BECKHOFF New Automation Technology

Dokumentation | DE

ELM2xxx

Digital Ausgangsklemmen

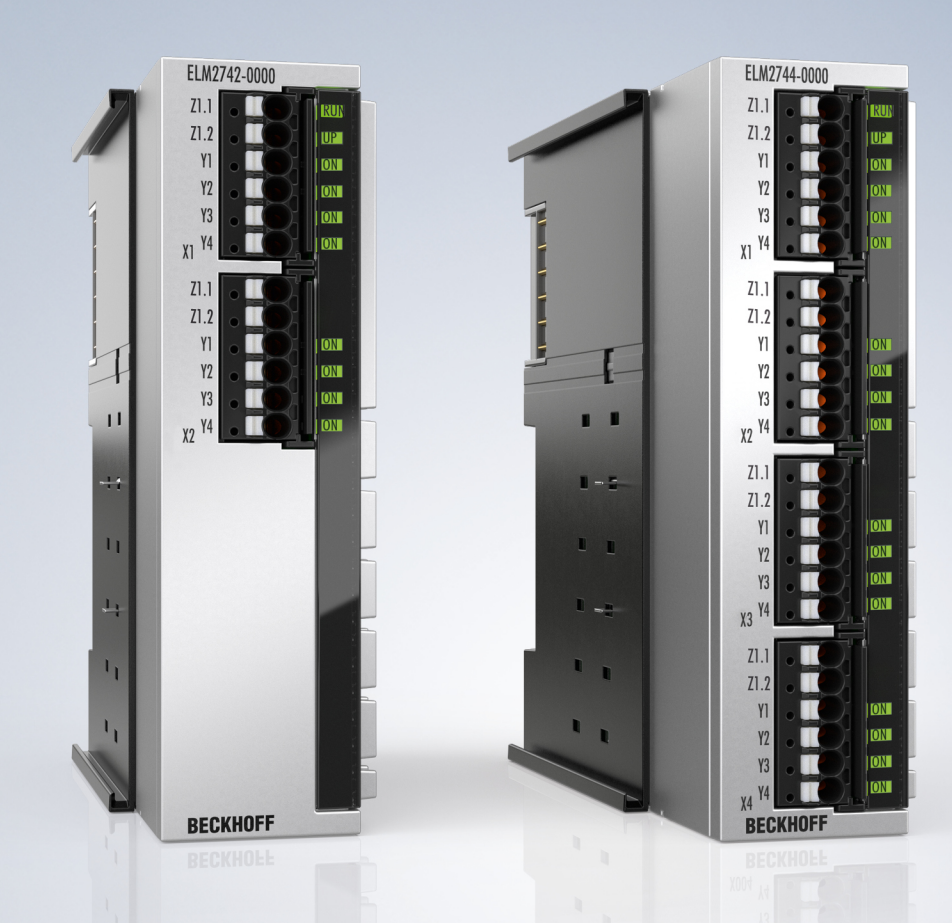

# Inhaltsverzeichnis

| 1 | Vorw  | vort                                               |                                                                                                    |                       | 5                     |  |  |  |  |
|---|-------|----------------------------------------------------|----------------------------------------------------------------------------------------------------|-----------------------|-----------------------|--|--|--|--|
|   | 1.1   | 1.1 Hinweise zur Dokumentation                     |                                                                                                    |                       |                       |  |  |  |  |
|   | 1.2   | 2 Sicherheitshinweise                              |                                                                                                    |                       |                       |  |  |  |  |
|   | 1.3   | .3 Ausgabestände der Dokumentation                 |                                                                                                    |                       |                       |  |  |  |  |
|   | 1.4   | Versions                                           | sidentifikation von EtherCAT-Geräten                                                                                                    |                       | 7                     |  |  |  |  |
|   |       | 1.4.1                                              | Allgemeine Hinweise zur Kennzeichnung                                                                                                    |                       | 7                     |  |  |  |  |
|   |       | 1.4.2                                              | Versionsidentifikation von EL Klemmen                                                                                                    |                       | 8                     |  |  |  |  |
|   |       | 1.4.3                                              | Versionsidentifikationen von ELM Klemmen                                                                                                    |                       | 8                     |  |  |  |  |
|   |       | 1.4.4                                              | Beckhoff Identification Code (BIC)                                                                                                    |                       | 9                     |  |  |  |  |
|   |       | 1.4.5                                              | Elektronischer Zugriff auf den BIC (eBIC)                                                                                                    | 1                     | 0                     |  |  |  |  |
| 2 | Prod  | uktübers                                           | icht                                                                                                    | 1                     | 3                     |  |  |  |  |
|   | 2.1   | Übersich                                           | nt Multiplexklemmen                                                                                                    | 1                     | 3                     |  |  |  |  |
|   | 2.2   | EL2642.                                            |                                                                                                    | 1                     | 4                     |  |  |  |  |
|   |       | 2.2.1                                              | EL2642 - Einführung                                                                                                    | 1                     | 4                     |  |  |  |  |
|   |       | 2.2.2                                              | EL2642 - Technische Daten                                                                                                    | 1                     | 5                     |  |  |  |  |
|   | 2.3   | ELM264                                             | x                                                                                                    | 1                     | 6                     |  |  |  |  |
|   |       | 2.3.1                                              | ELM264x - Einführung                                                                                                    | 1                     | 6                     |  |  |  |  |
|   |       | 2.3.2                                              | ELM264x - Technische Daten                                                                                                    | 1                     | 7                     |  |  |  |  |
|   | 2.4   | ELM274                                             | x                                                                                                    | 1                     | 8                     |  |  |  |  |
|   |       | 2.4.1                                              | ELM274x - Einführung                                                                                                    | 1                     | 8                     |  |  |  |  |
|   |       | 2.4.2                                              | ELM274x - Technische Daten                                                                                                    | 1                     | 9                     |  |  |  |  |
| 3 | Prod  | uktbesch                                           | nreibung                                                                                                    | 2                     | 0                     |  |  |  |  |
| 4 | Inbet | riebnahn                                           | ne                                                                                                    | 2                     | 4                     |  |  |  |  |
|   | 4.1   | Einsatze                                           | empfehlungen                                                                                                    | 2                     | 5                     |  |  |  |  |
|   | 4.2   | Weiterfü                                           | hrende Dokumentation zu I/O-Komponenten mit analogen Ein- und Ausgängen                                                                                        | 3                     | 0                     |  |  |  |  |
|   | 4.3   | Prozess                                            | datenübersicht                                                                                                    | 3                     | 1                     |  |  |  |  |
|   | 4.4   | CoE Übe                                            | ersicht EL264x, ELM264x, ELM274x                                                                                                    | 3                     | 3                     |  |  |  |  |
|   |       | 4.4.1                                              | 0x70n0 DO Outputs Group [n+1]                                                                                                    | 3                     | 3                     |  |  |  |  |
|   |       | 4.4.2                                              | 0x90n0 DO Info data Group [n+1]                                                                                                    | 3                     | 3                     |  |  |  |  |
|   |       | 4.4.3                                              | 0xF600 DO Device Status Inputs                                                                                                    | 3                     | 3                     |  |  |  |  |
|   |       | 4.4.4                                              | 0xF900 DO Device Info data                                                                                                    | 3                     | 4                     |  |  |  |  |
| 5 | Inbet | riebnahn                                           | ne am EtherCAT Master                                                                                                    | 3                     | 5                     |  |  |  |  |
| • | 5.1   | Allaemei                                           | ine Inbetriebnahmehinweise des EtherCAT Slaves                                                                                                    | 3                     | 5                     |  |  |  |  |
|   | 5.2   | TwinCA                                             | T Quickstart                                                                                                    | 4                     | 3                     |  |  |  |  |
|   |       | 5.2.1                                              | TwinCAT 2                                                                                                    | 4                     | 5                     |  |  |  |  |
|   |       | 5.2.2                                              | TwinCAT 3                                                                                                    | 5                     | 5                     |  |  |  |  |
|   | 5.3   | TwinCA                                             | T Entwicklungsumgebung                                                                                                    | 6                     | 8                     |  |  |  |  |
|   |       | E 2 4                                              | Installation TwinCAT Realtime Treiber                                                                                                    | 6                     | 8                     |  |  |  |  |
|   |       | 5.3. I                                             |                                                                                                    | -                     |                       |  |  |  |  |
|   |       | 5.3.1<br>5.3.2                                     | Hinweise ESI-Gerätebeschreibung                                                                                                    | 7                     | 4                     |  |  |  |  |
|   |       | 5.3.1<br>5.3.2<br>5.3.3                            | Hinweise ESI-Gerätebeschreibung<br>TwinCAT ESI Updater                                                                                                    | 7<br>7                | 4<br>8                |  |  |  |  |
|   |       | 5.3.1<br>5.3.2<br>5.3.3<br>5.3.4                   | Hinweise ESI-Gerätebeschreibung<br>TwinCAT ESI Updater<br>Unterscheidung Online/Offline                                                                        | 7<br>7<br>7           | 4<br>8<br>8           |  |  |  |  |
|   |       | 5.3.1<br>5.3.2<br>5.3.3<br>5.3.4<br>5.3.5          | Hinweise ESI-Gerätebeschreibung<br>TwinCAT ESI Updater<br>Unterscheidung Online/Offline<br>OFFLINE Konfigurationserstellung                                    | 7<br>7<br>7<br>7      | 4<br>8<br>8<br>9      |  |  |  |  |
|   |       | 5.3.1<br>5.3.2<br>5.3.3<br>5.3.4<br>5.3.5<br>5.3.6 | Hinweise ESI-Gerätebeschreibung<br>TwinCAT ESI Updater<br>Unterscheidung Online/Offline<br>OFFLINE Konfigurationserstellung<br>ONLINE Konfigurationserstellung | 7<br>7<br>7<br>7<br>8 | 4<br>8<br>8<br>9<br>4 |  |  |  |  |

# BECKHOFF

|   |      | 5.3.7    | EtherCAT Teilnehmerkonfiguration                           |     |
|---|------|----------|------------------------------------------------------------|-----|
|   |      | 5.3.8    | Import/Export von EtherCAT-Teilnehmern mittels SCI und XTI | 102 |
|   | 5.4  | EtherCA  | AT-Grundlagen                                              | 109 |
|   | 5.5  | EtherCA  | AT-Verkabelung - Drahtgebunden                             | 109 |
|   | 5.6  | Allgeme  | eine Hinweise zur Watchdog-Einstellung                     | 110 |
|   | 5.7  | EtherCA  | AT State Machine                                           | 112 |
|   | 5.8  | CoE-Int  | erface                                                     | 114 |
|   | 5.9  | Distribu | ted Clock                                                  | 119 |
| 6 | Gehä | iuse     |                                                            | 120 |
|   | 6.1  | Spezifik | ationen                                                    | 120 |
| 7 | Mont | age und  | Verdrahtung                                                | 121 |
|   | 7.1  | Hinweis  | e zu Stecker und Verdrahtung                               | 121 |
|   | 7.2  | Hinweis  | e Anschlusstechnik                                         | 122 |
|   | 7.3  | Hinweis  | Spannungsversorgung                                        | 124 |
|   | 7.4  | Zubehö   | r                                                          | 124 |
|   |      | 7.4.1    | Schirmanschluss                                            | 124 |
|   |      | 7.4.2    | Schirmhaube ZS9100-0003                                    | 126 |
|   |      | 7.4.3    | Ersatzstecker Push-In ZS2001-000x                          | 129 |
|   | 7.5  | Allgeme  | eine Hinweise zu den Power-Kontakten                       | 131 |
|   | 7.6  | Einbaula | agen                                                       | 131 |
|   | 7.7  | Montage  | e von passiven Klemmen                                     | 132 |
|   | 7.8  | Schirmk  | onzept                                                     | 133 |
|   | 7.9  | Speisun  | ng, Potentialgruppen                                       | 135 |
|   | 7.10 | Tragsch  | nienenmontage für ELM/EKM-Klemmen                          | 136 |
|   | 7.11 | Schutze  | erde (PE – protection earth)                               | 138 |
|   | 7.12 | LEDs u   | nd Anschlussbelegung                                       | 141 |
|   |      | 7.12.1   | EL2642                                                     | 141 |
|   |      | 7.12.2   | ELM264x/ ELM274x                                           | 143 |
|   | 7.13 | Entsorg  | ung                                                        | 144 |
| 8 | Anha | ing      |                                                            | 145 |
|   | 8.1  | EtherCA  | AT AL Status Codes                                         | 145 |
|   | 8.2  | Firmwar  | re Update EL/ES/ELM/EM/EPxxxx                              | 145 |
|   |      | 8.2.1    | Gerätebeschreibung ESI-File/XML                            | 146 |
|   |      | 8.2.2    | Erläuterungen zur Firmware                                 | 149 |
|   |      | 8.2.3    | Update Controller-Firmware *.efw                           | 150 |
|   |      | 8.2.4    | FPGA-Firmware *.rbf                                        | 152 |
|   |      | 8.2.5    | Gleichzeitiges Update mehrerer EtherCAT-Geräte             | 156 |
|   | 8.3  | Firmwar  | re Kompatibilität                                          | 157 |
|   | 8.4  | Firmwar  | re Kompatibilität - Passive Klemmen                        | 157 |
|   | 8.5  | Wiederh  | nerstellen des Auslieferungszustandes                      | 157 |
|   | 8.6  | Support  | und Service                                                | 158 |
|   | 8.7  | Rücksei  | ndung und Retoure                                          | 159 |

# 1 Vorwort

## 1.1 Hinweise zur Dokumentation

#### Zielgruppe

Diese Beschreibung wendet sich ausschließlich an ausgebildetes Fachpersonal der Steuerungs- und Automatisierungstechnik, das mit den geltenden nationalen Normen vertraut ist.

Zur Installation und Inbetriebnahme der Komponenten ist die Beachtung der Dokumentation und der nachfolgenden Hinweise und Erklärungen unbedingt notwendig.

Das Fachpersonal ist verpflichtet, für jede Installation und Inbetriebnahme die zu dem betreffenden Zeitpunkt veröffentlichte Dokumentation zu verwenden.

Das Fachpersonal hat sicherzustellen, dass die Anwendung bzw. der Einsatz der beschriebenen Produkte alle Sicherheitsanforderungen, einschließlich sämtlicher anwendbaren Gesetze, Vorschriften, Bestimmungen und Normen erfüllt.

#### Disclaimer

Diese Dokumentation wurde sorgfältig erstellt. Die beschriebenen Produkte werden jedoch ständig weiter entwickelt.

Wir behalten uns das Recht vor, die Dokumentation jederzeit und ohne Ankündigung zu überarbeiten und zu ändern.

Aus den Angaben, Abbildungen und Beschreibungen in dieser Dokumentation können keine Ansprüche auf Änderung bereits gelieferter Produkte geltend gemacht werden.

#### Marken

Beckhoff<sup>®</sup>, TwinCAT<sup>®</sup>, TwinCAT/BSD<sup>®</sup>, TC/BSD<sup>®</sup>, EtherCAT<sup>®</sup>, EtherCAT G<sup>®</sup>, EtherCAT G10<sup>®</sup>, EtherCAT P<sup>®</sup>, Safety over EtherCAT<sup>®</sup>, TwinSAFE<sup>®</sup>, XFC<sup>®</sup>, XTS<sup>®</sup> und XPlanar<sup>®</sup> sind eingetragene und lizenzierte Marken der Beckhoff Automation GmbH. Die Verwendung anderer in dieser Dokumentation enthaltenen Marken oder Kennzeichen durch Dritte kann zu einer Verletzung von Rechten der Inhaber der entsprechenden Bezeichnungen führen.

#### Patente

Die EtherCAT-Technologie ist patentrechtlich geschützt, insbesondere durch folgende Anmeldungen und Patente: EP1590927, EP1789857, EP1456722, EP2137893, DE102015105702 mit den entsprechenden Anmeldungen und Eintragungen in verschiedenen anderen Ländern.

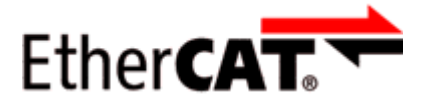

EtherCAT<sup>®</sup> ist eine eingetragene Marke und patentierte Technologie lizenziert durch die Beckhoff Automation GmbH, Deutschland.

#### Copyright

© Beckhoff Automation GmbH & Co. KG, Deutschland.

Weitergabe sowie Vervielfältigung dieses Dokuments, Verwertung und Mitteilung seines Inhalts sind verboten, soweit nicht ausdrücklich gestattet.

Zuwiderhandlungen verpflichten zu Schadenersatz. Alle Rechte für den Fall der Patent-, Gebrauchsmusteroder Geschmacksmustereintragung vorbehalten.

## 1.2 Sicherheitshinweise

#### Sicherheitsbestimmungen

Beachten Sie die folgenden Sicherheitshinweise und Erklärungen! Produktspezifische Sicherheitshinweise finden Sie auf den folgenden Seiten oder in den Bereichen Montage, Verdrahtung, Inbetriebnahme usw.

#### Haftungsausschluss

Die gesamten Komponenten werden je nach Anwendungsbestimmungen in bestimmten Hard- und Software-Konfigurationen ausgeliefert. Änderungen der Hard- oder Software-Konfiguration, die über die dokumentierten Möglichkeiten hinausgehen, sind unzulässig und bewirken den Haftungsausschluss der Beckhoff Automation GmbH & Co. KG.

#### **Qualifikation des Personals**

Diese Beschreibung wendet sich ausschließlich an ausgebildetes Fachpersonal der Steuerungs-, Automatisierungs- und Antriebstechnik, das mit den geltenden Normen vertraut ist.

#### Erklärung der Hinweise

In der vorliegenden Dokumentation werden die folgenden Hinweise verwendet. Diese Hinweise sind aufmerksam zu lesen und unbedingt zu befolgen!

#### ▲ GEFAHR

#### Akute Verletzungsgefahr!

Wenn dieser Sicherheitshinweis nicht beachtet wird, besteht unmittelbare Gefahr für Leben und Gesundheit von Personen!

#### **WARNUNG**

#### Verletzungsgefahr!

Wenn dieser Sicherheitshinweis nicht beachtet wird, besteht Gefahr für Leben und Gesundheit von Personen!

#### **▲ VORSICHT**

#### Schädigung von Personen!

Wenn dieser Sicherheitshinweis nicht beachtet wird, können Personen geschädigt werden!

#### **HINWEIS**

#### Schädigung von Umwelt/Geräten oder Datenverlust

Wenn dieser Hinweis nicht beachtet wird, können Umweltschäden, Gerätebeschädigungen oder Datenverlust entstehen.

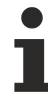

#### Tipp oder Fingerzeig

Dieses Symbol kennzeichnet Informationen, die zum besseren Verständnis beitragen.

## 1.3 Ausgabestände der Dokumentation

| Version | Kommentar                                                                                                    |  |  |  |  |  |
|---------|----------------------------------------------------------------------------------------------------|--|--|--|--|--|
| 1.3     | <ul> <li>Unterkapitel "Inbetriebnahme am EtherCAT Master"/ "Allgemeine Hinweise zur Watchdog-<br/>Einstellung" und "CoE-Interface" aktualisiert</li> </ul> |  |  |  |  |  |
|         | Unterkapitel "Montage und Verdrahtung"/ "Zubehör"/ "Schirmanschluss" aktualisiert                                                                          |  |  |  |  |  |
|         | Änderungen im Kapitel Inbetriebnahme:                                                                                                    |  |  |  |  |  |
|         | <ul> <li>Unterkapitel "Metrologie und EtherCAT Geräte – grundlegende Gedanken" entfernt</li> </ul>                                                         |  |  |  |  |  |
|         | <ul> <li>Unterkapitel "Weiterführende Dokumentation zu I/O-Komponenten mit analogen Ein- und<br/>Ausgängen" ergänzt</li> </ul>                             |  |  |  |  |  |

## 1.4 Versionsidentifikation von EtherCAT-Geräten

### 1.4.1 Allgemeine Hinweise zur Kennzeichnung

#### Bezeichnung

Ein Beckhoff EtherCAT-Gerät hat eine 14stellige technische Bezeichnung, die sich zusammensetzt aus

- Familienschlüssel
- Typ
- Version
- Revision

| Beispiel         | Familie                 | Тур                           | Version      | Revision |
|------------------|-------------------------|-------------------------------|--------------|----------|
| EL3314-0000-0016 | EL-Klemme               | 3314                          | 0000         | 0016     |
|                  | (12 mm, nicht steckbare | (4 kanalige                   | (Grundtyp)   |          |
|                  | Anschlussebene)         | Thermoelementklemme)          |              |          |
| ES3602-0010-0017 | ES-Klemme               | 3602                          | 0010         | 0017     |
|                  | (12 mm, steckbare       | (2 kanalige Spannungsmessung) | (Hochpräzise |          |
|                  | Anschlussebene)         |                               | Version)     |          |
| CU2008-0000-0000 | CU-Gerät                | 2008                          | 0000         | 0000     |
|                  |                         | (8 Port FastEthernet Switch)  | (Grundtyp)   |          |

#### Hinweise

- die oben genannten Elemente ergeben die **technische Bezeichnung**, im Folgenden wird das Beispiel EL3314-0000-0016 verwendet.
- Davon ist EL3314-0000 die Bestellbezeichnung, umgangssprachlich bei "-0000" dann oft nur EL3314 genannt. "-0016" ist die EtherCAT-Revision.
- Die **Bestellbezeichnung** setzt sich zusammen aus
  - Familienschlüssel (EL, EP, CU, ES, KL, CX, ...)
  - Typ (3314)
  - Version (-0000)
- Die Revision -0016 gibt den technischen Fortschritt wie z. B. Feature-Erweiterung in Bezug auf die EtherCAT Kommunikation wieder und wird von Beckhoff verwaltet.
   Prinzipiell kann ein Gerät mit höherer Revision ein Gerät mit niedrigerer Revision ersetzen, wenn nicht anders z. B. in der Dokumentation angegeben.
   Jeder Revision zugehörig und gleichbedeutend ist üblicherweise eine Beschreibung (ESI, EtherCAT Slave Information) in Form einer XML-Datei, die zum Download auf der Beckhoff Webseite bereitsteht.
   Die Revision wird seit 2014/01 außen auf den IP20-Klemmen aufgebracht, siehe Abb. "EL5021 EL-Klemme, Standard IP20-IO-Gerät mit Chargennummer und Revisionskennzeichnung (seit 2014/01)".
- Typ, Version und Revision werden als dezimale Zahlen gelesen, auch wenn sie technisch hexadezimal gespeichert werden.

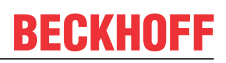

## 1.4.2 Versionsidentifikation von EL Klemmen

Als Seriennummer/Date Code bezeichnet Beckhoff im IO-Bereich im Allgemeinen die 8-stellige Nummer, die auf dem Gerät aufgedruckt oder auf einem Aufkleber angebracht ist. Diese Seriennummer gibt den Bauzustand im Auslieferungszustand an und kennzeichnet somit eine ganze Produktions-Charge, unterscheidet aber nicht die Module einer Charge.

#### Aufbau der Seriennummer: KK YY FF HH

- KK Produktionswoche (Kalenderwoche)
- YY Produktionsjahr
- FF Firmware-Stand
- HH Hardware-Stand

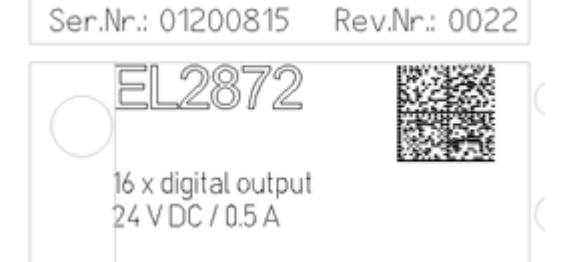

Beispiel mit Seriennummer 12 06 3A 02:

- 12 Produktionswoche 12
- 06 Produktionsjahr 2006
- 3A Firmware-Stand 3A
- 02 Hardware-Stand 02

Abb. 1: EL2872 mit Revision 0022 und Seriennummer 01200815

### 1.4.3 Versionsidentifikationen von ELM Klemmen

Als Seriennummer/Date Code bezeichnet Beckhoff im IO-Bereich im Allgemeinen die 8-stellige Nummer, die auf dem Gerät aufgedruckt oder auf einem Aufkleber angebracht ist. Diese Seriennummer gibt den Bauzustand im Auslieferungszustand an und kennzeichnet somit eine ganze Produktions-Charge, unterscheidet aber nicht die Module einer Charge.

#### Aufbau der Seriennummer: KK YY FF HH

- KK Produktionswoche (Kalenderwoche)
- YY Produktionsjahr
- FF Firmware-Stand
- HH Hardware-Stand

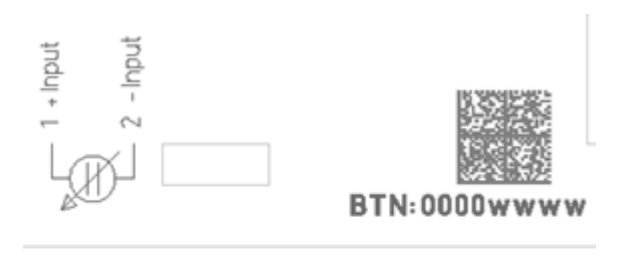

# ELM3002-0000

2 x analog input / 24 bit / 20 kSps +/- 20 mV...+/- 30V / differential

Ser.Nr.: 09200506 Rev.Nr.: 0019

Abb. 2: ELM3002-0000 mit eindeutiger BTN 0000wwww und Seriennummer 09200506

Beispiel mit Seriennummer 12 06 3A 02:

- 12 Produktionswoche 12
- 06 Produktionsjahr 2006
- 3A Firmware-Stand 3A
- 02 Hardware-Stand 02

## BECKHOFF

## 1.4.4 Beckhoff Identification Code (BIC)

Der Beckhoff Identification Code (BIC) wird vermehrt auf Beckhoff-Produkten zur eindeutigen Identitätsbestimmung des Produkts aufgebracht. Der BIC ist als Data Matrix Code (DMC, Code-Schema ECC200) dargestellt, der Inhalt orientiert sich am ANSI-Standard MH10.8.2-2016.

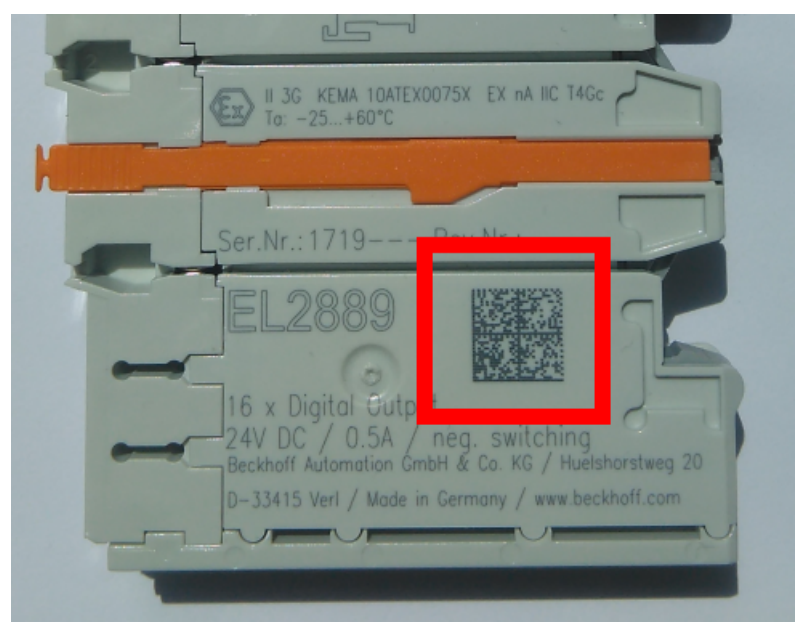

Abb. 3: BIC als Data Matrix Code (DMC, Code-Schema ECC200)

Die Einführung des BIC erfolgt schrittweise über alle Produktgruppen hinweg. Er ist je nach Produkt an folgenden Stellen zu finden:

- auf der Verpackungseinheit
- direkt auf dem Produkt (bei ausreichendem Platz)
- auf Verpackungseinheit und Produkt

Der BIC ist maschinenlesbar und enthält Informationen, die auch kundenseitig für Handling und Produktverwaltung genutzt werden können.

Jede Information ist anhand des so genannten Datenidentifikators (ANSI MH10.8.2-2016) eindeutig identifizierbar. Dem Datenidentifikator folgt eine Zeichenkette. Beide zusammen haben eine maximale Länge gemäß nachstehender Tabelle. Sind die Informationen kürzer, werden sie um Leerzeichen ergänzt.

Folgende Informationen sind möglich, die Positionen 1 bis 4 sind immer vorhanden, die weiteren je nach Produktfamilienbedarf:

| Pos-<br>Nr. | Art der Information                   | Erklärung                                       | Dateniden-<br>tifikator | Anzahl Stellen inkl.<br>Datenidentifikator | Beispiel       |
|-------------|---------------------------------------|-------------------------------------------------|-------------------------|--------------------------------------------|----------------|
| 1           | Beckhoff-<br>Artikelnummer            | Beckhoff -<br>Artikelnummer                     | 1P                      | 8                                          | 1P072222       |
| 2           | Beckhoff Traceability<br>Number (BTN) | Eindeutige<br>Seriennummer, Hinweis<br>s. u.    | SBTN                    | 12                                         | SBTNk4p562d7   |
| 3           | Artikelbezeichnung                    | Beckhoff<br>Artikelbezeichnung, z. B.<br>EL1008 | 1K                      | 32                                         | 1KEL1809       |
| 4           | Menge                                 | Menge in<br>Verpackungseinheit,<br>z. B. 1, 10… | Q                       | 6                                          | Q1             |
| 5           | Chargennummer                         | Optional: Produktionsjahr<br>und -woche         | 2P                      | 14                                         | 2P401503180016 |

| Pos-<br>Nr. | Art der Information | Erklärung                                                                                               | Dateniden-<br>tifikator | Anzahl Stellen inkl.<br>Datenidentifikator | Beispiel                |
|-------------|---------------------|----------------------------------------------------------------------------------------------------|-------------------------|--------------------------------------------|-------------------------|
| 6           | ID-/Seriennummer    | Optional: vorheriges<br>Seriennummer-System,<br>z. B. bei Safety-Produkten<br>oder kalibrierten Klemmen | 51S                     | 12                                         | <mark>51S</mark> 678294 |
| 7           | Variante            | Optional:<br>Produktvarianten-Nummer<br>auf Basis von<br>Standardprodukten                              | 30P                     | 32                                         | 30PF971, 2*K183         |
|             |                     |                                                                                                    |                         |                                            |                         |

Weitere Informationsarten und Datenidentifikatoren werden von Beckhoff verwendet und dienen internen Prozessen.

#### Aufbau des BIC

Beispiel einer zusammengesetzten Information aus den Positionen 1 bis 4 und dem o.a. Beispielwert in Position 6. Die Datenidentifikatoren sind in Fettschrift hervorgehoben:

1P072222SBTNk4p562d71KEL1809 Q1 51S678294

Entsprechend als DMC:

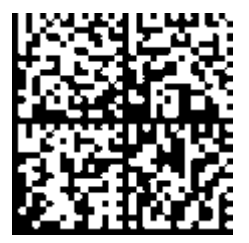

Abb. 4: Beispiel-DMC 1P072222SBTNk4p562d71KEL1809 Q1 51S678294

#### BTN

Ein wichtiger Bestandteil des BICs ist die Beckhoff Traceability Number (BTN, Pos.-Nr. 2). Die BTN ist eine eindeutige, aus acht Zeichen bestehende Seriennummer, die langfristig alle anderen Seriennummern-Systeme bei Beckhoff ersetzen wird (z. B. Chargenbezeichungen auf IO-Komponenten, bisheriger Seriennummernkreis für Safety-Produkte, etc.). Die BTN wird ebenfalls schrittweise eingeführt, somit kann es vorkommen, dass die BTN noch nicht im BIC codiert ist.

#### HINWEIS

Diese Information wurde sorgfältig erstellt. Das beschriebene Verfahren wird jedoch ständig weiterentwickelt. Wir behalten uns das Recht vor, Verfahren und Dokumentation jederzeit und ohne Ankündigung zu überarbeiten und zu ändern. Aus den Angaben, Abbildungen und Beschreibungen in dieser Information können keine Ansprüche auf Änderung geltend gemacht werden.

### 1.4.5 Elektronischer Zugriff auf den BIC (eBIC)

#### **Elektronischer BIC (eBIC)**

Der Beckhoff Identification Code (BIC) wird auf Beckhoff Produkten außen sichtbar aufgebracht. Er soll wo möglich, auch elektronisch auslesbar sein.

Für die elektronische Auslesung ist die Schnittstelle entscheidend, über die das Produkt elektronisch angesprochen werden kann.

#### K-Bus Geräte (IP20, IP67)

Für diese Geräte sind derzeit keine elektronische Speicherung und Auslesung geplant.

#### EtherCAT-Geräte (P20, IP67)

Alle Beckhoff EtherCAT-Geräte haben ein sogenanntes ESI-EEPROM, dass die EtherCAT-Identität mit der Revision beinhaltet. Darin wird die EtherCAT-Slave-Information gespeichert, umgangssprachlich auch als ESI/XML-Konfigurationsdatei für den EtherCAT-Master bekannt. Zu den Zusammenhängen siehe die entsprechenden Kapitel im EtherCAT-Systemhandbuch (Link).

In das ESI-EEPROM wird auch die eBIC gespeichert. Die Einführung des eBIC in die Beckhoff IO Produktion (Klemmen, Box-Module) erfolgt ab 2020; mit einer weitgehenden Umsetzung ist in 2021 zu rechnen.

Anwenderseitig ist die eBIC (wenn vorhanden) wie folgt elektronisch zugänglich:

- Bei allen EtherCAT-Geräten kann der EtherCAT Master (TwinCAT) den eBIC aus dem ESI-EEPROM auslesen
  - Ab TwinCAT 3.1 build 4024.11 kann der eBIC im Online-View angezeigt werden.
  - Dazu unter

EtherCAT  $\rightarrow$  Erweiterte Einstellungen  $\rightarrow$  Diagnose das Kontrollkästchen "Show Beckhoff Identification Code (BIC)" aktivieren:

| winCAT Pr<br>General<br>NetId: | oject30<br>Adapter | EtherCAT Online                     | CoE - C       | Dnline       | Advanced S                               | Settings                     |                            | Advanced Settings                                                                                   |                                                                                                    |   |                                                                   |
|--------------------------------|--------------------|-------------------------------------|---------------|--------------|------------------------------------------|------------------------------|----------------------------|----------------------------------------------------------------------------------------------------|----------------------------------------------------------------------------------------------------|---|-------------------------------------------------------------------|
|                                | _                  |                                     |               |              | Export Configu<br>Sync Unit As<br>Topolo | ration File<br>signment      |                            | State Machine     Cyclic Frames     Distributed Clocks     EoE Support     Redundancy     Emergency | Online View<br>0000 'ESC Rev/Type'<br>0002 'ESC Build<br>0004 'BW/TMMU Crt'<br>0006 'Potrs/DPRAM<br>0006 'Potrs/DPRAM<br>0008 'Potrs/DPRAM                                                                                                    | ^ | 0000 Add<br>Show Change Counters<br>(State Changes / Not Present) |
| Frame<br>0<br>0                | Cmd<br>LWR<br>BRD  | Addr<br>0x01000000<br>0x0000 0x0130 | Len<br>1<br>2 | WC<br>1<br>2 | Sync Unit<br><default></default>         | Cycle (ms)<br>4.000<br>4.000 | Utilizatio<br>0.17<br>0.17 | ⊖- Diagnosis                                                                                        | U010 cm/s noor     0012 Cm/gued Station Altas'     0020 Register Protect'     0020 Register Protect'     0020 Access Protect'     0020 Access Protect'     0102 SSC. Cefs'     0102 SSC. Cefs'     0102 SSC. Cefs'     0103 Rms. RW Offset'     0110 TSC. Stata     2020 A.C. data |   | Show Production Info                                              |

• Die BTN und Inhalte daraus werden dann angezeigt:

General Adapter EtherCAT Online CoE - Online

| No  | Addr | Name            | State | CRC | Fw | Hw | Production Data | ItemNo | BTN      | Description | Quantity | BatchNo | SerialNo |
|-----|------|-----------------|-------|-----|----|----|-----------------|--------|----------|-------------|----------|---------|----------|
| 1 1 | 1001 | Term 1 (EK1100) | OP    | 0.0 | 0  | 0  |                 |        |          |             |          |         |          |
| 2   | 1002 | Term 2 (EL1018) | OP    | 0.0 | 0  | 0  | 2020 KW36 Fr    | 072222 | k4p562d7 | EL1809      | 1        |         | 678294   |
| 3   | 1003 | Term 3 (EL3204) | OP    | 0.0 | 7  | 6  | 2012 KW24 Sa    |        |          |             |          |         |          |
| 4   | 1004 | Term 4 (EL2004) | OP    | 0,0 | 0  | 0  |                 | 072223 | k4p562d7 | EL2004      | 1        |         | 678295   |
| 1 5 | 1005 | Term 5 (EL1008) | OP    | 0.0 | 0  | 0  |                 |        |          |             |          |         |          |
| - 6 | 1006 | Term 6 (EL2008) | OP    | 0.0 | 0  | 12 | 2014 KW14 Mo    |        |          |             |          |         |          |
| .7  | 1007 | Term 7 (EK1110) | OP    | 0   | 1  | 8  | 2012 KW25 Mo    |        |          |             |          |         |          |

- Hinweis: ebenso können wie in der Abbildung zu sehen die seit 2012 programmierten Produktionsdaten HW-Stand, FW-Stand und Produktionsdatum per "Show Production Info" angezeigt werden.
- Ab TwinCAT 3.1. build 4024.24 stehen in der Tc2\_EtherCAT Library ab v3.3.19.0 die Funktionen FB\_EcReadBIC und FB\_EcReadBTN zum Einlesen in die PLC und weitere eBIC-Hilfsfunktionen zur Verfügung.
- Bei EtherCAT-Geräten mit CoE-Verzeichnis kann zusätzlich das Objekt 0x10E2:01 zur Anzeige der eigenen eBIC genutzt werden, hier kann auch die PLC einfach auf die Information zugreifen:

• Das Gerät muss zum Zugriff in PREOP/SAFEOP/OP sein:

| Index    | Name                                   | Flags | Value                         |    |                |
|----------|----------------------------------------|-------|-------------------------------|----|----------------|
| 1000     | Device type                            | RO    | 0x015E1389 (22942601)         |    |                |
| 1008     | Device name                            | RO    | ELM3704-0000                  |    |                |
| 1009     | Hardware version                       | RO    | 00                            |    |                |
| 100A     | Software version                       | RO    | 01                            |    |                |
| 100B     | Bootloader version                     | RO    | J0.1.27.0                     |    |                |
| 1011:0   | Restore default parameters             | RO    | >1<                           |    |                |
| 1018:0   | Identity                               | RO    | >4<                           |    |                |
| 10E2:0   | Manufacturer-specific Identification C | RO    | >1<                           |    |                |
| 10E2:01  | SubIndex 001                           | RO    | 1P158442SBTN0008jekp1KELM3704 | Q1 | 2P482001000016 |
| • 10F0:0 | Backup parameter handling              | RO    | >1<                           |    |                |
| + 10F3:0 | Diagnosis History                      | RO    | >21 <                         |    |                |
| 10F8     | Actual Time Stamp                      | RO    | 0x170bfb277e                  |    |                |

- Das Objekt 0x10E2 wird in Bestandsprodukten vorrangig im Zuge einer notwendigen Firmware-Überarbeitung eingeführt.
- Ab TwinCAT 3.1. build 4024.24 stehen in der Tc2\_EtherCAT Library ab v3.3.19.0 die Funktionen FB\_EcCoEReadBIC und FB\_EcCoEReadBTN zum Einlesen in die PLC und weitere eBIC-Hilfsfunktionen zur Verfügung.
- Hinweis: bei elektronischer Weiterverarbeitung ist die BTN als String(8) zu behandeln, der Identifier "SBTN" ist nicht Teil der BTN.
- Technischer Hintergrund

Die neue BIC Information wird als Category zusätzlich bei der Geräteproduktion ins ESI-EEPROM geschrieben. Die Struktur des ESI-Inhalts ist durch ETG Spezifikationen weitgehend vorgegeben, demzufolge wird der zusätzliche herstellerspezifische Inhalt mithilfe einer Category nach ETG.2010 abgelegt. Durch die ID 03 ist für alle EtherCAT Master vorgegeben, dass sie im Updatefall diese Daten nicht überschreiben bzw. nach einem ESI-Update die Daten wiederherstellen sollen. Die Struktur folgt dem Inhalt des BIC, siehe dort. Damit ergibt sich ein Speicherbedarf von ca. 50..200 Byte im EEPROM.

- Sonderfälle
  - Sind mehrere ESC in einem Gerät verbaut die hierarchisch angeordnet sind, trägt nur der TopLevel ESC die eBIC Information.
  - Sind mehrere ESC in einem Gerät verbaut die nicht hierarchisch angeordnet sind, tragen alle ESC die eBIC Information gleich.
  - Besteht das Gerät aus mehreren Sub-Geräten mit eigener Identität, aber nur das TopLevel-Gerät ist über EtherCAT zugänglich, steht im CoE-Objekt-Verzeichnis 0x10E2:01 die eBIC des TopLevel-Geräts, in 0x10E2:nn folgen die eBIC der Sub-Geräte.

#### Profibus/Profinet/DeviceNet... Geräte

Für diese Geräte ist derzeit keine elektronische Speicherung und Auslesung geplant.

# 2 Produktübersicht

# 2.1 Übersicht Multiplexklemmen

| Klemme       | Signal-<br>Anschluss                                                   | Anzahl<br>Ausgänge | Ausgangs-<br>Strom je Kanal<br>AC/DC | Diagnose | Distributed<br>Clocks |
|--------------|------------------------------------------------------------------------|--------------------|--------------------------------------|----------|-----------------------|
| EL2642       | 2-Leiter Reed-Ausgang,<br>Käfigzugfeder                                | 8                  | 0,5 A                                | -        | ja                    |
| ELM2642-0000 | 2-Leiter Reed-Ausgang,<br>6 pol. PushIn Käfigzugfeder, Wartungsstecker | 8                  | 0,5 A                                | -        | ja                    |
| ELM2644-0000 | 2-Leiter Reed-Ausgang,<br>6 pol. PushIn Käfigzugfeder, Wartungsstecker | 16                 | 0,5 A                                | -        | ja                    |
| ELM2742-0000 | MOSFET-Ausgang,<br>6 pol. PushIn Käfigzugfeder, Wartungsstecker        | 8                  | 1 A                                  | -        | ja                    |
| ELM2744-0000 | MOSFET-Ausgang,<br>6 pol. PushIn Käfigzugfeder, Wartungsstecker        | 16                 | 1 A                                  | -        | ja                    |

## 2.2 EL2642

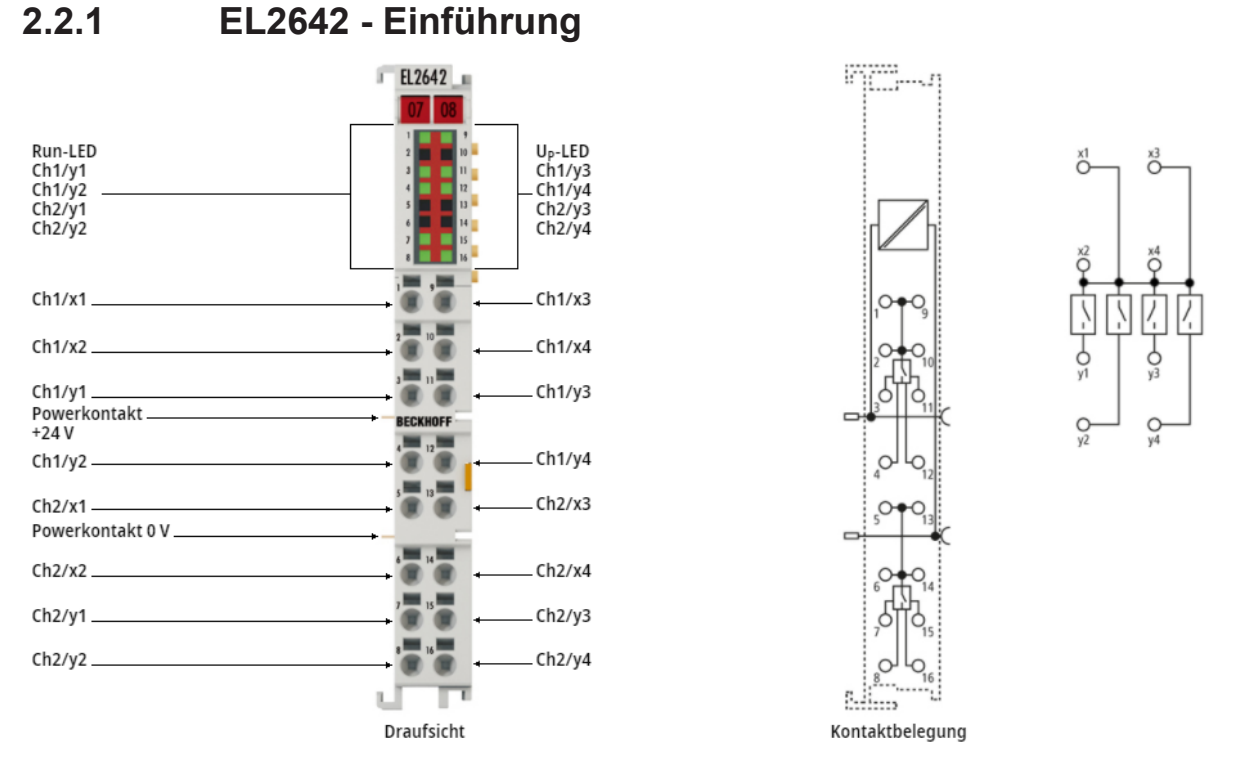

#### Abb. 5: EL2642

#### 2-Kanal-Reed-Ausgangsklemme, Multiplexer, 48 V AC/DC, 0,5 A (S 2 A), potenzialfrei, 1 x 4

Die EL2642 ist mit Reed-Relais als Schaltelemente ausgestattet, die schnelle Schaltzyklen bei langer Lebensdauer zulassen. Die absolute elektrische Trennung und der konstante Übergangswiderstand des Reed-Schalters erlaubt die Messung auch sensibler Signale bis hin zum schnellen Scan-Betrieb.

#### **Quick-Links**

- EtherCAT Funktionsgrundlagen
- Montage und Verdrahtung [ > 121]
- Prozessdatenübersicht [> 31]
- LEDs und Anschlussbelegung [▶ 141]
- CoE Übersicht [ > 33]

## 2.2.2 EL2642 - Technische Daten

| Technische Daten                                      | EL2642                                                                            |
|-------------------------------------------------------|-----------------------------------------------------------------------------------|
| Technik                                               | Multiplexer                                                                       |
| Anschlusstechnik                                      | 2-Leiter Reed-Ausgang                                                             |
| Anschlussart                                          | Käfigzugfeder                                                                     |
| Anzahl Ausgänge                                       | 2 x 4-fach Multiplexer                                                            |
| Nennspannung                                          | 48 V AC/DC (auch max. Schaltspannung)                                             |
| Lastart                                               | ohmsch                                                                            |
| Distributed Clocks                                    | ја                                                                                |
| Minimale EtherCAT Zykluszeit                          | 100 µs                                                                            |
| Schaltstrom ohmsch                                    | 0,5 A AC/DC je Kanal<br>(max. Summenstrom 1 A unter UL-Bedingungen, 2 A<br>sonst) |
| Schaltstrom induktiv                                  | k.A.                                                                              |
| Schaltleistung                                        | 10 W max.                                                                         |
| Dauerleistung                                         | 10 W max.                                                                         |
| Pulsstrom                                             | 1 A (100 ms)                                                                      |
| Stromaufnahme E-Bus                                   | typ. 60 mA                                                                        |
| Potentialtrennung Kanal/Kanal 1)                      | funktionale Isolierung, 100 V AC/DC (Typprüfung)                                  |
| Potentialtrennung Kanal/E-Bus <sup>1)</sup>           | funktionale Isolierung, 707 V DC (Typprüfung)                                     |
| Potentialtrennung Kanal/SGND 1)                       | funktionale Isolierung, 100 V AC/DC (Typprüfung)                                  |
| Stromaufnahme Powerkontakte                           | 20 mA typ.                                                                        |
| Konfiguration                                         | keine Adress- oder Konfigurationseinstellung                                      |
| Einschaltwiderstand                                   | 0,2 Ω typ.                                                                        |
| Einschaltgeschwindigkeit <sup>2)</sup>                | 1 ms typ., max. 5 ms                                                              |
| Ausschaltgeschwindigkeit <sup>2)</sup>                | 1 ms typ., max. 5 ms                                                              |
| Durchbruchspannung                                    | 170 V                                                                             |
| Kurzschlussstrom                                      | nicht kurzschlussfest                                                             |
| Elektr. Lebensdauer                                   | Lastabhängig; Richtwert für 10V/ 100mA ohmsch: 10 · 10 <sup>6</sup> Schaltzyklen  |
| Besondere Eigenschaften                               | schnelles Reed-Relais                                                             |
| Gewicht                                               | ca. 100 g                                                                         |
| zulässiger Umgebungstemperaturbereich im Betrieb      | -0+55 °C                                                                          |
| zulässiger Umgebungstemperaturbereich bei<br>Lagerung | -25+85 °C                                                                         |
| Zulassungen/Kennzeichnungen (*                        | CE, UKCA, EAC                                                                     |

\*) Real zutreffende Zulassungen/Kennzeichnungen siehe seitliches Typenschild (Produktbeschriftung).

<sup>1</sup>) siehe Hinweise zu den Potentialgruppen im Kapitel <u>"Montage und Verdrahtung"/ "Speisung,</u> <u>Potentialgruppen"</u> [▶ 135]

<sup>2</sup>) es ist bezüglich der Schaltgeschwindigkeit weniger die Ton/Toff-Zeit des Schaltelements ausschlaggebend, als vielmehr die Zeit, die die geräteinterne Firmware zur Ansteuerung der Schalter benötigt.

## 2.3 ELM264x

## 2.3.1 ELM264x - Einführung

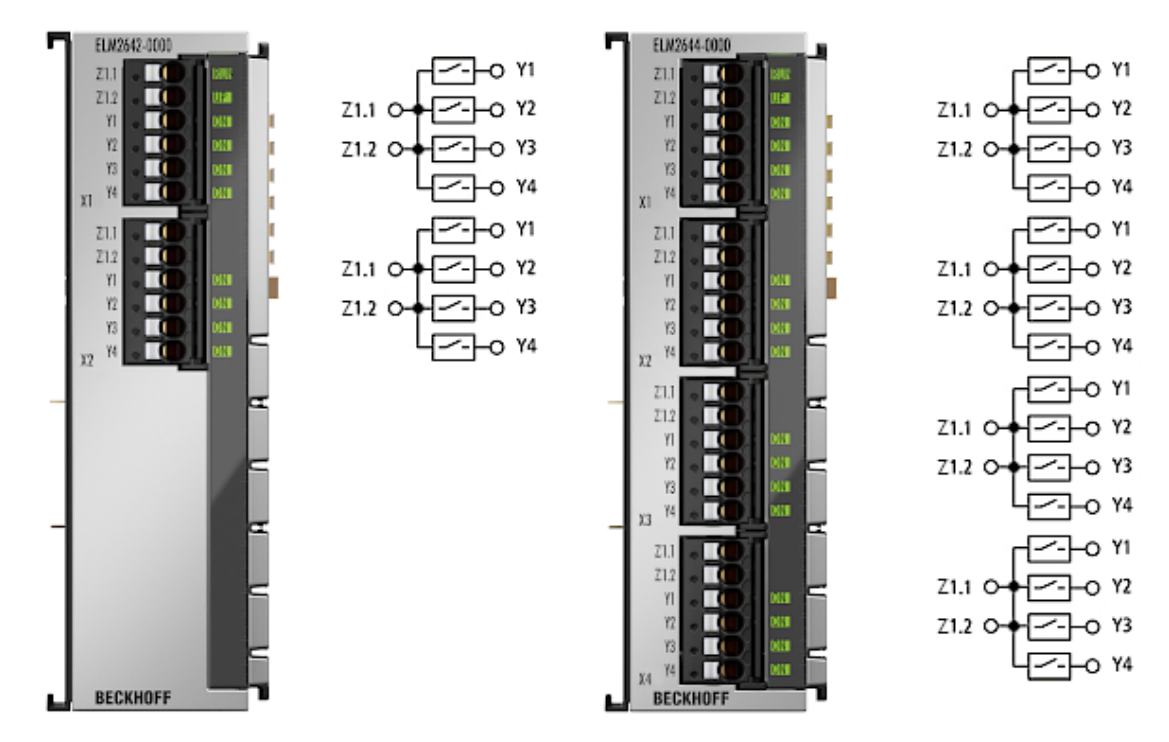

Abb. 6: ELM2642-0000, ELM2644-0000

#### 2- und 4-Kanal-Multiplexer, 1 x 4 Reed-Relais 48 V AC/DC, 0,5 A, potenzialfreie Schließer

Die ELM2642 und ELM2644 sind mit Reed-Relais als Schaltelemente ausgestattet, die schnelle Schaltzyklen bei langer Lebensdauer zulassen. Die absolute elektrische Trennung und der konstante Übergangswiderstand des Reed-Schalters erlaubt die Messung auch sensibler Signale bis hin zum schnellen Scan-Betrieb.

#### **Quick-Links**

- EtherCAT Funktionsgrundlagen
- Montage und Verdrahtung [ 121]
- Prozessdatenübersicht [ > 31]
- LEDs und Anschlussbelegung [ 143]
- CoE Übersicht [ > 33]

## 2.3.2 ELM264x - Technische Daten

| Technische Daten                                      | ELM2642                                                      | ELM2644                 |  |  |  |
|-------------------------------------------------------|--------------------------------------------------------------|-------------------------|--|--|--|
| Technik                                               | Multiplexer                                                  |                         |  |  |  |
| Anschlusstechnik                                      | 2-Leiter Reed-Ausgang                                        |                         |  |  |  |
| Anzahl Kanäle                                         | 2                                                            | 4                       |  |  |  |
| Anschlussart                                          | 6 pol. Pushln Käfigzugfed                                    | er, Wartungsstecker     |  |  |  |
| Anzahl Ausgänge                                       | 2 x Multiplexer 1 auf 4                                      | 4 x Multiplexer 1 auf 4 |  |  |  |
| Nennspannung                                          | 48 V AC/DC (auch max. S                                      | Schaltspannung)         |  |  |  |
| Lastart                                               | ohmsch                                                       |                         |  |  |  |
| Distributed Clocks                                    | ja                                                           |                         |  |  |  |
| Minimale EtherCAT Zykluszeit                          | 100 µs                                                       |                         |  |  |  |
| Schaltstrom ohmsch                                    | 0,5 A AC/DC je Kanal                                         |                         |  |  |  |
| Schaltstrom induktiv                                  | k.A.                                                         |                         |  |  |  |
| Schaltleistung                                        | max. 10 W                                                    |                         |  |  |  |
| Dauerleistung                                         | max. 10 W                                                    |                         |  |  |  |
| Stromaufnahme E-Bus                                   | typ. 60 mA                                                   |                         |  |  |  |
| Potentialtrennung Kanal/Kanal 1)                      | funktionale Isolierung, 100 V AC/DC (Typprüfung)             |                         |  |  |  |
| Potentialtrennung Kanal/E-Bus <sup>1)</sup>           | funktionale Isolierung, 707                                  | V DC (Typprüfung)       |  |  |  |
| Potentialtrennung Kanal/SGND 1)                       | funktionale Isolierung, 100                                  | ) V AC/DC (Typprüfung)  |  |  |  |
| Stromaufnahme Powerkontakte                           | 20 mA typ.                                                   | 30 mA typ.              |  |  |  |
| Konfiguration                                         | keine Adress- oder Konfig                                    | urationseinstellung     |  |  |  |
| Einschaltwiderstand                                   | 0,2 Ω typ.                                                   |                         |  |  |  |
| Einschaltgeschwindigkeit <sup>2)</sup>                | < 1 ms typ.                                                  | 1 ms typ., max. 5 ms    |  |  |  |
| Ausschaltgeschwindigkeit <sup>2)</sup>                | < 1 ms typ.                                                  | 1 ms typ., max. 5 ms    |  |  |  |
| Durchbruchspannung                                    | 170 V                                                        |                         |  |  |  |
| Kurzschlussstrom                                      | nicht kurzschlussfest, sieh                                  | e Pulsstrom             |  |  |  |
| Elektr. Lebensdauer                                   | Lastabhängig; Richtwert fi 10 · 10 <sup>6</sup> Schaltzyklen | ür 10V/100mA ohmsch:    |  |  |  |
| Pulsstrom                                             | 1 A (100 ms)                                                 |                         |  |  |  |
| Thermische Verlustleistung                            | 1 W typ.                                                     | 2 W typ.                |  |  |  |
| Besondere Eigenschaften                               | schnelles Reed-Relais                                        |                         |  |  |  |
| Gewicht                                               | ca. 350 g                                                    |                         |  |  |  |
| zulässiger Umgebungstemperaturbereich im Betrieb      | -0+55 °C                                                     |                         |  |  |  |
| zulässiger Umgebungstemperaturbereich bei<br>Lagerung | -25+85 °C                                                    |                         |  |  |  |
| Zulassungen/Kennzeichnungen (*                        | CE, UKCA, EAC                                                |                         |  |  |  |

\*) Real zutreffende Zulassungen/Kennzeichnungen siehe seitliches Typenschild (Produktbeschriftung).

<sup>1</sup>) siehe Hinweise zu den Potentialgruppen im Kapitel <u>"Montage und Verdrahtung"/ "Speisung,</u> <u>Potentialgruppen" [> 135]</u>

<sup>2</sup>) es ist bezüglich der Schaltgeschwindigkeit weniger die Ton/Toff-Zeit des Schaltelements ausschlaggebend, als vielmehr die Zeit, die die geräteinterne Firmware zur Ansteuerung der Schalter benötigt.

## 2.4 ELM274x

### 2.4.1 ELM274x - Einführung

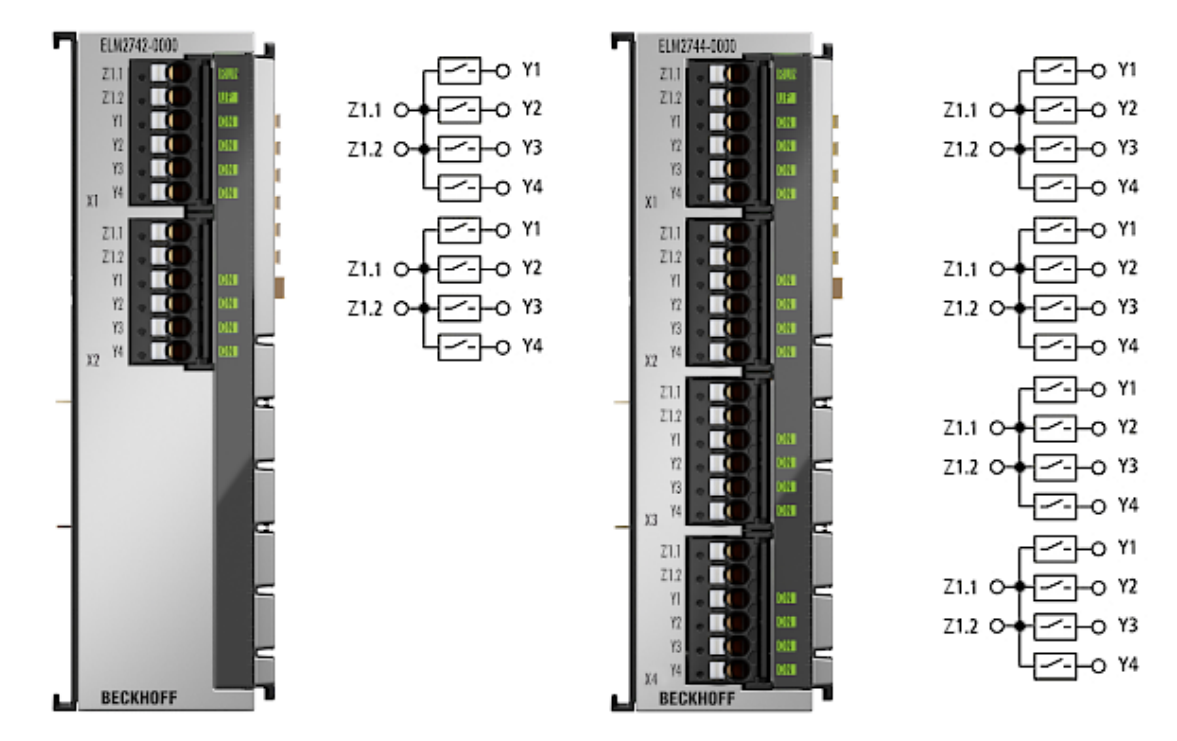

Abb. 7: ELM2742-0000, ELM2744-0000

#### 2- und 4-Kanal-Multiplexer, 1 x 4 Solid-State-Relais 48 V AC/DC, 1 A, potenzialfreie Schließer

Die ELM2742 und ELM2744 sind mit verschleißfreien Solid-State-Relais (Halbleiter-Schalter) als Schaltelemente ausgerüstet, die besonders für analoge Kleinsignale konzipiert sind und sich damit von Solid-State-Klemmen für den allgemeinen Einsatzbereich wie EL279x abheben. Durch den sehr niedrigen Leckstrom in geöffnetem Zustand beeinflussen sich die parallel anliegenden Signale untereinander kaum

#### **Quick-Links**

- EtherCAT Funktionsgrundlagen
- Montage und Verdrahtung [ 121]
- Prozessdatenübersicht [> 31]
- LEDs und Anschlussbelegung [ 143]
- CoE Übersicht [ > 33]

## 2.4.2 ELM274x - Technische Daten

| Technische Daten                                      | ELM2742                                              | ELM2744                                  |
|-------------------------------------------------------|------------------------------------------------------|------------------------------------------|
| Technik                                               | Multiplexer                                          | 1                                        |
| Anschlusstechnik                                      | MOSFET-Ausgang                                       |                                          |
| Anzahl Kanäle                                         | 2                                                    | 4                                        |
| Anschlussart                                          | 6 pol. Pushln Käfigzugfed                            | er, Wartungsstecker                      |
| Anzahl Ausgänge                                       | 2 x Multiplexer 1 auf 4                              | 4 x Multiplexer 1 auf 4                  |
| Nennspannung                                          | 48 V AC/DC (auch max. S                              | chaltspannung)                           |
| Lastart                                               | ohmsch                                               |                                          |
| Distributed Clocks                                    | ja                                                   |                                          |
| Minimale EtherCAT Zykluszeit                          | 100 µs                                               |                                          |
| Schaltstrom ohmsch                                    | 1 A AC/DC je Kanal (im Bo<br>A bei 25 °C Umgebungste | etriebstemperaturbereich, 2<br>mperatur) |
| Schaltstrom induktiv                                  | k.A.                                                 |                                          |
| Leckstrom Off-Zustand                                 | typ. 10 nA (Richtwert, abh<br>Umgebungstemperatur un | ängig von<br>Id Betriebsspannung)        |
| Stromaufnahme E-Bus                                   | typ. 50 mA                                           |                                          |
| Potentialtrennung Kanal/Kanal 1)                      | funktionale Isolierung, 100                          | V AC/DC (Typprüfung)                     |
| Potentialtrennung Kanal/E-Bus <sup>1)</sup>           | funktionale Isolierung, 707                          | V DC (Typprüfung)                        |
| Potentialtrennung Kanal/SGND 1)                       | funktionale Isolierung, 100                          | V AC/DC (Typprüfung)                     |
| Stromaufnahme Powerkontakte                           | 20 mA typ.                                           | 30 mA typ.                               |
| Konfiguration                                         | keine Adress- oder Konfig                            | urationseinstellung                      |
| Einschaltwiderstand                                   | $0,1 \ \Omega$ typ. (steigend mit de                 | er Umgebungstemperatur)                  |
| Einschaltgeschwindigkeit <sup>2)</sup>                | 1 ms typ., max. 5 ms                                 |                                          |
| Ausschaltgeschwindigkeit <sup>2)</sup>                | 1 ms typ., max. 5 ms                                 |                                          |
| Durchbruchspannung                                    | 80 V                                                 |                                          |
| Kurzschlussstrom                                      | nicht kurzschlussfest, sieh                          | e Pulsstrom                              |
| Pulsstrom                                             | 5 A (100 ms)                                         |                                          |
| Besondere Eigenschaften                               | verschleißfreies Solid-Stat                          | te-Relais (Halbleiter)                   |
| Gewicht                                               | ca. 350 g                                            |                                          |
| zulässiger Umgebungstemperaturbereich im Betrieb      | -0+55 °C                                             |                                          |
| zulässiger Umgebungstemperaturbereich bei<br>Lagerung | -25+85 °C                                            |                                          |
| Zulassungen/Kennzeichnungen (*                        | CE, UKCA, EAC                                        |                                          |

\*) Real zutreffende Zulassungen/Kennzeichnungen siehe seitliches Typenschild (Produktbeschriftung).

<sup>1</sup>) siehe Hinweise zu den Potentialgruppen im Kapitel <u>"Montage und Verdrahtung"/ "Speisung</u>, <u>Potentialgruppen" [▶ 135]</u>

<sup>2</sup>) es ist bezüglich der Schaltgeschwindigkeit weniger die Ton/Toff-Zeit des Schaltelements ausschlaggebend, als vielmehr die Zeit, die die geräteinterne Firmware zur Ansteuerung der Schalter benötigt.

# 3 **Produktbeschreibung**

Mit EtherCAT-Schalt-Ausgangsklemmen verschiedener Schalttechnologie können systemintegriert einfach digitale oder analoge Signale durch das Öffnen und Schließen von elektrischen Verbindungen verteilt werden. Mitunter wird dieses Verfahren angewendet, wenn mehrere Sensorsignale aus Kostengründen bzw. zur Vereinfachung der Schaltungstechnik von einem zentralen Analogeingang ausgewertet werden sollen, d.h. eine 1:n-Schaltung. Die n Sensorleitungen werden dann in einem festgelegten Rhythmus nacheinander dem zentralen Analogeingang zugeführt, das sogenannte Multiplex-Verfahren. Im Folgenden ist ein Beispiel gezeigt, bei dem von acht Schwingungssensoren die Signale zu zwei IEPE-Eingängen geführt werden:

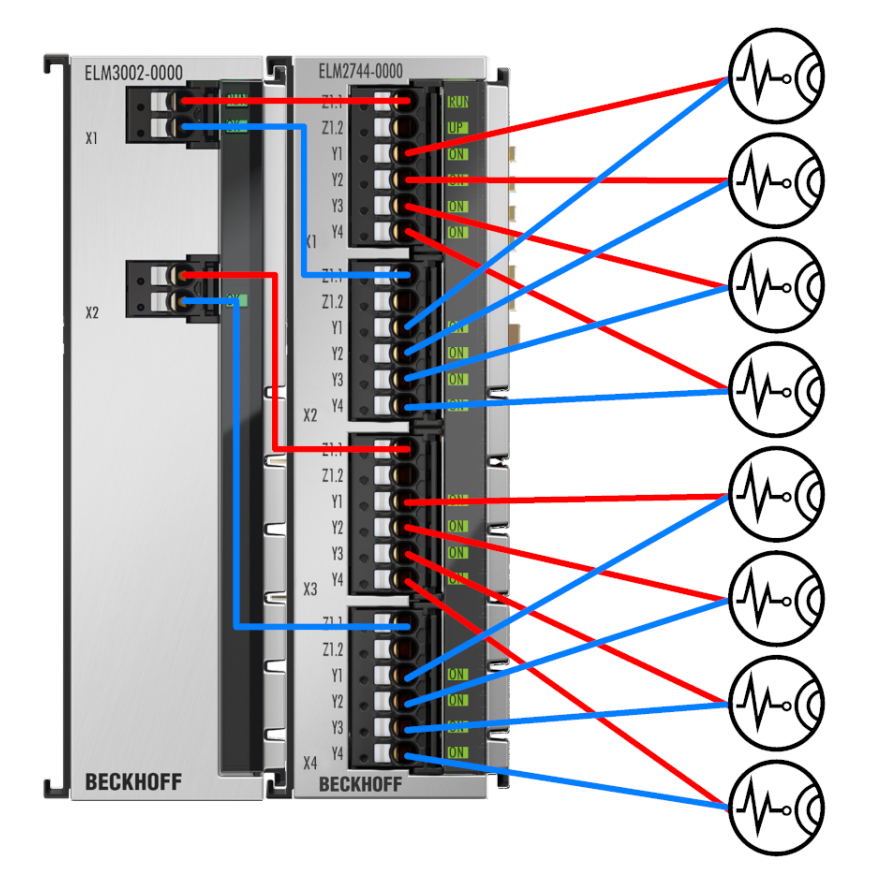

Das Multiplex-Verfahren lässt sich ebenfalls auf Ausgangspotentiale anwenden, d.h. ein Analogausgang kann auf mehrere Aktoren nacheinander zugeteilt werden. Zudem kann

- durch viele Schalter eine n · m Matrix-Strukturen realisiert,
- oder generell Leitungen temporär getrennt, z.B. zu Diagnosezwecken und
- das Prinzip ebenso auf digitale Signale angewendet werden (je nach Leistungsfähigkeit der Schalter).

Ein erkennbarer "Nachteil" dieses Verfahrens ist offensichtlich und bestimmt auch die Einsatzmöglichkeit: es besteht nicht ständig (kontinuierlich) auf alle Quellen zugleich Zugriff. Die Anwendung muss es erlauben, dass auf eine Quelle immer nur zeitweise zugegriffen wird. Wenn eine 1:1-Verbindung der Signalquellen mit entsprechenden Analogeingängen aber nicht erforderlich und den Signalen nach dem Umschalten die nötige Einschwing- und Stabilisierungszeit gegeben wird, kann das Multiplex-Verfahren oft die richtige Lösung sein, um mitunter erhebliche Platz- und Kostenvorteile zu gewinnen.

Bezogen auf analoge Signale, erweitern die in dieser Dokumentation beschriebene Geräte so die Einsatzmöglichkeiten für Standard- wie auch Präzisionsanalogtechnik erheblich und ermöglichen:

- ATE: automated test equipment,
- HIL: Hardware-in-the-loop Systeme,
- Vielkanalige Temperaturmessung in der Baustoffentwicklung,
- Vielkanalige Vibrationsüberwachung (ConditionMonitoring),
- Widerstandsimulation (durch Parallelschaltung).

BECKHOFF

In Abhängigkeit von der

- 1. Anzahl Quellen,
- 2. Anzahl der zu schaltenden Leitungen (immerhin sechs Stück bei 6-Leiter-Vollbrücke),
- 3. Anzahl der zur Verfügung stehenden Analogeingänge,

lässt sich die Grenze herleiten, ab wann eine Multiplexer-Lösung weniger Kosten und Raumbedarf verursacht. Je höher die zweite Anzahl der zu schaltenden Leitungen ist, desto mehr steigt der Schaltaufwand und desto später lohnt sich ein Multiplexer-Einsatz – bei 2- oder 3-Leiter-Schaltung lohnt sich der Multiplexer-Einsatz schon sehr früh.

Ein Tip dazu: die Hintereinander-Schaltung von Multiplexern (multiplikativer Einsatz)

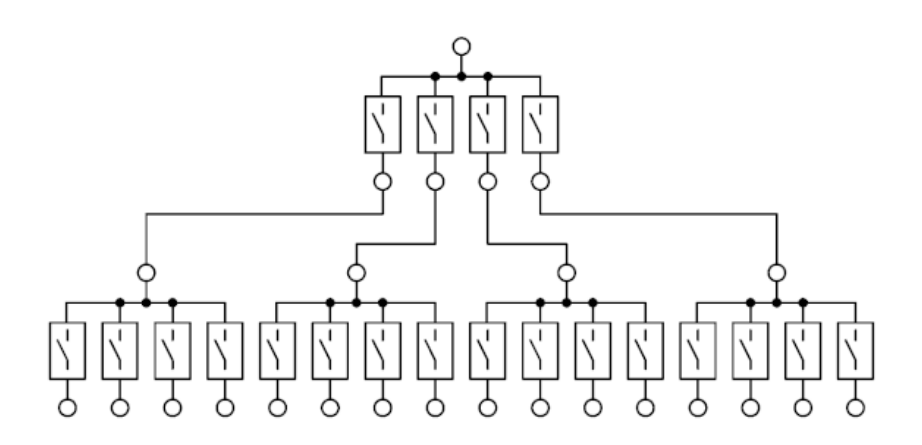

erfordert immer mehr Schalter als die reine Aneinanderreihung (additiver Einsatz)

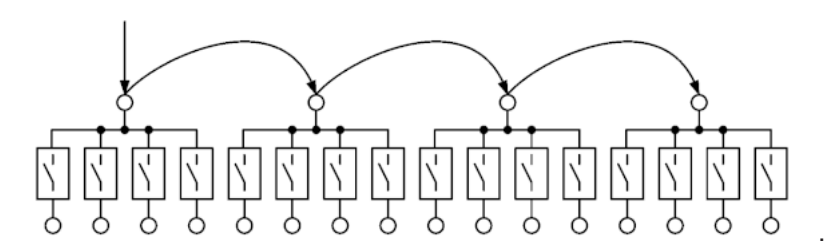

die mit den hier genannten Geräten möglich ist da die einzelnen Schalter NO (normally open, also unbestromt offen) sind.

#### Übersicht der Eigenschaften der Klemmen in dieser Dokumentation

Die Multiplex-Klemmen

- sind als EtherCAT Klemme direkt in das Feldbus-System EtherCAT integriert und ansteuerbar,
- enthalten als hochwertige Schaltelemente Reed-Schalter (ELM264x, EL2642) oder SolidState-Relais (Halbleiter, ELM274x), die besonders f
  ür den Einsatz an "kleinen" sensiblen Analogsignalen ausgewählt wurden.

Die Schalttypen haben ihre individuellen Vor- und Nachteile, siehe dazu die Einsatzempfehlungen.

Des weiteren

- ist jedes Schaltelement einzeln wie ein digitaler Ausgang An/aus schaltbar, unabhängig von den anderen. Es ist somit ein single-pole single-throw (SPST) Schalter,
- sind die Schalter nicht selbsthaltend oder bistabil, sie bleiben solange und nur solange geschlossen wie das entsprechende Ausgangssignal der Steuerung über EtherCAT anliegt.
- Jedes ist Schaltelement NO/normally open, d.h. im Aus-Zustand = "geöffnet".
- Die Schalter einer werden Klemme intern gleichzeitig (um)geschaltet, im DistributedClocks Betrieb entsprechend dem DC Sync.; dadurch ist klemmenübergreifend gleichzeitiges Schalten möglich,

• Immer vier Schalter sind zu einer sog. 1:4-Multiplexer-Gruppe zusammengefasst: die vier Eingangspunkte sind verbunden und auf zwei Kontaktstellen Z1.1 und Z1.2 an der Klemme herausgeführt:

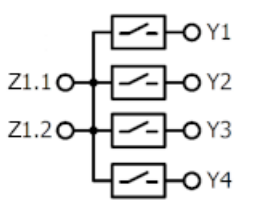

Dadurch, dass die vier Schalter einzeln ansteuerbar (schließbar) sind und - wenn deaktiviert - alle geöffnet sind, ist diese Anordnung streng genommen kein reiner Multiplexer der immer eine (und nur eine) Verbindung zeigt. Dennoch wird dieser Begriff bei den hier beschriebenen Schalt-Ausgangsklemmen umfassend verwendet, da er den typ. Anwendungsfall am besten abbildet.

• Eine Klemme enthält mehrere dieser Multiplexer. Die X1-Punkte können extern verbunden werden und stellen so verkettete Multiplexer dar. Aus zwei 1:4-Multiplexern lässt sich so einfach ein 1:8-Multiplexer usw. bilden:

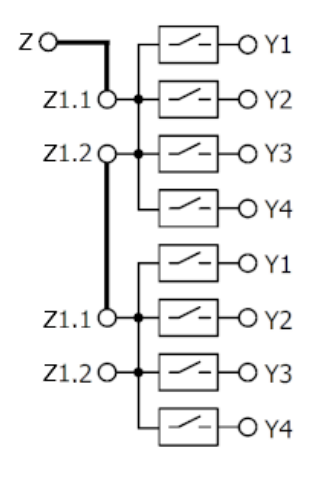

• Auch Matrix-Systeme können mit den Klemmen aufgebaut werden, die entsprechende Verschaltung muss extern erfolgen:

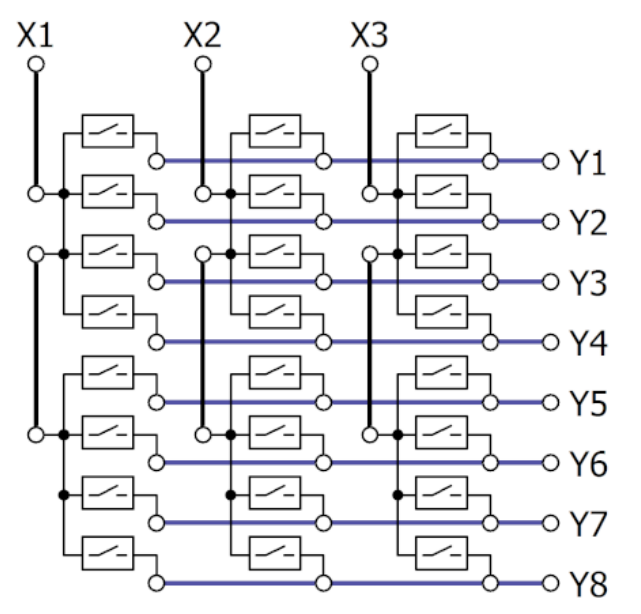

- Das Namensschema der Multiplexerklemmen lautet:
  - EL/ELM26xx: EtherCAT Klemme Reed-Relais,
  - EL/ELM27xx: EtherCAT Klemme SolidState (Halbleiterschalter)

- EL/ELM2xab:
  - · a: Anzahl Pole je Multiplexer,
  - · b: Anzahl Kanäle je Klemme, entspricht Anzahl der Multiplexer.
- Die Klemmen benötigen die 24 V Powerkontaktversorgung für den Eigenbetrieb.

Die vielkanalige Erfassung und Rangierung von Analogsignalen, aber auch das flexible Umschalten verschiedener Testzustände in produktionsintegrierten Prüfstationen wird durch die Integration der oft nötigen Umschalter in das EtherCAT-System einfach möglich.

# 4 Inbetriebnahme

Die Klemmen können als einfache digitale Ausgangsklemmen in den Klemmenstrang eingesetzt und über EtherCAT angesteuert werden.

Die Multiplex-Funktion im Verbund mit den zugehörigen Analog/Digital-Signalen ist anwendungsseitig zu programmieren.

#### Diagnose-Nachrichten (DiagMessages)

Wichtige Meldungen sind:

- 0x1201
  - Verbindung zur Feldseite wieder ok (Up wieder da?)
  - Communication to field side re-established (Up back on?)
- 0x8201
  - · Keine Kommunikation zur Feldseite (Up fehlt?)
  - No communication to field-side (Up missing?)

#### **Weitere Funktionen**

Zähler im CoE (Bildausschnitt aus dem CoE-Verzeichnis der TwinCAT-Umgebung der ELM2644):

| Index            | Name                    | Flags | Value            | Unit |
|------------------|-------------------------|-------|------------------|------|
| <u> </u>         | DO Info data Group 1    | RO    | > 4 <            |      |
| 9000:01          | Y1 switch cycle counter | RO    | 0x00000034 (52)  |      |
| 9000:02          | Y2 switch cycle counter | RO    | 0x00000034 (52)  |      |
| 9000:03          | Y3 switch cycle counter | RO    | 0x00000034 (52)  |      |
| 9000:04          | Y4 switch cycle counter | RO    | 0x00000034 (52)  |      |
| <b>9010:0</b>    | DO Info data Group 2    | RO    | > 4 <            |      |
| <b>.</b>         | DO Info data Group 3    | RO    | > 4 <            |      |
| <b>.</b>         | DO Info data Group 4    | RO    | > 4 <            |      |
| 主 🛛 F000:0       | Modular Device Profile  | RO    | >2<              |      |
| F008             | Code word               | RW    | 0x00000000 (0)   |      |
| <b>F600:0</b>    | DO Device Status Inputs | RO    | > 15 <           |      |
| Ē - F900:0       | DO Device Info data     | RO    | > 18 <           |      |
| F900:12          | Operating time          | RO    | 0x0000007D (125) | min  |
| . <b> FB00:0</b> | DO Command              | RO    | > 3 <            |      |

Abb. 8: Betriebsstundenzähler in Minuten In 0xF900:12 ist ein Geräte-Betriebsminutenzähler abrufbar. Er ist nicht löschbar.

#### Schaltspielzähler

In 0x9000:nn ist je Schaltelement ein Schaltspielzähler abrufbar. Die Zähler zählen die Anzahl der Kontaktschließungen und sind nicht löschbar.

## 4.1 Einsatzempfehlungen

#### Gegenüberstellung der Eigenschaften je nach Schalttechnologie

| Technologie                                                      | Reed                                              | FET/SolidState                                                                         | EMR, Elektromagneti-<br>sches Relais                 |
|------------------------------------------------------------------|---------------------------------------------------|----------------------------------------------------------------------------------------|------------------------------------------------------|
| Beispiele                                                        | ELM264x, EL264x                                   | ELM274x, EL27xx                                                                        | EL26xx                                               |
| Schaltverhalten                                                  | "echter" Schalter, trennt<br>vollständig          | Halbleiter-Schalter,<br>immer geringer<br>Leckstrom                                    | "echter" Schalter, trennt<br>vollständig             |
| Übergangswiderstand<br>Ron                                       | Höher                                             | Gering                                                                                 | Gering                                               |
| Wiederholstabilität Ron                                          | Gut                                               | Sehr gut                                                                               | Sehr gut                                             |
| Überlastverhalten                                                | Empfindlich                                       | Weniger empfindlich                                                                    | Empfindlich                                          |
| Schaltgeschwindigkeit **)                                        | Schnell                                           | Sehr schnell                                                                           | Mittel                                               |
| Abhängigkeit der<br>Eigenschaften von der<br>Umgebungstemperatur | Gering                                            | Höher                                                                                  | Gering                                               |
| Leckstrom wenn<br>geöffnet                                       | Sehr gering                                       | Höher, ansteigend mit<br>Betriebstemperatur,<br>einige nA                              | Sehr gering                                          |
| Entstehende Offset/<br>Thermospannung                            | Ja, einige ±10µV                                  | Gering, wenige ±1 $\mu$ V                                                              | Ja, höher als Reed,<br>auch durch<br>Selbsterwärmung |
| Verschleiß                                                       | Ja, allmähliche Alterung<br>bei normalem Gebrauch | Gering, wenn dann<br>plötzlicher Ausfall                                               | Ja, allmähliche Alterung<br>bei normalem Gebrauch    |
|                                                                  | Typ. Ausfall:<br>nichtleitend                     | Typ. Ausfall: leitend                                                                  | Typ. Ausfall:<br>nichtleitend                        |
| AC-Verhalten<br>(Wechselsignale),<br>Übersprechen                | Gut                                               | Weniger gut, applikativ<br>zu beurteilen                                               | Gut                                                  |
| Einsatzempfehlung                                                | Einsatz bei<br>schwankender                       | Einsatz bei<br>Raumtemperatur                                                          |                                                      |
|                                                                  | Umgebungstemperatur<br>4-Leiter-                  | 2-Leiter-<br>Widerstandsmessungen                                                      |                                                      |
|                                                                  | Widerstandsmessungen                              | Thermoelemente<br>(solange sich die<br>Umgebungstemperatur<br>nicht wesentlich ändert) |                                                      |
|                                                                  |                                                   | Stromspitzen                                                                           |                                                      |
|                                                                  |                                                   | Häufiges/schnelles<br>Schalten                                                         |                                                      |

<sup>2</sup>) es ist bezüglich der Schaltgeschwindigkeit weniger die Ton/Toff-Zeit des Schaltelements ausschlaggebend, als vielmehr die Zeit, die die geräteinterne Firmware zur Ansteuerung der Schalter benötigt.

Wird ein Schaltelement wie die EL2xxx/ELM2xxx für die Manipulation von anspruchsvollen Analogsignalen verwendet, ist immer zu bedenken, dass Temperaturänderungen auf Eigenschaften aller Art einwirken und diese nachteilig verändern können. Dies ist bei der Systemauslegung zu berücksichtigen.

Außerdem bringen die Schaltelemente in jedem Fall ohmsche/induktive/kapazitive Einflüsse in das System. Ein Offset-Abgleich bei Spannungs- oder Widerstandsmessung wird empfohlen.

Allgemein wird ein "vollständiges" allpoliges Schalten der Signale empfohlen, also bei einer 6-Leiter-DMS Verbdingung alle sechs Leitungen. Wird davon abgewichen und z.B. bei einer 2-poligen IEPE-Verbindung nur die Signalleitung (+) geschaltet, können

- Masseschleife(n) entstehen, je nach Aufbauart des Sensors und Verdrahtung,
- Störeinkopplungen durch ein N-fach vergrößertes Leitungsnetzwerk begünstigt werden,
- dem geschalteten Signal ist eine ausreichende Einschwingzeit zuzugestehen, z.B. muss sich ein konstantes IEPE-Stromsignal erst einige 100 ms stabilisieren,
- beim Schließen von mechanischen Kontakten kann es zum "Prellen" kommen,
- die geschalteten Geräte müssen für den An/Abschaltvorgang geeignet sein,
- bei Widerstandsimulation kann die Parallelschaltung

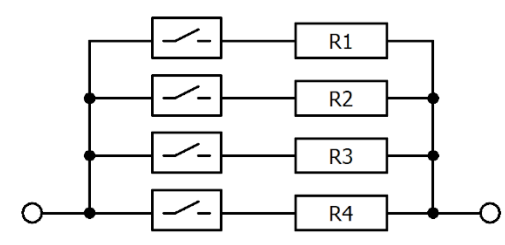

angewendet werden. Um nahezu gleichbleibende Widerstandsabstufungen mit möglichst vielen Schaltkombinationen zu erhalten ist

• die Seriell-Schaltung mit z.B. binär gestuften Widerständen zu empfehlen:

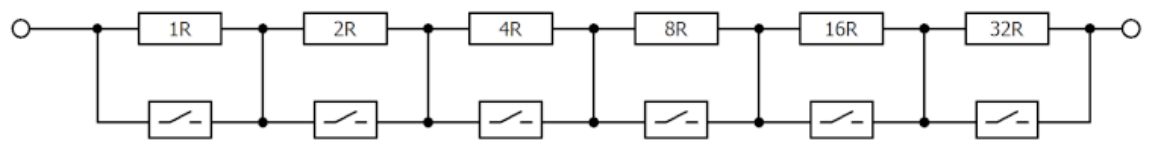

Sie erfordert generell beidseitig zugängliche Schalter, wie sie z.B. die Klemme EL2624 zur Verfügung stellt.

• Eine auf dieser Seriell-Schaltung basierende Widerstandsimulation mit den Multiplexklemmen aufzubauen, ist nur mit je zwei Schaltern einer 4er-Schaltgruppe möglich:

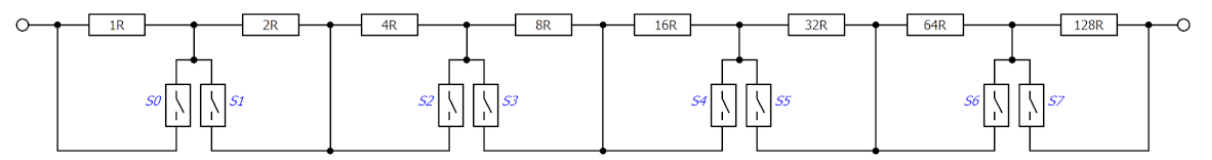

Eine Kombination der beiden Schaltungsarten führt zu weiteren möglichen Widerstandswerten und z.T. redundanten Schaltkombinationen.

Wie jedes technische Gerät kann auch eine Schaltklemme versagen: einerseits durch nicht-Schalten obwohl zu schalten ist, da z.B. "Kontakt zerstört" und andererseits durch dauerhafte Verbindung obwohl es trennen soll, z.B. "Kontakt klebt". Empfangsseitig sind dazu ausreichende Plausibilitätsabfragen vorzusehen.

#### Weitere Hinweise:

- Eine externe Schutzbeschaltung ist bei induktiver/kapazitiver Last nötig, z.B. eine Kurzschlussdiode.
- Äußere starke magnetische Felder oder Vibrationen/Schocks können die Funktion z.B. von Reed-Relais beeinträchtigen
- Die hier besprochenen Geräte verfügen über Schaltspielzähler im CoE, es wird empfohlen diese zu beachten.
- Bei langem/häufigen Gebrauch zeigen alternde Schaltkontakte einen langsam ansteigenden Widerstand vor dem völligen Versagen. Eine gelegentliche Kontrolle der Schaltfunktion kann sinnvoll sein.
- Eine Reparatur einzelner Schalter im Beckhoff Service ist möglich.

#### Konkrete Beispiele zu Mux-Anwendungen mit Beckhoff Analogeingängen

RTD an EL320x Klemmen

- Das Multiplexen bringt Übergangswiderstände in den Sensoranschluss ein. Daher wird bei der Kombination RTD + Multiplexen der 4-Leiter-Anschluss mit +R(U<sub>Exc</sub>), +RL(+sense), -RL(-sense) und -R(AGND) empfohlen.
- Der 4-Leiter-Anschluss wird z.B. von den EL3201-xxxx, EL3202-xxxx, EL3751, ELM350x, ELM370x und anderen unterstützt.
- Eine EL320x ist nur zur Speisung/Versorgung von einem RTD-Sensor ausgelegt. Daher kann der +R/ U<sub>Exc</sub> Anschluss nicht zur Versorgung mehrerer RTD-Sensoren benutzt werden. Er kann also nicht "gemuxt" werden.
- -R(AGND) kann bei mehreren RTD durchverbunden werden, er braucht also nicht gemuxt werden.
- +RL(+sense) und -RL(-sense) müssen als Feedbackleitungen *gemuxt* werden.
- Es können zum Multiplexen Klemmen der Serie ELM26xx, ELM27xx oder auch EL26xx verwendet werden.

#### Störeinflüsse von Multiplexern im Signalverlauf

Sensor und Auswertungseingang (Messgerät) sind idealerweise direkt (ohne Steckverbinder) und per kürzest möglicher Leitung verbunden. Das Einbringen von Multiplexern (oder anderen Elementen, wie Steckverbindungen, Verlängerungsleitungen etc.) zwischen Sensor und Auswertungseingang verändert in einem realen Aufbau daher grundsätzlich den *direkten* Signalfluss von Quelle zur Senke. Dies ist beabsichtigt, wenn der Schalter geöffnet ist, insbesondere aber auch - eher unbeabsichtigt - wenn der Schalter geschlossen ist. Das Schaltelement inklusive die nötigen Leitungen und Steckübergänge erzeugen i.d.R. Störeinflüsse, die die Messergebnisse verändern bzw. verfälschen. Dies ist beim Einsatz von Schaltern im Signalfluss generell zu beachten. Der besondere Betrieb der Schalter im Multiplexbetrieb hat je nach Signalart zudem noch Einflüsse auf das Signal; u.a. kann es zu Übersprechen, Dämpfungen und Reflexionen kommen und es sind ggf. Einschwingzeiten bei den Schaltvorgängen zu berücksichtigen.

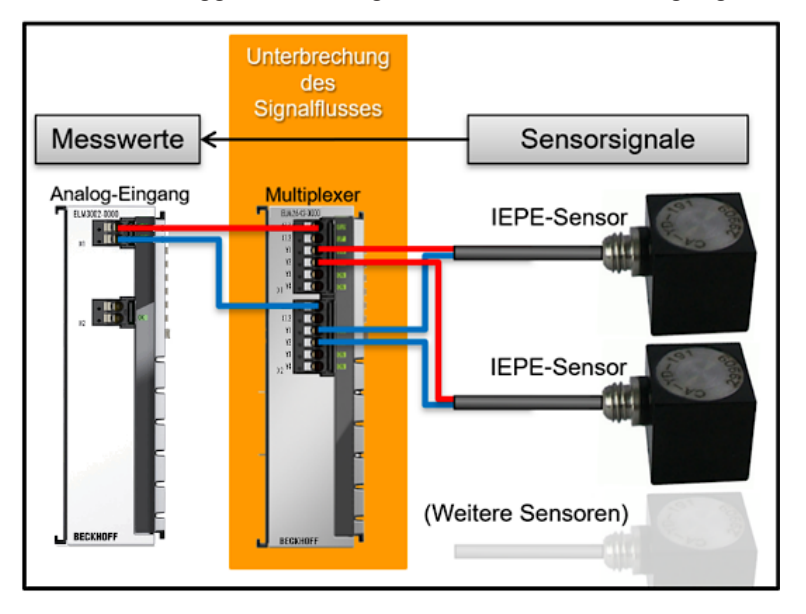

Abb. 9: Unterbrechung des "direkten" Signalflusses der Sensorsignale zum Messeingang im realen Aufbau

#### Potentieller Einfluss von Schaltern auf hochfrequente Signale

In Abhängigkeit von Signalfrequenz(en) und Amplitude (Signalstärke) kann es im Multiplexer und zwischen den unvermeidlichen Leitungen zu frequenzabhängigen Effekten kommen. Hierzu einige Beobachtungen und Hinweise:

- Übersprechen
  - "Echte" Schalter wie EMR und Reed trennen "vorbildlich", es wurden Werte der Übersprechdämpfung von -90 dB beobachtet (je größer der Wert desto größer ist der Signalabstand zwischen Störer- und Opfer-Kanal, d.h. umso besser ist die Übersprechdämpfung).

- Halbleiterschalter (FET, SolidState) wirken durch ihre nicht-galvanische-Trennung auf die Ansteuerung zurück und übersprechen so in benachbarte Schalter, beginnend mit ein Übersprechdämpfung von -80 dB bei 100 Hz, bei Frequenzen ab 1 kHz waren bis zu -60 dB beobachtbar. Die angegebenen Werte stellen keine Spezifikationswerte dar sondern sollen Orientierung für eigene applikationsspezifische Überlegungen liefern.
- Dämpfung

  - Tendenziell haben Halbleiterschalter dabei eine etwas geringere Dämpfung.
- Reflexionen
  - noch keine Beobachtungen vorliegend.

#### Potentieller Einfluss von Schaltern auf IEPE- Signale

IEPE Sensoren erzeugen eine Offsetspannung (Bias) von ca. 10..14 V, auf der die informationsrelevante AC Spannung von z. B. ±5 V aufmoduliert wird. Die Offsetspannung muss sich nach dem Einschalten erst einstellen; der meist vorhandene Hochpass (HP) Filter muss sich zunächst einschwingen, um den DC-Offset für die Auswertung zu unterdrücken (je schneller = höherfrequent der HP Filter gewählt wird, desto schneller findet das Einschwingen statt, desto unempfindlicher wird aber auch die Messung für tieffrequente Signale). Insgesamt ergibt das den Effekt, dass eine Einschwingzeit nach dem Einschaltvorgang beachtet werden muss. Bei Direktverbindungen zwischen Sensor und Auswerteeinheit muss die Einschwingzeit einmalig bei Betriebsbeginn abgewartet werden. In industriellen Anlagen, deren Hochfahrzeiten beträchtlich sein können, wird die Einschwingzeit daher häufig gar nicht bemerkt.

Im Multiplexing-Betrieb wird jedoch die Versorgung stromgespeister Sensoren mit jedem Umschalten unterbrochen und die Biasspannung muss durch den nachfolgenden Einschaltvorgang in dieser Betriebsart *ständig* neu aufgebaut werden. Messdaten, die während der Einschwingzeit aufgenommen werden, sind als ungültig zu betrachten. Um den Verlust von System-Performanz bei einer nötigen Signalüberwachung zur Beurteilung der Gültigkeit der Messdaten zu minimieren, ist stattdessen eher die Bestimmung der Einschwingzeit in Abhängigkeit von relevanten Parametern ratsam. Dadurch kann zwischen Umschalten und Messbeginn eine Verzögerungszeit im Messsystem Berücksichtigung finden, die nicht länger als notwendig dauert. Die Dauer der Einschwingzeit ist abhängig von (Reihenfolge in absteigender Gewichtung):

- Hochpass-Filtereinstellungen im Messgerät (z.B. ELM3602 oder EL3632),
- der IEPE-Stromstärke (2, 4, ... mA: je höher, desto kürzer die Einschwingzeit),
- · Kabellänge (je länger, desto länger die Einschwingzeit),
- · Kabeldurchmesser (je dicker, desto kürzer die Einschwingzeit),
- von der Bauart des IEPE-Sensors

und kann von einigen Sekunden bis in den hohen Minutenbereich betragen.

Das folgende Diagramm zeigt Beispiele von Einschwingzeiten bei Einschaltvorgängen bei einer der Kombination von ELM3602 (24 Bit, 50 kSps) und ELM2742 (SolidState):

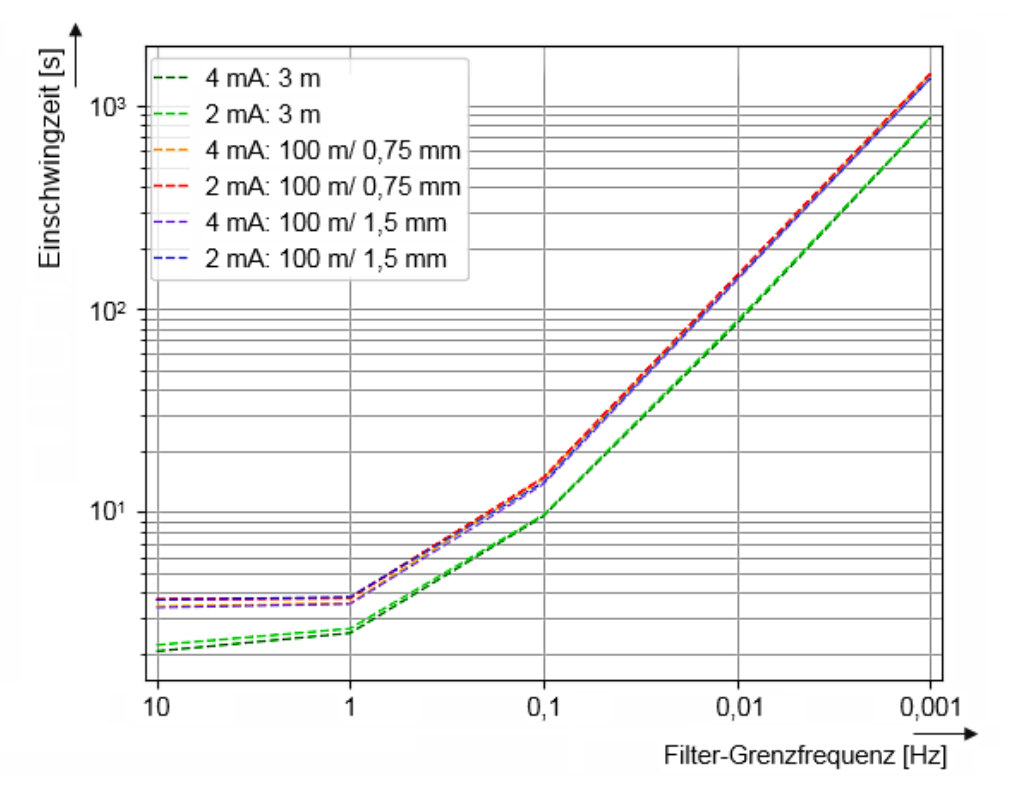

Abb. 10: Beispiele zur Einschwingzeit in Abhängigkeit zur Filter-Grenzfrequenz (ELM3602 in Kombination mit ELM2742)

Empfehlung: sofern im Messgerät ein Hochpassfilter durch die Steuerung einstellbar ist sollte:

- im Umschaltfall ein "schneller" HP-Filter gewählt,
- bei Verwendung der ELM360x eine Verzögerungszeit von mind. 2 s berücksichtigt und dann
- ggf. der beabsichtigte "langsame" HP-Filter aktiviert werden.

Erforderlich dazu ist, dass das Messgerät für diese HP-Umschaltung geeignet ist und den Messwert nicht durch die Filterumschaltung verändert, wie z.B. bei der ELM360x IEPE Klemme.

## 4.2 Weiterführende Dokumentation zu I/O-Komponenten mit analogen Ein- und Ausgängen

| HINWEIS                                                                                                    |  |  |  |  |
|----------------------------------------------------------------------------------------------------|--|--|--|--|
| Weiterführende Dokumentation zu I/O-Komponenten mit analogen Ein- und Ausgängen                                                                                            |  |  |  |  |
| Beachten Sie auch die weiterführende Dokumentation                                                                                                    |  |  |  |  |
| <b>I/O-Analog-Handbuch</b><br>Hinweise zu I/O-Komponenten mit analogen Ein- und Ausgängen,                                                                                 |  |  |  |  |
| die Ihnen im Beckhoff <u>Information-System</u> und auf der Beckhoff-Homepage<br>www.beckhoff.de auf den jeweiligen Produktseiten zum <u>Download</u> zur Verfügung steht. |  |  |  |  |
| Sie erläutert Grundlagen der Sensortechnik und enthält Hinweise zu analogen Messwerten.                                                                                    |  |  |  |  |

# 4.3 Prozessdatenübersicht

### Prozessdaten Ausgänge

| PDO                             |                      | Member | Datentyp | Pos. | Bedeutung                                       |
|---------------------------------|----------------------|--------|----------|------|-------------------------------------------------|
| DO Group m<br>Outputs<br>(m=14) | Outputs<br>Channel m | Y1     | BIT      | 0    | Schließer X1, X2 → Y1<br>durchschalten          |
|                                 |                      | Y2     | BIT      | 0    | Schließer X1, X2 $\rightarrow$ Y2 durchschalten |
|                                 |                      | Y3     | BIT      | 0    | Schließer X1, X2 $\rightarrow$ Y3 durchschalten |
|                                 |                      | Y4     | BIT      | 0    | Schließer X1, X2 $\rightarrow$ Y4 durchschalten |

### Prozessdaten Eingänge

| PDO              |                  | Member              | Datentyp | Pos. | Bedeutung                                                                                                    |
|------------------|------------------|---------------------|----------|------|----------------------------------------------------------------------------------------------------|
| DO Inputs Device | Device<br>Status | Error               | BIT      | 0    | Fehler innerhalb des Kanals,<br>Details siehe weitere Status-Bits<br>oder die DiagnoseHistory                                                                                                    |
|                  |                  | Diag                | BIT      | 4    | Es liegt eine DiagMessage im<br>CoE 0x10F3 an, kann aus der<br>Klemme ausgelesen werden, z.B.<br>über den TwiNCAT Logger                                                                                                    |
|                  |                  | Input cycle counter | BIT2     | 6, 7 | Zählt in jedem EtherCAT Zyklus<br>+1 hoch, 03. Die Steuerung<br>kann diesen Counter<br>überwachen, falls er in einem<br>Zyklus nicht +1 inkrementiert<br>deutet das auf einen<br>Übertragungsfehler während<br>dieses Zyklus' hin. Bei<br>DistributedClocks-Betrieb ggf. die<br>ShiftTime anpassen. |
| WcState          | 1                | WcState             | BIT      | 0    | TRUE: die Klemme nimmt nicht<br>am EtherCAT Datenaustausch<br>teil z.B. weil nicht anwesend oder<br>falsch konfiguriert                                                                                                    |
|                  |                  |                     |          |      | FALSE: Klemme nimmt regulär<br>am Datenaustausch teil –<br>Validität der Daten mit jeweilem<br>Status etc. prüfen.                                                                                                    |
|                  |                  | InputToggle         | BIT      | 0    | Toggelt 0/1 wenn der slave neue<br>Daten über EtherCAT schickt                                                                                                    |
| PDO              |                  | Member              | Datentyp | Pos. | Bedeutung                                                                                                    |
| InfoData         | State            |                     | UINT     | 0    | Zustand der EtherCAT state<br>machine: INIT, PreOP, SafeOP,                                                                                                    |

|  |            |       |          |   | OP                                                                             |
|--|------------|-------|----------|---|--------------------------------------------------------------------------------|
|  | AdsAddr    | netld | AMSNETID | 0 | ADS Adresse (NetID/Port) über                                                  |
|  |            | port  | WORD     | 0 | die das CoE des Slave aus der<br>Anwendung erreichbar ist                      |
|  | DcOutputSh | ift   | DINT     | 0 | ~Zeit zwischen SYNC0-Event<br>und Einlesen der Outputs (in ns,<br>nur DC-Mode) |

# BECKHOFF

| PDO |             | Member | Datentyp | Pos. | Bedeutung                                                                     |
|-----|-------------|--------|----------|------|-------------------------------------------------------------------------------|
|     | DcInputShif | t      | DINT     | 0    | ~Zeit zwischen SYNC0-Event<br>und Einlesen der Inputs (in ns,<br>nur DC-Mode) |

#### Struktur der Prozessdaten(TwinCAT 3) ELM264x/ ELM274x:

| 🔺 🛄 DO Inputs Device  |
|-----------------------|
| 🔺 📌. Device status    |
| 🔁 Error               |
| 🔁 Diag                |
| 🐔 Input cycle counter |
| DO Group 1 Outputs    |
| 🔺 📑 Outputs Channel 1 |
| 🕞 Y1                  |
| <b>∏</b> Y2           |
| <b>∏</b> Y3           |
| <b>,</b> ₩ ¥4         |
| DO Group 2 Outputs    |
| DO Group 3 Outputs    |
| DO Group 4 Outputs    |
| 🔺 🛄 WcState           |
| 🔁 WcState             |
| 🔁 InputToggle         |
| 🔺 🛄 InfoData          |
| 🔁 State               |
| 👂 📌 AdsAddr           |
| 🔁 DcOutputShift       |
| 🔁 DcInputShift        |

Term 8 (ELM2644-0000)

Abb. 11: PDO der ELM2644 geltend auch für ELM2642, ELM274x und EL2642 (entsprechend der Kanalanzahl)

# 4.4 CoE Übersicht EL264x, ELM264x, ELM274x

### 4.4.1 0x70n0 DO Outputs Group [n+1]

#### $0 \le n \le m$ , n+1 = Kanalnummer; m+1 = max. Anz. Kanäle

| Index<br>(hex) | Name                      | Bedeutung                                      | Datentyp | Flags | Default                  |
|----------------|---------------------------|------------------------------------------------|----------|-------|--------------------------|
| 70n0:0         | DO Outputs<br>Group [n+1] | Maximaler Subindex                             | UINT8    | RO    | 0x04 (4 <sub>dez</sub> ) |
| 70n0:01        | Y1                        | Prozessdatenwert von Relais Y1 an<br>Mux [n+1] | BIT      | RW    | 0x00 (0 <sub>dez</sub> ) |
| 70n0:02        | Y2                        | Prozessdatenwert von Relais Y2 an<br>Mux [n+1] | BIT      | RW    | 0x00 (0 <sub>dez</sub> ) |
| 70n0:03        | Y3                        | Prozessdatenwert von Relais Y3 an<br>Mux [n+1] | BIT      | RW    | 0x00 (0 <sub>dez</sub> ) |
| 70n0:04        | Y4                        | Prozessdatenwert von Relais Y4 an<br>Mux [n+1] | BIT      | RW    | 0x00 (0 <sub>dez</sub> ) |

### 4.4.2 0x90n0 DO Info data Group [n+1]

#### $0 \le n \le m$ , n+1 = Kanalnummer; m+1 = max. Anz. Kanäle

| Index<br>(hex) | Name                        | Bedeutung                                                        | Datentyp | Flags | Default                       |
|----------------|-----------------------------|------------------------------------------------------------------|----------|-------|-------------------------------|
| 90n0:0         | DO Info data<br>Group [n+1] | Maximaler Subindex                                               | UINT8    | RO    | 0x04 (4 <sub>dez</sub> )      |
| 90n0:01        | Y1 switch cycle counter     | Schaltzyklenzähler von Relais Y1 an<br>Mux [n+1] seit Produktion | UINT32   | RO    | 0x0000000 (0 <sub>dez</sub> ) |
| 90n0:02        | Y2 switch cycle counter     | Schaltzyklenzähler von Relais Y2 an<br>Mux [n+1] seit Produktion | UINT32   | RO    | 0x0000000 (0 <sub>dez</sub> ) |
| 90n0:03        | Y3 switch cycle<br>counter  | Schaltzyklenzähler von Relais Y3 an<br>Mux [n+1] seit Produktion | UINT32   | RO    | 0x0000000 (0 <sub>dez</sub> ) |
| 90n0:04        | Y4 switch cycle counter     | Schaltzyklenzähler von Relais Y4 an<br>Mux [n+1] seit Produktion | UINT32   | RO    | 0x0000000 (0 <sub>dez</sub> ) |

## 4.4.3 0xF600 DO Device Status Inputs

| Index<br>(hex) | Name                       | Bedeutung                                                  | Datentyp | Flags | Default                   |
|----------------|----------------------------|------------------------------------------------------------|----------|-------|---------------------------|
| F600:0         | DO Device<br>Status Inputs | Maximaler Subindex                                         | UINT8    | RO    | 0x0F (15 <sub>dez</sub> ) |
| F600:01        | Error                      | Fehlerzustand. Siehe<br>Diagnosenachrichten.               | BIT      | RO    | 0x00 (0 <sub>dez</sub> )  |
| F600:0D        | Diag                       | Eine neue Diagnosenachricht ist verfügbar.                 | BIT      | RO    | 0x00 (0 <sub>dez</sub> )  |
| F600:0F        | Input cycle<br>counter     | Wird in jedem EtherCAT Zyklus inkrementiert (0,1,2,0,1,2). | BIT2     | RO    | 0x00 (0 <sub>dez</sub> )  |

## 4.4.4 0xF900 DO Device Info data

| Index<br>(hex) | Name                   | Bedeutung                                  | Datentyp | Flags | Default                       |
|----------------|------------------------|--------------------------------------------|----------|-------|-------------------------------|
| F900:0         | DO Device Info<br>data | Maximaler Subindex                         | UINT8    | RO    | 0x12 (18 <sub>dez</sub> )     |
| F900:12        | Operating time         | Einschaltdauer seit Produktion in Minuten. | UINT32   | RO    | 0x0000000 (0 <sub>dez</sub> ) |

# 5 Inbetriebnahme am EtherCAT Master

## 5.1 Allgemeine Inbetriebnahmehinweise des EtherCAT Slaves

In dieser Übersicht werden in Kurzform einige Aspekte des EtherCAT Slave Betriebs unter TwinCAT behandelt. Ausführliche Informationen dazu sind entsprechenden Fachkapiteln z.B. in der <u>EtherCAT-Systemdokumentation</u> zu entnehmen.

#### Diagnose in Echtzeit: WorkingCounter, EtherCAT State und Status

Im Allgemeinen bietet ein EtherCAT Slave mehrere Diagnoseinformationen zur Verarbeitung in der ansteuernden Task an.

Diese Diagnoseinformationen erfassen unterschiedliche Kommunikationsebenen und damit Quellorte und werden deshalb auch unterschiedlich aktualisiert.

Eine Applikation, die auf die Korrektheit und Aktualität von IO-Daten aus einem Feldbus angewiesen ist, muss die entsprechend ihr unterlagerten Ebenen diagnostisch erfassen.

EtherCAT und der TwinCAT System Manager bieten entsprechend umfassende Diagnoseelemente an. Die Diagnoseelemente, die im laufenden Betrieb (nicht zur Inbetriebnahme) für eine zyklusaktuelle Diagnose aus der steuernden Task hilfreich sind, werden im Folgenden erläutert.

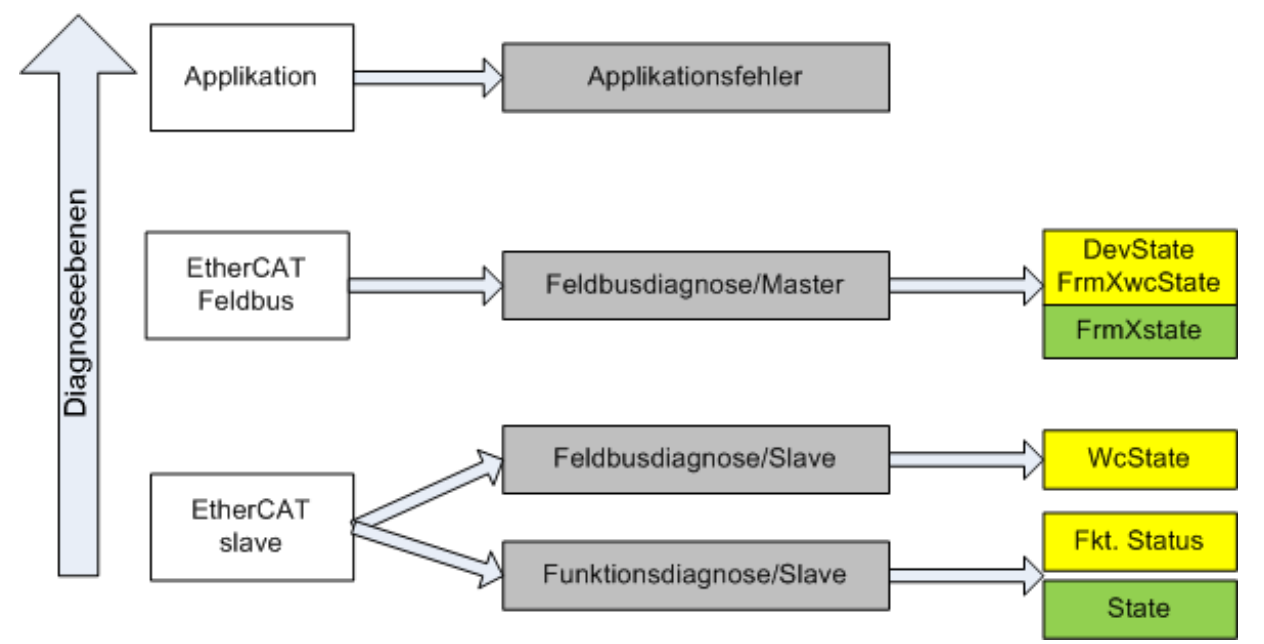

Abb. 12: Auswahl an Diagnoseinformationen eines EtherCAT Slave

Im Allgemeinen verfügt ein EtherCAT Slave über

 slave-typische Kommunikationsdiagnose (Diagnose der erfolgreichen Teilnahme am Prozessdatenaustausch und richtige Betriebsart)
 Diese Diagnose ist f
ür alle Slaves gleich.

als auch über

• kanal-typische Funktionsdiagnose (geräteabhängig) Siehe entsprechende Gerätedokumentation

Die Farbgebung in Abb. *Auswahl an Diagnoseinformationen eines EtherCAT Slave* entspricht auch den Variablenfarben im System Manager, siehe Abb. *Grundlegende EtherCAT Slave Diagnose in der PLC*.

| Farbe | Bedeutung                                                                                                    |  |
|-------|----------------------------------------------------------------------------------------------------|--|
| gelb  | Eingangsvariablen vom Slave zum EtherCAT Master, die in jedem Zyklus aktualisiert werden                                                                                                    |  |
| rot   | Ausgangsvariablen vom Slave zum EtherCAT Master, die in jedem Zyklus aktualisiert werden                                                                                                    |  |
| grün  | Informationsvariabeln des EtherCAT Masters, die azyklisch aktualisiert werden d. h. in<br>einem Zyklus eventuell nicht den letztmöglichen Stand abbilden. Deshalb ist ein Auslesen<br>solcher Variablen über ADS sinnvoll. |  |

In Abb. *Grundlegende EtherCAT Slave Diagnose in der PLC* ist eine Beispielimplementation einer grundlegenden EtherCAT Slave Diagnose zu sehen. Dabei wird eine Beckhoff EL3102 (2 kanalige analoge Eingangsklemme) verwendet, da sie sowohl über slave-typische Kommunikationsdiagnose als auch über kanal-spezifische Funktionsdiagnose verfügt. In der PLC sind Strukturen als Eingangsvariablen angelegt, die jeweils dem Prozessabbild entsprechen.

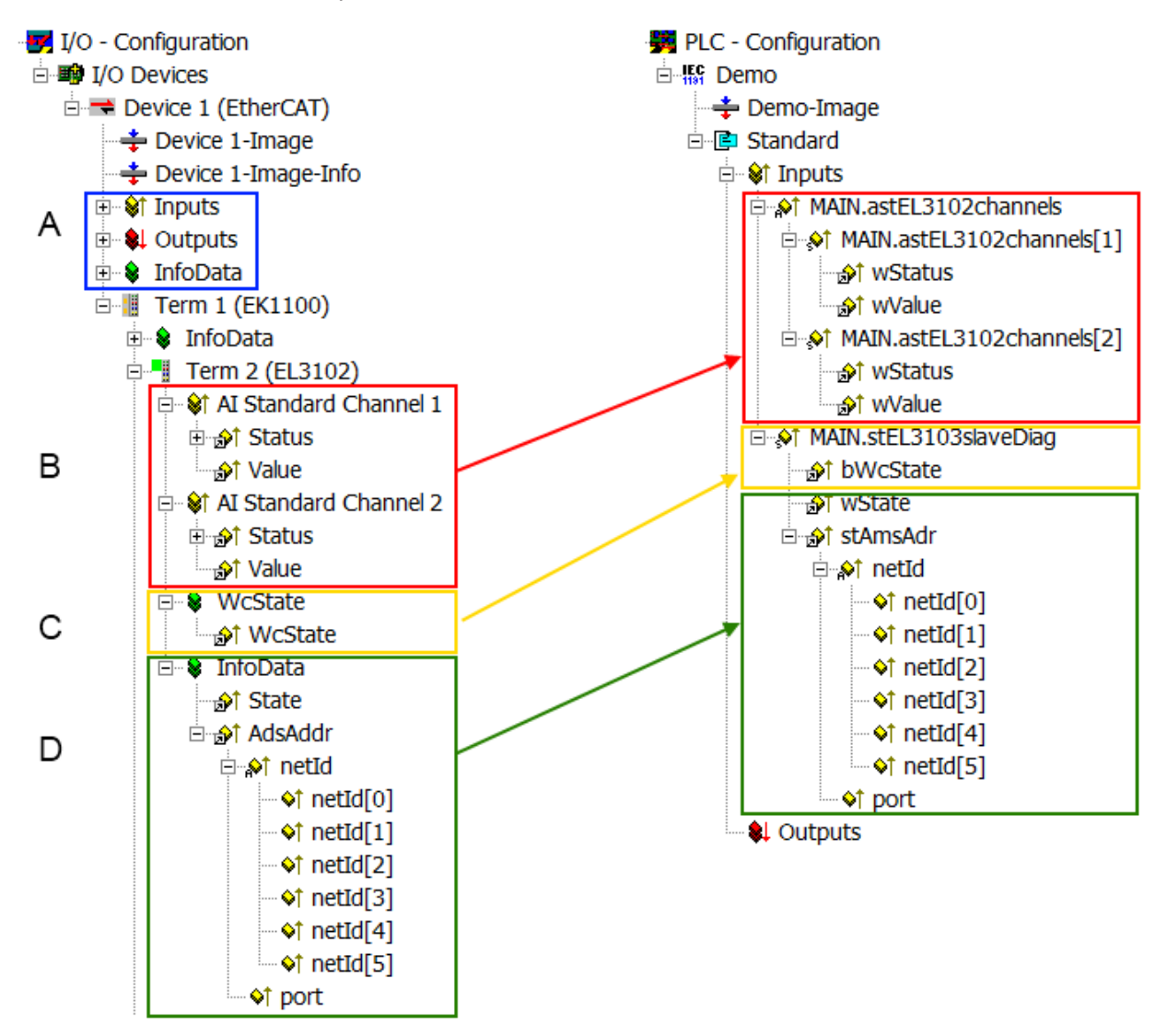

Abb. 13: Grundlegende EtherCAT Slave Diagnose in der PLC

| Dabel werden folgende Aspekte abgedeel | abei werden folgende A | pekte abgedeckt |
|----------------------------------------|------------------------|-----------------|
|----------------------------------------|------------------------|-----------------|

| Kennzeichen | Funktion                                                              | Ausprägung | Anwendung/Auswertung                                                                                                    |
|-------------|-----------------------------------------------------------------------|------------|----------------------------------------------------------------------------------------------------|
| A           | Diagnoseinformationen des<br>EtherCAT Master                          |            | Zumindest der DevState ist in der<br>PLC zyklusaktuell auszuwerten.                                                                                                    |
|             | zyklisch aktualisiert (gelb) oder<br>azyklisch bereitgestellt (grün). |            | Die Diagnoseinformationen des<br>EtherCAT Master bieten noch<br>weitaus mehr Möglichkeiten, die in<br>der EtherCAT-Systemdokumentation<br>behandelt werden. Einige Stichworte: |
| Kennzeichen | Funktion                                                                                                    | Ausprägung                                                                                                    | Anwendung/Auswertung                                                                                                    |
|-------------|----------------------------------------------------------------------------------------------------|----------------------------------------------------------------------------------------------------|----------------------------------------------------------------------------------------------------|
|             |                                                                                                    |                                                                                                    | <ul> <li>CoE im Master zur<br/>Kommunikation mit/über die<br/>Slaves</li> </ul>                                                                                                    |
|             |                                                                                                    |                                                                                                    | • Funktionen aus TcEtherCAT.lib                                                                                                    |
|             |                                                                                                    |                                                                                                    | OnlineScan durchführen                                                                                                    |
| В           | Im gewählten Beispiel (EL3102)<br>umfasst die EL3102 zwei analoge<br>Eingangskanäle, die einen eigenen<br>Funktionsstatus zyklusaktuell<br>übermitteln.                                                                                                    | <ul> <li>Status</li> <li>die Bitdeutungen sind der<br/>Gerätedokumentation zu<br/>entnehmen</li> <li>andere Geräte können mehr<br/>oder keine slave-typischen<br/>Angaben liefern</li> </ul>                                                                                                    | Damit sich die übergeordnete PLC-<br>Task (oder entsprechende<br>Steueranwendungen) auf korrekte<br>Daten verlassen kann, muss dort der<br>Funktionsstatus ausgewertet werden.<br>Deshalb werden solche Informationen<br>zyklusaktuell mit den Prozessdaten<br>bereitgestellt.                             |
| C           | <ul> <li>Für jeden EtherCAT Slave mit<br/>zyklischen Prozessdaten zeigt der<br/>Master durch einen so genannten<br/>WorkingCounter an, ob der Slave<br/>erfolgreich und störungsfrei am<br/>zyklischen Prozessdatenverkehr<br/>teilnimmt. Diese elementar wichtige<br/>Information wird deshalb im System<br/>Manager zyklusaktuell</li> <li>1. am EtherCAT Slave als auch<br/>inhaltsidentisch</li> <li>2. als Sammelvariable am<br/>EtherCAT Master (siehe Punkt<br/>A)</li> <li>zur Verlinkung bereitgestellt.</li> </ul> | WcState (Working Counter)<br>0: gültige Echtzeitkommunikation<br>im letzten Zyklus<br>1: ungültige Echtzeitkommunikation<br>ggf. Auswirkung auf die<br>Prozessdaten anderer Slaves, die<br>in der gleichen SyncUnit liegen                                                                                                    | Damit sich die übergeordnete PLC-<br>Task (oder entsprechende<br>Steueranwendungen) auf korrekte<br>Daten verlassen kann, muss dort der<br>Kommunikationsstatus des EtherCAT<br>Slaves ausgewertet werden. Deshalb<br>werden solche Informationen<br>zyklusaktuell mit den Prozessdaten<br>bereitgestellt. |
| D           | <ul> <li>Diagnoseinformationen des<br/>EtherCAT Masters, die zwar am<br/>Slave zur Verlinkung dargestellt<br/>werden, aber tatsächlich vom Master<br/>für den jeweiligen Slave ermittelt und<br/>dort dargestellt werden. Diese<br/>Informationen haben keinen Echtzeit-<br/>Charakter weil sie</li> <li>nur selten/nie verändert werden,<br/>außer beim Systemstart</li> <li>selbst auf azyklischem Weg<br/>ermittelt werden (z.B. EtherCAT<br/>Status)</li> </ul>                                                          | State<br>aktueller Status (INITOP) des<br>Slaves. Im normalen<br>Betriebszustand muss der Slave im<br>OP (=8) sein.<br><i>AdsAddr</i><br>Die ADS-Adresse ist nützlich, um<br>aus der PLC/Task über ADS mit<br>dem EtherCAT Slave zu<br>kommunizieren, z.B. zum Lesen/<br>Schreiben auf das CoE. Die AMS-<br>NetID eines Slaves entspricht der<br>AMS-NetID des EtherCAT Masters,<br>über den <i>port</i> (= EtherCAT<br>Adresse) ist der einzelne Slave<br>ansprechbar. | Informationsvariabeln des EtherCAT<br>Masters, die azyklisch aktualisiert<br>werden, d.h. in einem Zyklus<br>eventuell nicht den letztmöglichen<br>Stand abbilden. Deshalb ist ein<br>Auslesen solcher Variablen über ADS<br>möglich.                                                                      |

HINWEIS

## Diagnoseinformationen

Es wird dringend empfohlen, die angebotenen Diagnoseinformationen auszuwerten um in der Applikation entsprechend reagieren zu können.

## **CoE-Parameterverzeichnis**

Das CoE-Parameterverzeichnis (CanOpen-over-EtherCAT) dient der Verwaltung von Einstellwerten des jeweiligen Slaves. Bei der Inbetriebnahme eines komplexeren EtherCAT Slaves sind unter Umständen hier Veränderungen vorzunehmen. Zugänglich ist es über den TwinCAT System Manager, s. Abb. *EL3102, CoE-Verzeichnis*:

| G | eneral EtherCA    | T DC Process Data St      | artup CoE - | Online Online   |
|---|-------------------|---------------------------|-------------|-----------------|
|   | Update            | List 📃 Auto Upo           | late 🔽 S    | Single Update 🔽 |
|   | Advance           | ed                        |             |                 |
|   | Add to Sta        | rtup Offline Data         |             | Module OD (Aol  |
|   | Index             | Name                      | Flags       | Value           |
|   | <u>.</u> €010:0   | Al Inputs Ch.2            | RO          | > 17 <          |
|   | i± 6401:0         | Channels                  | RO          | >2<             |
|   | i <u>⊟</u> 8000:0 | Al Settings Ch.1          | RW          | > 24 <          |
|   | 8000:01           | Enable user scale         | RW          | FALSE           |
|   | 8000:02           | Presentation              | RW          | Signed (0)      |
|   | 8000:05           | Siemens bits              | RW          | FALSE           |
|   | 8000:06           | Enable filter             | RW          | FALSE           |
|   | 8000:07           | Enable limit 1            | RW          | FALSE           |
|   | 8000:08           | Enable limit 2            | RW          | FALSE           |
|   | A0:008            | Enable user calibration   | RW          | FALSE           |
|   | 8000.0B           | Enable vendor calibration | RW          | TRUE            |

Abb. 14: EL3102, CoE-Verzeichnis

## EtherCAT-Systemdokumentation

Es ist die ausführliche Beschreibung in der <u>EtherCAT-Systemdokumentation</u> (EtherCAT Grundlagen --> CoE Interface) zu beachten!

Einige Hinweise daraus in Kürze:

- Es ist geräteabhängig, ob Veränderungen im Online-Verzeichnis slave-lokal gespeichert werden. EL-Klemmen (außer den EL66xx) verfügen über diese Speichermöglichkeit.
- Es ist vom Anwender die StartUp-Liste mit den Änderungen zu pflegen.

### Inbetriebnahmehilfe im TwinCAT System Manager

In einem fortschreitenden Prozess werden für EL/EP-EtherCAT-Geräte Inbetriebnahmeoberflächen eingeführt. Diese sind in TwinCAT System Managern ab TwinCAT 2.11R2 verfügbar. Sie werden über entsprechend erweiterte ESI-Konfigurationsdateien in den System Manager integriert.

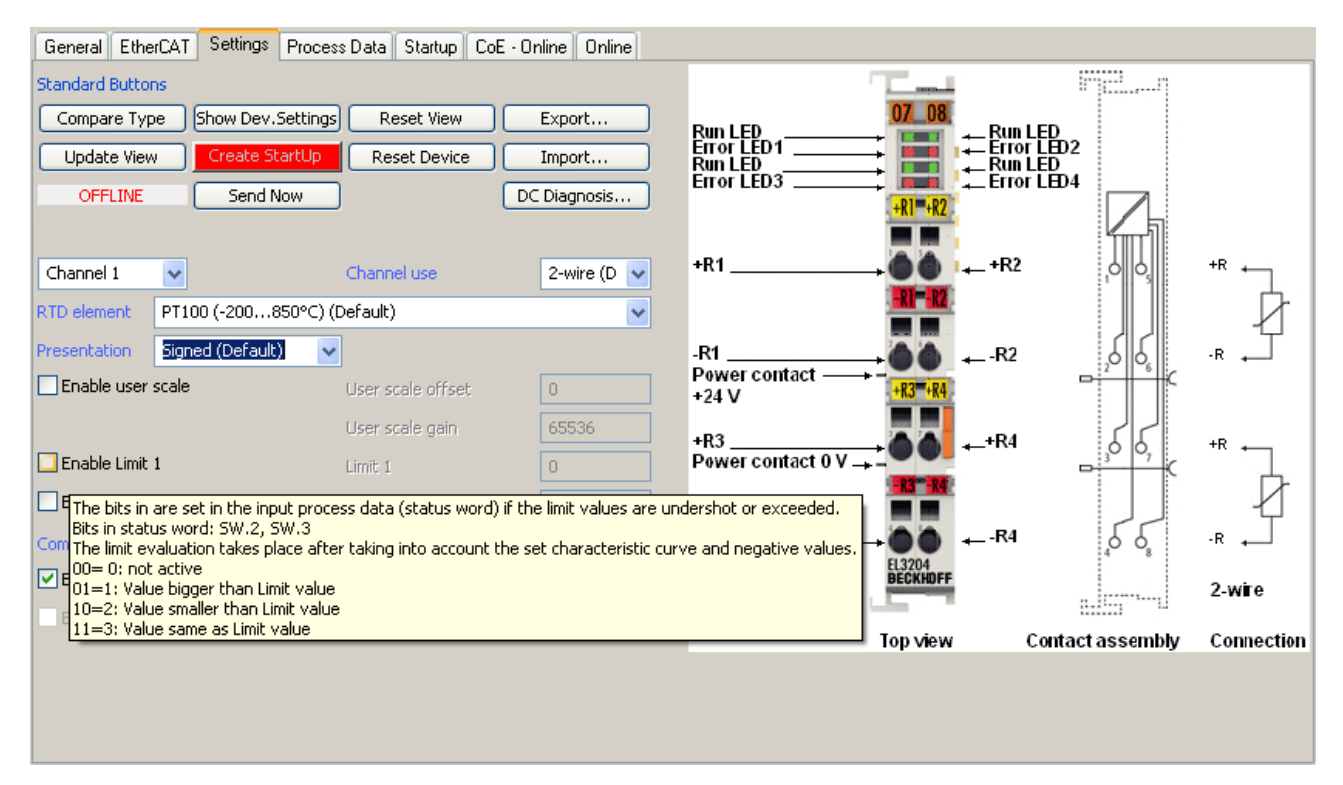

Abb. 15: Beispiel Inbetriebnahmehilfe für eine EL3204

Diese Inbetriebnahme verwaltet zugleich

- CoE-Parameterverzeichnis
- DC/FreeRun-Modus
- die verfügbaren Prozessdatensätze (PDO)

Die dafür bisher nötigen Karteireiter "Process Data", "DC", "Startup" und "CoE-Online" werden zwar noch angezeigt, es wird aber empfohlen die automatisch generierten Einstellungen durch die Inbetriebnahmehilfe nicht zu verändern, wenn diese verwendet wird.

Das Inbetriebnahme-Tool deckt nicht alle möglichen Einsatzfälle eines EL/EP-Gerätes ab. Sind die Einstellmöglichkeiten nicht ausreichend, können vom Anwender wie bisher DC-, PDO- und CoE-Einstellungen manuell vorgenommen werden.

## EtherCAT State: automatisches Default-Verhalten des TwinCAT System Managers und manuelle Ansteuerung

Ein EtherCAT Slave hat für den ordnungsgemäßen Betrieb nach der Versorgung mit Betriebsspannung die Stati

- INIT
- PREOP
- SAFEOP
- OP

zu durchlaufen. Der EtherCAT Master ordnet diese Zustände an in Abhängigkeit der Initialisierungsroutinen, die zur Inbetriebnahme des Gerätes durch die ES/XML und Anwendereinstellungen (Distributed Clocks (DC), PDO, CoE) definiert sind. Siehe dazu auch Kapitel "Grundlagen der <u>Kommunikation, EtherCAT State</u> <u>Machine [▶ 112]</u>. Der Hochlauf kann je nach Konfigurationsaufwand und Gesamtkonfiguration bis zu einigen Sekunden dauern.

Auch der EtherCAT Master selbst muss beim Start diese Routinen durchlaufen, bis er in jedem Fall den Zielzustand OP erreicht.

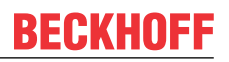

Der vom Anwender beabsichtigte, von TwinCAT beim Start automatisch herbeigeführte Ziel-State kann im System Manager eingestellt werden. Sobald TwinCAT in RUN versetzt wird, wird dann der TwinCAT EtherCAT Master die Zielzustände anfahren.

## Standardeinstellung

Standardmäßig ist in den erweiterten Einstellungen des EtherCAT Masters gesetzt:

- EtherCAT Master: OP
- · Slaves: OP
  - Diese Einstellung gilt für alle Slaves zugleich.

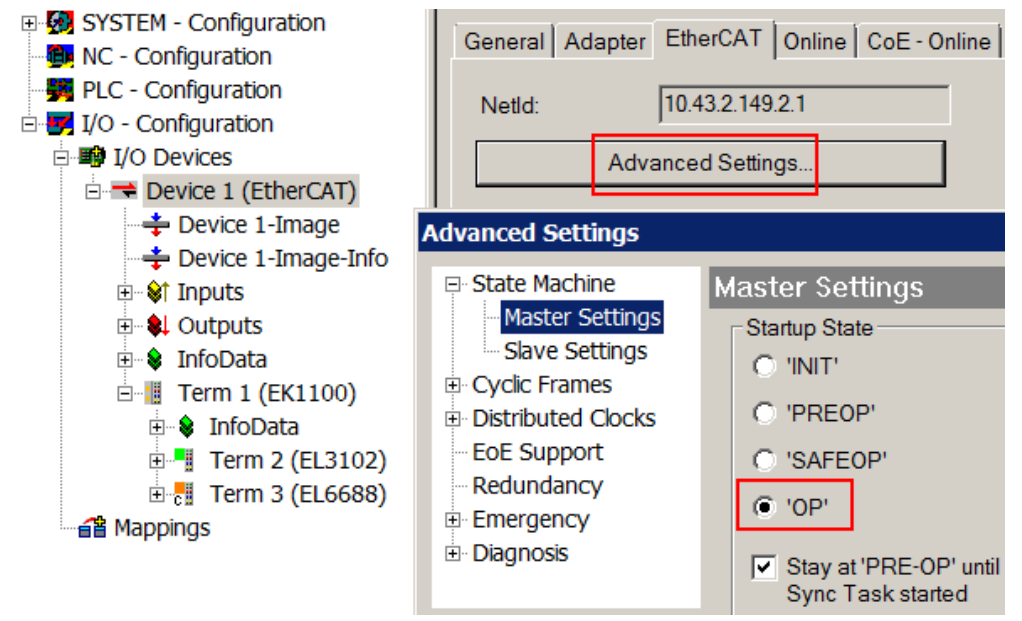

Abb. 16: Default Verhalten System Manager

Zusätzlich kann im Dialog "Erweiterte Einstellung" beim jeweiligen Slave der Zielzustand eingestellt werden, auch dieser ist standardmäßig OP.

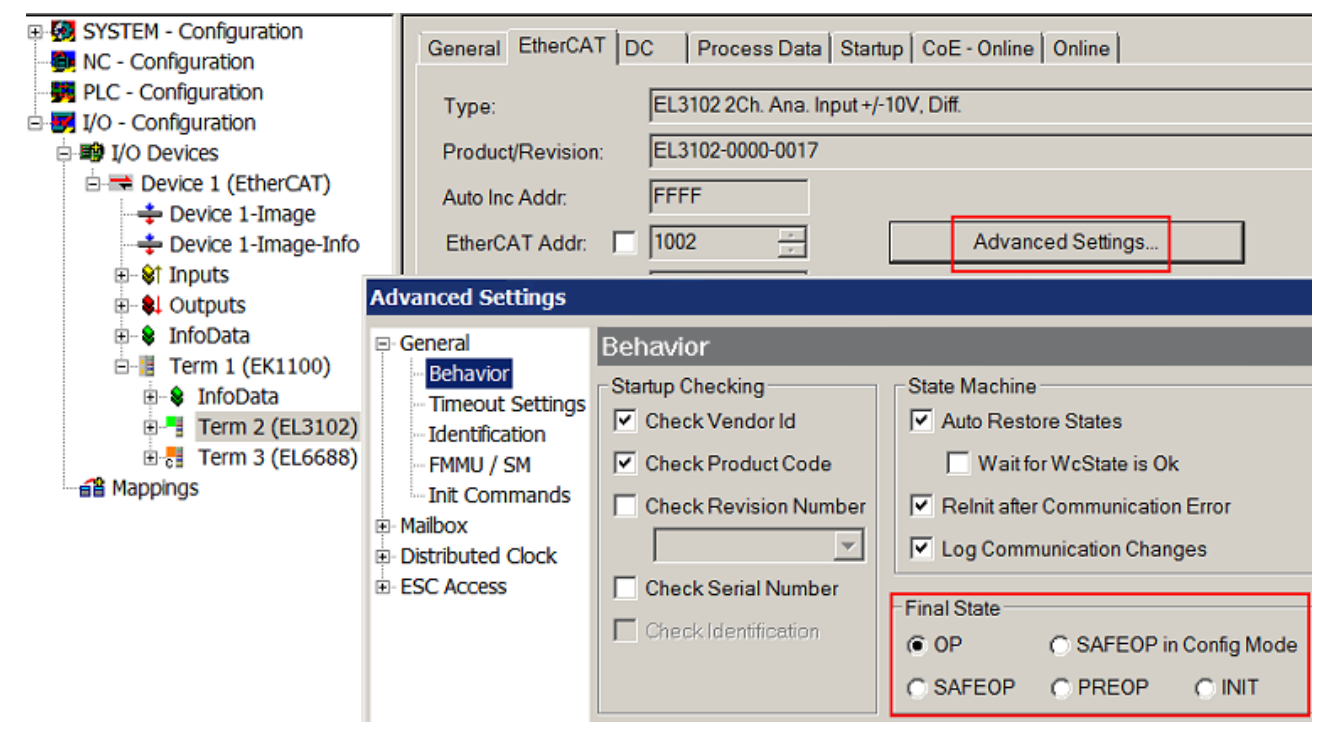

Abb. 17: Default Zielzustand im Slave

## Manuelle Führung

Aus bestimmten Gründen kann es angebracht sein, aus der Anwendung/Task/PLc die States kontrolliert zu fahren, z. B.

- aus Diagnosegründen
- kontrolliertes Wiederanfahren von Achsen
- ein zeitlich verändertes Startverhalten ist gewünscht

Dann ist es in der PLC-Anwendung sinnvoll, die PLC-Funktionsblöcke aus der standardmäßig vorhandenen *TcEtherCAT.lib* zu nutzen und z. B. mit *FB\_EcSetMasterState* die States kontrolliert anzufahren.

Die Einstellungen im EtherCAT Master sind dann sinnvollerweise für Master und Slave auf INIT zu setzen.

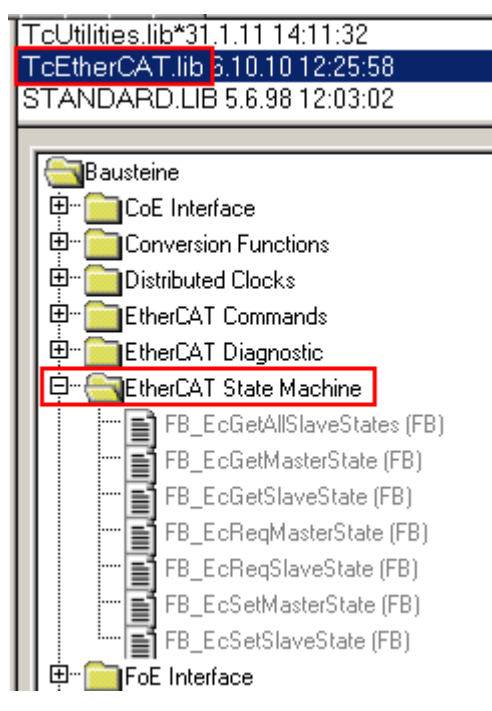

Abb. 18: PLC-Bausteine

### Hinweis E-Bus-Strom

EL/ES-Klemmen werden im Klemmenstrang auf der Hutschiene an einen Koppler gesetzt. Ein Buskoppler kann die an ihm angefügten EL-Klemmen mit der E-Bus-Systemspannung von 5 V versorgen, i.d.R. ist ein Koppler dabei bis zu 2 A belastbar. Zu jeder EL-Klemme ist die Information, wie viel Strom sie aus der E-Bus-Versorgung benötigt, online und im Katalog verfügbar. Benötigen die angefügten Klemmen mehr Strom als der Koppler liefern kann, sind an entsprechenden Positionen im Klemmenstrang Einspeiseklemmen (z. B. EL9410) zu setzen.

Im TwinCAT System Manager wird der vorberechnete theoretische maximale E-Bus-Strom als Spaltenwert angezeigt. Eine Unterschreitung wird durch negativen Summenbetrag und Ausrufezeichen markiert, vor einer solchen Stelle ist eine Einspeiseklemme zu setzen.

| General Ada | apter EtherCAT Online                 | CoE - On | line   |                   |       |         |  |
|-------------|---------------------------------------|----------|--------|-------------------|-------|---------|--|
| Netld:      | Netld: 10.43.2.149.2.1                |          |        | Advanced Settings |       |         |  |
| <u> </u>    |                                       |          | Г      |                   |       |         |  |
| Number      | Box Name                              | Address  | Туре   | In Size           | Out S | E-Bus ( |  |
| 1           | Term 1 (EK1100)                       | 1001     | EK1100 |                   |       |         |  |
| 2           | Term 2 (EL3102)                       | 1002     | EL3102 | 8.0               |       | 1830    |  |
| 3           | Term 4 (EL2004)                       | 1003     | EL2004 |                   | 0.4   | 1730    |  |
| 4           | Term 5 (EL2004)                       | 1004     | EL2004 |                   | 0.4   | 1630    |  |
| <b>-</b> 5  | Term 6 (EL7031)                       | 1005     | EL7031 | 8.0               | 8.0   | 1510    |  |
| 6           | Term 7 (EL2808)                       | 1006     | EL2808 |                   | 1.0   | 1400    |  |
| 1 7         | Term 8 (EL3602)                       | 1007     | EL3602 | 12.0              |       | 1210    |  |
| 8           | Term 9 (EL3602)                       | 1008     | EL3602 | 12.0              |       | 1020    |  |
| 9           | Term 10 (EL3602)                      | 1009     | EL3602 | 12.0              |       | 830     |  |
| 10          | Term 11 (EL3602)                      | 1010     | EL3602 | 12.0              |       | 640     |  |
| 11          | Term 12 (EL3602)                      | 1011     | EL3602 | 12.0              |       | 450     |  |
| 12          | Term 13 (EL3602)                      | 1012     | EL3602 | 12.0              |       | 260     |  |
| 13          | Term 14 (EL3602)                      | 1013     | EL3602 | 12.0              |       | 70      |  |
| <b>c</b> 14 | Term 3 (EL6688) 1014 EL6688 22.0 -240 |          |        |                   |       |         |  |

Abb. 19: Unzulässige Überschreitung E-Bus Strom

Ab TwinCAT 2.11 wird bei der Aktivierung einer solchen Konfiguration eine Warnmeldung "E-Bus Power of Terminal..." im Logger-Fenster ausgegeben:

Message

```
E-Bus Power of Terminal 'Term 3 (EL6688)' may to low (-240 mA) - please check!
```

Abb. 20: Warnmeldung E-Bus-Überschreitung

HINWEIS

## Achtung! Fehlfunktion möglich!

Die E-Bus-Versorgung aller EtherCAT-Klemmen eines Klemmenblocks muss aus demselben Massepotential erfolgen!

## 5.2 TwinCAT Quickstart

TwinCAT stellt eine Entwicklungsumgebung für Echtzeitsteuerung mit Multi-SPS-System, NC Achsregelung, Programmierung und Bedienung dar. Das gesamte System wird hierbei durch diese Umgebung abgebildet und ermöglicht Zugriff auf eine Programmierumgebung (inkl. Kompilierung) für die Steuerung. Einzelne digitale oder analoge Eingänge bzw. Ausgänge können auch direkt ausgelesen bzw. beschrieben werden, um diese z.B. hinsichtlich ihrer Funktionsweise zu überprüfen.

Weitere Informationen hierzu erhalten Sie unter http://infosys.beckhoff.de:

- EtherCAT Systemhandbuch: Feldbuskomponenten → EtherCAT-Klemmen → EtherCAT System Dokumentation → Einrichtung im TwinCAT System Manager
- TwinCAT 2  $\rightarrow$  TwinCAT System Manager  $\rightarrow$  E/A- Konfiguration
- Insbesondere zur TwinCAT Treiberinstallation:
   Feldbuskomponenten → Feldbuskarten und Switche → FC900x PCI-Karten für Ethernet → Installation

Geräte, d. h. "devices" beinhalten jeweils die Klemmen der tatsächlich aufgebauten Konfiguration. Dabei gibt es grundlegend die Möglichkeit sämtliche Informationen des Aufbaus über die "Scan" - Funktion einzubringen ("online") oder über Editorfunktionen direkt einzufügen ("offline"):

- "offline": der vorgesehene Aufbau wird durch Hinzufügen und entsprechendes Platzieren einzelner Komponenten erstellt. Diese können aus einem Verzeichnis ausgewählt und Konfiguriert werden.
  - Die Vorgehensweise für den "offline" Betrieb ist unter <u>http://infosys.beckhoff.de</u> einsehbar: TwinCAT 2 → TwinCAT System Manager → EA - Konfiguration → Anfügen eines E/A-Gerätes
- "online": die bereits physikalisch aufgebaute Konfiguration wird eingelesen
  - Sehen Sie hierzu auch unter <u>http://infosys.beckhoff.de</u>: Feldbuskomponenten → Feldbuskarten und Switche → FC900x – PCI-Karten f
     ür Ethernet → Installation → Ger
     äte suchen

Vom Anwender – PC bis zu den einzelnen Steuerungselementen ist folgender Zusammenhang vorgesehen:

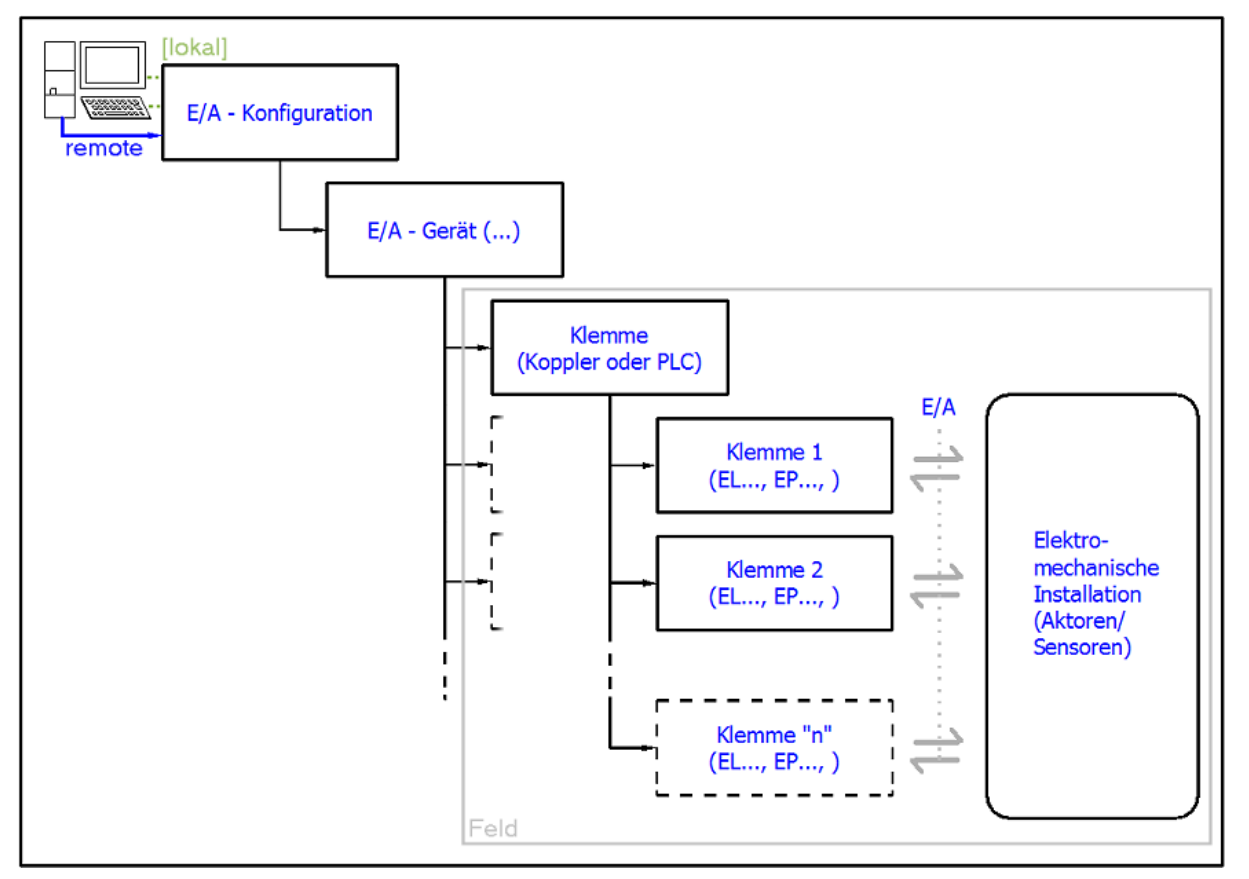

Abb. 21: Bezug von der Anwender Seite (Inbetriebnahme) zur Installation

Das anwenderseitige Einfügen bestimmter Komponenten (E/A – Gerät, Klemme, Box,..) erfolgt bei TwinCAT 2 und TwinCAT 3 auf die gleiche Weise. In den nachfolgenden Beschreibungen wird ausschließlich der "online" Vorgang angewandt.

## **Beispielkonfiguration (realer Aufbau)**

Ausgehend von der folgenden Beispielkonfiguration wird in den anschließenden Unterkapiteln das Vorgehen für TwinCAT 2 und TwinCAT 3 behandelt:

- Steuerungssystem (PLC) CX2040 inkl. Netzteil CX2100-0004
- Rechtsseitig angebunden am CX2040 (E-Bus): EL1004 (4-Kanal-Digital-Eingangsklemme 24 V<sub>DC</sub>)
- Über den X001 Anschluss (RJ-45) angeschlossen: EK1100 EtherCAT-Koppler
- Rechtsseitig angebunden am EK1100 EtherCAT-Koppler (E-Bus): EL2008 (8-Kanal-Digital-Ausgangsklemme 24 V<sub>DC</sub>; 0,5 A)
- (Optional über X000: ein Link zu einen externen PC für die Benutzeroberfläche)

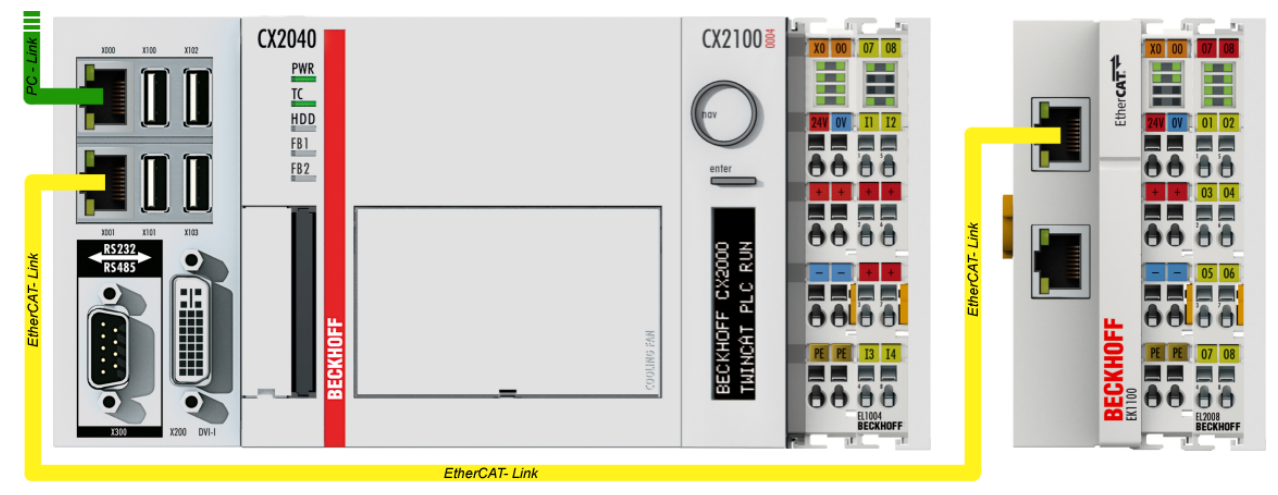

Abb. 22: Aufbau der Steuerung mit Embedded-PC, Eingabe (EL1004) und Ausgabe (EL2008)

Anzumerken ist, dass sämtliche Kombinationen einer Konfiguration möglich sind; beispielsweise könnte die Klemme EL1004 ebenso auch nach dem Koppler angesteckt werden oder die Klemme EL2008 könnte zusätzlich rechts an dem CX2040 angesteckt sein – dann wäre der Koppler EK1100 überflüssig.

## 5.2.1 TwinCAT 2

## Startup

TwinCAT 2 verwendet grundlegend zwei Benutzeroberflächen: den "TwinCAT System Manager" zur Kommunikation mit den elektromechanischen Komponenten und "TwinCAT PLC Control" für die Erstellung und Kompilierung einer Steuerung. Begonnen wird zunächst mit der Anwendung des "TwinCAT System Manager".

Nach erfolgreicher Installation des TwinCAT-Systems auf den Anwender PC der zur Entwicklung verwendet werden soll, zeigt der TwinCAT 2 (System Manager) folgende Benutzeroberfläche nach dem Start:

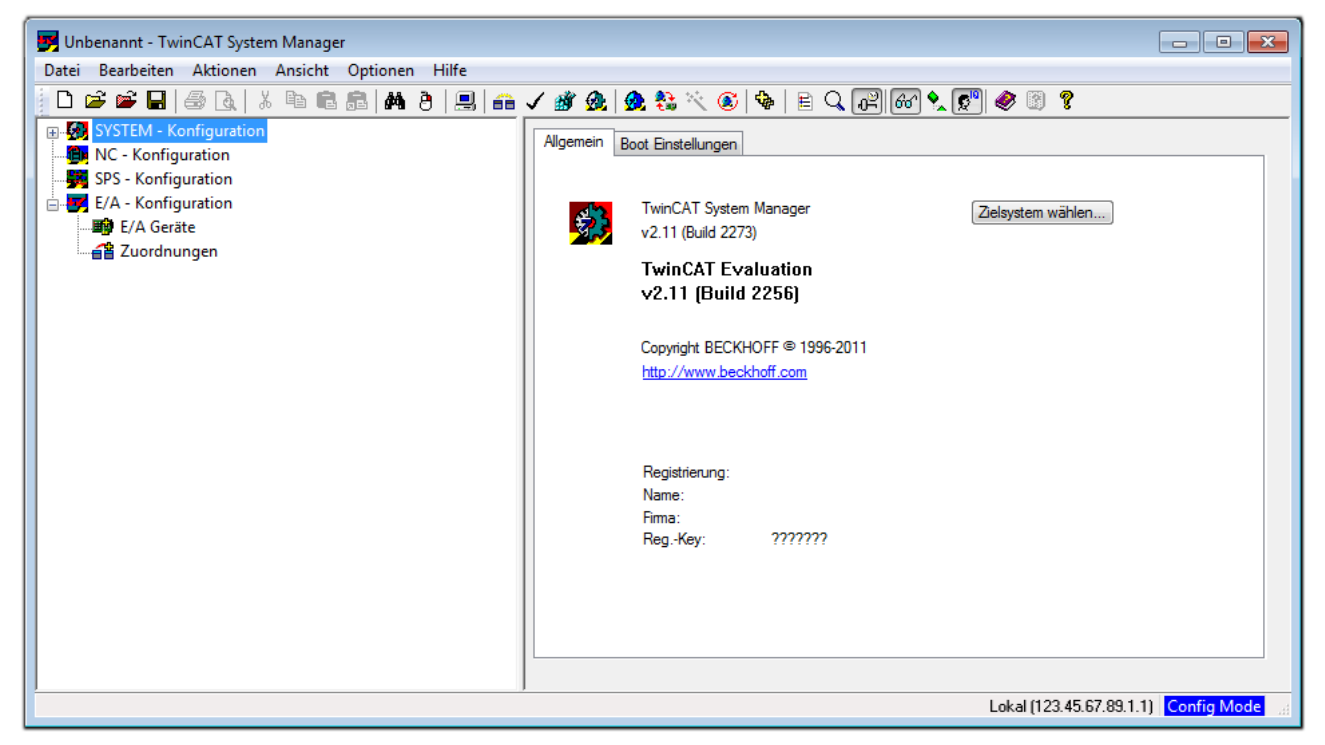

Abb. 23: Initiale Benutzeroberfläche TwinCAT 2

Es besteht generell die Möglichkeit das TwinCAT "lokal" oder per "remote" zu verwenden. Ist das TwinCAT System inkl. Benutzeroberfläche (Standard) auf dem betreffenden PLC installiert, kann TwinCAT "lokal" eingesetzt werden und mit Schritt "Geräte einfügen [▶ 47]" fortgesetzt werden.

Ist es vorgesehen, die auf einem PLC installierte TwinCAT Laufzeitumgebung von einem anderen System als Entwicklungsumgebung per "remote" anzusprechen, ist das Zielsystem zuvor bekannt zu machen. Im

Menü unter "Aktionen"  $\rightarrow$  "Auswahl des Zielsystems…", über das Symbol " Goder durch Taste "F8" wird folgendes Fenster hierzu geöffnet:

| Wähle Zielsystem             |                   |
|------------------------------|-------------------|
| ⊞- 👧Local (123.45.67.89.1.1) | OK<br>Abbruch     |
|                              | Suchen (Ethernet) |
|                              | Suchen (Fieldbus) |
|                              |                   |
|                              | 🗌 Als Default     |
|                              |                   |
| Verbindungs Timeout (s): 5   |                   |

Abb. 24: Wähle Zielsystem

Mittels "Suchen (Ethernet)..." wird das Zielsystem eingetragen. Dadurch wird ein weiterer Dialog geöffnet um hier entweder:

- den bekannten Rechnernamen hinter "Enter Host Name / IP:" einzutragen (wie rot gekennzeichnet)
- einen "Broadcast Search" durchzuführen (falls der Rechnername nicht genau bekannt)
- die bekannte Rechner IP oder AmsNetId einzutragen

| Enter Host Name / IP:                                                                                                   | :                    |          |              | Refresh Statu:                                                |                     | Broadcast Search                                         |
|----------------------------------------------------------------------------------------------------|----------------------|----------|--------------|---------------------------------------------------------------|---------------------|----------------------------------------------------------|
| Host Name                                                                                                    | Connected            | Address  | AMS NetId    | TwinCAT                                                       | OS Version          | Kommentar                                                |
| Eintra                                                                                                    | a des Na             | mens de  | s Zielrechne | rs                                                            |                     |                                                          |
| P. Aktivi                                                                                                    | oron von             | "Entor l | Jost Name    | ייסו '                                                        |                     |                                                          |
| a AKUVI                                                                                                    | eren von             | Enterr   | iost Nume /  | IF                                                            |                     |                                                          |
|                                                                                                    |                      |          |              |                                                               |                     |                                                          |
|                                                                                                    |                      |          |              |                                                               |                     |                                                          |
|                                                                                                    |                      |          |              |                                                               |                     |                                                          |
|                                                                                                    |                      |          |              |                                                               |                     |                                                          |
|                                                                                                    |                      |          |              |                                                               |                     |                                                          |
|                                                                                                    |                      |          |              |                                                               |                     |                                                          |
| Route Name (Target):                                                                                                    |                      |          | R            | oute Name (Rem                                                | ote): MY            | Υ-PC                                                     |
| Route Name (Target):<br>AmsNetId:                                                                                       |                      |          | R            | oute Name (Remo<br>ïiel Route                                 | ote): M'Y           | '-PC<br>emote Route                                      |
| Route Name (Target):<br>AmsNetId:<br>Transport Tup:                                                                     | ТСРИР                |          | R<br>Z       | oute Name (Rem<br>iel Route<br>O Projekt                      | ote): MY            | '-PC<br>emote Route<br>) Keine                           |
| Route Name (Target):<br>AmsNetId:<br>Fransport Typ:                                                                     | ТСР/ІР               |          | R<br>Z       | oute Name (Rem<br>iel Route<br>Projekt<br>9 Static            | ote): MY            | '-PC<br>emote Route<br>) Keine<br>)) Static              |
| Route Name (Target):<br>AmsNetId:<br>Fransport Typ:<br>Adressen Info:                                                   | ТСР/ІР               |          | R<br>Z       | oute Name (Remo<br>iel Route<br>Projekt<br>Static<br>Temporär | ote): MY            | '-PC<br>emote Route<br>) Keine<br>) Static<br>) Temporär |
| Route Name (Target):<br>AmsNetId:<br>Fransport Typ:<br>Adressen Info:<br>ම Host Name ©                                  | TCP/IP               |          | R<br>Z       | oute Name (Remo<br>iel Route<br>Projekt<br>Static<br>Temporär | ote): MY<br>Be<br>@ | '-PC<br>emote Route<br>) Keine<br>) Static<br>) Temporär |
| Route Name (Target):<br>AmsNetId:<br>Fransport Typ:<br>Adressen Info:<br>Image Most Name (s)<br>/erbindungs Timeout (s) | TCP/IP<br>IP Adresse |          | R<br>Z       | oute Name (Remo<br>iel Route<br>Projekt<br>Static<br>Temporär | ote): MY            | '-PC<br>emote Route<br>) Keine<br>) Static<br>) Temporär |

Abb. 25: PLC für den Zugriff des TwinCAT System Managers festlegen: Auswahl des Zielsystems

Ist das Zielsystem eingetragen steht dieses wie folgt zur Auswahl (ggf. muss zuvor das korrekte Passwort eingetragen werden):

Nach der Auswahl mit "OK" ist das Zielsystem über den System Manager ansprechbar.

## Geräte einfügen

In dem linksseitigen Konfigurationsbaum der TwinCAT 2 – Benutzeroberfläche des System Managers wird "E/A Geräte" selektiert und sodann entweder über Rechtsklick ein Kontextmenü geöffnet und "Geräte

Suchen..." ausgewählt oder in der Menüleiste mit

die Aktion gestartet. Ggf. ist zuvor der TwinCAT

System Manager in den "Konfig Modus" mittels 2 oder über das Menü "Aktionen"  $\rightarrow$  "Startet/ Restarten von TwinCAT in Konfig-Modus"(Shift + F4) zu versetzen.

| 🗉 🐼 SYSTEM - Konfigur | ation                        |              |
|-----------------------|------------------------------|--------------|
| MC - Konfiguration    | 🖶 Gerät <u>A</u> nfügen      |              |
| E/A - Konfiguration   | 😭 Gerät I <u>m</u> portieren |              |
| E/A Geräte            | Geräte Suchen                |              |
|                       | 🛱 Einfügen                   | Strg+V       |
|                       | 😤 Einfügen mit Verknüpfunger | n Alt+Strg+V |

Abb. 26: Auswahl "Gerät Suchen.."

Die darauf folgende Hinweismeldung ist zu bestätigen und in dem Dialog die Geräte "EtherCAT" zu wählen:

| 4 neue E/A Geräte gefunden                                                                                                    | ×                                              |
|----------------------------------------------------------------------------------------------------|------------------------------------------------|
| ✓ Gerät 1 (EtherCAT)         ✓ Gerät 3 (EtherCAT)         [Local Area Connection (TwinCAT-Intel PCI Ethernet A)         Gerät 2 (USB)         Gerät 4 (NOV/DP-RAM) | OK<br>Abbruch<br>Alles wählen<br>Nichts wählen |

Abb. 27: Automatische Erkennung von E/A Geräten: Auswahl der einzubindenden Geräte

Ebenfalls ist anschließend die Meldung "nach neuen Boxen suchen" zu bestätigen, um die an den Geräten angebundenen Klemmen zu ermitteln. "Free Run" erlaubt das Manipulieren von Ein- und Ausgangswerten innerhalb des "Config Modus" und sollte ebenfalls bestätigt werden.

Ausgehend von der am Anfang dieses Kapitels beschriebenen <u>Beispielkonfiguration [} 44]</u> sieht das Ergebnis wie folgt aus:

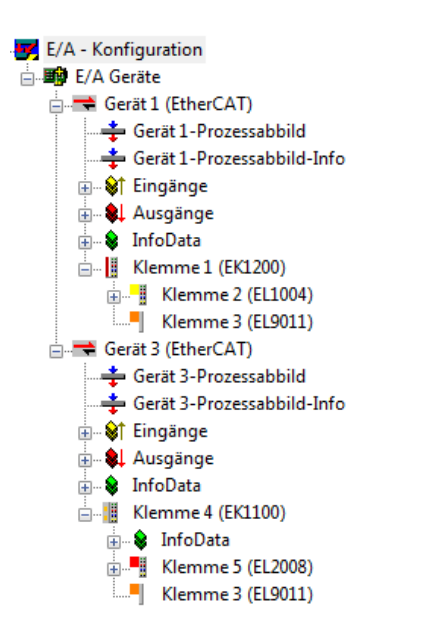

Abb. 28: Abbildung der Konfiguration im TwinCAT 2 System Manager

Der gesamte Vorgang setzt sich aus zwei Stufen zusammen, die auch separat ausgeführt werden können (erst das Ermitteln der Geräte, dann das Ermitteln der daran befindlichen Elemente wie Boxen, Klemmen o. ä.). So kann auch durch Markierung von "Gerät .." aus dem Kontextmenü eine "Suche" Funktion (Scan) ausgeführt werden, die hierbei dann lediglich die darunter liegenden (im Aufbau vorliegenden) Elemente einliest:

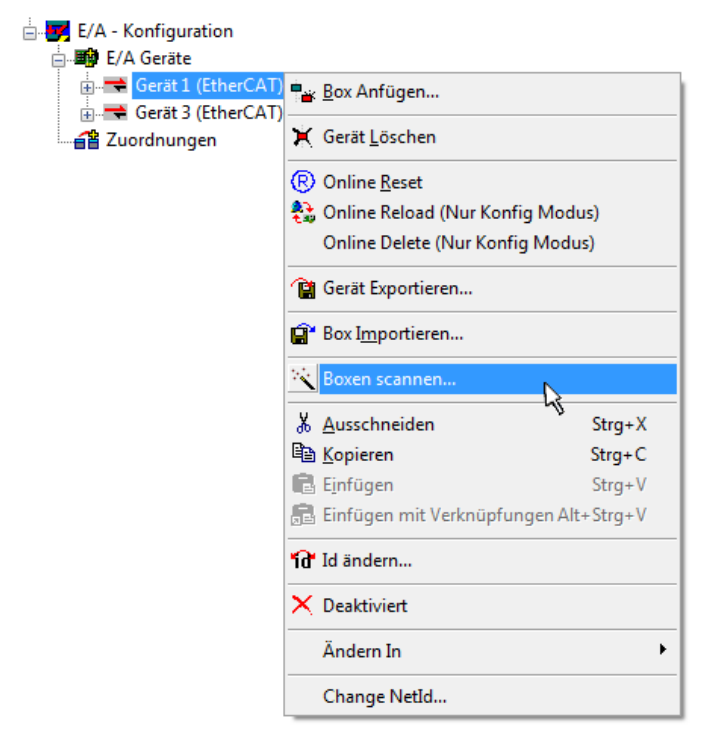

Abb. 29: Einlesen von einzelnen an einem Gerät befindlichen Klemmen

Diese Funktionalität ist nützlich, falls die Konfiguration (d. h. der "reale Aufbau") kurzfristig geändert wird.

### PLC programmieren und integrieren

TwinCAT PLC Control ist die Entwicklungsumgebung zur Erstellung der Steuerung in unterschiedlichen Programmumgebungen: Das TwinCAT PLC Control unterstützt alle in der IEC 61131-3 beschriebenen Sprachen. Es gibt zwei textuelle Sprachen und drei grafische Sprachen.

### Textuelle Sprachen

• Anweisungsliste (AWL, IL)

- Strukturierter Text (ST)
- Grafische Sprachen
  - Funktionsplan (FUP, FBD)
  - Kontaktplan (KOP, LD)
  - Freigrafischer Funktionsplaneditor (CFC)
  - Ablaufsprache (AS, SFC)

Für die folgenden Betrachtungen wird lediglich vom strukturierten Text (ST) Gebrauch gemacht.

Nach dem Start von TwinCAT PLC Control wird folgende Benutzeroberfläche für ein initiales Projekt dargestellt:

| 🧱 TwinCAT PLC Control - (Unbenannt)* - [MAIN (PRG-ST)]                                                                                                    |                                                                                     |               |
|----------------------------------------------------------------------------------------------------|-------------------------------------------------------------------------------------|---------------|
| 🧏 🥦 Datei Bearbeiten Projekt Einfügen Extras Online Fenster                                                                                                    | Hilfe                                                                               | _ 8 ×         |
| <u>``</u> ₽ <u>₽</u> <b>®%</b> ₽ <u>₽</u> <u>₽</u> <u>8</u> <u>8</u> <u>8</u> <u>8</u> <u>8</u> <u>8</u> <u>8</u> <u>8</u> <u>8</u> <u>8</u> <u>8</u> <u>8</u> <u>8</u> |                                                                                     |               |
| Bausteine                                                                                                    | 0001 PROGRAM MAIN                                                                   |               |
| MAIN (PRG)                                                                                                    | 0003 END_VAR                                                                        |               |
|                                                                                                    | 0004                                                                                |               |
|                                                                                                    | 0006                                                                                |               |
|                                                                                                    | 0008                                                                                |               |
|                                                                                                    | 0009                                                                                |               |
|                                                                                                    |                                                                                     | Þ             |
|                                                                                                    | 0002                                                                                |               |
|                                                                                                    | 0003                                                                                |               |
|                                                                                                    | 0005                                                                                |               |
|                                                                                                    |                                                                                     | Þ             |
|                                                                                                    | Lade Bibliothek 'C:\TWINCAT\PLC\LIB\STANDARD.LIB'                                   |               |
|                                                                                                    |                                                                                     |               |
|                                                                                                    |                                                                                     |               |
|                                                                                                    |                                                                                     |               |
|                                                                                                    |                                                                                     |               |
| 📃 Bausteine – 🖫 Datentypen 💷 Visualisierungen 🔚 Ressourcen                                                                                                    |                                                                                     | 4             |
|                                                                                                    | Target: Local (123.45.67.89.1.1), Laufzeit: 1 TwinCAT Config Mode Z.: 1, Sp.: 13 ON | LINE ÜB LESEN |

Abb. 30: TwinCAT PLC Control nach dem Start

Nun sind für den weiteren Ablauf Beispielvariablen sowie ein Beispielprogramm erstellt und unter dem Namen "PLC\_example.pro" gespeichert worden:

| 🦉 TwinCAT PLC Control - PLC_example.pro - [MAIN (PRG-ST)]                       |                 |
|---------------------------------------------------------------------------------|-----------------|
| 🥦 Datei Bearbeiten Projekt Einfügen Extras Online Fenster Hilfe                 | _ & ×           |
|                                                                                 |                 |
|                                                                                 |                 |
| Bausteine 0002 VAR                                                              |                 |
| MAIN (PRG) 10003 nSwitchCtrl : BOOL := TRUE;                                    |                 |
| 0004 nRotateUpper : WORD :=16#8000;                                             |                 |
| NotateLower : WORD :=16#U1;                                                     |                 |
|                                                                                 |                 |
| 0008 bEL1004_Ch4 AT%/* : BOOL;                                                  |                 |
| 0009 END_VAR                                                                    |                 |
|                                                                                 |                 |
|                                                                                 |                 |
|                                                                                 |                 |
|                                                                                 | 4               |
|                                                                                 | <u>^</u>        |
|                                                                                 |                 |
| 0004 nSwitchCtrl := FALSE;                                                      | _               |
| Potetal over - DOI (sPatetal over 2):                                           |                 |
|                                                                                 |                 |
| Implementation des Bausteins 'MAIN'                                             | *               |
| Implementation der Task 'Standard'                                              |                 |
| Warnung 1990: Kein VAR_CONFIG TUr MAIN.BEL 2008, Value'                         |                 |
| Bausteinindizes: 51 (2%)                                                        | E               |
| Größe der verbrauchten Daten: 45 von 1048576 Bytes (0.00%)                      |                 |
| Größe der verbrauchten Retain-Daten: 0 von 32768 Bytes (0.00%)                  | -               |
| E Bausteine Jui Datentyp Je Visualisie Ja Ressourc                              | 4               |
| Target: Local (123.45.67.89.1.1), Laufzeit: 1 TwinCAT Config Mode Z.: 8, Sp.: 8 | ONLINE ÜB LESEN |

Abb. 31: Beispielprogramm mit Variablen nach einem Kompiliervorgang (ohne Variablenanbindung)

Die Warnung 1990 (fehlende "VAR\_CONFIG") nach einem Kompiliervorgang zeigt auf, dass die als extern definierten Variablen (mit der Kennzeichnung "AT%I\*" bzw. "AT%Q\*") nicht zugeordnet sind. Das TwinCAT PLC Control erzeugt nach erfolgreichen Kompiliervorgang eine "\*.tpy" Datei in dem Verzeichnis in dem das Projekt gespeichert wurde. Diese Datei ("\*.tpy") enthält u.a. Variablenzuordnungen und ist dem System Manager nicht bekannt, was zu dieser Warnung führt. Nach dessen Bekanntgabe kommt es nicht mehr zu dieser Warnung.

**Im System Manager** ist das Projekt des TwinCAT PLC Control zunächst einzubinden. Dies geschieht über das Kontext Menü der "SPS- Konfiguration" (rechts-Klick) und der Auswahl "SPS Projekt Anfügen…":

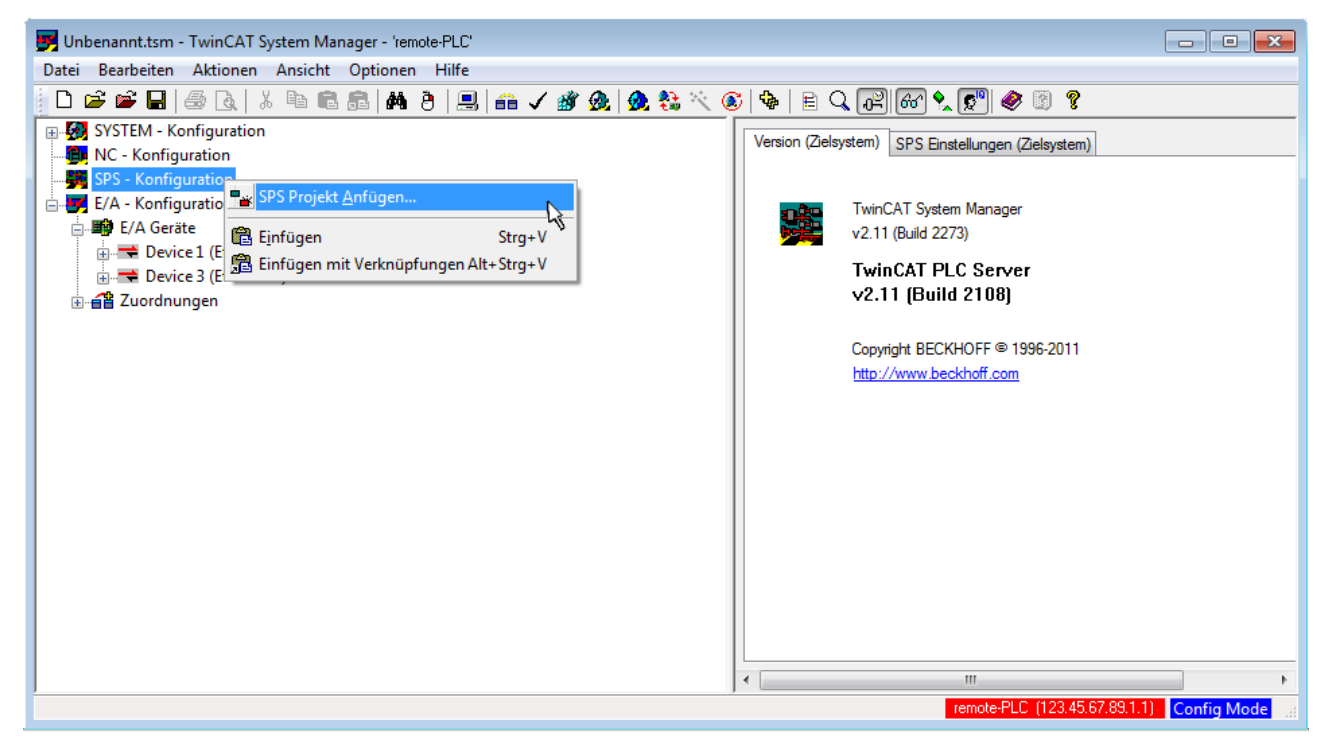

Abb. 32: Hinzufügen des Projektes des TwinCAT PLC Control

Über ein dadurch geöffnetes Browserfenster wird die PLC- Konfiguration "PLC\_example.tpy" ausgewählt. Dann ist in dem Konfigurationsbaum des System Manager das Projekt inklusive der beiden "AT" – gekennzeichneten Variablen eingebunden:

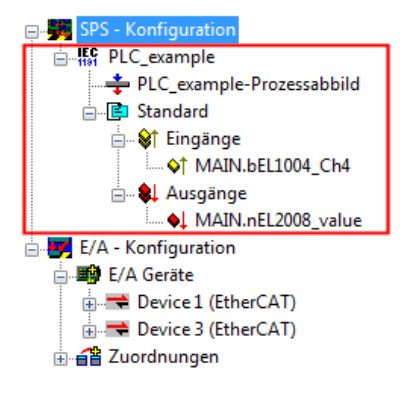

Abb. 33: Eingebundenes PLC Projekt in der SPS- Konfiguration des System Managers

Die beiden Variablen "bEL1004\_Ch4" sowie "nEL2008\_value" können nun bestimmten Prozessobjekten der E/A - Konfiguration zugeordnet werden.

## Variablen Zuordnen

Über das Kontextmenü einer Variable des eingebundenen Projekts "PLC\_example" unter "Standard" wird mittels "Verknüpfung Ändern…" ein Fenster zur Auswahl eines passenden Prozessobjektes (PDOs) geöffnet:

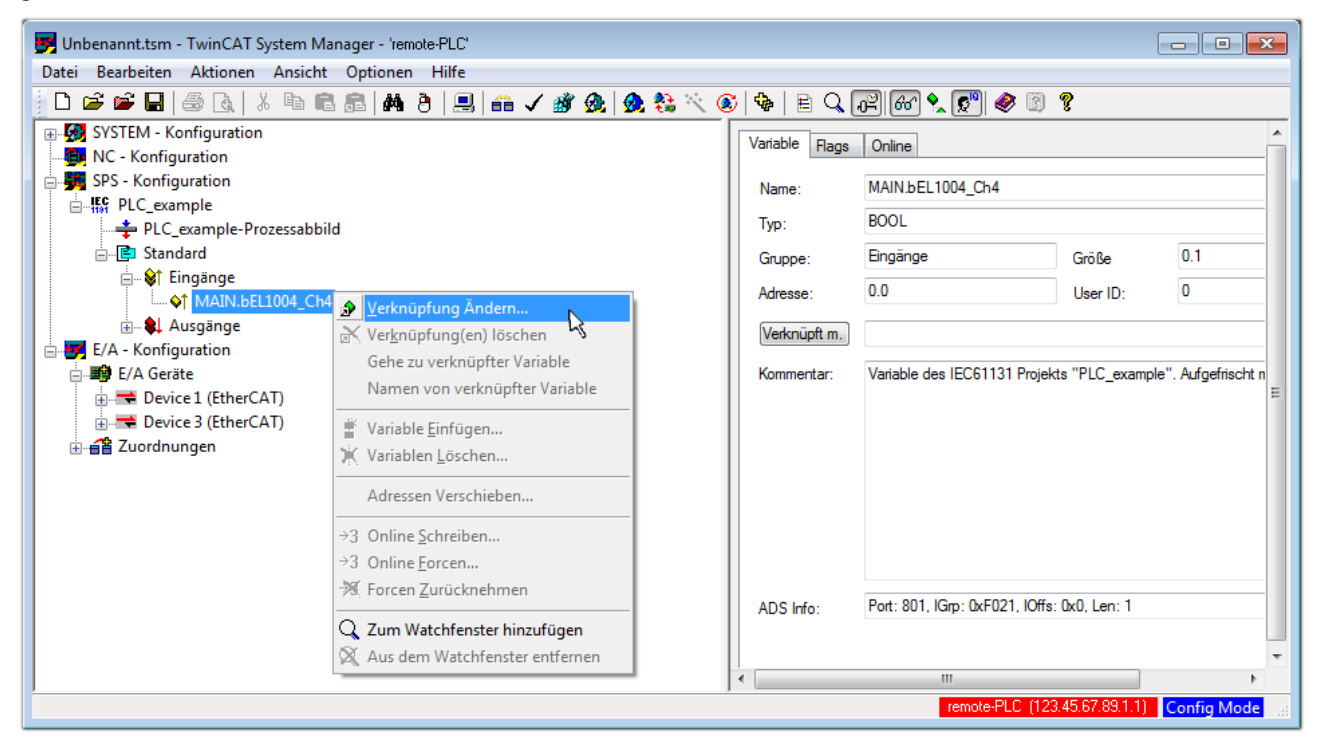

Abb. 34: Erstellen der Verknüpfungen PLC-Variablen zu Prozessobjekten

In dem dadurch geöffneten Fenster kann aus dem SPS-Konfigurationsbaum das Prozessobjekt für die Variable "bEL1004\_Ch4" vom Typ BOOL selektiert werden:

| Variablenverknüpfung MAIN.bEL1004_Ch4 (Eingang)                                                                                                    |                 |
|----------------------------------------------------------------------------------------------------|-----------------|
| E/A - Konfiguration E/A Geräte Device 1 [EtherCAT] I rem 2 (EL1004) I nput > IX 26.0, BIT [0.1] I nput > IX 26.2, BIT [0.1] I nput > IX 26.3, BIT [0.1] I nput > IX 26.3, BIT [0.1] I wcState > IX 1522.0, BIT [0.1] I wcState > IX 1522.0, BIT [0.1] | Zeige Variablen |

Abb. 35: Auswahl des PDO vom Typ BOOL

Entsprechend der Standarteinstellungen stehen nur bestimmte PDO Objekte zur Auswahl zur Verfügung. In diesem Beispiel wird von der Klemme EL1004 der Eingang von Kanal 4 zur Verknüpfung ausgewählt. Im Gegensatz hierzu muss für das Erstellen der Verknüpfung der Ausgangsvariablen die Checkbox "Alle Typen" aktiviert werden, um in diesem Fall eine Byte-Variable einen Satz von acht separaten Ausgangsbits zuzuordnen. Die folgende Abbildung zeigt den gesamten Vorgang:

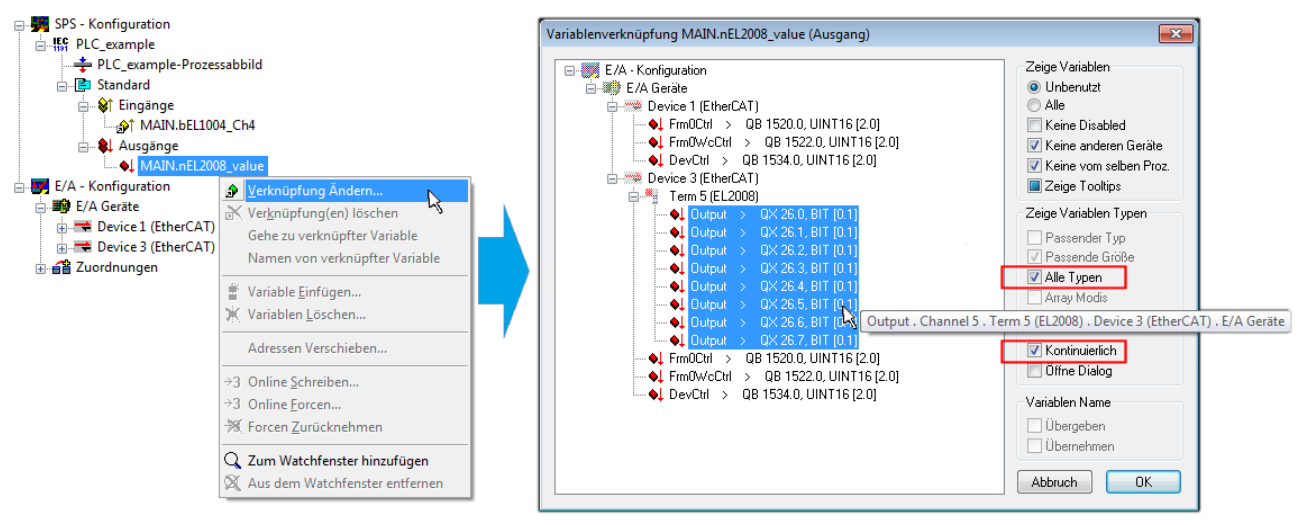

Abb. 36: Auswahl von mehreren PDO gleichzeitig: Aktivierung von "Kontinuierlich" und "Alle Typen"

Zu sehen ist, dass überdies die Checkbox "Kontinuierlich" aktiviert wurde. Dies ist dafür vorgesehen, dass die in dem Byte der Variablen "nEL2008\_value" enthaltenen Bits allen acht ausgewählten Ausgangsbits der Klemme EL2008 der Reihenfolge nach zugeordnet werden sollen. Damit ist es möglich, alle acht Ausgänge der Klemme mit einem Byte entsprechend Bit 0 für Kanal 1 bis Bit 7 für Kanal 8 von der PLC im Programm

später anzusprechen. Ein spezielles Symbol ( ) an dem gelben bzw. roten Objekt der Variablen zeigt an, dass hierfür eine Verknüpfung existiert. Die Verknüpfungen können z. B. auch überprüft werden, indem "Goto Link Variable" aus dem Kontextmenü einer Variable ausgewählt wird. Dann wird automatisch das gegenüberliegende verknüpfte Objekt, in diesem Fall das PDO selektiert:

### Inbetriebnahme am EtherCAT Master

## BECKHOFF

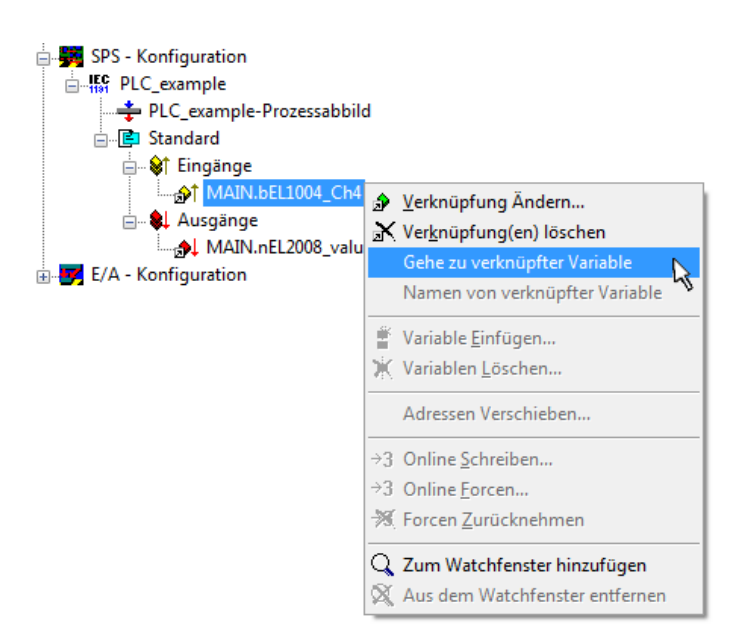

Abb. 37: Anwendung von "Goto Link Variable" am Beispiel von "MAIN.bEL1004\_Ch4"

Anschließend wird mittels Menüauswahl "Aktionen" → "Zuordnung erzeugen…" oder über Vorgang des Zuordnens von Variablen zu PDO abgeschlossen.

der

Dies lässt sich entsprechend in der Konfiguration einsehen:

Zuordnungen
 PLC\_example (Standard) - Device 1 (EtherCAT)
 PLC\_example (Standard) - Device 3 (EtherCAT)

Der Vorgang zur Erstellung von Verknüpfungen kann auch in umgekehrter Richtung, d. h. von einzelnen PDO ausgehend zu einer Variablen erfolgen. In diesem Beispiel wäre dann allerdings eine komplette Auswahl aller Ausgangsbits der EL2008 nicht möglich, da die Klemme nur einzelne digitale Ausgänge zur Verfügung stellt. Hat eine Klemme ein Byte, Word, Integer oder ein ähnliches PDO, so ist es möglich dies wiederum einen Satz von bit-typisierten Variablen zuzuordnen. Auch hier kann ebenso in die andere Richtung ein "Goto Link Variable" ausgeführt werden, um dann die betreffende Instanz der PLC zu selektieren.

### **Aktivieren der Konfiguration**

Die Zuordnung von PDO zu PLC Variablen hat nun die Verbindung von der Steuerung zu den Ein- und

Ausgängen der Klemmen hergestellt. Nun kann die Konfiguration aktiviert werden. Zuvor kann mittels (oder über "Aktionen"  $\rightarrow$  "Konfiguration überprüfen…") die Konfiguration überprüft werden. Falls kein Fehler

vorliegt, kann mit (oder über "Aktionen" → "Aktiviert Konfiguration…") die Konfiguration aktiviert werden, um dadurch Einstellungen im System Manger auf das Laufzeitsystem zu übertragen. Die darauf folgenden Meldungen "Alte Konfigurationen werden überschrieben!" sowie "Neustart TwinCAT System in Run Modus" werden jeweils mit "OK" bestätigt.

Einige Sekunden später wird der Realtime Status Echtzeit 0% unten rechts im System Manager angezeigt. Das PLC System kann daraufhin wie im Folgenden beschrieben gestartet werden.

### Starten der Steuerung

Ausgehend von einem remote System muss nun als erstes auch die PLC Steuerung über "Online"  $\rightarrow$  "Choose Run-Time System…" mit dem embedded PC über Ethernet verbunden werden:

Online

| Einloggen                            | F11              |                                         |            |
|--------------------------------------|------------------|-----------------------------------------|------------|
| Ausloggen                            | F12              |                                         |            |
| Laden                                |                  |                                         |            |
| Start                                | F5               |                                         |            |
| Stop                                 | Umschalt+F8      |                                         |            |
| Reset                                |                  |                                         |            |
| Urlöschen                            |                  | Zielsystem Auswahl                      |            |
| Breakpoint an/aus                    | F9               | (140.05.17.00.1.1)                      | 01         |
| Breakpoint-Dialog                    |                  | → → → → → → → → → → → → → → → → → → →   | Окау       |
| Einzelschritt über                   | F10              | e- 🥰 remote-PLC (123.45.67.89.1.1)      | Abbruc     |
| Einzelschritt in                     | F8               | Laufzeitsystem 1 (Port 80               |            |
| Einzelzyklus                         | Strg+F5          | , i i i i i i i i i i i i i i i i i i i |            |
| Werte schreiben                      | Strg+F7          |                                         | Versions I |
| Werte forcen                         | F7               |                                         |            |
| Forcen aufheben                      | Umschalt+F7      |                                         |            |
| Schreiben/Forcen-Dialog              | Strg+Umschalt+F7 |                                         |            |
| Aufrufhierachie                      |                  |                                         |            |
| Ablaufkontrolle                      |                  |                                         |            |
| Simulation                           |                  |                                         |            |
| Kommunikationsparameter              |                  |                                         |            |
| Quellcode laden                      |                  |                                         |            |
| Auswahl des Zielsystems              |                  |                                         |            |
| Erzeugen eines Bootprojektes         |                  |                                         |            |
| Erzeugen eines Bootprojektes (offlin | e)               |                                         |            |
| Bootprojekt löschen                  |                  |                                         |            |

Abb. 38: Auswahl des Zielsystems (remote)

In diesem Beispiel wird das "Laufzeitsystem 1 (Port 801)" ausgewählt und bestätigt. Mittels Menüauswahl

"Online" → "Login", Taste F11 oder per Klick auf wird auch die PLC mit dem Echtzeitsystem verbunden und nachfolgend das Steuerprogramm geladen, um es ausführen lassen zu können. Dies wird entsprechend mit der Meldung "Kein Programm auf der Steuerung! Soll das neue Programm geladen werden?" bekannt gemacht und ist mit "Ja" zu beantworten. Die Laufzeitumgebung ist bereit zum Programstart:

| 👺 TwinCAT PLC Control - PLC_example.pro - [MAIN (PRG-ST)]                                                                                                    |                        |
|----------------------------------------------------------------------------------------------------|------------------------|
| 🞇 Datei Bearbeiten Projekt Einfügen Extras Online Fenster Hilfe                                                                                                    | _ <i>6</i> ×           |
|                                                                                                    |                        |
| Image: Second second second |                        |
| 0001 (* Program example *)         bEL1004_ch4 = FALSE           0002 (F bEL1004_ch4 THEN         nSwitchCt1 = TRUE           0003 (* Program example *)         nSwitchCt1 = TRUE           0003 (* Double content of the second content of the second content of the secon                                                                                                    | 1RotateLower = 16#0100 |
| Zielsystem remote-PLC (123.45.67.89.1.1), Lau/zeit: 1 Z.: 14, Sp.: 1 ONLINE: SIM LÄUFT                                                                                                    | BP FORCE ÜB LESEN      |

Abb. 39: PLC Control Logged-in, bereit zum Programmstart

kann nun die PLC gestartet werden. Über "Online" → "Run", Taste F5 oder

#### 5.2.2 **TwinCAT 3**

## Startup

TwinCAT 3 stellt die Bereiche der Entwicklungsumgebung durch das Microsoft Visual-Studio gemeinsam zur Verfügung: in den allgemeinen Fensterbereich erscheint nach dem Start linksseitig der Projektmappen-Explorer (vgl. "TwinCAT System Manager" von TwinCAT 2) zur Kommunikation mit den elektromechanischen Komponenten.

Nach erfolgreicher Installation des TwinCAT-Systems auf den Anwender PC der zur Entwicklung verwendet werden soll, zeigt der TwinCAT 3 (Shell) folgende Benutzeroberfläche nach dem Start:

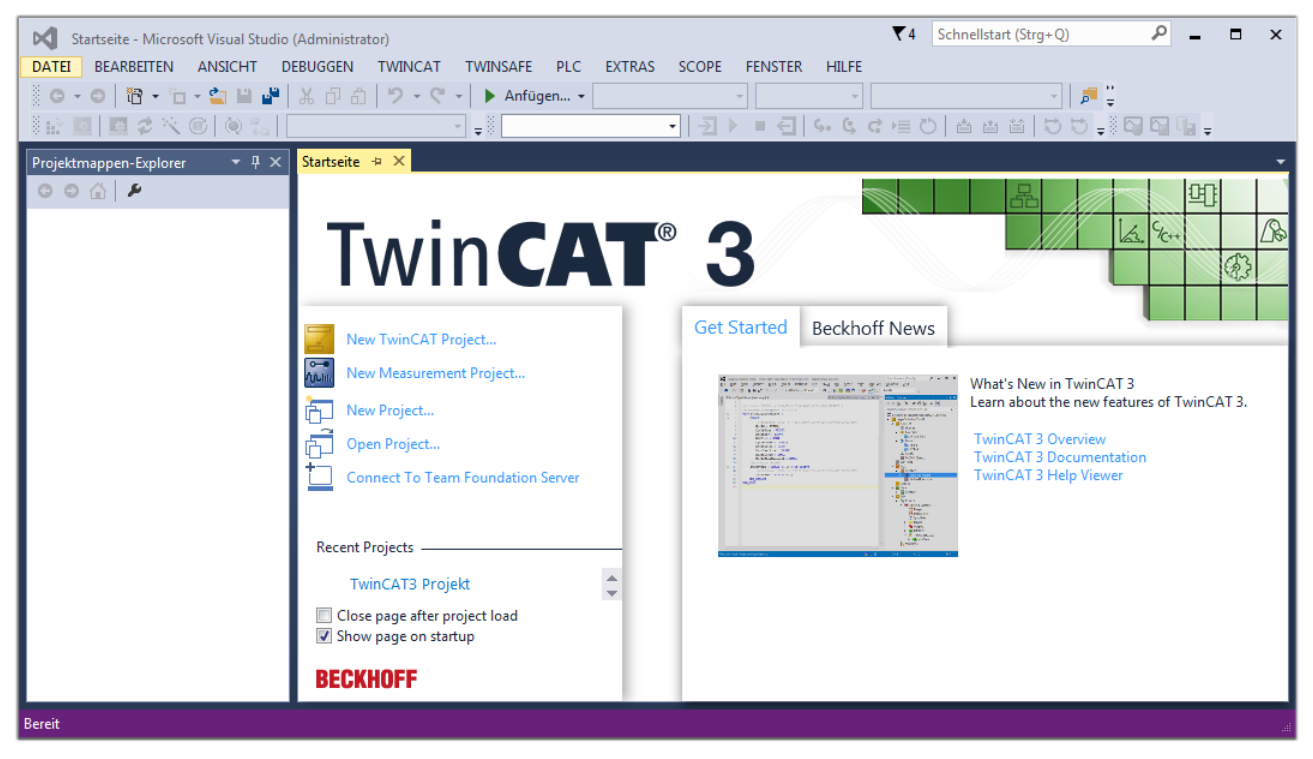

Abb. 40: Initale Benutzeroberfläche TwinCAT 3

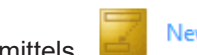

New TwinCAT Project... (oder unter

Zunächst ist die Erstellung eines neues Projekt mittels "Datei"---"Neu"---"Projekt...") vorzunehmen. In dem darauf folgenden Dialog werden die entsprechenden Einträge vorgenommen (wie in der Abbildung gezeigt):

| r<br>Neues Projekt                                                                                                    |                        |         |             |                 |              | <b>8 X</b>                                  |
|----------------------------------------------------------------------------------------------------|------------------------|---------|-------------|-----------------|--------------|---------------------------------------------|
| Aktuell                                                                                                    |                        | .NET Fr | amework 4.5 | - Sortieren na  | ch: Standard | 🗸 🔡 🔚 Suchen Inst 🔎 🗸                       |
| ▲ Installiert                                                                                                    |                        | 9       | TwinCAT XAF | Projekt ( Twin( | AT Projekte  | Typ: TwinCAT Projekte                       |
| <ul> <li>Vorlagen<br/>PowerShell<br/>TypeScript</li> <li>Andere Projektt</li> <li>TwinCAT Measu<br/>TwinCAT Projek</li> <li>Beispiele</li> <li>Online</li> </ul> | ypen<br>urement<br>tte |         |             | Projekt ( Twine | ATTOJEKE     | TwinCAT XAE System Manager<br>Konfiguration |
|                                                                                                    |                        |         |             |                 |              |                                             |
| Name:                                                                                                    | TwinCAT3 Proje         | kt      |             |                 |              |                                             |
| Ort:                                                                                                    | C:\my_tc3_proje        | cts\    |             |                 | •            | Durchsuchen                                 |
| Projektmappenname:                                                                                                    | TwinCAT3 Proje         | kt      |             |                 |              | Projektmappenverzeichnis erstellen          |
|                                                                                                    |                        |         |             |                 |              | OK Abbrechen                                |

Abb. 41: Neues TwinCAT 3 Projekt erstellen

Im Projektmappen-Explorer liegt sodann das neue Projekt vor:

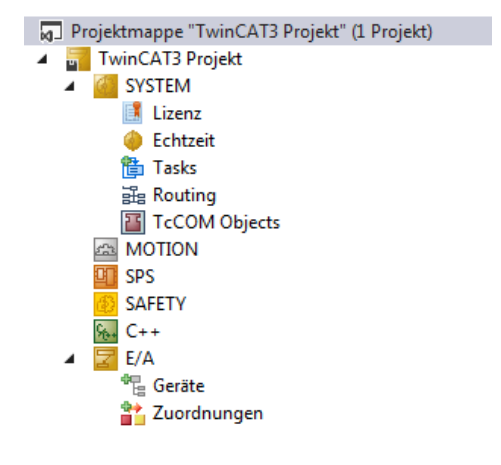

Abb. 42: Neues TwinCAT 3 Projekt im Projektmappen-Explorer

Es besteht generell die Möglichkeit das TwinCAT "lokal" oder per "remote" zu verwenden. Ist das TwinCAT System inkl. Benutzeroberfläche (Standard) auf dem betreffenden PLC (lokal) installiert, kann TwinCAT "lokal" eingesetzt werden und mit Schritt "<u>Geräte einfügen [▶ 58]</u>" fortgesetzt werden.

Ist es vorgesehen, die auf einem PLC installierte TwinCAT Laufzeitumgebung von einem anderen System als Entwicklungsumgebung per "remote" anzusprechen, ist das Zielsystem zuvor bekannt zu machen. Über das Symbol in der Menüleiste:

| ×    | Tw     | inCAT3 Projek                           | t - Microsoft \  | /isual Studio   | (Administrator) |              |          |          |     |         | ₹4     | Schnellsta   | art (Strg+Q) |
|------|--------|-----------------------------------------|------------------|-----------------|-----------------|--------------|----------|----------|-----|---------|--------|--------------|--------------|
| DA   | TEI    | BEARBEITEN                              | ANSICHT          | PROJEKT         | ERSTELLEN       | DEBUGGEN     | TWINCAT  | TWINSAFE | PLC | EXTRAS  | SCOPE  | FENSTER      | HILFE        |
| 1000 | G -    | o i i i i i i i i i i i i i i i i i i i | - 🖆 🔛            | ۳ X P           | 白り・ウ            | 🕞 🕨 🕨        | gen 👻    |          | - F | lelease | - Twin | CAT RT (x64) | -            |
| 3    |        | 🔤 🥩 🔨                                   | 6 🔕 🐾            | <lokal></lokal> |                 | <b>F</b> = 0 |          | - →      | •   | € 6.    | ¢ c )≣ | 0 📥          | a ta   to :  |
| Pro  | ojektm | appen-Explore                           | r <del>▼</del> [ | <sup>1</sup> X  |                 | Zielsyster   | n wählen |          |     |         |        |              |              |

wird das pull-down Menü aufgeklappt:

| <lokal></lokal>   | • |   |
|-------------------|---|---|
| <lokal></lokal>   |   |   |
| Zielsystem wählen |   | 0 |

und folgendes Fenster hierzu geöffnet:

| Wähle Zielsystem         |    |   | 83                |
|--------------------------|----|---|-------------------|
|                          | 1) |   | OK<br>Abbruch     |
|                          |    |   | Suchen (Ethernet) |
|                          |    |   | Suchen (Fieldbus) |
|                          |    |   | 🥅 Als Default     |
| Verbindungs Timeout (s): | 5  | × |                   |

Abb. 43: Auswahldialog: Wähle Zielsystem

Mittels "Suchen (Ethernet)..." wird das Zielsystem eingetragen. Dadurch wird ein weiterer Dialog geöffnet um hier entweder:

- den bekannten Rechnernamen hinter "Enter Host Name / IP:" einzutragen (wie rot gekennzeichnet)
- einen "Broadcast Search" durchzuführen (falls der Rechnername nicht genau bekannt)
- die bekannte Rechner IP oder AmsNetId einzutragen

| -                                                                     |                      |                                  |                                                            |                                                            |
|-----------------------------------------------------------------------|----------------------|----------------------------------|------------------------------------------------------------|------------------------------------------------------------|
| Enter Host Name / IP:                                                 |                      |                                  | Refresh Status                                             | Broadcast Search                                           |
| Host Name                                                             | Connected Address    | AMS NetId                        | TwinCAT OS Ve                                              | ersion Kommentar                                           |
| Eintrag                                                               | g des Namens des     | Zielrechners                     |                                                            |                                                            |
| & Aktivi                                                              | eren von "Enter H    | lost Name / II                   | D"                                                         |                                                            |
|                                                                       |                      | ,                                |                                                            |                                                            |
|                                                                       |                      |                                  |                                                            |                                                            |
|                                                                       |                      |                                  |                                                            |                                                            |
|                                                                       |                      |                                  |                                                            |                                                            |
|                                                                       |                      |                                  |                                                            |                                                            |
|                                                                       |                      |                                  |                                                            |                                                            |
| Route Name (Target):                                                  |                      | Rout                             | e Name (Remote):                                           | MY-PC                                                      |
| Route Name (Target):<br>AmsNetId:                                     |                      | Rout<br>Ziell                    | e Name (Remote):<br>Route                                  | MY-PC<br>Remote Route                                      |
| Route Name (Target):<br>AmsNetId:<br>Transport Typ:                   | ТСР//Р               | Rout<br>Ziel                     | e Name (Remote):<br>Route<br>Projekt                       | MY-PC<br>Remote Route                                      |
| Route Name (Target):<br>AmsNetId:<br>Transport Typ:                   | TCP/IP               | Rout<br>Ziel<br>O I              | e Name (Remote):<br>Route<br>Projekt<br>Static             | MY-PC<br>Remote Route<br>© Keine<br>© Static               |
| Route Name (Target):<br>AmsNetId:<br>Transport Typ:<br>Adressen Info: |                      | Rout<br>Ziel<br>© 1<br>© 1       | e Name (Remote):<br>Route<br>Projekt<br>Static<br>Temporär | MY-PC<br>Remote Route<br>© Keine<br>© Static<br>© Temporär |
| Route Name (Target):<br>AmsNetId:<br>Transport Typ:<br>Adressen Info: | TCP/IP<br>IP Adresse | Rout<br>Ziel                     | e Name (Remote):<br>Route<br>Projekt<br>Static<br>Temporär | MY-PC<br>Remote Route<br>© Keine<br>@ Static<br>© Temporär |
| Route Name (Target):<br>AmsNetId:<br>Transport Typ:<br>Adressen Info: | IP Adresse           | Rout<br>Ziel<br>0<br>1<br>0<br>1 | e Name (Remote):<br>Route<br>Projekt<br>Static<br>Temporär | MY-PC<br>Remote Route<br>Keine<br>Static<br>Temporär       |

Abb. 44: PLC für den Zugriff des TwinCAT System Managers festlegen: Auswahl des Zielsystems

Ist das Zielsystem eingetragen, steht dieses wie folgt zur Auswahl (ggf. muss zuvor das korrekte Passwort eingetragen werden):

Nach der Auswahl mit "OK" ist das Zielsystem über das Visual Studio Shell ansprechbar.

### Geräte einfügen

In dem linksseitigen Projektmappen-Explorer der Benutzeroberfläche des Visual Studio Shell wird innerhalb des Elementes "E/A" befindliche "Geräte" selektiert und sodann entweder über Rechtsklick ein Kontextmenü

geöffnet und "Scan" ausgewählt oder in der Menüleiste mit

die Aktion gestartet. Ggf. ist zuvor der

TwinCAT System Manager in den "Konfig Modus" mittels der über das Menü "TWINCAT"  $\rightarrow$  "Restart TwinCAT (Config Mode)" zu versetzen.

| ₩ C++<br>▲ 🔽 E/A |         |                                                            |                         |
|------------------|---------|------------------------------------------------------------|-------------------------|
| Geräte           | ت<br>to | Neues Element hinzufügen<br>Vorhandenes Element hinzufügen | Einfg<br>Umschalt+Alt+A |
|                  |         | Export EAP Config File                                     |                         |
|                  | ×       | Scan                                                       | 7                       |
|                  | â       | Einfügen<br>Paste with Links                               | Strg+V                  |

### Abb. 45: Auswahl "Scan"

Die darauf folgende Hinweismeldung ist zu bestätigen und in dem Dialog die Geräte "EtherCAT" zu wählen:

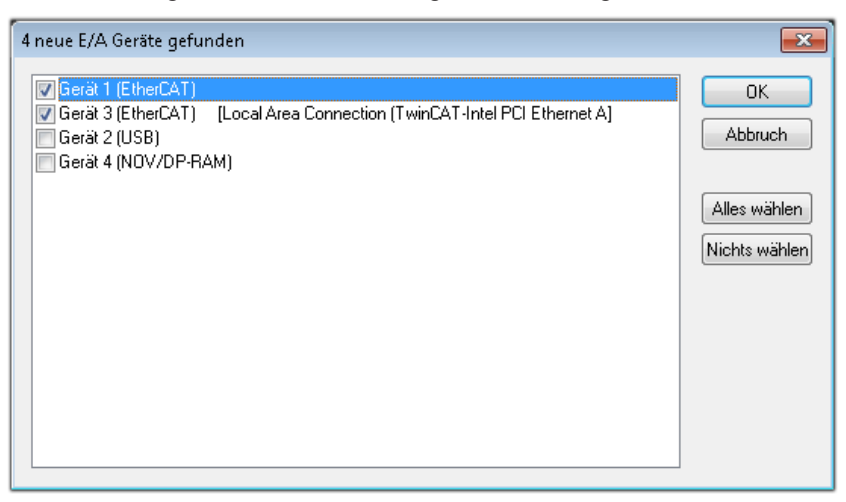

Abb. 46: Automatische Erkennung von E/A Geräten: Auswahl der einzubindenden Geräte

Ebenfalls ist anschließend die Meldung "nach neuen Boxen suchen" zu bestätigen, um die an den Geräten angebundenen Klemmen zu ermitteln. "Free Run" erlaubt das Manipulieren von Ein- und Ausgangswerten innerhalb des "Config Modus" und sollte ebenfalls bestätigt werden.

Ausgehend von der am Anfang dieses Kapitels beschriebenen <u>Beispielkonfiguration [} 44]</u> sieht das Ergebnis wie folgt aus:

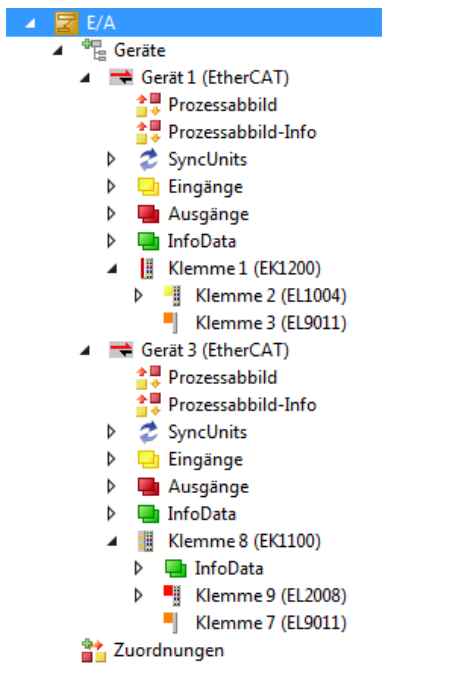

Abb. 47: Abbildung der Konfiguration in VS Shell der TwinCAT 3 Umgebung

Der gesamte Vorgang setzt sich aus zwei Stufen zusammen, die auch separat ausgeführt werden können (erst das Ermitteln der Geräte, dann das Ermitteln der daran befindlichen Elemente wie Boxen, Klemmen o. ä.). So kann auch durch Markierung von "Gerät .." aus dem Kontextmenü eine "Suche" Funktion (Scan) ausgeführt werden, die hierbei dann lediglich die darunter liegenden (im Aufbau vorliegenden) Elemente einliest:

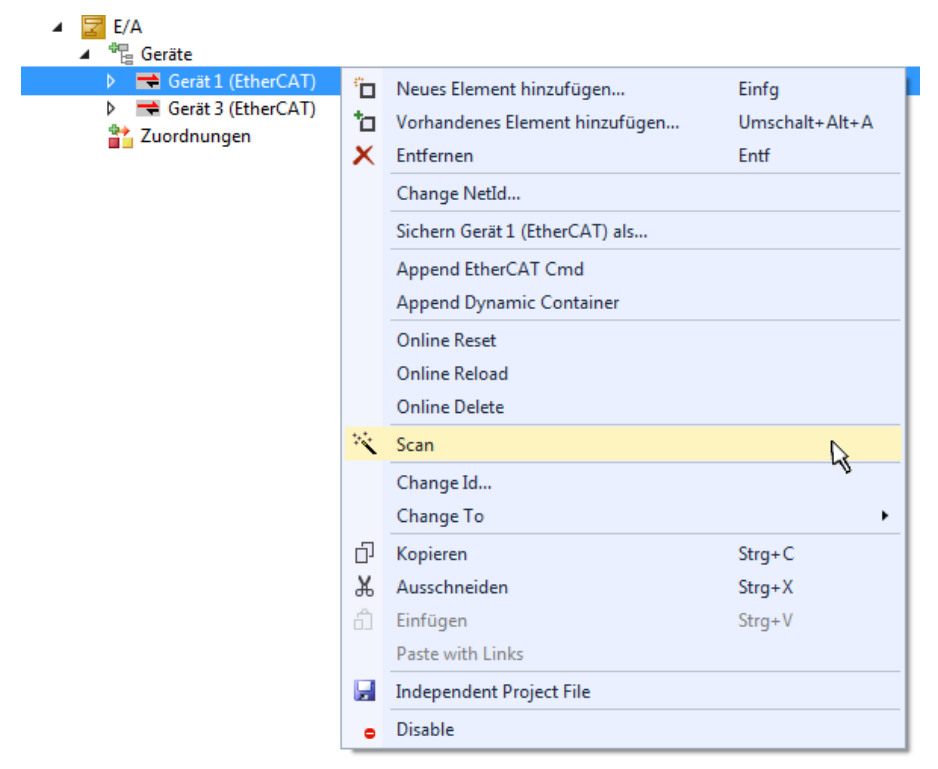

Abb. 48: Einlesen von einzelnen an einem Gerät befindlichen Klemmen

Diese Funktionalität ist nützlich, falls die Konfiguration (d. h. der "reale Aufbau") kurzfristig geändert wird.

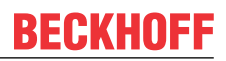

## PLC programmieren

TwinCAT PLC Control ist die Entwicklungsumgebung zur Erstellung der Steuerung in unterschiedlichen Programmumgebungen: Das TwinCAT PLC Control unterstützt alle in der IEC 61131-3 beschriebenen Sprachen. Es gibt zwei textuelle Sprachen und drei grafische Sprachen.

- Textuelle Sprachen
  - Anweisungsliste (AWL, IL)
  - Strukturierter Text (ST)
- Grafische Sprachen
  - Funktionsplan (FUP, FBD)
  - Kontaktplan (KOP, LD)
  - Freigrafischer Funktionsplaneditor (CFC)
  - Ablaufsprache (AS, SFC)

Für die folgenden Betrachtungen wird lediglich vom strukturierten Text (ST) Gebrauch gemacht.

Um eine Programmierumgebung zu schaffen, wird dem Beispielprojekt über das Kontextmenü von "SPS" im Projektmappen-Explorer durch Auswahl von "Neues Element hinzufügen…." ein PLC Unterprojekt hinzugefügt:

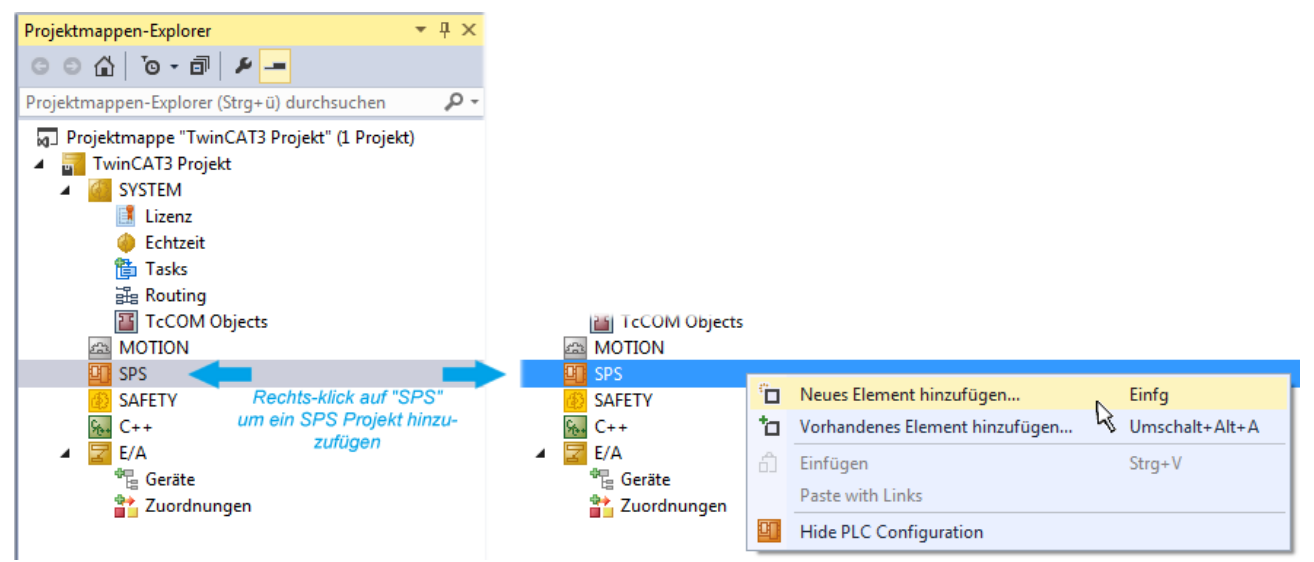

Abb. 49: Einfügen der Programmierumgebung in "SPS"

In dem darauf folgenden geöffneten Dialog wird ein "Standard PLC Projekt" ausgewählt und beispielsweise als Projektname "PLC\_example" vergeben und ein entsprechendes Verzeichnis ausgewählt:

| Neues Element hinzufü | gen - TwinCAT3 P | rojekt    |                      |               |          |          |                   |                           | Ĩ                                               |      |
|-----------------------|------------------|-----------|----------------------|---------------|----------|----------|-------------------|---------------------------|-------------------------------------------------|------|
| ▲ Installiert         |                  | Sortieren | nach:                | Standard      |          | •        | <b>::: :</b> =    | Suchen Insta              | llierte Vorlagen (Ctrl+E)                       | ρ-   |
| Plc Templates         |                  |           | Standar              | d PLC Project | t        | Plc Temp | olates            | Typ: Plc Te               | emplates                                        |      |
| ▶ Online              |                  | Klicker   | Empty  <br>n Sie hie | PLC Project   | nach Vo  | Plc Temp | olates<br>suchen. | Creates a n<br>containing | ew TwinCAT PLC project<br>a task and a program. | :    |
| Name:                 | PLC_example      |           |                      |               |          |          |                   |                           |                                                 |      |
| Ort:                  | C:\my_tc3_proje  | cts\TwinC | AT3 Pro              | jekt\TwinCA   | T3 Proje | ≥kt∖     | •                 | Durchsuchen.              |                                                 |      |
|                       |                  |           |                      |               |          |          |                   |                           | Hinzufügen Abbre                                | chen |

Abb. 50: Festlegen des Namens bzw. Verzeichnisses für die PLC Programmierumgebung

Das durch Auswahl von "Standard PLC Projekt" bereits existierende Programm "Main" kann über das "PLC\_example\_Project" in "POUs" durch Doppelklick geöffnet werden. Es wird folgende Benutzeroberfläche für ein initiales Projekt dargestellt:

| TwinCAT3 Projekt - Microsoft Visual Studio (Adr | ninistrator) |          |         | ₹4       | Sch | nellstart (Str  | g+Q)   | ç            | _ 	 ; | × |
|-------------------------------------------------|--------------|----------|---------|----------|-----|-----------------|--------|--------------|-------|---|
| DATEI BEARBEITEN ANSICHT PROJEKT ER             | STELLEN      | DEBUGGEN | TWINCAT | TWINSAFE | PLC | EXTRAS          | SCOPE  | FENSTER      | HILFE |   |
| 0-0 📅 - 🖕 🛀 💾 🗶 🗗 A                             | 9-9          | 🕞 🕨 Anfü | gen 👻   |          | -   | Release         | - Twin | CAT RT (x86) | ) - ( |   |
| 🐘 🔟 🖉 🌾 🎯 🍋 🔭 remote-PLC                        |              |          | example |          |     | . <b>∈</b>   6. | G G H  | 0 4          | ▲ 🏭 👯 |   |
| Projektmannen-Evolorer + 4 X                    | MAIN*        | + X      |         |          |     |                 |        |              |       | • |
|                                                 | 1            | PROGRAM  | MAIN    |          |     |                 |        |              | ī     |   |
|                                                 | 2            | VAR      |         |          |     |                 |        |              | E     |   |
| Projektmappen-Explorer (Strg+ü) durchsuchen 🎾 🗸 | 3            | END_VAR  |         |          |     |                 |        |              | E     | - |
| Projektmappe "TwinCAT3 Projekt" (1 Projekt) 📤   | 4            |          |         |          |     |                 |        |              |       |   |
| TwinCAT3 Projekt                                |              |          |         |          |     |                 |        |              |       |   |
| P G SYSTEM                                      |              |          |         |          |     |                 |        |              |       |   |
|                                                 |              |          |         |          |     |                 |        |              |       |   |
| PIC example                                     |              |          |         |          |     |                 |        |              |       |   |
| PLC example Project                             |              |          |         |          |     |                 |        |              |       |   |
| External Types                                  |              |          |         |          |     |                 |        |              |       | - |
| References                                      | 1            |          |         |          |     |                 |        |              |       | - |
| DUTs                                            |              |          |         |          |     |                 |        |              |       |   |
| GVLs                                            |              |          |         |          |     |                 |        |              |       |   |
| A 🗁 POUs                                        |              |          |         |          |     |                 |        |              |       |   |
| MAIN (PRG)                                      |              |          |         |          |     |                 |        |              |       |   |
| PIC example tmc                                 |              |          |         |          |     |                 |        |              |       |   |
| Pictask (Pictask)                               |              |          |         |          |     |                 |        |              |       |   |
| PLC_example Instance                            |              |          |         |          |     |                 |        |              |       |   |
| SAFETY                                          |              |          |         |          |     |                 |        |              |       |   |
| ‱ C++                                           |              |          |         |          |     |                 |        |              |       |   |
| ▲ 🔀 E/A                                         |              |          |         |          |     |                 |        |              |       |   |
| ▲ <sup>⊕</sup> <sub>E</sub> Geräte              |              |          |         |          |     |                 |        |              |       |   |
| ▲ Gerät 1 (EtherCAT)                            |              |          |         |          |     |                 |        |              |       |   |
| Bereit                                          |              |          |         | 🖶 Z1     | -   | 51              | Zei 1  |              | EINFG |   |

Abb. 51: Initiales Programm "Main" des Standard PLC Projektes

Nun sind für den weiteren Ablauf Beispielvariablen sowie ein Beispielprogramm erstellt worden:

| TwinCAT3 Projekt - Microsoft Visual Stud<br>DATEI BEARBEITEN ANSICHT PROJEKT                                                                                                    | io (Administrator)<br>ERSTELLEN DEBUGGEN TWINCA                                                                                                    | ₹4<br>T TWINSAFE                                                                                                    | Schnellstart (Str<br>PLC EXTRAS                                            | rg+Q)                                                  | → □ ×    |
|----------------------------------------------------------------------------------------------------|----------------------------------------------------------------------------------------------------|----------------------------------------------------------------------------------------------------|----------------------------------------------------------------------------|--------------------------------------------------------|----------|
|                                                                                                    | - 合   り - ぐ -   ▶ Anfügen<br>e-PLC ・ = ♡ PLC_example                                                                                                    | •   ∋                                                                                                    | → Release                                                                  | <ul> <li>TwinCAT RT (x6)</li> <li>③ ご 恒 ひ 首</li> </ul> | 4) •   ÷ |
| Projektmappen-Explorer         Projektmappen-Explorer (Strg+ü) durch:         Projektmappe "TwinCAT3 Projekt" (1 Proj         TwinCAT3 Projekt         SYSTEM         MOTION         PLC_example         PLC_example.tmc         PLC_example Instance         SAFETY         PLA | MAIN -> ×<br>1 PROGRAM MAIN<br>2 VAR<br>3 nSwitchCtrl<br>4 nRotateUpper<br>5 nRotateLower<br>6<br>7 bEL1004_Ch4 AT%:<br>8<br>9 nEL2008_value AT%<br>10 END_VAR<br>11<br>1 (* Program example *)<br>1 IF bEL1004_Ch4 THEN<br>3 IF nSwitchCtrl THEN<br>4 nSwitchCtrl := 1<br>5 nRotateLower :=<br>7 nEL2008_value ::<br>8 END_IF<br>9 ELSE<br>10 IF NOT nSwitchCtrl<br>11 nSwitchCtrl := 1<br>12 END_IF<br>13 END_IF<br>14 | BOOL := TRUE<br>WORD :=16#01<br>WORD :=16#01<br>* : BOOL;<br>* : BYTE;<br>* : BYTE;<br>ALSE;<br>ROL (nRotateLow<br>ROR (nRotateUpp<br>WORD_TO_BYTE (<br>THEN<br>RUE; | <pre>E;<br/>D00;<br/>L;<br/>ver, 2);<br/>per, 2);<br/>(nRotateLower)</pre> | OR nRotateUpper);                                      |          |
| Gespeicherte(s) Element(e)                                                                                                    |                                                                                                    | 🚺 Z 14                                                                                                    | S1                                                                         | Zei 1                                                  | EINFG 📑  |

Abb. 52: Beispielprogramm mit Variablen nach einem Kompiliervorgang (ohne Variablenanbindung)

Das Steuerprogramm wird nun als Projektmappe erstellt und damit der Kompiliervorgang vorgenommen:

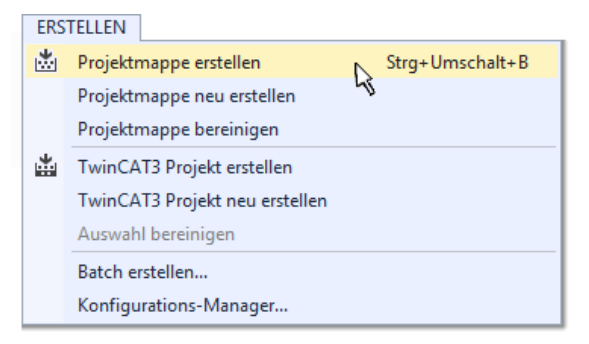

Abb. 53: Kompilierung des Programms starten

Anschließend liegen in den "Zuordnungen" des Projektmappen-Explorers die folgenden – im ST/ PLC Programm mit "AT%" gekennzeichneten Variablen vor:

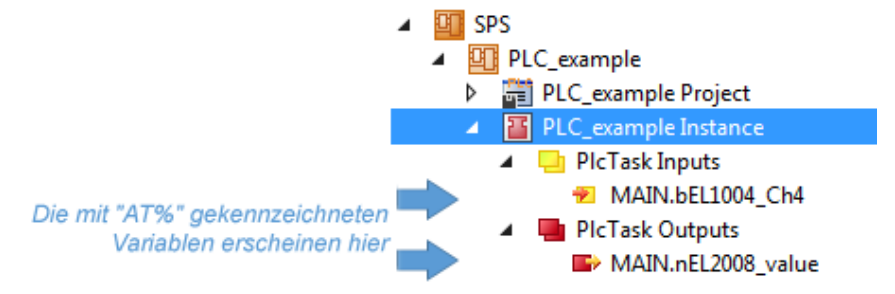

## Variablen Zuordnen

Über das Menü einer Instanz – Variablen innerhalb des "SPS" Kontextes wird mittels "Verknüpfung Ändern…" ein Fenster zur Auswahl eines passenden Prozessobjektes (PDOs) für dessen Verknüpfung geöffnet:

| <ul> <li>SPS</li> <li>PLC_example</li> <li>PLC_example Project</li> <li>PLC_example Instance</li> <li>PICTask Inputs</li> <li>MAIN.bEL1004_Ch4</li> <li>PICTask Outputs</li> </ul> |                             | Change Link                                                                                                    |
|----------------------------------------------------------------------------------------------------|-----------------------------|----------------------------------------------------------------------------------------------------|
| ► MAIN.nEL2008_value<br>SAFETY<br>M C++<br>E/A                                                                                                    | Ā                           | Clear Link(s)<br>Goto Link Variable<br>Take Name Over from linked Variable<br>Move Address<br>Online Write '0'<br>Online Write '1' |
|                                                                                                    | →3<br>→3<br>-××<br>_×<br>_× | Online Write<br>Online Force<br>Release Force<br>Add to Watch<br>Remove from Watch                                                 |

Abb. 54: Erstellen der Verknüpfungen PLC-Variablen zu Prozessobjekten

In dem dadurch geöffneten Fenster kann aus dem SPS-Konfigurationsbaum das Prozessobjekt für die Variable "bEL1004\_Ch4" vom Typ BOOL selektiert werden:

| Suchen: | <ul> <li>Zeige Variablen</li> <li>Unbenutzt</li> <li>Alle</li> <li>Keine Disabled</li> <li>Keine anderen Geräte</li> <li>Keine vom selben Proz.</li> <li>Zeige Tooltips</li> <li>Nach Adresse sortiert</li> <li>Show Variable Types</li> <li>Passende Typ</li> <li>Passende Größe</li> <li>Alle Typen</li> <li>Array Modis</li> <li>Offsets</li> <li>Kontinuierlich</li> <li>Öffne Dialog</li> <li>Variablenname:</li> <li>Übernehmen</li> <li>Abbruch</li> <li>OK</li> </ul> |
|---------|----------------------------------------------------------------------------------------------------|

Abb. 55: Auswahl des PDO vom Typ BOOL

Entsprechend der Standarteinstellungen stehen nur bestimmte PDO Objekte zur Auswahl zur Verfügung. In diesem Beispiel wird von der Klemme EL1004 der Eingang von Kanal 4 zur Verknüpfung ausgewählt. Im Gegensatz hierzu muss für das Erstellen der Verknüpfung der Ausgangsvariablen die Checkbox "Alle Typen" aktiviert werden, um in diesem Fall eine Byte-Variable einen Satz von acht separaten Ausgangsbits zuzuordnen. Die folgende Abbildung zeigt den gesamten Vorgang:

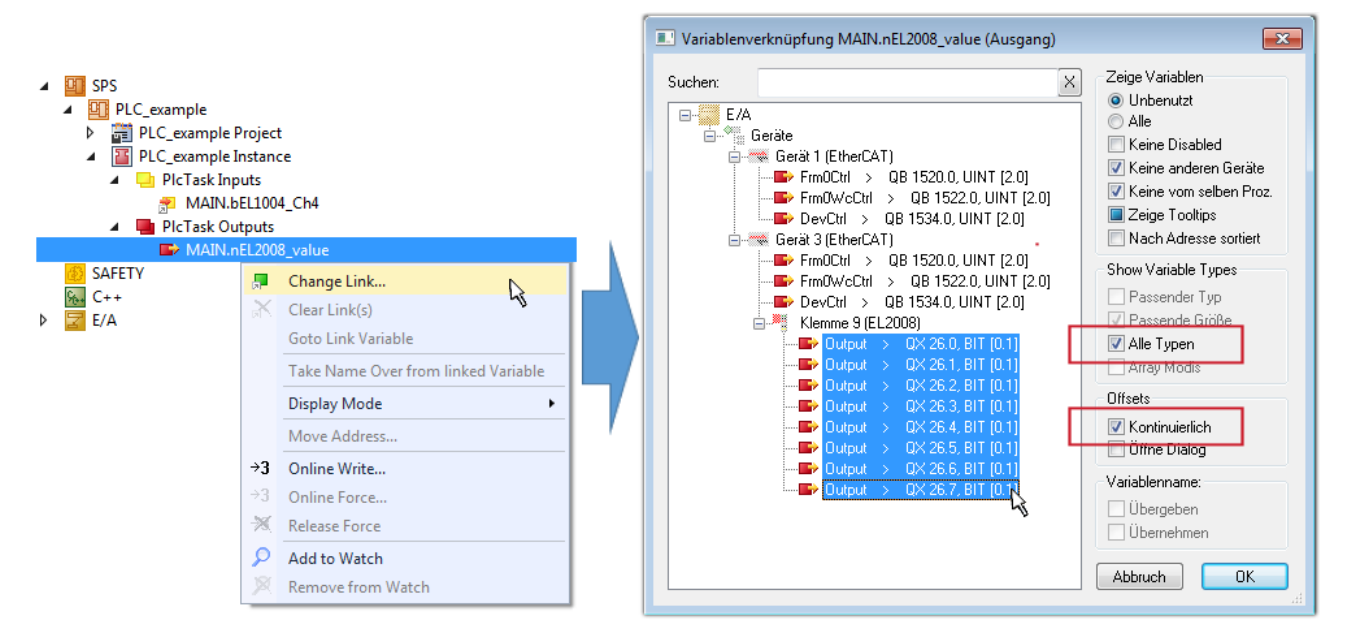

Abb. 56: Auswahl von mehreren PDO gleichzeitig: Aktivierung von "Kontinuierlich" und "Alle Typen"

Zu sehen ist, dass überdies die Checkbox "Kontinuierlich" aktiviert wurde. Dies ist dafür vorgesehen, dass die in dem Byte der Variablen "nEL2008\_value" enthaltenen Bits allen acht ausgewählten Ausgangsbits der Klemme EL2008 der Reihenfolge nach zugeordnet werden sollen. Damit ist es möglich, alle acht Ausgänge der Klemme mit einem Byte entsprechend Bit 0 für Kanal 1 bis Bit 7 für Kanal 8 von der PLC im Programm

später anzusprechen. Ein spezielles Symbol ( ) an dem gelben bzw. roten Objekt der Variablen zeigt an, dass hierfür eine Verknüpfung existiert. Die Verknüpfungen können z. B. auch überprüft werden, indem "Goto Link Variable" aus dem Kontextmenü einer Variable ausgewählt wird. Dann wird automatisch das gegenüberliegende verknüpfte Objekt, in diesem Fall das PDO selektiert:

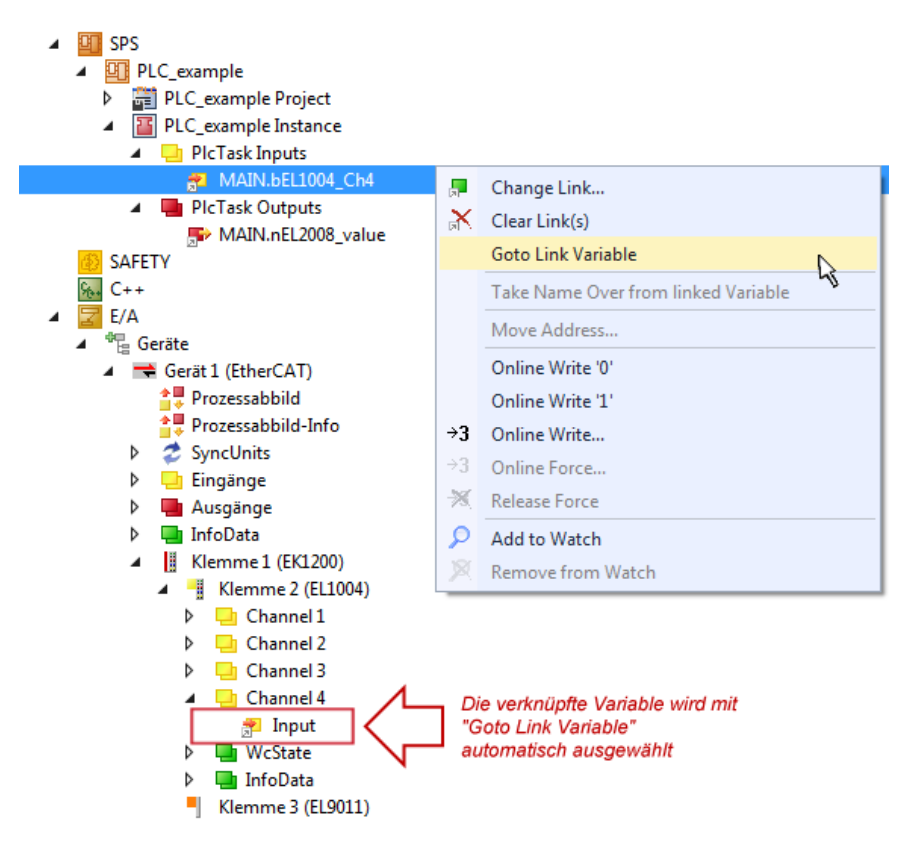

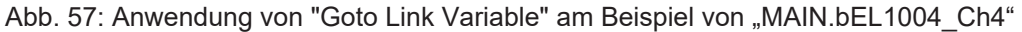

Der Vorgang zur Erstellung von Verknüpfungen kann auch in umgekehrter Richtung, d. h. von einzelnen PDO ausgehend zu einer Variablen erfolgen. In diesem Beispiel wäre dann allerdings eine komplette Auswahl aller Ausgangsbits der EL2008 nicht möglich, da die Klemme nur einzelne digitale Ausgänge zur Verfügung stellt. Hat eine Klemme ein Byte, Word, Integer oder ein ähnliches PDO, so ist es möglich dies wiederum einen Satz von bit-typisierten Variablen zuzuordnen. Auch hier kann ebenso in die andere Richtung ein "Goto Link Variable" ausgeführt werden, um dann die betreffende Instanz der PLC zu selektieren.

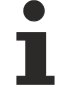

### Hinweis zur Art der Variablen-Zuordnung

Diese folgende Art der Variablen Zuordnung kann erst ab der TwinCAT Version V3.1.4024.4 verwendet werden und ist ausschließlich bei Klemmen mit einem Mikrocontroller verfügbar.

In TwinCAT ist es möglich eine Struktur aus den gemappten Prozessdaten einer Klemme zu erzeugen. Von dieser Struktur kann dann in der SPS eine Instanz angelegt werden, so dass aus der SPS direkt auf die Prozessdaten zugegriffen werden kann, ohne eigene Variablen deklarieren zu müssen.

Beispielhaft wird das Vorgehen an der EL3001 1-Kanal-Analog-Eingangsklemme -10...+10 V gezeigt.

- 1. Zuerst müssen die benötigten Prozessdaten im Reiter "Prozessdaten" in TwinCAT ausgewählt werden.
- 2. Anschließend muss der SPS Datentyp im Reiter "PLC" über die Check-Box generiert werden.
- 3. Der Datentyp im Feld "Data Type" kann dann über den "Copy"-Button kopiert werden.

| General | EtherCAT    | Settings | Process Data | Plc      | Startup | CoE - Online | Online |        |
|---------|-------------|----------|--------------|----------|---------|--------------|--------|--------|
| Cr      | eate PLC Da | ata Type |              |          | •<br>   |              |        |        |
| Pe      | er Channel: |          |              |          |         |              |        | $\sim$ |
| Data    | Туре:       |          | MDP5001      | _300_C38 | DD20B   |              | Сору   | 1      |
| Link    | To PLC      |          |              |          |         |              |        |        |

Abb. 58: Erzeugen eines SPS Datentyps

4. In der SPS muss dann eine Instanz der Datenstruktur vom kopierten Datentyp angelegt werden.

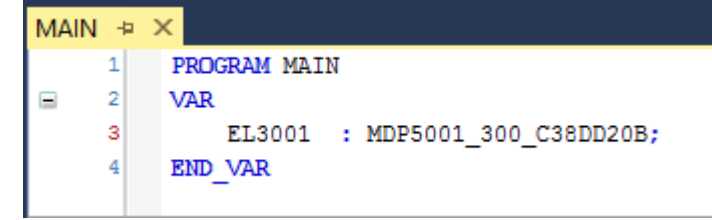

Abb. 59: Instance\_of\_struct

- Anschließend muss die Projektmappe erstellt werden. Das kann entweder über die Tastenkombination "STRG + Shift + B" gemacht werden oder über den Reiter "Erstellen"/ "Build" in TwinCAT.
- 6. Die Struktur im Reiter "PLC" der Klemme muss dann mit der angelegten Instanz verknüpft werden.

| General EtherCAT Settings Process Data | Plc Startup CoE - Online Online               |        |
|----------------------------------------|-----------------------------------------------|--------|
| Create PLC Data Type                   |                                               |        |
| Per Channel:                           | $\sim$                                        |        |
| Data Type: MDP500                      | 1_300_C38DD20B Copy                           |        |
| Link To PLC                            |                                               |        |
|                                        | Select Axis PLC Reference ('Term 1 (EL3001)') | ×      |
|                                        |                                               |        |
|                                        | MAIN.EL3001 (Untitled1 Instance)              | ОК     |
|                                        |                                               | Cancel |
|                                        |                                               | Unused |
|                                        |                                               | O All  |
|                                        |                                               |        |
|                                        |                                               |        |

Abb. 60: Verknüpfung der Struktur

7. In der SPS können die Prozessdaten dann über die Struktur im Programmcode gelesen bzw. geschrieben werden.

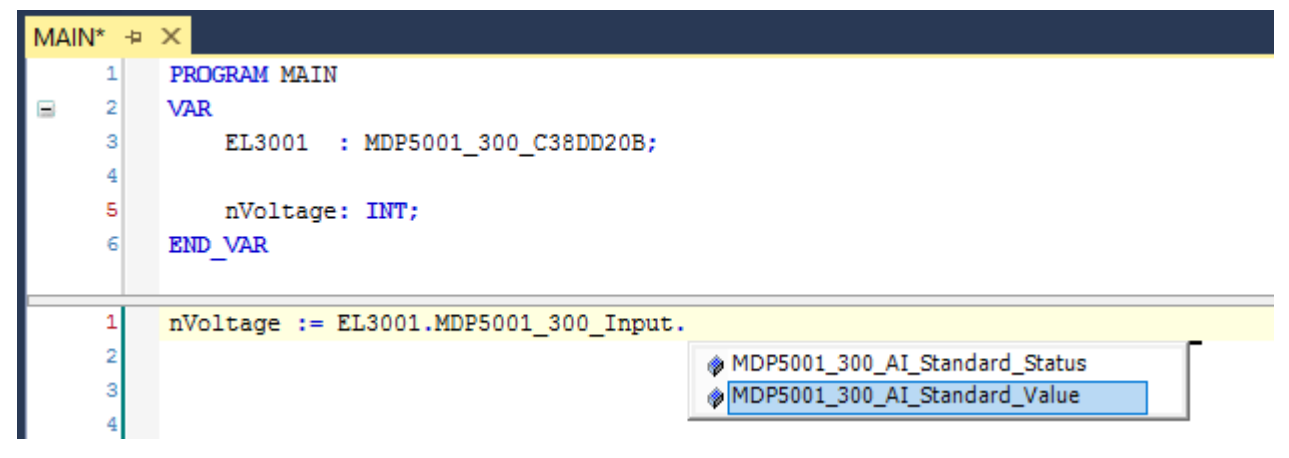

Abb. 61: Lesen einer Variable aus der Struktur der Prozessdaten

## Aktivieren der Konfiguration

Die Zuordnung von PDO zu PLC Variablen hat nun die Verbindung von der Steuerung zu den Ein- und

Ausgängen der Klemmen hergestellt. Nun kann die Konfiguration mit in oder über das Menü unter "TWINCAT" aktiviert werden, um dadurch Einstellungen der Entwicklungsumgebung auf das Laufzeitsystem zu übertragen. Die darauf folgenden Meldungen "Alte Konfigurationen werden überschrieben!" sowie "Neustart TwinCAT System in Run Modus" werden jeweils mit "OK" bestätigt. Die entsprechenden Zuordnungen sind in dem Projektmappen-Explorer einsehbar:

# Zuordnungen PLC\_example Instance - Gerät 3 (EtherCAT) 1 PLC\_example Instance - Gerät 1 (EtherCAT) 1

Einige Sekunden später wird der entsprechende Status des Run Modus mit einem rotierenden Symbol unten rechts in der Entwicklungsumgebung VS Shell angezeigt. Das PLC System kann daraufhin wie im Folgenden beschrieben gestartet werden.

### Starten der Steuerung

Entweder über die Menüauswahl "PLC"  $\rightarrow$  "Einloggen" oder per Klick auf ist die PLC mit dem Echtzeitsystem zu verbinden und nachfolgend das Steuerprogramm zu geladen, um es ausführen lassen zu können. Dies wird entsprechend mit der Meldung "*Kein Programm auf der Steuerung! Soll das neue Programm geladen werden?*" bekannt gemacht und ist mit "Ja" zu beantworten. Die Laufzeitumgebung ist

bereit zum Programmstart mit Klick auf das Symbol . , Taste "F5" oder entsprechend auch über "PLC" im Menü durch Auswahl von "Start". Die gestartete Programmierumgebung zeigt sich mit einer Darstellung der Laufzeitwerte von einzelnen Variablen:

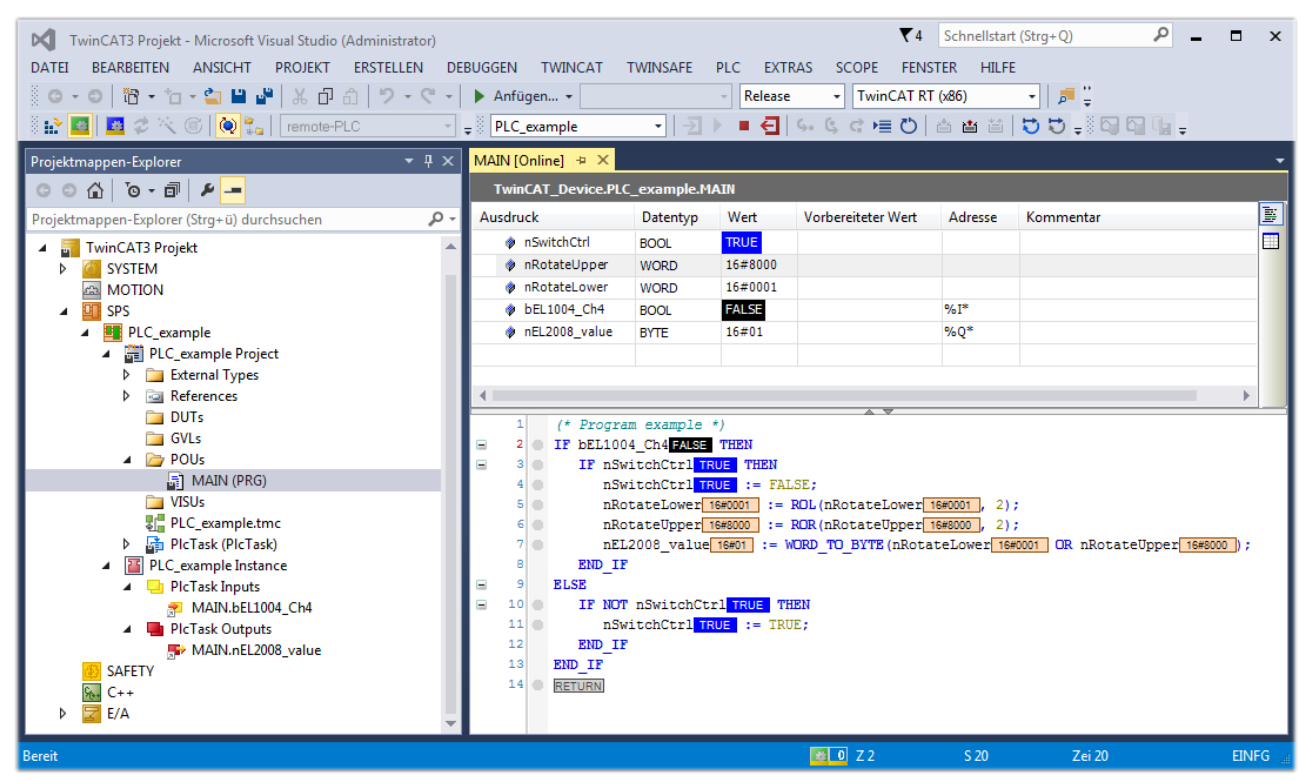

Abb. 62: TwinCAT 3 Entwicklungsumgebung (VS Shell): Logged-in, nach erfolgten Programmstart

Die beiden Bedienelemente zum Stoppen und Ausloggen führen je nach Bedarf zu der gewünschten Aktion (entsprechend auch für Stopp "umschalt-Taste + F5" oder beide Aktionen über das "PLC" Menü auswählbar).

## 5.3 TwinCAT Entwicklungsumgebung

Die Software zur Automatisierung TwinCAT (The Windows Control and Automation Technology) wird unterschieden in:

- TwinCAT 2: System Manager (Konfiguration) & PLC Control (Programmierung)
- TwinCAT 3: Weiterentwicklung von TwinCAT 2 (Programmierung und Konfiguration erfolgt über eine gemeinsame Entwicklungsumgebung)

### **Details:**

- TwinCAT 2:
  - Verbindet E/A-Geräte und Tasks variablenorientiert
  - Verbindet Tasks zu Tasks variablenorientiert
  - Unterstützt Einheiten auf Bit-Ebene
  - Unterstützt synchrone oder asynchrone Beziehungen
  - · Austausch konsistenter Datenbereiche und Prozessabbilder
  - Datenanbindung an NT-Programme mittels offener Microsoft Standards (OLE, OCX, ActiveX, DCOM+, etc.).
  - Einbettung von IEC 61131-3-Software-SPS, Software- NC und Software-CNC in Windows NT/ 2000/XP/Vista, Windows 7, NT/XP Embedded, CE
  - · Anbindung an alle gängigen Feldbusse
  - Weiteres...

### Zusätzlich bietet:

- TwinCAT 3 (eXtended Automation):
  - · Visual-Studio®-Integration
  - · Wahl der Programmiersprache
  - Unterstützung der objektorientierten Erweiterung der IEC 61131-3
  - · Verwendung von C/C++ als Programmiersprache für Echtzeitanwendungen
  - Anbindung an MATLAB®/Simulink®
  - · Offene Schnittstellen für Erweiterbarkeit
  - Flexible Laufzeitumgebung
  - Aktive Unterstützung von Multi-Core- und 64-Bit-Betriebssystemen
  - · Automatische Codegenerierung und Projekterstellung mit dem TwinCAT Automation Interface
  - Weiteres...

In den folgenden Kapiteln wird dem Anwender die Inbetriebnahme der TwinCAT Entwicklungsumgebung auf einem PC System der Steuerung sowie die wichtigsten Funktionen einzelner Steuerungselemente erläutert.

Bitte sehen Sie weitere Informationen zu TwinCAT 2 und TwinCAT 3 unter http://infosys.beckhoff.de/.

## 5.3.1 Installation TwinCAT Realtime Treiber

Um einen Standard Ethernet Port einer IPC Steuerung mit den nötigen Echtzeitfähigkeiten auszurüsten, ist der Beckhoff Echtzeit Treiber auf diesem Port unter Windows zu installieren.

Dies kann auf mehreren Wegen vorgenommen werden.

## A: Über den TwinCAT Adapter-Dialog

Im System Manager ist über Options  $\rightarrow$  Show realtime Kompatible Geräte die TwinCAT-Übersicht über die lokalen Netzwerkschnittstellen aufzurufen.

| Datei Bearbeiten Aktionen Ansicht | Optionen Hilfe                            |
|-----------------------------------|-------------------------------------------|
| i D 🚅 📽 🖬   🍜 🖪   X 🖻 🖻           | Liste Echtzeit Ethernet kompatible Geräte |

Abb. 63: Aufruf im System Manager (TwinCAT 2)

Unter TwinCAT 3 ist dies über das Menü unter "TwinCAT" erreichbar:

| 😎 Example_Project - Microsoft Visual Studio ( | Admir                                     | nistrat | tor)         |        |       |       |        |      |
|-----------------------------------------------|-------------------------------------------|---------|--------------|--------|-------|-------|--------|------|
| File Edit View Project Build Debug            | Twin                                      | CAT     | TwinSAFE     | PLC    | Tools | Scope | Window | Help |
| : 🛅 • 🔠 • 📂 🛃 🍠   👗 🖦 🛍   🤊                   | <b>1</b> 2                                | Activ   | ate Configui | ration |       |       |        | Ī    |
| i 🖸 🖓 🖫 📲 🔛 🧧 🖉 🖄 🌀                           | Restart TwinCAT System                    |         |              |        |       |       |        |      |
|                                               | Restart TwinCA                            |         |              |        |       |       |        |      |
|                                               | Opulate Firmware/EEPROM                   |         |              |        |       |       |        |      |
|                                               | Show Realtime Ethernet Compatible Devices |         |              |        |       |       |        |      |
|                                               |                                           | File H  | Handling     |        |       |       | ·      | 1.   |
|                                               |                                           | Ether   | CAT Devices  | ;      |       |       |        | -    |
|                                               |                                           | Abou    | ut TwinCAT   |        |       |       |        |      |

Abb. 64: Aufruf in VS Shell (TwinCAT 3)

### **B: Über TcRteInstall.exe im TwinCAT-Verzeichnis**

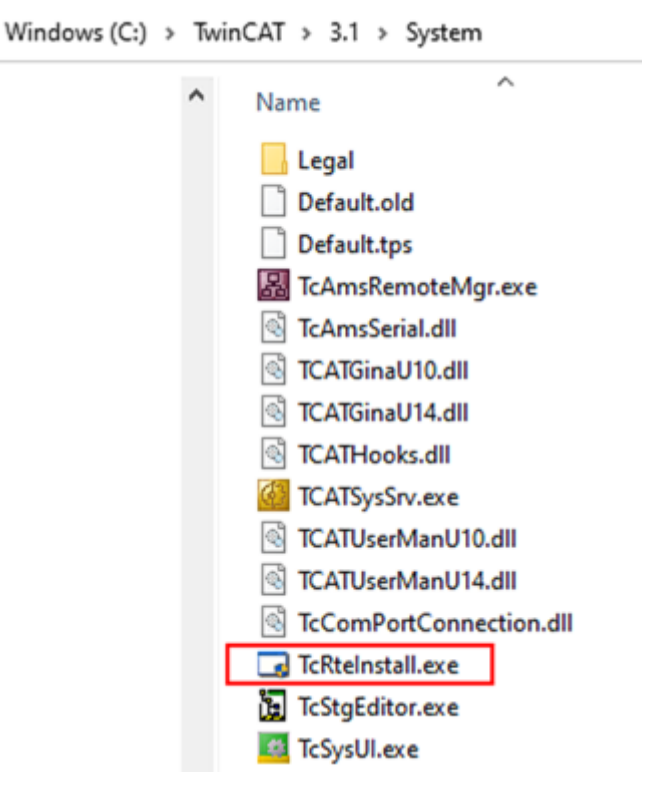

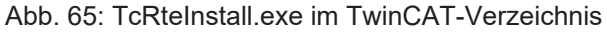

In beiden Fällen erscheint der folgende Dialog:

| Installation of TwinCAT RT-Ethernet Adapters        | X             |  |
|-----------------------------------------------------|---------------|--|
| Ethernet Adapters                                   | Update List   |  |
| Installed and ready to use devices                  | lustell.      |  |
| LAN3 - TwinCAT-Intel PCI Ethernet Adapter (Gigabit) | Install       |  |
| 100M - TwinCAT-Intel PCI Ethernet Adapter           | Bind          |  |
| 📟 1G - TwinCAT-Intel PCI Ethernet Adapter (Gigabit) | Dina          |  |
| E Compatible devices                                | Unbind        |  |
| Incompatible devices                                |               |  |
| Disabled devices                                    | Enable        |  |
|                                                     | Disable       |  |
|                                                     | Show Bindings |  |

Abb. 66: Übersicht Netzwerkschnittstellen

Hier können nun Schnittstellen, die unter "Kompatible Geräte" aufgeführt sind, über den "Install" Button mit dem Treiber belegt werden. Eine Installation des Treibers auf inkompatiblen Devices sollte nicht vorgenommen werden.

Ein Windows-Warnhinweis bezüglich des unsignierten Treibers kann ignoriert werden.

Alternativ kann auch wie im Kapitel <u>Offline Konfigurationserstellung</u>, <u>Abschnitt</u> <u>"Anlegen des Geräts</u> <u>EtherCAT" [> 79]</u> beschrieben, zunächst ein EtherCAT-Gerät eingetragen werden, um dann über dessen Eigenschaften (Karteireiter "Adapter", Button "Kompatible Geräte…") die kompatiblen Ethernet Ports einzusehen:

|                          | Allgemein Adapter | herCAT Online CoE - Online  |                                  |
|--------------------------|-------------------|-----------------------------|----------------------------------|
| 🙀 SPS - Konfiguration    | 💿 Network Adapter |                             |                                  |
| E/A - Konfiguration      |                   | OS (NDIS) OS PCI            | OPRAM                            |
| E/A Geräte               | Beschreibung:     |                             | hand Course for Desket Cale d    |
| Gerat I (EtherCAT)       | beschiebung.      | TG (Intel(R) PRO/TOOD PM Ne | etwork Connection - Packet Sched |
| ‱ <b>≦</b> ≝ Zuordnungen | Gerätename:       | \DEVICE\{2E55A7C2-AF68-48   | BA2-A9B8-7C0DE2A44BF0}           |
|                          | PCI Bus/Slot:     |                             | Suchen                           |
|                          | MAC-Adresse:      | 00 01 05 05 f9 54           | Kompatible Geräte                |
|                          | IP-Adresse:       | 169.254.1.1 (255.255.0.0)   |                                  |

Abb. 67: Eigenschaft von EtherCAT-Gerät (TwinCAT 2): Klick auf "Kompatible Geräte…" von "Adapter"

TwinCAT 3: Die Eigenschaften des EtherCAT-Gerätes können mit Doppelklick auf "Gerät .. (EtherCAT)" im Projektmappen-Explorer unter "E/A" geöffnet werden:

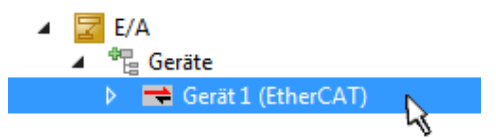

Nach der Installation erscheint der Treiber aktiviert in der Windows-Übersicht der einzelnen Netzwerkschnittstelle (Windows Start  $\rightarrow$  Systemsteuerung  $\rightarrow$  Netzwerk)

| 上 1 G Properties 🛛 🔋 🔀                                                                                                    |
|----------------------------------------------------------------------------------------------------|
| General Authentication Advanced                                                                                                    |
| Connect using:                                                                                                    |
| TwinCAT-Intel PCI Ethernet Adapter (                                                                                                    |
| This connection uses the following items:                                                                                                |
| Client for Microsoft Networks                                                                                                    |
| 🗹 🖳 File and Printer Sharing for Microsoft Networks 📃                                                                                    |
| QoS Packet Scheduler                                                                                                    |
| V TwinCAT Ethernet Protocol                                                                                                    |
|                                                                                                    |
| I <u>n</u> stall <u>U</u> ninstall P <u>r</u> operties                                                                                   |
| Description                                                                                                    |
| Allows your computer to access resources on a Microsoft<br>network.                                                                      |
| <ul> <li>Show icon in notification area when connected</li> <li>Notify me when this connection has limited or no connectivity</li> </ul> |
| OK Cancel                                                                                                    |

Abb. 68: Windows-Eigenschaften der Netzwerkschnittstelle

Eine korrekte Einstellung des Treibers könnte wie folgt aussehen:

| nemet Adapters                                                                                                    | Update List |
|----------------------------------------------------------------------------------------------------|-------------|
| Installed and ready to use devices<br>Finite LAN-Verbindung - TwinCAT-Intel PCI Ethernet Adapter (Gigabit)                                        | Install     |
| TwinCAT Ethernet Protocol                                                                                                    | Bind        |
| Lompatible devices     Incompatible devices     LAN-Verbindung 2 - Intel(R) 82579LM Gigabit Network Connection     Disabled devices     Driver OK | Unbind      |
|                                                                                                    | Enable      |
|                                                                                                    | Disable     |

Abb. 69: Beispielhafte korrekte Treiber-Einstellung des Ethernet Ports

Andere mögliche Einstellungen sind zu vermeiden:

| e               |
|-----------------|
| Update List     |
| Install         |
| Bind            |
| Unbind          |
| Enable          |
| Disable         |
| 🔽 Show Bindings |
|                 |

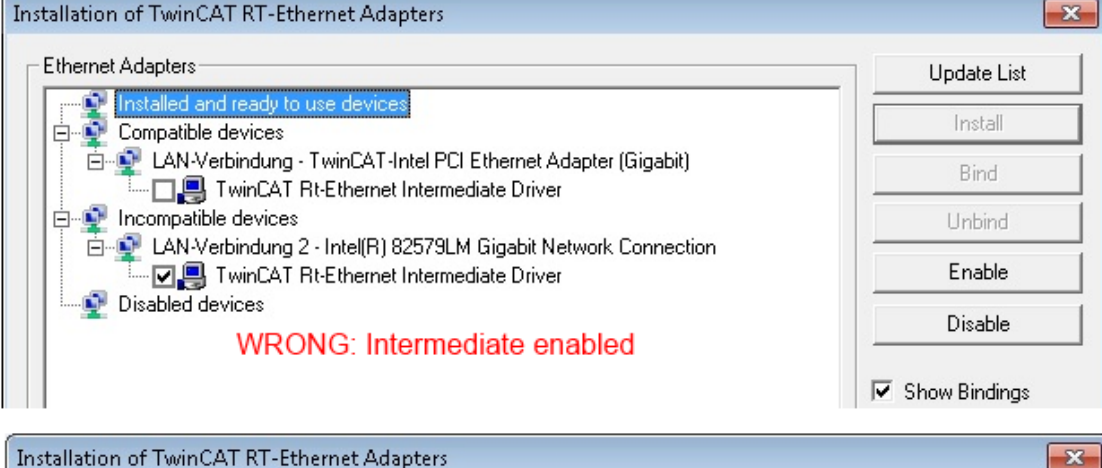

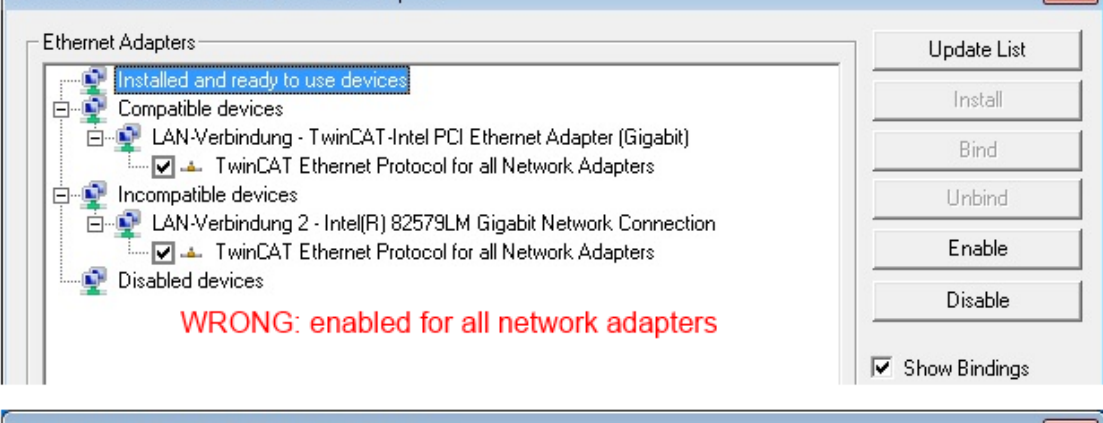

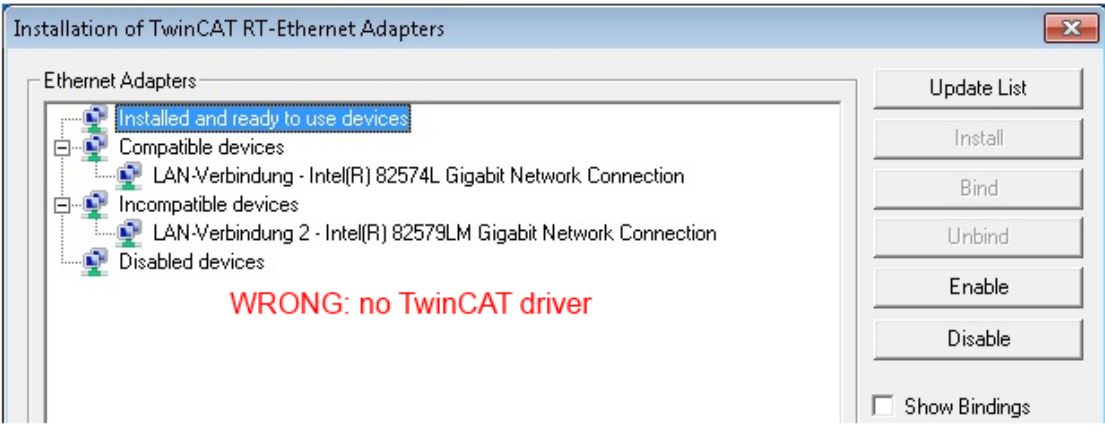

Abb. 70: Fehlerhafte Treiber-Einstellungen des Ethernet Ports
#### **IP-Adresse des verwendeten Ports**

#### **IP Adresse/DHCP**

In den meisten Fällen wird ein Ethernet-Port, der als EtherCAT-Gerät konfiguriert wird, keine allgemeinen IP-Pakete transportieren. Deshalb und für den Fall, dass eine EL6601 oder entsprechende Geräte eingesetzt werden, ist es sinnvoll, über die Treiber-Einstellung "Internet Protocol TCP/IP" eine feste IP-Adresse für diesen Port zu vergeben und DHCP zu deaktivieren. Dadurch entfällt die Wartezeit, bis sich der DHCP-Client des Ethernet Ports eine Default-IP-Adresse zuteilt, weil er keine Zuteilung eines DHCP-Servers erhält. Als Adressraum empfiehlt sich z. B. 192.168.x.x.

| 🕹 1G Properties 🔹 😢                                                                                                    |
|----------------------------------------------------------------------------------------------------|
| General Authentication Advanced                                                                                                    |
| Connect using:                                                                                                    |
| TwinCAT-Intel PCI Ethernet Adapter ( Configure                                                                                                    |
| This connection uses the following items:                                                                                                    |
| 🗹 📮 QoS Packet Scheduler 🔗                                                                                                    |
| TwinCAT Ethernet Protocol      Set Internet Protocol      Set Internet Protocol (TCP/IP)                                                                                                    |
|                                                                                                    |
|                                                                                                    |
|                                                                                                    |
| Install Uninstall Properties                                                                                                    |
| Install Uninstall Properties Internet Protocol (TCP/IP) Properties                                                                                                    |
| Install Uninstall Properties Internet Protocol (TCP/IP) Properties General                                                                                                    |
| Install Uninstall Properties Internet Protocol (TCP/IP) Properties General You can get IP settings assigned automatically if your network suppor this capability. Otherwise, you need to ask your network administrator the appropriate IP settings.                                                                  |
| Install Uninstall Properties Internet Protocol (TCP/IP) Properties General You can get IP settings assigned automatically if your network suppor this capability. Otherwise, you need to ask your network administrator the appropriate IP settings. Obtain an IP address automatically                               |
| Install Uninstall Properties Internet Protocol (TCP/IP) Properties General You can get IP settings assigned automatically if your network suppor this capability. Otherwise, you need to ask your network administrator the appropriate IP settings. Obtain an IP address automatically Use the following IP address: |

Abb. 71: TCP/IP-Einstellung des Ethernet Ports

### 5.3.2 Hinweise ESI-Gerätebeschreibung

#### Installation der neuesten ESI-Device-Description

Der TwinCAT EtherCAT Master/System Manager benötigt zur Konfigurationserstellung im Online- und Offline-Modus die Gerätebeschreibungsdateien der zu verwendeten Geräte. Diese Gerätebeschreibungen sind die so genannten ESI (EtherCAT Slave Information) in Form von XML-Dateien. Diese Dateien können vom jeweiligen Hersteller angefordert werden bzw. werden zum Download bereitgestellt. Eine \*.xml-Datei kann dabei mehrere Gerätebeschreibungen enthalten.

Auf der Beckhoff Website werden die ESI für Beckhoff EtherCAT-Geräte bereitgehalten.

Die ESI-Dateien sind im Installationsverzeichnis von TwinCAT abzulegen.

Standardeinstellungen:

- TwinCAT 2: C:\TwinCAT\IO\EtherCAT
- TwinCAT 3: C:\TwinCAT\3.1\Config\lo\EtherCAT

Beim Öffnen eines neuen System Manager-Fensters werden die Dateien einmalig eingelesen, wenn sie sich seit dem letzten System Manager-Fenster geändert haben.

TwinCAT bringt bei der Installation den Satz an Beckhoff-ESI-Dateien mit, der zum Erstellungszeitpunkt des TwinCAT builds aktuell war.

Ab TwinCAT 2.11 / TwinCAT 3 kann aus dem System Manager heraus das ESI-Verzeichnis aktualisiert werden, wenn der Programmier-PC mit dem Internet verbunden ist; unter

TwinCAT 2: Options → "Update EtherCAT Device Descriptions"

**TwinCAT 3**: TwinCAT  $\rightarrow$  EtherCAT Devices  $\rightarrow$  "Update Device Descriptions (via ETG Website)..."

Hierfür steht der TwinCAT ESI Updater [ 78] zur Verfügung.

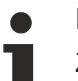

### ESI

Zu den \*.xml-Dateien gehören die so genannten \*.xsd-Dateien, die den Aufbau der ESI-XML-Dateien beschreiben. Bei einem Update der ESI-Gerätebeschreibungen sind deshalb beide Dateiarten ggf. zu aktualisieren.

#### Geräteunterscheidung

EtherCAT-Geräte/Slaves werden durch vier Eigenschaften unterschieden, aus denen die vollständige Gerätebezeichnung zusammengesetzt wird. Beispielsweise setzt sich die Gerätebezeichnung "EL2521-0025-1018" zusammen aus:

- Familienschlüssel "EL"
- Name "2521"
- Typ "0025"
- und Revision "1018"

```
Name
(EL2521-0025-1018)
Revision
```

Abb. 72: Gerätebezeichnung: Struktur

Die Bestellbezeichnung aus Typ + Version (hier: EL2521-0010) beschreibt die Funktion des Gerätes. Die Revision gibt den technischen Fortschritt wieder und wird von Beckhoff verwaltet. Prinzipiell kann ein Gerät mit höherer Revision ein Gerät mit niedrigerer Revision ersetzen, wenn z. B. in der Dokumentation nicht anders angegeben. Jeder Revision zugehörig ist eine eigene ESI-Beschreibung. Siehe weitere <u>Hinweise</u> [▶ <u>7</u>].

#### **Online Description**

Wird die EtherCAT Konfiguration online durch Scannen real vorhandener Teilnehmer erstellt (s. Kapitel Online Erstellung) und es liegt zu einem vorgefundenen Slave (ausgezeichnet durch Name und Revision) keine ESI-Beschreibung vor, fragt der System Manager, ob er die im Gerät vorliegende Beschreibung verwenden soll. Der System Manager benötigt in jedem Fall diese Information, um die zyklische und azyklische Kommunikation mit dem Slave richtig einstellen zu können.

| New device type found (EL2521-0024 - 'EL2521-0024 1K. Pulse Train 24V DC Ausgang').<br>ProductRevision EL2521-0024-1016 |                                              |  |
|----------------------------------------------------------------------------------------------------|----------------------------------------------|--|
|                                                                                                    |                                              |  |
|                                                                                                    |                                              |  |
| Ja Nein                                                                                                    |                                              |  |
| 5.                                                                                                    | 521-0024 1K. Pulse Train 24V DC 4<br>Ja Nein |  |

Abb. 73: Hinweisfenster OnlineDescription (TwinCAT 2)

In TwinCAT 3 erscheint ein ähnliches Fenster, das auch das Web-Update anbietet:

| TwinCAT XAE                                                                                                    |                                                                     |  |  |
|----------------------------------------------------------------------------------------------------|---------------------------------------------------------------------|--|--|
| New device type found (EL2521-0024 - 'EL2521-0024 1K. Pulse Train 24V DC Ausgang').<br>ProductRevision EL2521-0024-1016 |                                                                     |  |  |
| Use available online description                                                                                        | ninstead (YES) or try to load appropriate descriptions from the web |  |  |
| 🔲 Übernehmen für alle                                                                                                   | Ja Nein Online ESI Update (Web access required)                     |  |  |

Abb. 74: Hinweisfenster OnlineDescription (TwinCAT 3)

Wenn möglich, ist das Yes abzulehnen und vom Geräte-Hersteller die benötigte ESI anzufordern. Nach Installation der XML/XSD-Datei ist der Konfigurationsvorgang erneut vorzunehmen.

#### HINWEIS

#### Veränderung der "üblichen" Konfiguration durch Scan

- ✓ für den Fall eines durch Scan entdeckten aber TwinCAT noch unbekannten Geräts sind zwei Fälle zu unterscheiden. Hier am Beispiel der EL2521-0000 in der Revision 1019:
- a) für das Gerät EL2521-0000 liegt überhaupt keine ESI vor, weder für die Revision 1019 noch für eine ältere Revision. Dann ist vom Hersteller (hier: Beckhoff) die ESI anzufordern.
- b) für das Gerät EL2521-0000 liegt eine ESI nur in älterer Revision vor, z. B. 1018 oder 1017. Dann sollte erst betriebsintern überprüft werden, ob die Ersatzteilhaltung überhaupt die Integration der erhöhten Revision in die Konfiguration zulässt. Üblicherweise bringt eine neue/größere Revision auch neue Features mit. Wenn diese nicht genutzt werden sollen, kann ohne Bedenken mit der bisherigen Revision 1018 in der Konfiguration weitergearbeitet werden. Dies drückt auch die Beckhoff Kompatibilitätsregel aus.

Siehe dazu insbesondere das Kapitel <u>"Allgemeine Hinweise zur Verwendung von Beckhoff EtherCAT IO-Komponenten</u>" und zur manuellen Konfigurationserstellung das Kapitel <u>"Offline Konfigurationserstellung</u> [<u>> 79]</u>".

Wird dennoch die Online Description verwendet, liest der System Manager aus dem im EtherCAT Slave befindlichen EEPROM eine Kopie der Gerätebeschreibung aus. Bei komplexen Slaves kann die EEPROM-Größe u. U. nicht ausreichend für die gesamte ESI sein, weshalb im Konfigurator dann eine *unvollständige* ESI vorliegt. Deshalb wird für diesen Fall die Verwendung einer offline ESI-Datei vorrangig empfohlen.

Der System Manager legt bei "online" erfassten Gerätebeschreibungen in seinem ESI-Verzeichnis eine neue Datei "OnlineDescription0000…xml" an, die alle online ausgelesenen ESI-Beschreibungen enthält.

#### OnlineDescriptionCache00000002.xml

Abb. 75: Vom System Manager angelegt OnlineDescription.xml

Soll daraufhin ein Slave manuell in die Konfiguration eingefügt werden, sind "online" erstellte Slaves durch ein vorangestelltes ">" Symbol in der Auswahlliste gekennzeichnet (siehe Abbildung *Kennzeichnung einer online erfassten ESI am Beispiel EL2521*).

| EtherCAT G | erät hinzufügen (E-Bus) an Klemme 1                                                                                                    |             |        | <b>—</b>                                                |
|------------|----------------------------------------------------------------------------------------------------|-------------|--------|---------------------------------------------------------|
| Suchen:    | el2 Name: Klemme 2 Mo                                                                                                    | lehrfach 1  | *<br>* | ОК                                                      |
| Туре:      | <ul> <li>Beckhoff Automation GmbH &amp; Co. KG</li> <li>Bafety Klemmen</li> <li>Digitale Ausgangsklemmen (EL2xxx)</li> <li>EL2872 16K. Dig. Ausgang 24V, 0.5A</li> <li>EL2872-0010 16K. Dig. Ausgang 24V, 0.5A, negativ</li> <li>EL2889 16K. Dig. Ausgang 24V, 0.5A, negativ</li> <li>EL2889 16K. Dig. Ausgang 24V, 0.5A, negativ</li> <li>EL2889 16K. Dig. Ausgang 24V, 0.5A, negativ</li> </ul> |             | •      | Abbruch<br>Port<br>B (E-Bus)<br>C (Ethernet)<br>X2 OUT' |
|            | Weitere Informationen Zeige versteckte Geräte                                                                                                    | Show Sub Gr | oups   |                                                         |

Abb. 76: Kennzeichnung einer online erfassten ESI am Beispiel EL2521

Wurde mit solchen ESI-Daten gearbeitet und liegen später die herstellereigenen Dateien vor, ist die OnlineDescription....xml wie folgt zu löschen:

- alle System Managerfenster schließen
- TwinCAT in Konfig-Mode neu starten
- "OnlineDescription0000...xml" löschen
- TwinCAT System Manager wieder öffnen

Danach darf diese Datei nicht mehr zu sehen sein, Ordner ggf. mit <F5> aktualisieren.

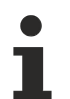

#### OnlineDescription unter TwinCAT 3.x

Zusätzlich zu der oben genannten Datei "OnlineDescription0000…xml" legt TwinCAT 3.x auch einen so genannten EtherCAT-Cache mit neuentdeckten Geräten an, z. B. unter Windows 7 unter

C:\User\[USERNAME]\AppData\Roaming\Beckhoff\TwinCAT3\Components\Base\EtherCATCache.xm]

(Spracheinstellungen des Betriebssystems beachten!) Diese Datei ist im gleichen Zuge wie die andere Datei zu löschen.

#### Fehlerhafte ESI-Datei

Liegt eine fehlerhafte ESI-Datei vor die vom System Manager nicht eingelesen werden kann, meldet dies der System Manager durch ein Hinweisfenster.

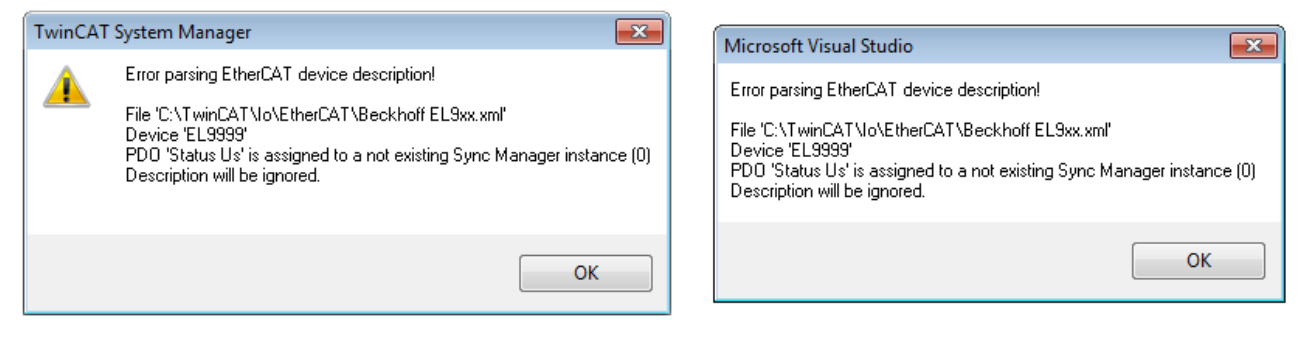

Abb. 77: Hinweisfenster fehlerhafte ESI-Datei (links: TwinCAT 2; rechts: TwinCAT 3)

Ursachen dafür können sein

- Aufbau der \*.xml entspricht nicht der zugehörigen \*.xsd-Datei → pr
  üfen Sie die Ihnen vorliegenden Schemata
- Inhalt kann nicht in eine Gerätebeschreibung übersetzt werden → Es ist der Hersteller der Datei zu kontaktieren

### 5.3.3 TwinCAT ESI Updater

Ab TwinCAT 2.11 kann der System Manager bei Online-Zugang selbst nach aktuellen Beckhoff ESI-Dateien suchen:

| Date | i Bearbeiten | Aktionen | Ansicht | Optionen Hilfe                                 |  |
|------|--------------|----------|---------|------------------------------------------------|--|
| D    | 🖻 📽 日        | 🗟 🖪   )  | ( 🖻 🖪   | Update der EtherCAT Konfigurationsbeschreibung |  |

Abb. 78: Anwendung des ESI Updater (>=TwinCAT 2.11)

Der Aufruf erfolgt unter:

", Options"  $\rightarrow$  "Update EtherCAT Device Descriptions".

#### Auswahl bei TwinCAT 3:

| Constant Studio     File Edit View Project Build Debug     File Total Total     Total Total     Total     Total Total     Total     Tota | Administrator) TwinCAT TwinSAFE PLC Tools Scope Window Hel Activate Configuration Restart TwinCAT System Restart TwinCAT System | p                                            |
|----------------------------------------------------------------------------------------------------|----------------------------------------------------------------------------------------------------|----------------------------------------------|
| EtherCAT Slave Information (                                                                                                    | EtherCAT Devices                                                                                                    | Update Device Descriptions (via ETG Website) |
| C:\TwinCAT                                                                                                    | 0 http://download.beckhoff.com/download/Config/Ethe<br>3.1\Config\Io\EtherCAT                                                   | erCAT/XML_Device_Description/Beckhoff_EtherC |

#### Abb. 79: Anwendung des ESI Updater (TwinCAT 3)

Der ESI Updater ist eine bequeme Möglichkeit, die von den EtherCAT Herstellern bereitgestellten ESIs automatisch über das Internet in das TwinCAT-Verzeichnis zu beziehen (ESI = EtherCAT slave information). Dazu greift TwinCAT auf die bei der ETG hinterlegte zentrale ESI-ULR-Verzeichnisliste zu; die Einträge sind dann unveränderbar im Updater-Dialog zu sehen.

",TwinCAT"  $\rightarrow$  "EtherCAT Devices"  $\rightarrow$  "Update Device Description (via ETG Website)...".

### 5.3.4 Unterscheidung Online/Offline

Die Unterscheidung Online/Offline bezieht sich auf das Vorhandensein der tatsächlichen I/O-Umgebung (Antriebe, Klemmen, EJ-Module). Wenn die Konfiguration im Vorfeld der Anlagenerstellung z. B. auf einem Laptop als Programmiersystem erstellt werden soll, ist nur die "Offline-Konfiguration" möglich. Dann müssen alle Komponenten händisch in der Konfiguration z. B. nach Elektro-Planung eingetragen werden.

Ist die vorgesehene Steuerung bereits an das EtherCAT System angeschlossen, alle Komponenten mit Spannung versorgt und die Infrastruktur betriebsbereit, kann die TwinCAT Konfiguration auch vereinfacht durch das so genannte "Scannen" vom Runtime-System aus erzeugt werden. Dies ist der so genannte Online-Vorgang.

In jedem Fall prüft der EtherCAT Master bei jedem realen Hochlauf, ob die vorgefundenen Slaves der Konfiguration entsprechen. Dieser Test kann in den erweiterten Slave-Einstellungen parametriert werden. Siehe hierzu den <u>Hinweis "Installation der neuesten ESI-XML-Device-Description"</u> [▶ 74].

#### Zur Konfigurationserstellung

• muss die reale EtherCAT-Hardware (Geräte, Koppler, Antriebe) vorliegen und installiert sein.

Der Aufruf erfolgt unter:

- müssen die Geräte/Module über EtherCAT-Kabel bzw. im Klemmenstrang so verbunden sein wie sie später eingesetzt werden sollen.
- müssen die Geräte/Module mit Energie versorgt werden und kommunikationsbereit sein.
- muss TwinCAT auf dem Zielsystem im CONFIG-Modus sein.

#### Der Online-Scan-Vorgang setzt sich zusammen aus:

- Erkennen des EtherCAT-Gerätes [ 84] (Ethernet-Port am IPC)
- Erkennen der angeschlossenen EtherCAT-Teilnehmer [▶ 85]. Dieser Schritt kann auch unabhängig vom vorangehenden durchgeführt werden.
- <u>Problembehandlung</u> [▶ 88]

Auch kann <u>der Scan bei bestehender Konfiguration [} 89]</u> zum Vergleich durchgeführt werden.

### 5.3.5 OFFLINE Konfigurationserstellung

#### Anlegen des Geräts EtherCAT

In einem leeren System Manager Fenster muss zuerst ein EtherCAT-Gerät angelegt werden.

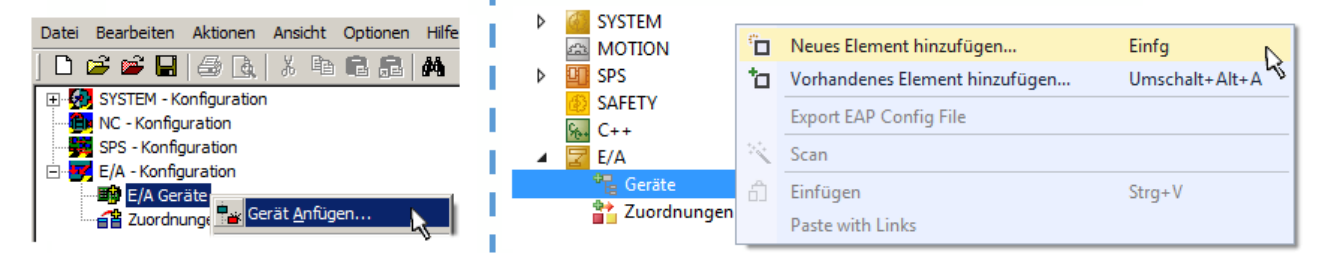

Abb. 80: Anfügen eines EtherCAT Device: links TwinCAT 2; rechts TwinCAT 3

Für eine EtherCAT I/O Anwendung mit EtherCAT Slaves ist der "EtherCAT" Typ auszuwählen. "EtherCAT Automation Protocol via EL6601" ist für den bisherigen Publisher/Subscriber-Dienst in Kombination mit einer EL6601/EL6614 Klemme auszuwählen.

| Einfügen eines E/A-Gerätes |                                                      |  |  |
|----------------------------|------------------------------------------------------|--|--|
|                            |                                                      |  |  |
| Тур:                       | ⊕-II/O Beckhoff Lightbus                             |  |  |
|                            | 🗄 📲 🏭 Profibus DP                                    |  |  |
|                            | ti - timet                                           |  |  |
|                            |                                                      |  |  |
|                            | 🗄 😓 DeviceNet                                        |  |  |
|                            | 🗄 😽 EtherNet/IP                                      |  |  |
|                            | i interface                                          |  |  |
|                            | 🚊 🔫 EtherCAT                                         |  |  |
|                            |                                                      |  |  |
|                            |                                                      |  |  |
|                            | 🔤 👷 EtherCAT Automation Protocol (Netzwerkvariablen) |  |  |
|                            | EtherCAT Automation Protocol via EL6601, EtherCAT    |  |  |
|                            | tar-total thernet                                    |  |  |
|                            |                                                      |  |  |

Abb. 81: Auswahl EtherCAT Anschluss (TwinCAT 2.11, TwinCAT 3)

Diesem virtuellen Gerät ist dann ein realer Ethernet Port auf dem Laufzeitsystem zuzuordnen.

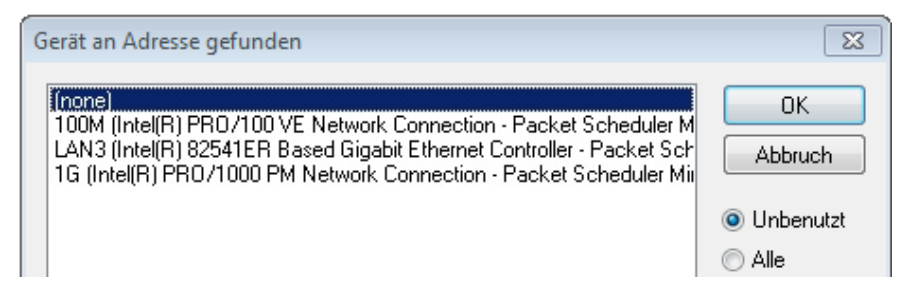

Abb. 82: Auswahl Ethernet Port

Diese Abfrage kann beim Anlegen des EtherCAT-Gerätes automatisch erscheinen, oder die Zuordnung kann später im Eigenschaftendialog gesetzt/geändert werden; siehe Abb. "Eigenschaften EtherCAT-Gerät (TwinCAT 2)".

| <ul> <li>SYSTEM - Konfiguration</li> <li>NC - Konfiguration</li> <li>SPS - Konfiguration</li> <li>E/A - Konfiguration</li> <li>E/A - Konfiguration</li> <li>E/A Geräte</li> <li>Gerät 1 (EtherCAT)</li> <li>Zuordnungen</li> </ul> | Allgemeir Adapter en<br>Network Adapter<br>Beschreibung:<br>Gerätename:<br>PCI Bus/Slot: | therCAT Online CoE - Online<br>OS (NDIS) OPCI<br>IG (Intel(R) PR0/1000 PM Network<br>\DEVICE \{2E55A7C2-AF68-48A2-AS | DPRAM Connection - Packet Sched B88-7C0DE 2A448F0} Suchen |
|----------------------------------------------------------------------------------------------------|------------------------------------------------------------------------------------------|----------------------------------------------------------------------------------------------------|-----------------------------------------------------------|
|                                                                                                    | MAC-Adresse:                                                                             | 00 01 05 05 f9 54                                                                                                    | Kompatible Geräte                                         |
|                                                                                                    | IP-Adresse:                                                                              | 169.254.1.1 (255.255.0.0)                                                                                            | ]                                                         |
|                                                                                                    |                                                                                          | Promiscuous Mode (nur mit Netmo                                                                                      | n/Wireshark)                                              |
|                                                                                                    |                                                                                          | Virtuelle Gerätenamen                                                                                                |                                                           |
|                                                                                                    | Adapter Referen Adapter:                                                                 | ce                                                                                                    | ▼                                                         |
|                                                                                                    | Freerun Zyklus (ms):                                                                     | 4                                                                                                    |                                                           |

Abb. 83: Eigenschaften EtherCAT-Gerät (TwinCAT 2)

TwinCAT 3: Die Eigenschaften des EtherCAT-Gerätes können mit Doppelklick auf "Gerät .. (EtherCAT)" im Projektmappen-Explorer unter "E/A" geöffnet werden:

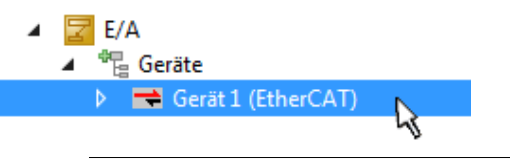

#### Auswahl Ethernet Port

Es können nur Ethernet Ports für ein EtherCAT-Gerät ausgewählt werden, für die der TwinCAT Realtime-Treiber installiert ist. Dies muss für jeden Port getrennt vorgenommen werden. Siehe dazu die entsprechende Installationsseite [> 68].

#### **Definieren von EtherCAT Slaves**

Durch Rechtsklick auf ein Gerät im Konfigurationsbaum können weitere Geräte angefügt werden.

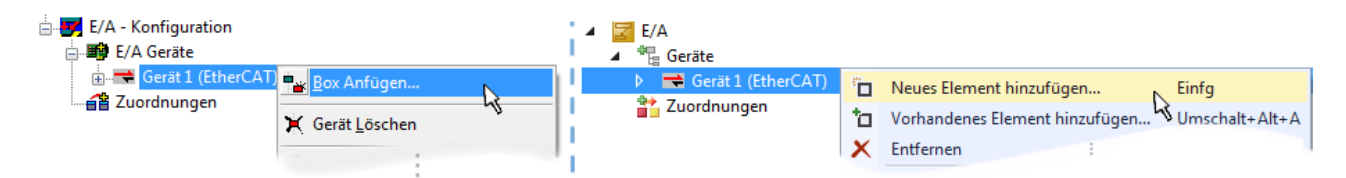

Abb. 84: Anfügen von EtherCAT-Geräten (links: TwinCAT 2; rechts: TwinCAT 3)

Es öffnet sich der Dialog zur Auswahl des neuen Gerätes. Es werden nur Geräte angezeigt für die ESI-Dateien hinterlegt sind.

Die Auswahl bietet auch nur Geräte an, die an dem vorher angeklickten Gerät anzufügen sind - dazu wird die an diesem Port mögliche Übertragungsphysik angezeigt (Abb. "Auswahldialog neues EtherCAT-Gerät", A). Es kann sich um kabelgebundene Fast-Ethernet-Ethernet-Physik mit PHY-Übertragung handeln, dann ist wie in Abb. "Auswahldialog neues EtherCAT-Gerät" nur ebenfalls kabelgebundenes Geräte auswählbar. Verfügt das vorangehende Gerät über mehrere freie Ports (z. B. EK1122 oder EK1100), kann auf der rechten Seite (A) der gewünschte Port angewählt werden.

Übersicht Übertragungsphysik

- "Ethernet": Kabelgebunden 100BASE-TX: Koppler, Box-Module, Geräte mit RJ45/M8/M12-Anschluss
- "E-Bus": LVDS "Klemmenbus", EtherCAT-Steckmodule (EJ), EtherCAT-Klemmen (EL/ES), diverse anreihbare Module

Das Suchfeld erleichtert das Auffinden eines bestimmten Gerätes (ab TwinCAT 2.11 bzw. TwinCAT 3).

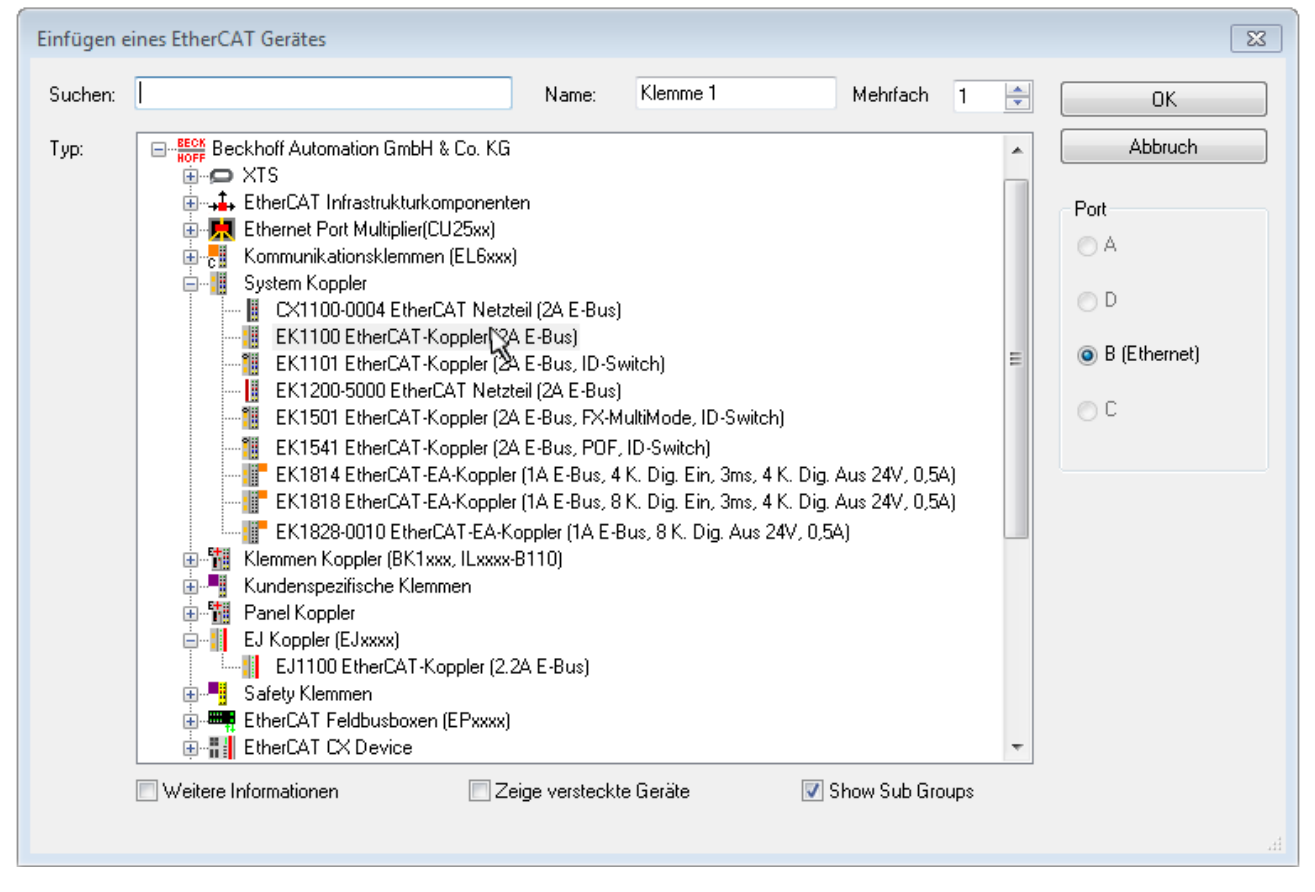

Abb. 85: Auswahldialog neues EtherCAT-Gerät

Standardmäßig wird nur der Name/Typ des Gerätes als Auswahlkriterium verwendet. Für eine gezielte Auswahl einer bestimmen Revision des Gerätes kann die Revision als "Extended Information" eingeblendet werden.

| EtherCAT G | erät hinzufügen (E-Bus) an Klemme 1 (EK1100)                                                                                                    | <b>—</b> |  |  |
|------------|----------------------------------------------------------------------------------------------------|----------|--|--|
| Suchen:    | el2521 Name: Klemme 2 Mehrfach 1                                                                                                    | ОК       |  |  |
| Тур:       | el2521       Name:       Klemme 2       Mehrfach       1       OK         Image: Beckhoff Automation GmbH & Co. KG       Digitale Ausgangsklemmen (EL2xxx)       Abbruch         Image: EL2521 1K. Pulse Train Ausgang       EL2521-0000-1022)       Port         Image: EL2521-0024 1K. Pulse Train Ausgang       EL2521-0024-1021)       Port         Image: EL2521-0025 1K. Pulse Train 24V DC Ausgang negativ       (EL2521-0025-1021)       Image: EL2521-0124 1K. Pulse Train 24V DC Ausgang Capture/Compare         Image: EL2521-1001 1K. Pulse Train Ausgang       (EL2521-1001-1020)       Image: Cl2521-0124-0020)         Image: EL2521-1001 1K. Pulse Train Ausgang       (EL2521-1001-1020)       Image: Cl2521-0124-0020)         Image: EL2521-1001 1K. Pulse Train Ausgang       (EL2521-1001-1020)       Image: Cl2521-0124-0020)         Image: EL2521-1001 1K. Pulse Train Ausgang       (EL2521-1001-1020)       Image: Cl2521-0124-0020)         Image: EL2521-1001 1K. Pulse Train Ausgang       (EL2521-1001-1020)       Image: Cl2521-0124-0020)         Image: EL2521-1001 1K. Pulse Train Ausgang       (EL2521-1001-1020)       Image: Cl2521-0124-0020)         Image: EL2521-1001 1K. Pulse Train Ausgang       (EL2521-0124-0020)       Image: Cl2521-0124-0020)         Image: EL2521-1001 1K. Pulse Train Ausgang       (EL2521-0124-0020)       Image: Cl2521-0124-0020)         Image: EL2521-1001 1K. Pulse Train Ausgang |          |  |  |
|            |                                                                                                    | зđ       |  |  |

Abb. 86: Anzeige Geräte-Revision

Oft sind aus historischen oder funktionalen Gründen mehrere Revisionen eines Gerätes erzeugt worden, z. B. durch technologische Weiterentwicklung. Zur vereinfachten Anzeige (s. Abb. "Auswahldialog neues EtherCAT-Gerät") wird bei Beckhoff Geräten nur die letzte (=höchste) Revision und damit der letzte Produktionsstand im Auswahldialog angezeigt. Sollen alle im System als ESI-Beschreibungen vorliegenden Revisionen eines Gerätes angezeigt werden, ist die Checkbox "Show Hidden Devices" zu markieren, s. Abb. "Anzeige vorhergehender Revisionen".

| EtherCAT G | erät hinzufügen (E-Bus) an Klemme 1 (EK1100)                                                                                                    |              | <b>—</b>                                    |
|------------|----------------------------------------------------------------------------------------------------|--------------|---------------------------------------------|
| Suchen:    | el2521 Name: Klemme 2 Mehrfach 1                                                                                                    | *<br>*       | ОК                                          |
| Туре:      | Beckhoff Automation GmbH & Co. KG<br>Digitale Ausgangsklemmen (EL2xxx)<br>EL2521 1K. Pulse Train Ausgang (EL2521-0000-1022)<br>EL2521 1K. Pulse Train Ausgang (EL2521-0000-1000)<br>EL2521 1K. Pulse Train Ausgang (EL2521-0000-1016)<br>EL2521 1K. Pulse Train Ausgang (EL2521-0000-1020)<br>EL2521 1K. Pulse Train Ausgang (EL2521-0000-1020)<br>EL2521 1K. Pulse Train Ausgang (EL2521-0000-1020)<br>EL2521 1K. Pulse Train Ausgang (EL2521-0000-1021)<br>EL2521 1K. Pulse Train Ausgang (EL2521-0000-1021)<br>EL2521 1K. Pulse Train 24V DC Ausgang (EL2521-0024-1021)<br>EL2521-0024 K. Pulse Train 24V DC Ausgang (EL2521-0024-1016)<br>EL2521-0024 K. Pulse Train 24V DC Ausgang (EL2521-0024-1017)<br>V Weitere Informationen | ◆<br>▼<br>DS | Abbruch Port B (E-Bus) C (Ethernet) X2 OUT' |

Abb. 87: Anzeige vorhergehender Revisionen

Geräte-Auswahl nach Revision, Kompatibilität

Mit der ESI-Beschreibung wird auch das Prozessabbild, die Art der Kommunikation zwischen Master und Slave/Gerät und ggf. Geräte-Funktionen definiert. Damit muss das reale Gerät (Firmware wenn vorhanden) die Kommunikationsanfragen/-einstellungen des Masters unterstützen. Dies ist abwärtskompatibel der Fall, d. h. neuere Geräte (höhere Revision) sollen es auch unterstützen, wenn der EtherCAT Master sie als eine ältere Revision anspricht. Als Beckhoff-Kompatibilitätsregel für EtherCAT-Klemmen/ Boxen/ EJ-Module ist anzunehmen:

#### Geräte-Revision in der Anlage >= Geräte-Revision in der Konfiguration

Dies erlaubt auch den späteren Austausch von Geräten ohne Veränderung der Konfiguration (abweichende Vorgaben bei Antrieben möglich).

#### Beispiel

In der Konfiguration wird eine EL2521-0025-**1018** vorgesehen, dann kann real eine EL2521-0025-**1018** oder höher (-**1019**, -**1020**) eingesetzt werden.

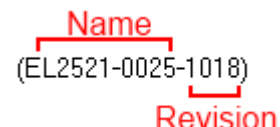

Abb. 88: Name/Revision Klemme

Wenn im TwinCAT System aktuelle ESI-Beschreibungen vorliegen, entspricht der im Auswahldialog als letzte Revision angebotene Stand dem Produktionsstand von Beckhoff. Es wird empfohlen, bei Erstellung einer neuen Konfiguration jeweils diesen letzten Revisionsstand eines Gerätes zu verwenden, wenn aktuell produzierte Beckhoff-Geräte in der realen Applikation verwendet werden. Nur wenn ältere Geräte aus Lagerbeständen in der Applikation verbaut werden sollen, ist es sinnvoll eine ältere Revision einzubinden.

Das Gerät stellt sich dann mit seinem Prozessabbild im Konfigurationsbaum dar und kann nur parametriert werden: Verlinkung mit der Task, CoE/DC-Einstellungen, PlugIn-Definition, StartUp-Einstellungen, ...

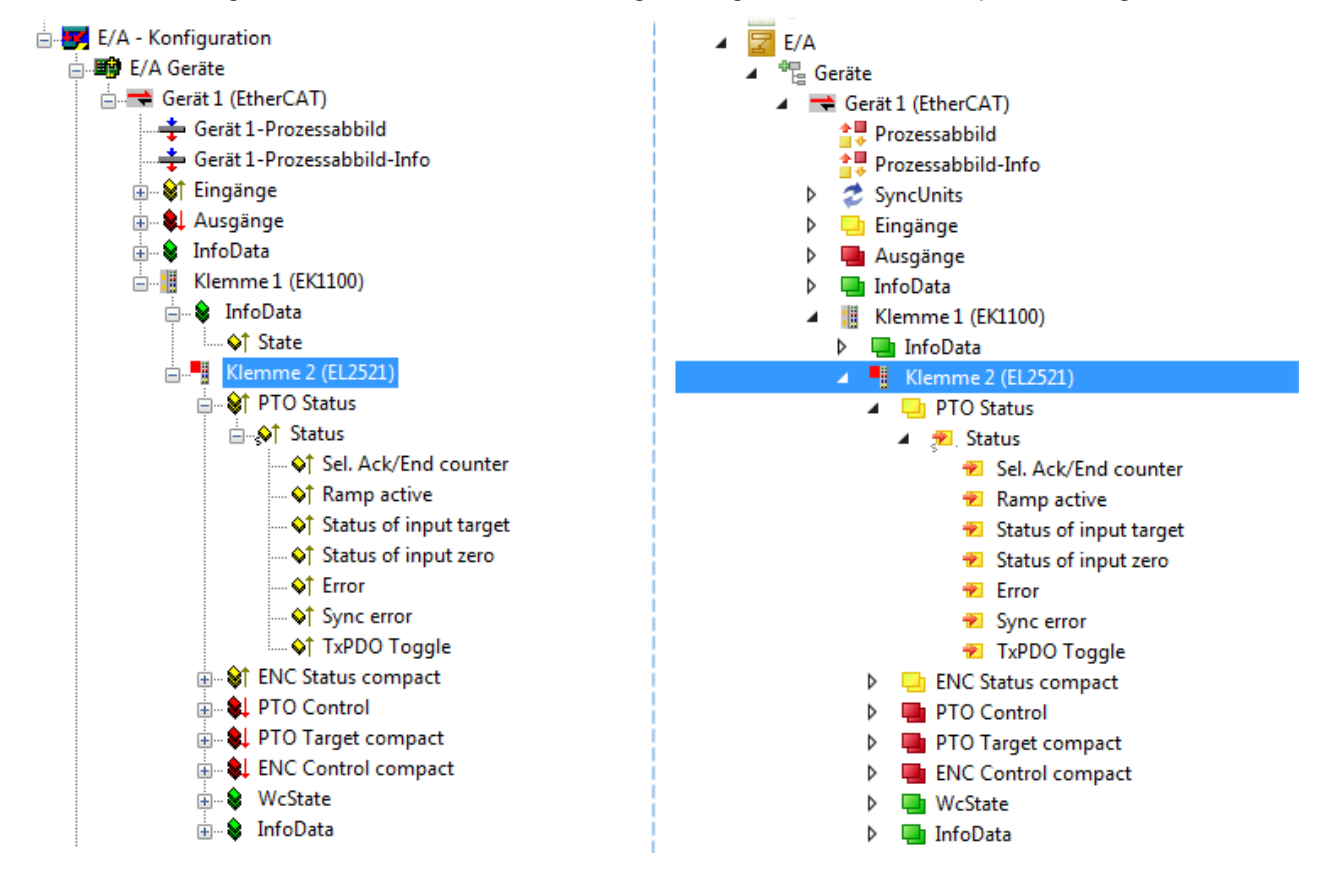

Abb. 89: EtherCAT Klemme im TwinCAT-Baum (links: TwinCAT 2; rechts: TwinCAT 3)

### 5.3.6 ONLINE Konfigurationserstellung

#### Erkennen/Scan des Geräts EtherCAT

Befindet sich das TwinCAT-System im CONFIG-Modus, kann online nach Geräten gesucht werden. Erkennbar ist dies durch ein Symbol unten rechts in der Informationsleiste:

- bei TwinCAT 2 durch eine blaue Anzeige "Config Mode" im System Manager-Fenster: Config Mode .
- bei der Benutzeroberfläche der TwinCAT 3 Entwicklungsumgebung durch ein Symbol 🚢 .

TwinCAT lässt sich in diesem Modus versetzen:

- TwinCAT 2: durch Auswahl von 🔯 aus der Menüleiste oder über "Aktionen" → "Starten/Restarten von TwinCAT in Konfig-Modus"
- TwinCAT 3: durch Auswahl von <sup>4</sup>/<sub>4</sub> aus der Menüleiste oder über "TWINCAT" → "Restart TwinCAT (Config Mode)"

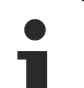

#### Online Scannen im Config Mode

Die Online-Suche im RUN-Modus (produktiver Betrieb) ist nicht möglich. Es ist die Unterscheidung zwischen TwinCAT-Programmiersystem und TwinCAT-Zielsystem zu beachten.

Das TwinCAT 2-Icon ( 2) bzw. TwinCAT 3-Icon ( 2) in der Windows Taskleiste stellt immer den TwinCAT-Modus des lokalen IPC dar. Im System Manager-Fenster von TwinCAT 2 bzw. in der Benutzeroberfläche von TwinCAT 3 wird dagegen der TwinCAT-Zustand des Zielsystems angezeigt.

| TwinCAT 2.x Systemmanager | TwinCAT Modus des Zielsystem  | s TwinCA | T 3.x GUI           |
|---------------------------|-------------------------------|----------|---------------------|
| Local (192.168.0.20.1.1)  | ×                             |          | > 🕑                 |
|                           | ← Windows Taskleiste →        | •• 🔊 🖾 🔊 | 12:37<br>05.02.2015 |
|                           | winCAT Modus des Lokalsystems |          |                     |

Abb. 90: Unterscheidung Lokalsystem/ Zielsystem (links: TwinCAT 2; rechts: TwinCAT 3)

Im Konfigurationsbaum bringt uns ein Rechtsklick auf den General-Punkt "I/O Devices" zum Such-Dialog.

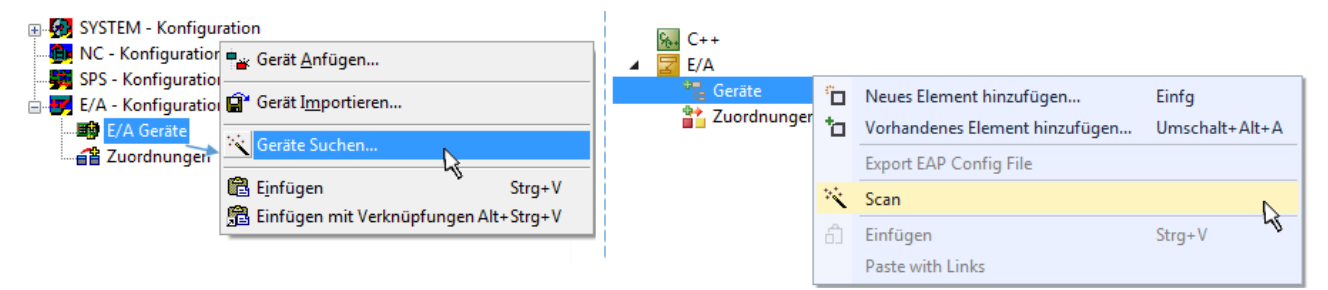

Abb. 91: Scan Devices (links: TwinCAT 2; rechts: TwinCAT 3)

Dieser Scan-Modus versucht nicht nur EtherCAT-Geräte (bzw. die als solche nutzbaren Ethernet-Ports) zu finden, sondern auch NOVRAM, Feldbuskarten, SMB etc. Nicht alle Geräte können jedoch automatisch gefunden werden.

| TwinCAT System Manager                                               | Microsoft Visual Studio                                              |
|----------------------------------------------------------------------|----------------------------------------------------------------------|
| HINWEIS: Es können nicht alle Gerätetypen automatisch erkannt werden | HINWEIS: Es können nicht alle Gerätetypen automatisch erkannt werden |
| OK Abbrechen                                                         | OK Abbrechen                                                         |

Abb. 92: Hinweis automatischer GeräteScan (links: TwinCAT 2; rechts: TwinCAT 3)

Ethernet Ports mit installierten TwinCAT Realtime-Treiber werden als "RT-Ethernet" Geräte angezeigt. Testweise wird an diesen Ports ein EtherCAT-Frame verschickt. Erkennt der Scan-Agent an der Antwort, dass ein EtherCAT-Slave angeschlossen ist, wird der Port allerdings gleich als "EtherCAT Device" angezeigt.

| 4 neue E/A Geräte gefunden                                                 | 23           |
|----------------------------------------------------------------------------|--------------|
| ☐ Gerät 1 (EtherCAT)                                                       | OK           |
| ✔ Gerät 3 (EtherCAT) [Local Area Connection (TwinCAT-Intel PCI Ethernet A] | Cancel       |
| ☐ Gerät 2 (USB)                                                            | Select All   |
| ✔ Gerät 4 (NOV/DP-RAM)                                                     | Unselect All |

Abb. 93: Erkannte Ethernet-Geräte

Über entsprechende Kontrollkästchen können Geräte ausgewählt werden (wie in der Abb. "Erkannte Ethernet-Geräte" gezeigt ist z. B. Gerät 3 und Gerät 4 ausgewählt). Für alle angewählten Geräte wird nach Bestätigung "OK" im nachfolgenden ein Teilnehmer-Scan vorgeschlagen, s. Abb. "Scan-Abfrage nach dem automatischen Anlegen eines EtherCAT-Gerätes".

# Auswahl Ethernet Port Es können nur Ethernet Ports für ein EtherCAT-Gerät ausgewählt werden, für die der TwinCAT Besltime Treiber installiert ist. Dies muss für inden Det getrennt vergenemmen werden. Siehe die

Realtime-Treiber installiert ist. Dies muss für jeden Port getrennt vorgenommen werden. Siehe dazu die entsprechende <u>Installationsseite [] 68]</u>.

#### Erkennen/Scan der EtherCAT Teilnehmer

#### Funktionsweise Online Scan

Beim Scan fragt der Master die Identity Informationen der EtherCAT Slaves aus dem Slave-EEPROM ab. Es werden Name und Revision zur Typbestimmung herangezogen. Die entsprechenden Geräte werden dann in den hinterlegten ESI-Daten gesucht und in dem dort definierten Default-Zustand in den Konfigurationsbaum eingebaut.

EL2521-0025-1018) (EL2521-0025-1018)

Abb. 94: Beispiel Default-Zustand

### HINWEIS

#### Slave-Scan in der Praxis im Serienmaschinenbau

Die Scan-Funktion sollte mit Bedacht angewendet werden. Sie ist ein praktisches und schnelles Werkzeug, um für eine Inbetriebnahme eine Erst-Konfiguration als Arbeitsgrundlage zu erzeugen. Im Serienmaschinebau bzw. bei Reproduktion der Anlage sollte die Funktion aber nicht mehr zur Konfigurationserstellung verwendet werden sondern ggf. zum <u>Vergleich [▶ 89]</u> mit der festgelegten Erst-Konfiguration.

Hintergrund: da Beckhoff aus Gründen der Produktpflege gelegentlich den Revisionsstand der ausgelieferten Produkte erhöht, kann durch einen solchen Scan eine Konfiguration erzeugt werden, die (bei identischem Maschinenaufbau) zwar von der Geräteliste her identisch ist, die jeweilige Geräterevision unterscheiden sich aber ggf. von der Erstkonfiguration.

#### Beispiel:

Firma A baut den Prototyp einer späteren Serienmaschine B. Dazu wird der Prototyp aufgebaut, in TwinCAT ein Scan über die IO-Geräte durchgeführt und somit die Erstkonfiguration "B.tsm" erstellt. An einer beliebigen Stelle sitzt dabei die EtherCAT-Klemme EL2521-0025 in der Revision 1018. Diese wird also so in die TwinCAT-Konfiguration eingebaut:

| General           | EtherCAT | DC    | Process Data    | Startup      | CoE - Online  | Online   |
|-------------------|----------|-------|-----------------|--------------|---------------|----------|
| Туре:             |          | EL252 | 1-0025 1Ch. Pul | se Train 2   | 24V DC Output | negative |
| Product/Revision: |          | EL252 | 1-0025-1018 (09 | )<br>d93052/ | ′ 03fa0019)   |          |

Abb. 95: Einbau EtherCAT-Klemme mit Revision -1018

Ebenso werden in der Prototypentestphase Funktionen und Eigenschaften dieser Klemme durch die Programmierer/Inbetriebnehmer getestet und ggf. genutzt d. h. aus der PLC "B.pro" oder der NC angesprochen. (sinngemäß gilt das gleiche für die TwinCAT 3-Solution-Dateien).

Nun wird die Prototypenentwicklung abgeschlossen und der Serienbau der Maschine B gestartet, Beckhoff liefert dazu weiterhin die EL2521-0025-0018. Falls die Inbetriebnehmer der Abteilung Serienmaschinenbau immer einen Scan durchführen, entsteht dabei bei jeder Maschine wieder ein eine inhaltsgleiche B-Konfiguration. Ebenso werden eventuell von A weltweit Ersatzteillager für die kommenden Serienmaschinen mit Klemmen EL2521-0025-1018 angelegt.

Nach einiger Zeit erweitert Beckhoff die EL2521-0025 um ein neues Feature C. Deshalb wird die FW geändert, nach außen hin kenntlich durch einen höheren FW-Stand **und eine neue Revision** -1**019**. Trotzdem unterstützt das neue Gerät natürlich Funktionen und Schnittstellen der Vorgängerversion(en), eine Anpassung von "B.tsm" oder gar "B.pro" ist somit nicht nötig. Die Serienmaschinen können weiterhin mit "B.tsm" und "B.pro" gebaut werden, zur Kontrolle der aufgebauten Maschine ist ein <u>vergleichernder Scan</u> [<u>> 89]</u> gegen die Erstkonfiguration "B.tsm" sinnvoll.

Wird nun allerdings in der Abteilung Seriennmaschinenbau nicht "B.tsm" verwendet, sondern wieder ein Scan zur Erstellung der produktiven Konfiguration durchgeführt, wird automatisch die Revision **-1019** erkannt und in die Konfiguration eingebaut:

| General | EtherCAT   | DC    | Process Data   | Startup      | CoE - Online    |
|---------|------------|-------|----------------|--------------|-----------------|
| Type:   |            | EL252 | 1-0025 1Ch. Pu | Ilse Train 2 | 24V DC Output r |
| Product | /Revision: | EL252 | 1-0025-1019 (0 | 9d93052 /    | ′ 03fb0019)     |

Abb. 96: Erkennen EtherCAT-Klemme mit Revision -1019

Dies wird in der Regel von den Inbetriebnehmern nicht bemerkt. TwinCAT kann ebenfalls nichts melden, da ja quasi eine neue Konfiguration erstellt wird. Es führt nach der Kompatibilitätsregel allerdings dazu, dass in diese Maschine später keine EL2521-0025-**1018** als Ersatzteil eingebaut werden sollen (auch wenn dies in den allermeisten Fällen dennoch funktioniert).

23

Dazu kommt, dass durch produktionsbegleitende Entwicklung in Firma A das neue Feature C der EL2521-0025-1019 (zum Beispiel ein verbesserter Analogfilter oder ein zusätzliches Prozessdatum zur Diagnose) gerne entdeckt und ohne betriebsinterne Rücksprache genutzt wird. Für die so entstandene neue Konfiguration "B2.tsm" ist der bisherige Bestand an Ersatzteilgeräten nicht mehr zu verwenden.

Bei etabliertem Serienmaschinenbau sollte der Scan nur noch zu informativen Vergleichszwecken gegen eine definierte Erstkonfiguration durchgeführt werden. Änderungen sind mit Bedacht durchzuführen!

Wurde ein EtherCAT-Device in der Konfiguration angelegt (manuell oder durch Scan), kann das I/O-Feld nach Teilnehmern/Slaves gescannt werden.

| TwinCAT System Manager 🛛 🔯 | Microsoft Visual Studio |
|----------------------------|-------------------------|
| Nach neuen Boxen suchen    | Nach neuen Boxen suchen |
| Ja Nein                    | Ja Nein                 |

Abb. 97: Scan-Abfrage nach dem automatischen Anlegen eines EtherCAT-Gerätes (links: TwinCAT 2; rechts TwinCAT 3)

| - 🛃 E/A - Konfiguration |                       |    | 🗾 E/A                                                                                             |               |                                                            |                         |
|-------------------------|-----------------------|----|---------------------------------------------------------------------------------------------------|---------------|------------------------------------------------------------|-------------------------|
| 🚊 🌆 E/A Geräte          |                       |    | 🔺 📲 Geräte                                                                                        |               |                                                            |                         |
| erät 1 (EtherCAT)<br>   | Box Anfügen           |    | <ul> <li>▶ ➡ Gerät 1 (EtherCAT)</li> <li>▶ ➡ Gerät 3 (EtherCAT)</li> <li>➡ Zuordnungen</li> </ul> | ם"<br>לם<br>א | Neues Element hinzufügen<br>Vorhandenes Element hinzufügen | Einfg<br>Umschalt+Alt+A |
|                         | 🖁 Ausschneiden Strg+X |    | -                                                                                                 | ****          | Online Delete                                              |                         |
|                         | P                     |    |                                                                                                   | 1             | Scan                                                       |                         |
|                         | Andern in             | P. |                                                                                                   |               | Change Id                                                  | -                       |
|                         | Change NetId          |    |                                                                                                   | •             | Disable                                                    |                         |

Abb. 98: Manuelles Auslösen des Teilnehmer-Scans auf festegelegtem EtherCAT Device (links: TwinCAT 2; rechts TwinCAT 3)

Im System Manager (TwinCAT 2) bzw. der Benutzeroberfläche (TwinCAT 3) kann der Scan-Ablauf am Ladebalken unten in der Statusleiste verfolgt werden.

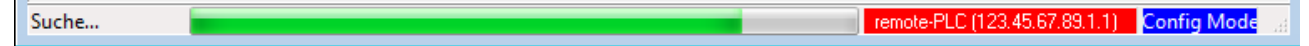

Abb. 99: Scanfortschritt am Beispiel von TwinCAT 2

Die Konfiguration wird aufgebaut und kann danach gleich in den Online-Zustand (OPERATIONAL) versetzt werden.

| TwinCAT System Manager 🛛 🔯 | Microsoft Visual Studio   |
|----------------------------|---------------------------|
| Aktiviere Free Run         | <b>Aktiviere Free Run</b> |
| Ja Nein                    | Ja Neir                   |

Abb. 100: Abfrage Config/FreeRun (links: TwinCAT 2; rechts TwinCAT 3)

Im Config/FreeRun-Mode wechselt die System Manager Anzeige blau/rot und das EtherCAT-Gerät wird auch ohne aktive Task (NC, PLC) mit der Freilauf-Zykluszeit von 4 ms (Standardeinstellung) betrieben.

 TwinCAT 2.x
 TwinCAT 3.x

 Free Run
 Loggling

 Config Mode
 Loggling

Abb. 101: Anzeige des Wechsels zwischen "Free Run" und "Config Mode" unten rechts in der Statusleiste

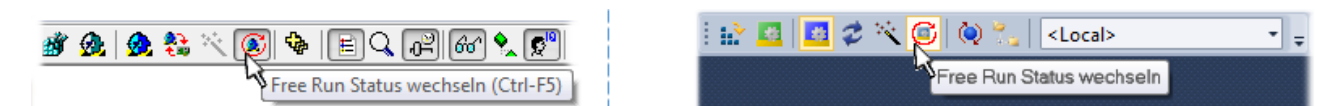

Abb. 102: TwinCAT kann auch durch einen Button in diesen Zustand versetzt werden (links: TwinCAT 2; rechts TwinCAT 3)

Das EtherCAT System sollte sich danach in einem funktionsfähigen zyklischen Betrieb nach Abb. *Beispielhafte Online-Anzeige* befinden.

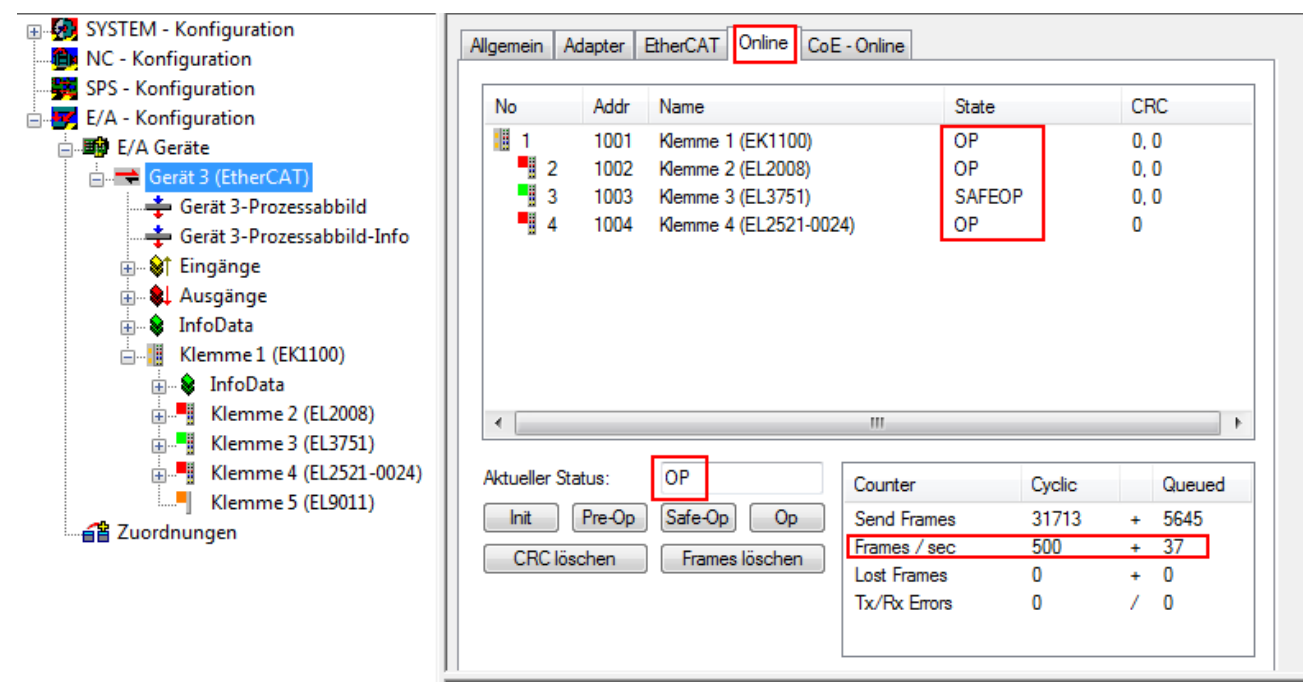

Abb. 103: Beispielhafte Online-Anzeige

Zu beachten sind

- alle Slaves sollen im OP-State sein
- der EtherCAT Master soll im "Actual State" OP sein
- "Frames/sec" soll der Zykluszeit unter Berücksichtigung der versendeten Frameanzahl sein
- es sollen weder übermäßig "LostFrames"- noch CRC-Fehler auftreten

Die Konfiguration ist nun fertig gestellt. Sie kann auch wie im <u>manuellen Vorgang</u> [▶ <u>79</u>] beschrieben verändert werden.

#### Problembehandlung

Beim Scannen können verschiedene Effekte auftreten.

- es wird ein unbekanntes Gerät entdeckt, d. h. ein EtherCAT Slave für den keine ESI-XML-Beschreibung vorliegt.
   In diesem Fall bietet der System Manager an, die im Gerät eventuell vorliegende ESI auszulesen.
   Lesen Sie dazu das Kapitel "Hinweise zu ESI/XML".
- Teilnehmer werden nicht richtig erkannt Ursachen können sein
  - fehlerhafte Datenverbindungen, es treten Datenverluste während des Scans auf
  - Slave hat ungültige Gerätebeschreibung

Es sind die Verbindungen und Teilnehmer gezielt zu überprüfen, z. B. durch den Emergency Scan.

Der Scan ist dann erneut vorzunehmen.

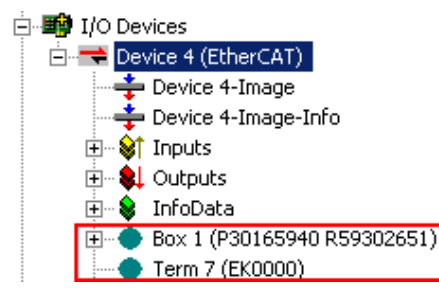

Abb. 104: Fehlerhafte Erkennung

Im System Manager werden solche Geräte evtl. als EK0000 oder unbekannte Geräte angelegt. Ein Betrieb ist nicht möglich bzw. sinnvoll.

#### Scan über bestehender Konfiguration

**HINWEIS** 

#### Veränderung der Konfiguration nach Vergleich

Bei diesem Scan werden z. Z. (TwinCAT 2.11 bzw. 3.1) nur die Geräteeigenschaften Vendor (Hersteller), Gerätename und Revision verglichen! Ein "ChangeTo" oder "Copy" sollte nur im Hinblick auf die Beckhoff IO-Kompatibilitätsregel (s. o.) nur mit Bedacht vorgenommen werden. Das Gerät wird dann in der Konfiguration gegen die vorgefundene Revision ausgetauscht, dies kann Einfluss auf unterstützte Prozessdaten und Funktionen haben.

Wird der Scan bei bestehender Konfiguration angestoßen, kann die reale I/O-Umgebung genau der Konfiguration entsprechen oder differieren. So kann die Konfiguration verglichen werden.

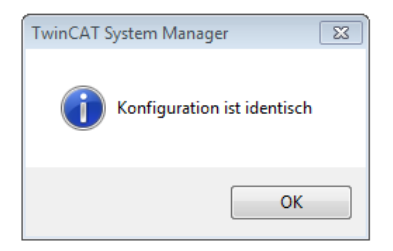

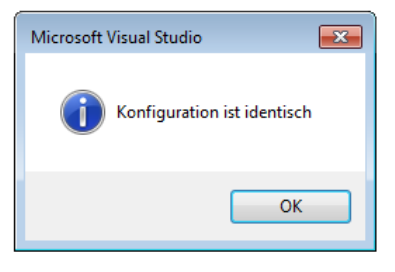

Abb. 105: Identische Konfiguration (links: TwinCAT 2; rechts TwinCAT 3)

Sind Unterschiede feststellbar, werden diese im Korrekturdialog angezeigt, die Konfiguration kann umgehend angepasst werden.

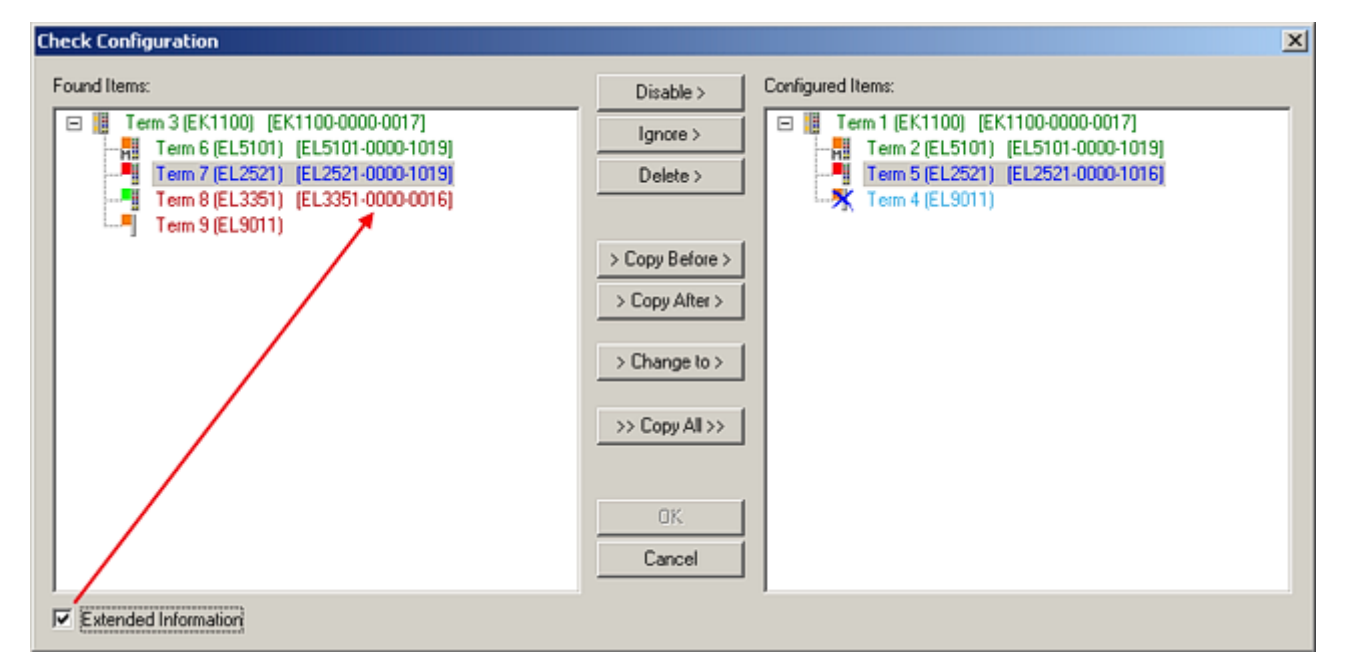

Abb. 106: Korrekturdialog

Die Anzeige der "Extended Information" wird empfohlen, weil dadurch Unterschiede in der Revision sichtbar werden.

| Farbe    | Erläuterung                                                                                                    |  |  |  |  |
|----------|----------------------------------------------------------------------------------------------------|--|--|--|--|
| grün     | Dieser EtherCAT Slave findet seine Entsprechung auf der Gegenseite. Typ und Revision stimmen überein.                                                                                                    |  |  |  |  |
| blau     | Dieser EtherCAT Slave ist auf der Gegenseite vorhanden, aber in einer anderen Revision. Diese<br>andere Revision kann andere Default-Einstellungen der Prozessdaten und andere/zusätzliche<br>Funktionen haben.<br>Ist die gefundene Revision > als die konfigurierte Revision, ist der Einsatz unter Berücksichtigung<br>der Kompatibilität möglich.                                                                              |  |  |  |  |
|          | Ist die gefundene Revision < als die konfigurierte Revision, ist der Einsatz vermutlich nicht<br>möglich. Eventuell unterstützt das vorgefundene Gerät nicht alle Funktionen, die der Master von<br>ihm aufgrund der höheren Revision erwartet.                                                                                                    |  |  |  |  |
| hellblau | Dieser EtherCAT Slave wird ignoriert (Button "Ignore")                                                                                                    |  |  |  |  |
| rot      | Dieser EtherCAT Slave ist auf der Gegenseite nicht vorhanden                                                                                                    |  |  |  |  |
|          | <ul> <li>Er ist vorhanden, aber in einer anderen Revision, die sich auch in den Eigenschaften von der<br/>angegebenen unterscheidet.</li> <li>Auch hier gilt dann das Kompatibilitätsprinzip: Ist die gefundene Revision &gt; als die konfigurierte<br/>Revision, ist der Einsatz unter Berücksichtigung der Kompatibilität möglich, da Nachfolger-<br/>Geräte die Funktionen der Vorgänger-Geräte unterstützen sollen.</li> </ul> |  |  |  |  |
|          | Ist die gefundene Revision < als die konfigurierte Revision, ist der Einsatz vermutlich nicht möglich. Eventuell unterstützt das vorgefundene Gerät nicht alle Funktionen, die der Master von ihm aufgrund der höheren Revision erwartet.                                                                                                    |  |  |  |  |

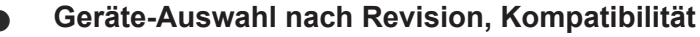

Mit der ESI-Beschreibung wird auch das Prozessabbild, die Art der Kommunikation zwischen Master und Slave/Gerät und ggf. Geräte-Funktionen definiert. Damit muss das reale Gerät (Firmware wenn vorhanden) die Kommunikationsanfragen/-einstellungen des Masters unterstützen. Dies ist abwärtskompatibel der Fall, d. h. neuere Geräte (höhere Revision) sollen es auch unterstützen, wenn der EtherCAT Master sie als eine ältere Revision anspricht. Als Beckhoff-Kompatibilitätsregel für EtherCAT-Klemmen/ Boxen/ EJ-Module ist anzunehmen:

#### Geräte-Revision in der Anlage >= Geräte-Revision in der Konfiguration

Dies erlaubt auch den späteren Austausch von Geräten ohne Veränderung der Konfiguration (abweichende Vorgaben bei Antrieben möglich).

#### Beispiel

In der Konfiguration wird eine EL2521-0025-1018 vorgesehen, dann kann real eine EL2521-0025-1018 oder höher (-1019, -1020) eingesetzt werden.

| Name               |
|--------------------|
| (EL2521-0025-1018) |
| Revision           |

Abb. 107: Name/Revision Klemme

Wenn im TwinCAT System aktuelle ESI-Beschreibungen vorliegen, entspricht der im Auswahldialog als letzte Revision angebotene Stand dem Produktionsstand von Beckhoff. Es wird empfohlen, bei Erstellung einer neuen Konfiguration jeweils diesen letzten Revisionsstand eines Gerätes zu verwenden, wenn aktuell produzierte Beckhoff-Geräte in der realen Applikation verwendet werden. Nur wenn ältere Geräte aus Lagerbeständen in der Applikation verbaut werden sollen, ist es sinnvoll eine ältere Revision einzubinden.

| Check Configuration  |                                                                                                    | × |
|----------------------|----------------------------------------------------------------------------------------------------|---|
| Found Items:         | Disable >         Configured Items:           Ignore >         Image: Term 1 [EK1100] [EK1100-0000-0017]           Delete >         Image: Term 2 [EL5101] [EL2521-0000-1016]           > Copy Before >         Image: Term 4 (EL9011)           > Copy Alter >         Image: Term 4 (EL9011) |   |
| Extended Information |                                                                                                    |   |

Abb. 108: Korrekturdialog mit Änderungen

Sind alle Änderungen übernommen oder akzeptiert, können sie durch "OK" in die reale \*.tsm-Konfiguration übernommen werden.

#### Change to Compatible Type

TwinCAT bietet mit "Change to Compatible Type…" eine Funktion zum Austauschen eines Gerätes unter Beibehaltung der Links in die Task.

| Inbetriebnahme am EtherCAT Master                                                                                                    | BECKHOFI                                                                                                    |
|----------------------------------------------------------------------------------------------------|----------------------------------------------------------------------------------------------------|
| Device 1 (EtherCAT)<br>Device 1 (EtherCAT)<br>Box 1 (AXS101-0000-0011)<br>AT<br>Append Modul<br>MDT<br>Append Modul<br>MDT<br>Append Modul<br>Antern in kompatiblen Typ<br>Add to Hot Connect Groups | 0011)       Insert New Item       Einfg         Insert New Item       Insert Existing Item       Insert File         Insert Existing Item       Insert File       Insert File         Insert Change to Compatible Type       Insert Add to HotConnect group       Insert Group |

Abb. 109: Dialog "Change to Compatible Type..." (links: TwinCAT 2; rechts TwinCAT 3)

Folgende Elemente in der ESI eines EtherCAT-Teilenhmers werden von TwinCAT verglichen und als gleich vorausgesetzt, um zu entscheiden, ob ein Gerät als "kompatibel" angezeigt wird:

- Physics (z.B. RJ45, Ebus...)
- FMMU (zusätzliche sind erlaubt)
- SyncManager (SM, zusätzliche sind erlaubt)
- EoE (Attribute MAC, IP)
- CoE (Attribute SdoInfo, PdoAssign, PdoConfig, PdoUpload, CompleteAccess)
- FoE
- PDO (Prozessdaten: Reihenfolge, SyncUnit SU, SyncManager SM, EntryCount, Entry.Datatype)

Bei Geräten der AX5000-Familie wird diese Funktion intensiv verwendet.

#### **Change to Alternative Type**

Der TwinCAT System Manager bietet eine Funktion zum Austauschen eines Gerätes: Change to Alternative Type

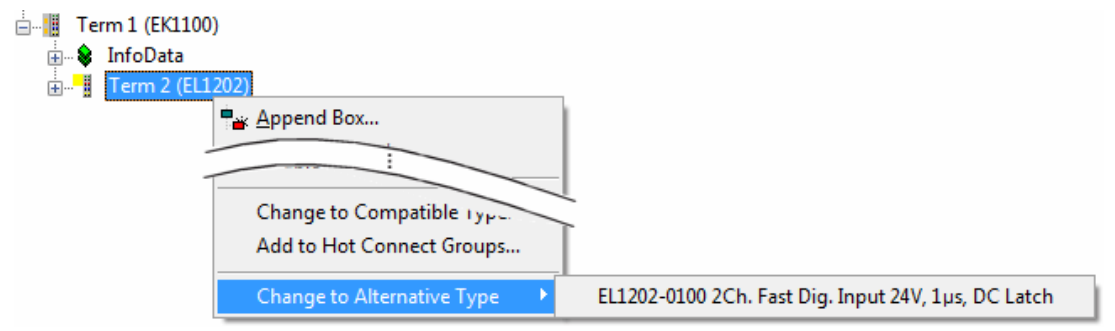

Abb. 110: TwinCAT 2 Dialog Change to Alternative Type

Wenn aufgerufen, sucht der System Manager in der bezogenen Geräte-ESI (hier im Beispiel: EL1202-0000) nach dort enthaltenen Angaben zu kompatiblen Geräten. Die Konfiguration wird geändert und gleichzeitig das ESI-EEPROM überschrieben - deshalb ist dieser Vorgang nur im Online-Zustand (ConfigMode) möglich.

#### 5.3.7 EtherCAT Teilnehmerkonfiguration

Klicken Sie im linken Fenster des TwinCAT 2 System Managers bzw. bei der TwinCAT 3 Entwicklungsumgebung im Projektmappen-Explorer auf das Element der Klemme im Baum, die Sie konfigurieren möchten (im Beispiel: Klemme 3: EL3751).

DEURIUEE

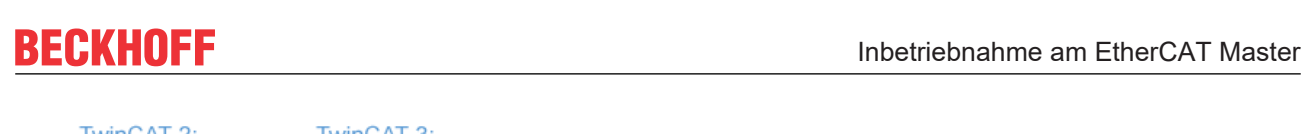

| TWITCAT 2.          |   | Klemme 3 (EL3751) | Doppelklick auf das Klemmenelement öffnet Eigenschaften                          |       |
|---------------------|---|-------------------|----------------------------------------------------------------------------------|-------|
| 🚋 🗤 😂 PAI Status    | Þ | 📃 PAI Status      | int diverser registeriation                                                      |       |
| 🚋 🗤 😂 PAI Samples 1 | ⊳ | 🔁 PAI Samples 1   | *                                                                                |       |
| 🎚 🖷 😫 PAI Timestamp | ⊳ | 归 PAI Timestamp   | · · · · · · · · · · · · · · · · · · ·                                            |       |
| 🗄 🗣 WcState         | ⊳ | 📑 WcState         | Allgemein EtherCAT Settings DC Prozessdaten Startup CoE - Online Diag History On | nline |
| 🛓 🛛 象 InfoData      | ⊳ | 哇 InfoData        |                                                                                  |       |

Abb. 111: "Baumzweig" Element als Klemme EL3751

Im rechten Fenster des System Managers (TwinCAT 2) bzw. der Entwicklungsumgebung (TwinCAT 3) stehen Ihnen nun verschiedene Karteireiter zur Konfiguration der Klemme zur Verfügung. Dabei bestimmt das Maß der Komplexität eines Teilnehmers welche Karteireiter zur Verfügung stehen. So bietet, wie im obigen Beispiel zu sehen, die Klemme EL3751 viele Einstellmöglichkeiten und stellt eine entsprechende Anzahl von Karteireitern zur Verfügung. Im Gegensatz dazu stehen z. B. bei der Klemme EL1004 lediglich die Karteireiter "Allgemein", "EtherCAT", "Prozessdaten" und "Online" zur Auswahl. Einige Klemmen, wie etwa die EL6695 bieten spezielle Funktionen über einen Karteireiter mit der eigenen Klemmenbezeichnung an, also "EL6695" in diesem Fall. Ebenfalls wird ein spezieller Karteireiter "Settings" von Klemmen mit umfangreichen Einstellmöglichkeiten angeboten (z. B. EL3751).

#### Karteireiter "Allgemein"

| Allgemein Ether    | rCAT   Prozessdaten   Startup   CoE - Online   Onlin | ie                 |
|--------------------|------------------------------------------------------|--------------------|
| <u>N</u> ame:      | Klemme 6 (EL5001)                                    | Id: 6              |
| Тур:               | EL5001 1K. SSI Encoder                               |                    |
| <u>K</u> ommentar: |                                                      | A                  |
|                    |                                                      |                    |
|                    |                                                      |                    |
|                    |                                                      | <b>v</b>           |
|                    | Disabled                                             | Symbole erzeugen 🗖 |
|                    |                                                      |                    |
|                    |                                                      |                    |

Abb. 112: Karteireiter "Allgemein"

| Name             | Name des EtherCAT-Geräts                                                                                   |
|------------------|----------------------------------------------------------------------------------------------------|
| ld               | Laufende Nr. des EtherCAT-Geräts                                                                           |
| Тур              | Typ des EtherCAT-Geräts                                                                                    |
| Kommentar        | Hier können Sie einen Kommentar (z. B. zum Anlagenteil) hinzufügen.                                        |
| Disabled         | Hier können Sie das EtherCAT-Gerät deaktivieren.                                                           |
| Symbole erzeugen | Nur wenn dieses Kontrollkästchen aktiviert ist, können Sie per ADS auf diesen<br>EtherCAT-Slave zugreifen. |

#### Karteireiter "EtherCAT"

| Allgemein   | EtherCAT   | Prozessdaten   Startup   CoE - O | nline Online          |
|-------------|------------|----------------------------------|-----------------------|
| Тур:        |            | EL5001 1K. SSI Encoder           |                       |
| Produkt / R | evision:   | EL5001-0000-0000                 |                       |
| Auto-Inc-A  | dresse:    | FFFB                             |                       |
| EtherCAT-A  | Adresse: 🗖 | 1006                             | Weitere Einstellungen |
| Vorgänger-  | Port:      | Klemme 5 (EL5001) - B            | <b>-</b>              |
|             |            |                                  |                       |
|             |            |                                  |                       |
|             |            | ,                                |                       |

Abb. 113: Karteireiter "EtherCAT"

| Typ<br>Product/Revision<br>Auto Inc Adr. | Typ des EtherCAT-Geräts<br>Produkt- und Revisions-Nummer des EtherCAT-Geräts<br>Auto-Inkrement-Adresse des EtherCAT-Geräts. Die Auto-Inkrement-Adresse<br>kann benutzt werden, um jedes EtherCAT-Gerät anhand seiner physikalischen<br>Position im Kommunikationsring zu adressieren. Die Auto-Inkrement-<br>Adressierung wird während der Start-Up-Phase benutzt, wenn der EtherCAT-<br>master die Adressen an die EtherCAT-Geräte vergibt. Bei der Auto-Inkrement-<br>Adressierung hat der erste EtherCAT-Geräte vergibt. Bei der Auto-Inkrement-<br>Adressierung hat der erste EtherCAT-Slave im Ring die Adresse 0000 <sub>hex</sub> und für<br>jeden weiteren Folgenden wird die Adresse um 1 verringert (FFFF <sub>hex</sub> , FFFE <sub>hex</sub><br>usw.). |
|------------------------------------------|----------------------------------------------------------------------------------------------------|
| EtherCAT Adr.                            | Feste Adresse eines EtherCAT-Slaves. Diese Adresse wird vom EtherCAT-<br>Master während der Start-Up-Phase vergeben. Um den Default-Wert zu ändern,<br>müssen Sie zuvor das Kontrollkästchen links von dem Eingabefeld markieren.                                                                                                    |
| Vorgänger Port                           | Name und Port des EtherCAT-Geräts, an den dieses Gerät angeschlossen ist.<br>Falls es möglich ist, dieses Gerät mit einem anderen zu verbinden, ohne die<br>Reihenfolge der EtherCAT-Geräte im Kommunikationsring zu ändern, dann ist<br>dieses Kombinationsfeld aktiviert und Sie können das EtherCAT-Gerät<br>auswählen, mit dem dieses Gerät verbunden werden soll.                                                                                                    |
| Weitere Einstellungen                    | Diese Schaltfläche öffnet die Dialoge für die erweiterten Einstellungen.                                                                                                    |

Der Link am unteren Rand des Karteireiters führt Sie im Internet auf die Produktseite dieses EtherCAT-Geräts.

#### Karteireiter "Prozessdaten"

Zeigt die (Allgemeine Slave PDO-) Konfiguration der Prozessdaten an. Die Eingangs- und Ausgangsdaten des EtherCAT-Slaves werden als CANopen Prozess-Daten-Objekte (**P**rocess **D**ata **O**bjects, PDO) dargestellt. Falls der EtherCAT-Slave es unterstützt, ermöglicht dieser Dialog dem Anwender ein PDO über PDO-Zuordnung auszuwählen und den Inhalt des individuellen PDOs zu variieren.

| Allgemein EtherCAT Prozessdaten                     | Startup   CoE - Online   Online                                                                                            |
|-----------------------------------------------------|----------------------------------------------------------------------------------------------------|
| Sync-Manager:                                       | PDO-Liste:                                                                                                    |
| SMSizeTypeFlags0246MbxOut1246MbxIn20Outputs35Inputs | Index Size Name Flags SM SU<br>0x1A00 5.0 Channel 1 F 3 0                                                                  |
| PD0-Zuordnung (0x1C13):                             | PD0-Inhalt (0x1A00):<br>Index Size Offs Name Type<br>0x3101:01 1.0 0.0 Status BYTE<br>0x3101:02 4.0 1.0 Value UDINT<br>5.0 |
| Download<br>✓ PDO-Zuordnung<br>✓ PDO-Konfiguration  | Lade PDO-Info aus dem Gerät<br>Sync-Unit-Zuordnung                                                                         |

Abb. 114: Karteireiter "Prozessdaten"

Die von einem EtherCAT Slave zyklisch übertragenen Prozessdaten (PDOs) sind die Nutzdaten, die in der Applikation zyklusaktuell erwartet werden oder die an den Slave gesendet werden. Dazu parametriert der EtherCAT Master (Beckhoff TwinCAT) jeden EtherCAT Slave während der Hochlaufphase, um festzulegen, welche Prozessdaten (Größe in Bit/Bytes, Quellort, Übertragungsart) er von oder zu diesem Slave übermitteln möchte. Eine falsche Konfiguration kann einen erfolgreichen Start des Slaves verhindern.

Für Beckhoff EtherCAT Slaves EL, ES, EM, EJ und EP gilt im Allgemeinen:

- Die vom Gerät unterstützten Prozessdaten Input/Output sind in der ESI/XML-Beschreibung herstellerseitig definiert. Der TwinCAT EtherCAT Master verwendet die ESI-Beschreibung zur richtigen Konfiguration des Slaves.
- Wenn vorgesehen, können die Prozessdaten im System Manager verändert werden. Siehe dazu die Gerätedokumentation.
   Solche Veränderungen können sein: Ausblenden eines Kanals, Anzeige von zusätzlichen zyklischen Informationen, Anzeige in 16 Bit statt in 8 Bit Datenumfang usw.
- Die Prozessdateninformationen liegen bei so genannten "intelligenten" EtherCAT-Geräten ebenfalls im CoE-Verzeichnis vor. Beliebige Veränderungen in diesem CoE-Verzeichnis, die zu abweichenden PDO-Einstellungen führen, verhindern jedoch das erfolgreiche Hochlaufen des Slaves. Es wird davon abgeraten, andere als die vorgesehene Prozessdaten zu konfigurieren, denn die Geräte-Firmware (wenn vorhanden) ist auf diese PDO-Kombinationen abgestimmt.

Ist laut Gerätedokumentation eine Veränderung der Prozessdaten zulässig, kann dies wie folgt vorgenommen werden, s. Abb. *Konfigurieren der Prozessdaten*.

- A: Wählen Sie das zu konfigurierende Gerät
- B: Wählen Sie im Reiter "Process Data" den Input- oder Output-Syncmanager (C)
- D: die PDOs können an- bzw. abgewählt werden
- H: die neuen Prozessdaten sind als link-fähige Variablen im System Manager sichtbar Nach einem Aktivieren der Konfiguration und TwinCAT-Neustart (bzw. Neustart des EtherCAT Masters) sind die neuen Prozessdaten aktiv.
- E: wenn ein Slave dies unterstützt, können auch Input- und Output-PDO gleichzeitig durch Anwahl eines so genannten PDO-Satzes ("Predefined PDO-settings") verändert werden.

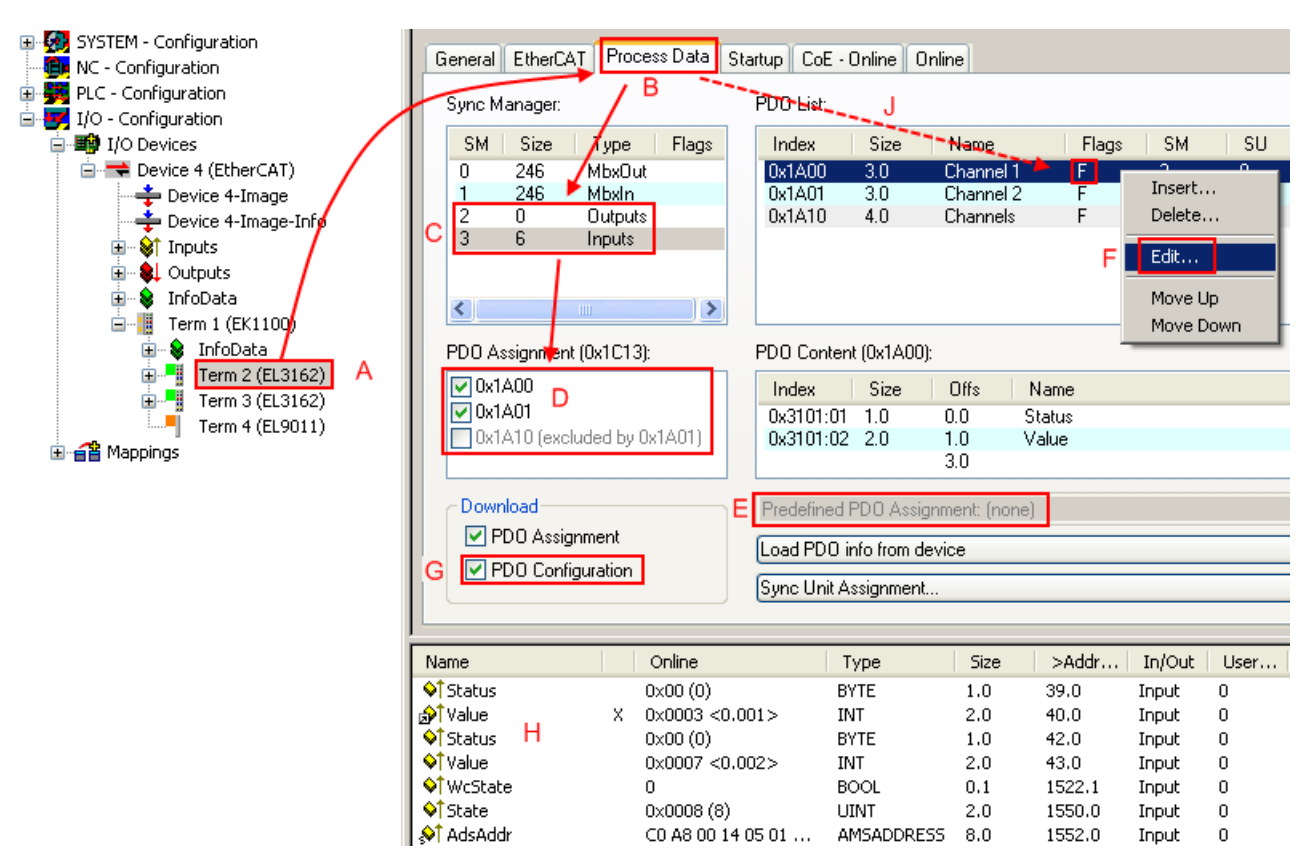

Abb. 115: Konfigurieren der Prozessdaten

#### Manuelle Veränderung der Prozessdaten

In der PDO-Übersicht kann laut ESI-Beschreibung ein PDO als "fixed" mit dem Flag "F" gekennzeichnet sein (Abb. *Konfigurieren der Prozessdaten*, J). Solche PDOs können prinzipiell nicht in ihrer Zusammenstellung verändert werden, auch wenn TwinCAT den entsprechenden Dialog anbietet ("Edit"). Insbesondere können keine beliebigen CoE-Inhalte als zyklische Prozessdaten eingeblendet werden. Dies gilt im Allgemeinen auch für den Fall, dass ein Gerät den Download der PDO Konfiguration "G" unterstützt. Bei falscher Konfiguration verweigert der EtherCAT Slave üblicherweise den Start und Wechsel in den OP-State. Eine Logger-Meldung wegen "invalid SM cfg" wird im System Manager ausgegeben: Diese Fehlermeldung "invalid SM IN cfg" oder "invalid SM OUT cfg" bietet gleich einen Hinweis auf die Ursache des fehlgeschlagenen Starts.

Eine <u>detaillierte Beschreibung</u> [) <u>101</u>] befindet sich am Ende dieses Kapitels.

#### Karteireiter "Startup"

Der Karteireiter *Startup* wird angezeigt, wenn der EtherCAT-Slave eine Mailbox hat und das Protokoll *CANopen over EtherCAT* (CoE) oder das Protokoll *Servo drive over EtherCAT* unterstützt. Mit Hilfe dieses Karteireiters können Sie betrachten, welche Download-Requests während des Startups zur Mailbox gesendet werden. Es ist auch möglich neue Mailbox-Requests zur Listenanzeige hinzuzufügen. Die Download-Requests werden in derselben Reihenfolge zum Slave gesendet, wie sie in der Liste angezeigt werden.

RECKHOEE

| AI | Allgemein EtherCAT Prozessdaten Startup CoE - Online Online |          |           |               |                              |  |
|----|-------------------------------------------------------------|----------|-----------|---------------|------------------------------|--|
| ſ  | Transition                                                  | Brotocol | Indou     | Data          | Commont                      |  |
|    | ZDCN                                                        |          | 0.4C12-00 |               | comment                      |  |
|    | KES2<br>ZPSN                                                | COE      | 0x1C12.00 |               | clear smipdos (0x1C12)       |  |
|    | <ps></ps>                                                   | CoE      | 0x1C13:01 | 0x1A00 (6656) | download pdo 0x1C13:01 index |  |
|    | <ps></ps>                                                   | CoE      | 0x1C13:00 | 0x01 (1)      | download pdo 0x1C13 count    |  |
|    |                                                             |          |           |               |                              |  |
|    |                                                             |          |           |               |                              |  |
|    |                                                             |          |           |               |                              |  |
|    |                                                             |          |           |               |                              |  |
|    | Move Up                                                     | Mov      | e Down    | Neu           | . Löschen Edit.              |  |
| 1  |                                                             |          |           |               |                              |  |

#### Abb. 116: Karteireiter "Startup"

| Spalte     | Beschreibung                                                                                                    |
|------------|----------------------------------------------------------------------------------------------------|
| Transition | Übergang, in den der Request gesendet wird. Dies kann entweder                                                                                               |
|            | <ul> <li>der Übergang von Pre-Operational to Safe-Operational (PS) oder</li> </ul>                                                                           |
|            | <ul> <li>der Übergang von Safe-Operational to Operational (SO) sein.</li> </ul>                                                                              |
|            | Wenn der Übergang in "<>" eingeschlossen ist (z. B. <ps>), dann ist der Mailbox Request fest und kann vom Anwender nicht geändert oder gelöscht werden.</ps> |
| Protokoll  | Art des Mailbox-Protokolls                                                                                                    |
| Index      | Index des Objekts                                                                                                    |
| Data       | Datum, das zu diesem Objekt heruntergeladen werden soll.                                                                                                    |
| Kommentar  | Beschreibung des zu der Mailbox zu sendenden Requests                                                                                                    |
|            |                                                                                                    |
| Move Up    | Diese Schaltfläche bewegt den markierten Request in der Liste um eine Position nach oben.                                                                    |

- **Move Down** Diese Schaltfläche bewegt den markierten Request in der Liste um eine Position nach unten.
- New Diese Schaltfläche fügt einen neuen Mailbox-Download-Request, der währen des Startups gesendet werden soll hinzu.
- **Delete** Diese Schaltfläche löscht den markierten Eintrag.
- Edit Diese Schaltfläche editiert einen existierenden Request.

#### Karteireiter "CoE - Online"

Wenn der EtherCAT-Slave das Protokoll *CANopen over EtherCAT* (CoE) unterstützt, wird der zusätzliche Karteireiter *CoE - Online* angezeigt. Dieser Dialog listet den Inhalt des Objektverzeichnisses des Slaves auf (SDO-Upload) und erlaubt dem Anwender den Inhalt eines Objekts dieses Verzeichnisses zu ändern. Details zu den Objekten der einzelnen EtherCAT-Geräte finden Sie in den gerätespezifischen Objektbeschreibungen.

| Allgemein Ether | AT   Prozessdaten   Startu | ip CoE | - Online Online        |
|-----------------|----------------------------|--------|------------------------|
| Update L        | .ist 📔 🗖 Auto Upd          | ate    |                        |
| <u> </u>        |                            |        |                        |
| Advance         |                            |        |                        |
| Index           | Name                       | Flags  | Wert                   |
| 1000            | Device type                | RO     | 0x00000000 (0)         |
| 1008            | Device name                | RO     | EL5001-0000            |
| 1009            | Hardware version           | RO     | V00.01                 |
| 100A            | Software version           | RO     | V00.07                 |
| ·⊡··· 1011:0    | Restore default parame     | RW     | >1<                    |
| 1011:01         | Restore all                | RW     | 0                      |
| E 1018:0        | Identity object            | RO     | > 4 <                  |
| 1018:01         | Vendorid                   | RO     | 0x00000002 (2)         |
| 1018:02         | Product code               | RO     | 0x13893052 (327757906) |
| 1018:03         | Revision number            | RO     | 0x00000000 (0)         |
| 1018:04         | Serial number              | RO     | 0x00000001 (1)         |
| ⊡ 1A00:0        | TxPDO 001 mapping          | RO     | >2<                    |
| 1A00:01         | Subindex 001               | RO     | 0x3101:01,8            |
| 1A00:02         | Subindex 002               | RO     | 0x3101:02, 32          |
| E - 1C00:0      | SM type                    | RO     | > 4 <                  |
| 1000:01         | Subindex UU1               | HU     | UxU1 (1)               |
| 1000:02         | Subindex UU2               | HU     | 0x02 (2)               |
| 1000:03         | Subindex 003               | RU     | 0x03 (3)               |
| 1000:04         | Subindex UU4               | RU     | UxU4 (4)               |
| E-1013:0        | SM 3 PDU assign (inputs)   | RW     | >1<                    |
| 1013:01         | Subindex UU1               | RW     | Ux1AUU (6656)          |
| 3101:0          | Inputs                     | RUP    | > 2 <                  |
| 3101:01         | Status                     | RUP    | Ux41 (65)              |
| 3101:02         | Value                      | RUP    |                        |
| 4061:0          | Feature bits               | RW     | > 4 <                  |
| 4061:01         | disable frame error        | RW     | FALSE                  |
| 4061:02         | enbale power failure Bit   | HW     | FALSE                  |
| 4061:03         | enable inhibit time        | RW     | FALSE                  |
| 4061:04         | enable test mode           | HW     | FALSE                  |
| 4066            | SSI-coding                 | RW     | Gray code (1)          |
| 4067            | SSI-baudrate               | HW     | 500 KBaud (3)          |
| 4068            | SSI-frame type             | HW     | Multitum 25 bit (U)    |
| 4069            | SSI-frame size             | HW     | 0x0019 (25)            |
| 4064            | Data length                | HW     | 0x0018 (24)            |
| 406B            | Min. inhibit time[µs]      | нw     | UXUUUU (U)             |

Abb. 117: Karteireiter "CoE - Online"

#### Darstellung der Objekt-Liste

| Spalte | Beschrei  | Beschreibung                                                                                                 |  |  |
|--------|-----------|----------------------------------------------------------------------------------------------------|--|--|
| Index  | Index und | Index und Subindex des Objekts                                                                               |  |  |
| Name   | Name des  | Name des Objekts                                                                                             |  |  |
| Flags  | RW        | Das Objekt kann ausgelesen und Daten können in das Objekt geschrieben werden (Read/Write)                    |  |  |
|        | RO        | Das Objekt kann ausgelesen werden, es ist aber nicht möglich Daten in das<br>Objekt zu schreiben (Read only) |  |  |
|        | Р         | Ein zusätzliches P kennzeichnet das Objekt als Prozessdatenobjekt.                                           |  |  |
| Wert   | Wert des  | Wert des Objekts                                                                                             |  |  |

#### Update List Auto Update

Die Schaltfläche *Update List* aktualisiert alle Objekte in der Listenanzeige Wenn dieses Kontrollkästchen angewählt ist, wird der Inhalt der Objekte automatisch aktualisiert.

#### Advanced

Die Schaltfläche *Advanced* öffnet den Dialog *Advanced Settings*. Hier können Sie festlegen, welche Objekte in der Liste angezeigt werden.

| Advanced Settings |                                                                                                    | ×     |
|-------------------|----------------------------------------------------------------------------------------------------|-------|
| Backup            | Online - via SDO Information     All Objects     Mappable Objects (RxPDO)     Mappable Objects (TxPDO)     Backup Objects     Settings Objects     Offline - via EDS File |       |
|                   | Browse<br>OK Abbrecher                                                                                                    | <br>∩ |

Abb. 118: Dialog "Advanced settings"

| Online - über SDO-<br>Information | Wenn dieses Optionsfeld angewählt ist, wird die Liste der im<br>Objektverzeichnis des Slaves enthaltenen Objekte über SDO-Information<br>aus dem Slave hochgeladen. In der untenstehenden Liste können Sie<br>festlegen welche Objekt-Typen hochgeladen werden sollen. |
|-----------------------------------|----------------------------------------------------------------------------------------------------|
| Offline - über EDS-Datei          | Wenn dieses Optionsfeld angewählt ist, wird die Liste der im<br>Objektverzeichnis enthaltenen Objekte aus einer EDS-Datei gelesen, die der<br>Anwender bereitstellt.                                                                                                   |

#### Karteireiter "Online"

| Allgemein Ethe                              | erCAT   Prozessdaten   St        | artup CoE - Online Online |
|---------------------------------------------|----------------------------------|---------------------------|
| Status-Masc                                 | hine                             |                           |
| Init                                        | Bootstrap                        | aktueller Status:         |
| Pre-Op                                      | Safe-Op                          |                           |
| Op                                          | Fehler löschen                   | angerordener status, jor  |
| DLL-Status<br>Port A:<br>Port B:<br>Port C: | Carrier / Open<br>Carrier / Open |                           |
| Port D:                                     | No Carrier / Open                |                           |
| File access o                               | over EtherCAT                    |                           |

Abb. 119: Karteireiter "Online"

#### **Status Maschine**

Init

Diese Schaltfläche versucht das EtherCAT-Gerät auf den Status *Init* zu setzen.

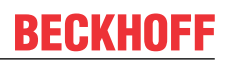

| Pre-Op               | Diese Schaltfläche versucht das EtherCAT-Gerät auf den Status Pre-<br>Operational zu setzen.                                                                                                    |
|----------------------|----------------------------------------------------------------------------------------------------|
| Ор                   | Diese Schaltfläche versucht das EtherCAT-Gerät auf den Status <i>Operational</i> zu setzen.                                                                                                    |
| Bootstrap            | Diese Schaltfläche versucht das EtherCAT-Gerät auf den Status <i>Bootstrap</i> zu setzen.                                                                                                    |
| Safe-Op              | Diese Schaltfläche versucht das EtherCAT-Gerät auf den Status Safe-<br>Operational zu setzen.                                                                                                    |
| Fehler löschen       | Diese Schaltfläche versucht die Fehleranzeige zu löschen. Wenn ein<br>EtherCAT-Slave beim Statuswechsel versagt, setzt er eine Fehler-Flag.                                                                                                    |
|                      | Beispiel: ein EtherCAT-Slave ist im Zustand PREOP (Pre-Operational). Nun<br>fordert der Master den Zustand SAFEOP (Safe-Operational) an. Wenn der<br>Slave nun beim Zustandswechsel versagt, setzt er das Fehler-Flag. Der<br>aktuelle Zustand wird nun als ERR PREOP angezeigt. Nach Drücken der<br>Schaltfläche <i>Fehler löschen</i> ist das Fehler-Flag gelöscht und der aktuelle<br>Zustand wird wieder als PREOP angezeigt. |
| Aktueller Status     | Zeigt den aktuellen Status des EtherCAT-Geräts an.                                                                                                    |
| Angeforderter Status | Zeigt den für das EtherCAT-Gerät angeforderten Status an.                                                                                                    |

#### **DLL-Status**

Zeigt den DLL-Status (Data-Link-Layer-Status) der einzelnen Ports des EtherCAT-Slaves an. Der DLL-Status kann vier verschiedene Zustände annehmen:

| Status              | Beschreibung                                                         |
|---------------------|----------------------------------------------------------------------|
| No Carrier / Open   | Kein Carrier-Signal am Port vorhanden, der Port ist aber offen.      |
| No Carrier / Closed | Kein Carrier-Signal am Port vorhanden und der Port ist geschlossen.  |
| Carrier / Open      | Carrier-Signal ist am Port vorhanden und der Port ist offen.         |
| Carrier / Closed    | Carrier-Signal ist am Port vorhanden, der Port ist aber geschlossen. |

#### **File Access over EtherCAT**

| Download | Mit dieser Schaltfläche können Sie eine Datei zum EtherCAT-Gerät schreiben. |
|----------|-----------------------------------------------------------------------------|
| Upload   | Mit dieser Schaltfläche können Sie eine Datei vom EtherCAT-Gerät lesen.     |

#### Karteireiter "DC" (Distributed Clocks)

| Allgemein EtherCAT Settings DC | Prozessdaten Startup CoE - Online Diag History Online |
|--------------------------------|-------------------------------------------------------|
| Betriebsart:                   | SM-Synchron                                           |
|                                | Erweiterte Einstellungen                              |
|                                |                                                       |
|                                |                                                       |
|                                |                                                       |

| Abb. 120: Karteireiter "DC" | (Distributed Clocks) |  |
|-----------------------------|----------------------|--|
|-----------------------------|----------------------|--|

| Betriebsart               | Auswahlmöglichkeiten (optional):                                                  |
|---------------------------|-----------------------------------------------------------------------------------|
|                           | • FreeRun                                                                         |
|                           | SM-Synchron                                                                       |
|                           | <ul> <li>DC-Synchron (Input based)</li> </ul>                                     |
|                           | DC-Synchron                                                                       |
| Erweiterte Einstellungen… | Erweiterte Einstellungen für die Nachregelung der echtzeitbestimmende TwinCAT-Uhr |

Detaillierte Informationen zu Distributed Clocks sind unter http://infosys.beckhoff.de angegeben:

 $\textbf{Feldbuskomponenten} \rightarrow \text{EtherCAT-Klemmen} \rightarrow \text{EtherCAT System Dokumentation} \rightarrow \text{Distributed Clocks}$ 

#### 5.3.7.1 Detaillierte Beschreibung Karteireiter "Prozessdaten"

#### Sync-Manager

Listet die Konfiguration der Sync-Manager (SM) auf.

Wenn das EtherCAT-Gerät eine Mailbox hat, wird der SM0 für den Mailbox-Output (MbxOut) und der SM1 für den Mailbox-Intput (MbxIn) benutzt.

Der SM2 wird für die Ausgangsprozessdaten (Outputs) und der SM3 (Inputs) für die Eingangsprozessdaten benutzt.

Wenn ein Eintrag ausgewählt ist, wird die korrespondierende PDO-Zuordnung in der darunter stehenden Liste *PDO-Zuordnung* angezeigt.

#### **PDO-Zuordnung**

PDO-Zuordnung des ausgewählten Sync-Managers. Hier werden alle für diesen Sync-Manager-Typ definierten PDOs aufgelistet:

- Wenn in der Sync-Manager-Liste der Ausgangs-Sync-Manager (Outputs) ausgewählt ist, werden alle RxPDOs angezeigt.
- Wenn in der Sync-Manager-Liste der Eingangs-Sync-Manager (Inputs) ausgewählt ist, werden alle TxPDOs angezeigt.

Die markierten Einträge sind die PDOs, die an der Prozessdatenübertragung teilnehmen. Diese PDOs werden in der Baumdarstellung dass System-Managers als Variablen des EtherCAT-Geräts angezeigt. Der Name der Variable ist identisch mit dem Parameter *Name* des PDO, wie er in der PDO-Liste angezeigt wird. Falls ein Eintrag in der PDO-Zuordnungsliste deaktiviert ist (nicht markiert und ausgegraut), zeigt dies an, dass dieser Eintrag von der PDO-Zuordnung ausgenommen ist. Um ein ausgegrautes PDO auswählen zu können, müssen Sie zuerst das aktuell angewählte PDO abwählen.

#### Aktivierung der PDO-Zuordnung

- ✓ Wenn Sie die PDO-Zuordnung geändert haben, muss zur Aktivierung der neuen PDO-Zuordnung
- a) der EtherCAT-Slave einmal den Statusübergang PS (von Pre-Operational zu Safe-Operational) durchlaufen (siehe <u>Karteireiter Online [▶ 99]</u>)

b) der System-Manager die EtherCAT-Slaves neu laden

(Schaltfläche 🏙 bei TwinCAT 2 bzw. 🧭 bei TwinCAT 3)

#### **PDO-Liste**

Liste aller von diesem EtherCAT-Gerät unterstützten PDOs. Der Inhalt des ausgewählten PDOs wird der Liste *PDO-Content* angezeigt. Durch Doppelklick auf einen Eintrag können Sie die Konfiguration des PDO ändern.

| Spalte | Beschreibung                                                                                                    |  |  |
|--------|----------------------------------------------------------------------------------------------------|--|--|
| Index  | Index des PDO.                                                                                                    |  |  |
| Size   | Größe des PDO in Byte.                                                                                                    |  |  |
| Name   | Name des PDO.<br>Wenn dieses PDO einem Sync-Manager zugeordnet ist, erscheint es als Variable des Slaves<br>mit diesem Parameter als Namen. |  |  |
| Flags  | gs F Fester Inhalt: Der Inhalt dieses PDO ist fest und kann nicht vom System-N geändert werden.                                             |  |  |

| Spalte | Beschreibung                                                                                                    |                                                                                                    |  |
|--------|----------------------------------------------------------------------------------------------------|----------------------------------------------------------------------------------------------------|--|
|        | М                                                                                                    | Obligatorisches PDO (Mandatory). Dieses PDO ist zwingend Erforderlich und muss<br>deshalb einem Sync-Manager Zugeordnet werden! Als Konsequenz können Sie dieses<br>PDO nicht aus der Liste <i>PDO-Zuordnungen</i> streichen |  |
| SM     | Sync-Manager, dem dieses PDO zugeordnet ist. Falls dieser Eintrag leer ist, nimmt dieses PD nicht am Prozessdatenverkehr teil. |                                                                                                    |  |
| SU     | Sync-Unit, der dieses PDO zugeordnet ist.                                                                                      |                                                                                                    |  |

#### PDO-Inhalt

Zeigt den Inhalt des PDOs an. Falls das Flag F (fester Inhalt) des PDOs nicht gesetzt ist, können Sie den Inhalt ändern.

#### Download

Falls das Gerät intelligent ist und über eine Mailbox verfügt, können die Konfiguration des PDOs und die PDO-Zuordnungen zum Gerät herunter geladen werden. Dies ist ein optionales Feature, das nicht von allen EtherCAT-Slaves unterstützt wird.

#### **PDO-Zuordnung**

Falls dieses Kontrollkästchen angewählt ist, wird die PDO-Zuordnung die in der PDO-Zuordnungsliste konfiguriert ist beim Startup zum Gerät herunter geladen. Die notwendigen, zum Gerät zu sendenden Kommandos können in auf dem Karteireiter <u>Startup</u> [▶ <u>96</u>] betrachtet werden.

#### **PDO-Konfiguration**

Falls dieses Kontrollkästchen angewählt ist, wird die Konfiguration des jeweiligen PDOs (wie sie in der PDO-Liste und der Anzeige PDO-Inhalt angezeigt wird) zum EtherCAT-Slave herunter geladen.

# 5.3.8 Import/Export von EtherCAT-Teilnehmern mittels SCI und XTI

#### SCI und XTI Export/Import – Handling von benutzerdefiniert veränderten EtherCAT Slaves

#### 5.3.8.1 Grundlagen

Ein EtherCAT Slave wird grundlegend durch folgende "Elemente" parametriert:

- Zyklische Prozessdaten (PDO)
- Synchronisierung (Distributed Clocks, FreeRun, SM-Synchron)
- CoE-Parameter (azyklisches Objektverzeichnis)

Hinweis: je nach Slave sind nicht alle drei Elemente vorhanden.

Zum besseren Verständnis der Export/Import-Funktion wird der übliche Ablauf bei der IO-Konfiguration betrachtet:

• Der Anwender/Programmierer bearbeitet die IO-Konfiguration, d.h. die Gesamtheit der Input/ Output-Geräte, wie etwa Antriebe, die an den verwendeten Feldbussen anliegen, in der TwinCAT-Systemumgebung.

Hinweis: Im Folgenden werden nur EtherCAT-Konfigurationen in der TwinCAT-Systemumgebung betrachtet.

- Der Anwender fügt z.B. manuell Geräte in eine Konfiguration ein oder führt einen Scan auf dem Online-System durch.
- Er erhält dadurch die IO-System-Konfiguration.

- BECKHOFF
  - Beim Einfügen erscheint der Slave in der System-Konfiguration in der vom Hersteller vorgesehenen Standard-Konfiguration, bestehend aus Standard-PDO, default-Synchronisierungsmethode und CoE-StartUp-Parameter wie in der ESI (XML Gerätebeschreibung) definiert ist.
  - Im Bedarfsfall können dann, entsprechend der jeweiligen Gerätedokumentation, Elemente der Slave-Konfiguration verändert werden, z.B. die PDO-Konfiguration oder die Synchronisierungsmethode.

Nun kann der Bedarf entstehen, den veränderten Slave derartig in anderen Projekten wiederzuverwenden, ohne darin äquivalente Konfigurationsveränderungen an dem Slave nochmals vornehmen zu müssen. Um dies zu bewerkstelligen, ist wie folgt vorzugehen:

- Export der Slave-Konfiguration aus dem Projekt,
- Ablage und Transport als Datei,
- Import in ein anderes EtherCAT-Projekt.

Dazu bietet TwinCAT zwei Methoden:

- innerhalb der TwinCAT-Umgebung: Export/Import als xti-Datei oder
- außerhalb, d.h. TwinCAT-Grenzen überschreitend: Export/Import als **sci**-Datei.

Zur Veranschaulichung im Folgenden ein Beispiel: eine EL3702-Klemme in Standard-Einstellung wird auf 2-fach Oversampling umgestellt (blau) und das optionale PDO "StartTimeNextLatch" wahlweise hinzugefügt (rot):

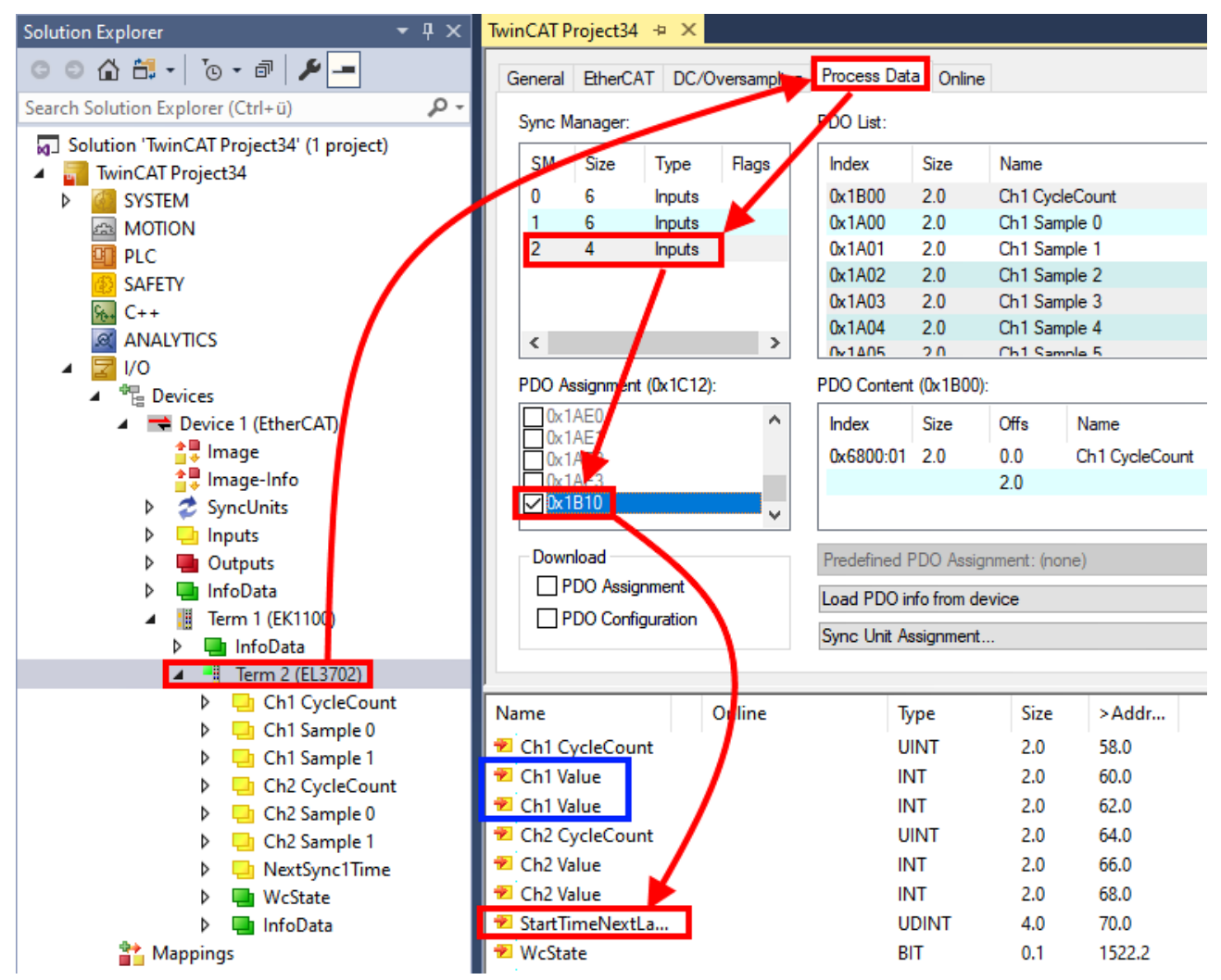

Die beiden genannten Methoden für den Export und Import der veränderten Klemme werden im Folgenden demonstriert.

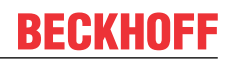

### 5.3.8.2 Das Vorgehen innerhalb TwinCAT mit xti-Dateien

Jedes IO Gerät kann einzeln exportiert/abgespeichert werden:

|   | 4 | ₽    | Ter  | rm 1 (EK1100)<br>InfoData |    |                         |
|---|---|------|------|---------------------------|----|-------------------------|
|   |   | Þ    |      | Term 2 (EL3702)           | *  |                         |
|   |   | ⊳    |      | Term 3 (EL1008)           | 13 | Add New Item            |
| Ì | M | lapp | oing | 5                         |    | Insert New Item         |
|   |   |      |      |                           |    | Insert Existing Item    |
|   |   |      |      |                           | х  | Remove                  |
|   |   |      |      |                           |    | Save Term 2 (EL3702) As |
|   |   |      |      |                           | _  |                         |

Die xti-Datei kann abgelegt:

| Term 2 (EL3702).xti         |
|-----------------------------|
| TwinCAT Export File (*.xti) |

und in einem anderen TwinCAT System über "Insert Existing item" wieder importiert werden:

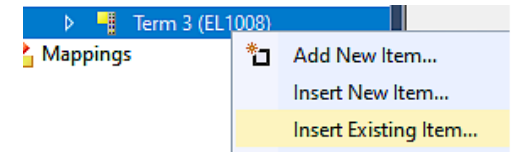

#### 5.3.8.3 Das Vorgehen innerhalb und außerhalb TwinCAT mit sci-Datei

*Hinweis Verfügbarkeit (2021/01)* 

Das sog. "SCI-Verfahren" ist ab TwinCAT 3.1 build 4024.14 verfügbar.

Die Slave Configuration Information (SCI) beschreibt eine bestimmte vollständige Konfiguration für einen EtherCAT Slave (Klemme, Box, Antrieb...) basierend auf den Einstellungsmöglichkeiten der Gerätebeschreibungsdatei (ESI, EtherCAT Slave Information). Das heißt, sie umfasst PDO, CoE, Synchronisierung.

#### **Export:**

 einzelnes Gerät (auch Mehrfachauswahl möglich) über das Menü auswählen: TwinCAT → EtherCAT Devices → Export SCI.

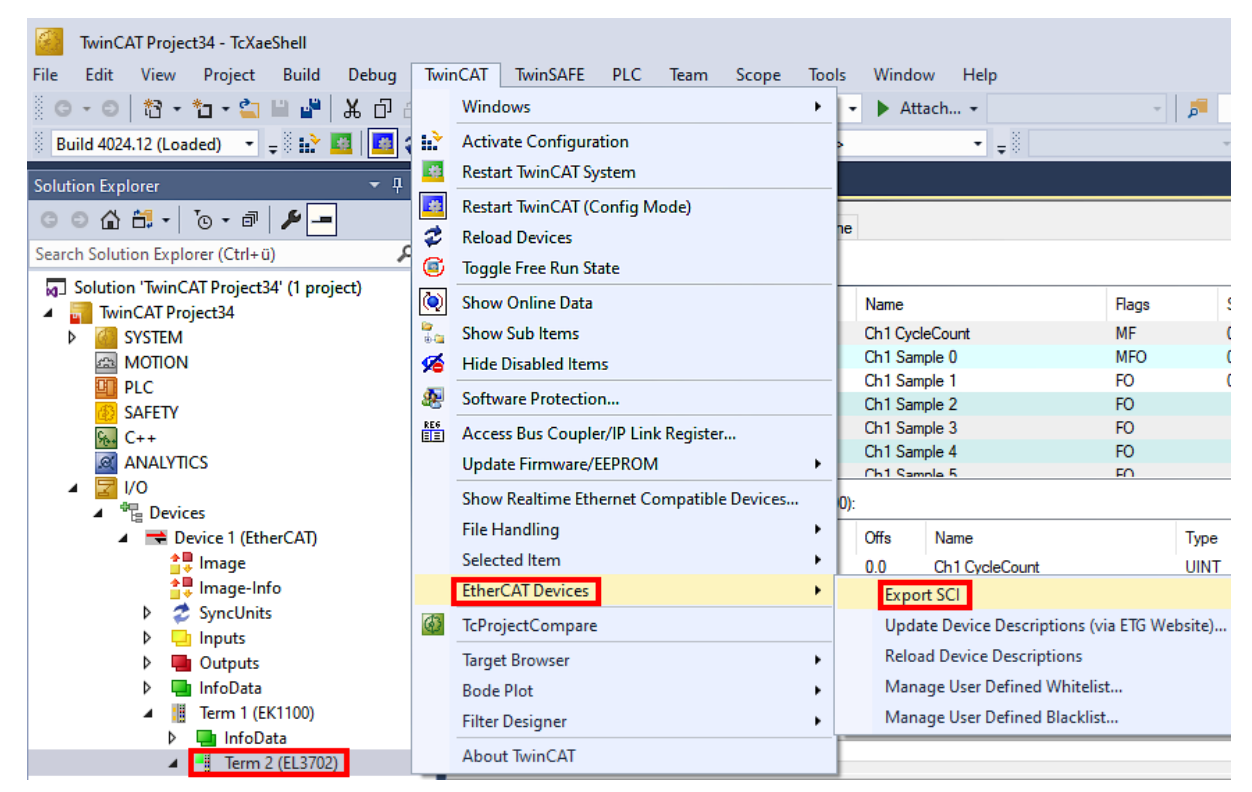

 Falls TwinCAT offline ist (es liegt keine Verbindung zu einer laufenden realen Steuerung vor) kann eine Warnmeldung erscheinen, weil nach Ausführung der Funktion das System den Versuch unternimmt, den EtherCAT Strang neu zu laden, ist in diesem Fall allerdings nicht ergebnisrelevant und kann mit Klick auf "OK" bestätigt werden:

| TcXaeShell                                                                                      | Х |
|-------------------------------------------------------------------------------------------------|---|
| Init12\IO: Set State TComObj SAFEOP: Set Objects (2) to SAFEOP >><br>AdsError: 1823 (0x71f, '') |   |
| ОК                                                                                              |   |

• Im Weiteren kann eine Beschreibung angegeben werden:

| Export SCI   based on specification 1.0.12.3 (Draft) |                                            |  |
|------------------------------------------------------|--------------------------------------------|--|
| Name                                                 | EL3702 with added StartTimeNextLatch       |  |
| Description                                          | just an example for a specific description |  |
|                                                      |                                            |  |
|                                                      |                                            |  |
| Options                                              | Keep Modules                               |  |
|                                                      | Keep FSoE Module Information               |  |
|                                                      | AoE   Set AmsNetId                         |  |
|                                                      | EoE   Set MAC and IP                       |  |
|                                                      | CoE   Set cycle time (0x1C3x.2)            |  |
|                                                      | Export                                     |  |

• Erläuterungen zum Dialogfenster:

| Name        |                                   | Name des SCIs, wird vom Anwender vergeben.                                                                                                    |  |
|-------------|-----------------------------------|----------------------------------------------------------------------------------------------------|--|
| Description |                                   | Beschreibung der Slave Konfiguration für den genutzten Anwendungsfall, wird vom<br>Anwender vergeben.                                                                                    |  |
| Options     | Keep Modules                      | Falls ein Slave "Modules/Slots" unterstützt, kann entschieden werden, ob diese mit<br>exportiert werden sollen oder ob die Modul- und Gerätedaten beim Export<br>zusammengefasst werden. |  |
|             | AoE   Set AmsNetId                | Die konfigurierte AmsNetld wird mit exportiert. Üblicherweise ist diese netzwerkabhängig<br>und kann nicht immer vorab bestimmt werden.                                                  |  |
|             | EoE   Set MAC and IP              | Die konfigurierte virtuelle MAC- und IP- Adresse werden in der SCI gespeichert.<br>Üblicherweise sind diese netzwerkabhängig und können nicht immer vorab bestimmt<br>werden.            |  |
|             | CoE   Set cycle<br>time(0x1C3x.2) | Die konfigurierte Zykluszeit wird exportiert. Üblicherweise ist diese netzwerkabhängig und kann nicht immer vorab bestimmt werden.                                                       |  |
| ESI         |                                   | Referenz auf die ursprüngliche ESI Datei.                                                                                                    |  |
| Export      |                                   | SCI Datei speichern.                                                                                                    |  |

• Bei Mehrfachauswahl ist eine Listenansicht verfügbar (Export multiple SCI files):

| Image-Info                           | Export SCI     |             | ×                                                                                               |
|--------------------------------------|----------------|-------------|-------------------------------------------------------------------------------------------------|
| Inputs                               | All None       | Name        | Pay 1 (Drive 1)                                                                                 |
| Outputs                              | Box 1 (Drive1) | Name        | box (biver)                                                                                     |
| 🕨 🛄 InfoData                         | Box 2 (Drive1) | Description | - 1 of 2 axis is configured (in position mode)                                                  |
| 🔺 幸 Box 1 (Drive1)                   |                |             | Distributed clocks synchronization is enabled     Software position range limit (0x607D) is out |
| 🔺 幸 Module 1 (Position Mode)         |                |             | - Software position range limit (0x607D) is set                                                 |
| Position Inputs                      |                |             |                                                                                                 |
| Position Outputs                     |                |             |                                                                                                 |
| V u WcState                          |                |             |                                                                                                 |
| InfoData                             |                |             |                                                                                                 |
| Box 2 (Drivel)                       |                |             |                                                                                                 |
| iviappings                           |                | Options     | Keep Modules                                                                                    |
| NC-Task TSAF - Device T (EtherCAT) T |                |             | AoE   Set AmsNetId [10.35.16.42.2.2]                                                            |
|                                      |                |             | EoE   Set MAC and IP [02 01 05 10 03 e9   192.1                                                 |
|                                      |                |             | CoE   Set cycle time (0x1C3x.2)                                                                 |
|                                      |                |             | Export                                                                                          |

• Auswahl der zu exportierenden Slaves:

- All:
  - Es werden alle Slaves für den Export selektiert.
- None:
- Es werden alle Slaves abgewählt.
- Die sci-Datei kann lokal abgespeichert werden:

```
Dateiname: EL3702 with added StartTimeNextLatch.sci
Dateityp: SCI file (*.sci)
```

• Es erfolgt der Export:

| Export SCI   b                        | ased on specification 1.0.12.3 (Draft)                                                                          |  |  |  |  |
|---------------------------------------|----------------------------------------------------------------------------------------------------|--|--|--|--|
| Name                                  | EL3702 with added StartTimeNextLatch                                                                            |  |  |  |  |
| Description                           | just an example for a specific description                                                                      |  |  |  |  |
| SCI Create<br>The SCI f<br>Start Time | ed ×<br>ile 'C:\TwinCAT\3.1\Config\lo\EtherCAT\EL3702 with added<br>NextLatch.sci' was created                  |  |  |  |  |
|                                       |                                                                                                    |  |  |  |  |
|                                       | Open Folder Close                                                                                               |  |  |  |  |
| -                                     | Open Folder         Close           AoE   Set AmsNetId         EoE   Set MAC and IP                             |  |  |  |  |
| -                                     | Open Folder     Close       AoE   Set AmsNetId       EoE   Set MAC and IP       CoE   Set cycle time (0x1C3x.2) |  |  |  |  |
|                                       | Open Folder     Close       AoE   Set AmsNetId       EoE   Set MAC and IP       CoE   Set cycle time (0x1C3x.2) |  |  |  |  |

#### Import

- Eine sci-Beschreibung kann wie jede normale Beckhoff-Gerätebeschreibung manuell in die TwinCAT-Konfiguration eingefügt werden.
- Die sci-Datei muss im TwinCAT-ESI-Pfad liegen, i.d.R. unter: C:\TwinCAT\3.1\Config\Io\EtherCAT

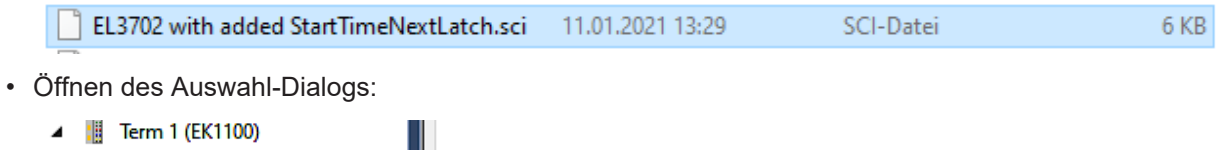

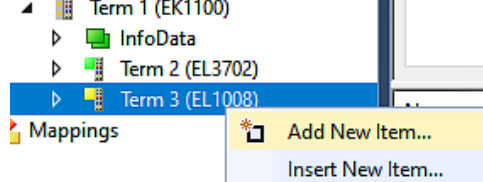

• SCI-Geräte anzeigen und gewünschtes Gerät auswählen und einfügen:

| Add EtherCAT device at port B (E-Bus) of Term 3 (EL1008)                                                                                                    |                             |  |  |  |  |
|----------------------------------------------------------------------------------------------------|-----------------------------|--|--|--|--|
| Search: EL370 Name: Term 4 Multiple: 1 🜩                                                                                                    | ОК                          |  |  |  |  |
| Type: Beckhoff Automation GmbH & Co. KG                                                                                                    | Cancel                      |  |  |  |  |
| <ul> <li>Analog Input Terminals XFC (EL3xxx)</li> <li>EL3702 2Ch. Ana. Input +/-10V, DIFF, Oversample</li> <li>EL3702-0015 2Ch. Ana. Input +/-150mV, DIFF, Oversample</li> <li>(SCI) Term 2 (EL3702) with Start</li> </ul> | Port<br>A<br>D<br>B (E-Bus) |  |  |  |  |
| Extended Information Show Hidden Devices Show Su                                                                                                    | O C<br>D Groups             |  |  |  |  |
| Lineck Lonnector                                                                                                    |                             |  |  |  |  |

#### Weitere Hinweise

• Einstellungen für die SCI-Funktion können über den allgemeinen Options Dialog vorgenommen werden (Tools → Options → TwinCAT → Export SCI):

| Search Options (Ctrl+E)                                                                                                    | P | ✓ Default export options                                                                                                 |                                                                                                    |
|----------------------------------------------------------------------------------------------------|---|----------------------------------------------------------------------------------------------------|----------------------------------------------------------------------------------------------------|
| Tabs and Windows         Task List         Trust Settings         Web Browser         Projects and Solutions         Source Control         Work Items         Text Editor         Debugging         NuGet Package Manager         Text Templating         TwinCAT         Export SCI | ^ | AOE   Add AmsNetId<br>CoE   Set cycle time 0x1C3x.2<br>EoE   Add IP and MAC<br>Keep Modules<br>Generic<br>Reload Devices | False<br>True<br>False<br>True<br>Yes                                                                      |
| <ul> <li>Measurement</li> <li>PLC Environment</li> <li>TwinSAFE Environment</li> <li>XAE Environment</li> </ul>                                                                                                    | ~ | AoE   Add AmsNetId<br>If the slaves supports AoE the init cor<br>the SCI, otherwise the flags "Generate                  | mmand to set the slave AMS Net ID is added to<br>eOwnNetId" and "InitializeOwnNetId" persist.<br>OK Cancel |

| Default export AoE   Set AmsNetId Standard Einstellung, ob die konfigurierte AmsNetId exportiert wird.        |                                                                        |  |
|----------------------------------------------------------------------------------------------------|------------------------------------------------------------------------|--|
| ontions                                                                                                    |                                                                        |  |
| CoE   Set cycle time(0x1C3x.2) Standard Einstellung, ob die konfigurierte Zykluszeit exportiert wird.         | Standard Einstellung, ob die konfigurierte Zykluszeit exportiert wird. |  |
| EoE   Set MAC and IP       Standard Einstellung, ob die konfigurierten MAC- und IP-Adressen exportier werden. | rt                                                                     |  |
| Keep Modules Standard Einstellung, ob die Module bestehen bleiben.                                            |                                                                        |  |
| Generic | Reload Devices | Einstellung, ob vor dem SCI Export das Kommando "Reload Devices"         |
|---------|----------------|--------------------------------------------------------------------------|
|         |                | ausgeführt wird.                                                         |
|         |                | Dies wird dringend empfohlen, um eine konsistente Slave-Konfiguration zu |
|         |                | gewährleisten.                                                           |

SCI-Fehlermeldungen werden bei Bedarf im TwinCAT Logger Output-Fenster angezeigt:

| Output            |                                                                                          |
|-------------------|------------------------------------------------------------------------------------------|
| Show output from: | Export SCI 🔹 🛓 😫 🛓 🐸                                                                     |
| 02/07/2020 14:0   | 39:17 Reload Devices                                                                     |
| 02/07/2020 14:0   | 39:18   Box 1 (Drive1) No EtherCAT Slave Information (ESI) available for 'Box 1 (Drive1) |

## 5.4 EtherCAT-Grundlagen

Grundlagen zum Feldbus EtherCAT entnehmen Sie bitte der EtherCAT System-Dokumentation.

# 5.5 EtherCAT-Verkabelung - Drahtgebunden

Die zulässige Leitungslänge zwischen zwei EtherCAT-Geräten darf maximal 100 Meter betragen. Dies resultiert aus der FastEthernet-Technologie, die vor allem aus Gründen der Signaldämpfung über die Leitungslänge eine maximale Linklänge von 5 + 90 + 5 m erlaubt, wenn Leitungen mit entsprechenden Eigenschaften verwendet werden. Siehe dazu auch die <u>Auslegungsempfehlungen zur Infrastruktur für EtherCAT/Ethernet</u>.

### Kabel und Steckverbinder

Verwenden Sie zur Verbindung von EtherCAT-Geräten nur Ethernet-Verbindungen (Kabel + Stecker), die mindestens der Kategorie 5 (CAT5) nach EN 50173 bzw. ISO/IEC 11801 entsprechen. EtherCAT nutzt 4 Adern des Kabels für die Signalübertragung.

EtherCAT verwendet beispielsweise RJ45-Steckverbinder. Die Kontaktbelegung ist zum Ethernet-Standard (ISO/IEC 8802-3) kompatibel.

| Pin | Aderfarbe | Signal | Beschreibung        |
|-----|-----------|--------|---------------------|
| 1   | gelb      | TD+    | Transmission Data + |
| 2   | orange    | TD-    | Transmission Data - |
| 3   | weiß      | RD+    | Receiver Data +     |
| 6   | blau      | RD-    | Receiver Data -     |

Aufgrund der automatischen Kabelerkennung (Auto-Crossing) können Sie zwischen EtherCAT-Geräten von Beckhoff sowohl symmetrisch (1:1) belegte als auch Cross-Over-Kabel verwenden.

### Empfohlene Kabel

Es wird empfohlen die entsprechenden Beckhoff Komponenten zu verwenden, z. B.

- Kabelsätze ZK1090-9191-xxxx bzw.
- feldkonfektionierbare RJ45 Stecker ZS1090-0005

- feldkonfektionierbare Ethernet Leitung ZB9010, ZB9020

Geeignete Kabel zur Verbindung von EtherCAT-Geräten finden Sie auf der Beckhoff Website!

#### **E-Bus-Versorgung**

Ein Buskoppler kann die an ihm angefügten EL-Klemmen mit der E-Bus-Systemspannung von 5 V versorgen, in der Regel ist ein Koppler dabei bis zu 2 A belastbar (siehe Dokumentation des jeweiligen Gerätes).

Zu jeder EL-Klemme ist die Information, wie viel Strom sie aus der E-Bus-Versorgung benötigt, online und im Katalog verfügbar. Benötigen die angefügten Klemmen mehr Strom als der Koppler liefern kann, sind an entsprechender Position im Klemmenstrang Einspeiseklemmen (z. B. <u>EL9410</u>) zu setzen.

Im TwinCAT System Manager wird der vorberechnete theoretische maximale E-Bus-Strom angezeigt. Eine Unterschreitung wird durch negativen Summenbetrag und Ausrufezeichen markiert, vor einer solchen Stelle ist eine Einspeiseklemme zu setzen.

| I/O Devices           | Number      | Box Name        | Add  | Туре        | In Si | Out | E-Bus (mA) |   |
|-----------------------|-------------|-----------------|------|-------------|-------|-----|------------|---|
| Device 1 (EtherCAT)   | 篇 1         | Term 1 (EK1100) | 1001 | EK1100      |       |     |            | - |
| - Device 1-Image      | ₫ 2         | Term 2 (EL2008) | 1002 | EL2008      |       | 1.0 | 1890       |   |
| - Device 1-Image-Inio | ₹3          | Term 3 (EL2008) | 1003 | EL2008      |       | 1.0 | 1780       |   |
|                       | ₹4          | Term 4 (EL2008) | 1004 | EL2008      |       | 1.0 | 1670       |   |
| ⊕ s InfoData          | <b>™</b> 5  | Term 5 (EL6740  | 1005 | EL6740-0010 | 2.0   | 2.0 | 1220       |   |
| E-I Term 1 (EK1100)   | 10 €        | Term 6 (EL6740  | 1006 | EL6740-0010 | 2.0   | 2.0 | 770        |   |
|                       | 11 7        | Term 7 (EL6740  | 1007 | EL6740-0010 | 2.0   | 2.0 | 320        |   |
| Term 2 (EL2008)       | *18         | Term 8 (EL6740  | 1008 | EL6740-0010 | 2.0   | 2.0 | -130 !     |   |
| Term 3 (EL2008)       | <b>*</b> 19 | Term 9 (EL6740  | 1009 | EL6740-0010 | 2.0   | 2.0 | -580 !     |   |

Abb. 121: System Manager Stromberechnung

**HINWEIS** 

### Fehlfunktion möglich!

Die E-Bus-Versorgung aller EtherCAT-Klemmen eines Klemmenblocks muss aus demselben Massepotential erfolgen!

# 5.6 Allgemeine Hinweise zur Watchdog-Einstellung

Die ELxxxx Klemmen sind mit einer Sicherungseinrichtung (Watchdog) ausgestattet, die z. B. bei unterbrochenem Prozessdatenverkehr nach einer voreinstellbaren Zeit die Ausgänge (so vorhanden) in einen ggf. vorgebbaren Zustand schaltet, in Abhängigkeit vom Gerät und Einstellung z. B. auf FALSE (aus) oder einen Ausgabewert.

Der EtherCAT Slave Controller (ESC) verfügt dazu über zwei Watchdogs:

- SM-Watchdog (default: 100 ms)
- PDI-Watchdog (default: 100 ms)

Deren Zeiten werden in TwinCAT wie folgt einzeln parametriert:

| Erweiterte Einstellungen                                                                                                    |                                                                                                    | ×                                                                                                    |  |  |
|----------------------------------------------------------------------------------------------------|----------------------------------------------------------------------------------------------------|----------------------------------------------------------------------------------------------------|--|--|
| <ul> <li>→ Allgemein</li> <li>→ Verhalten</li> <li>→ Timeout Einstellungen</li> <li>→ FMMU / SM</li> <li>→ Init Kommandos</li> <li>Distributed Clock</li> <li>→ ESC Zugriff</li> </ul> | Verhalten<br>Startup Überprüfungen<br>Ø Überprüfe Vendor Ids<br>Prüfe Produkt Codes<br>Überprüfe Revision Nummer<br>Ø Überprüfe Seriennummer | State Machine<br>Auto Status Wiederherstellung<br>Relnit nach Komm. Fehler<br>Log Communication Changes<br>Final State<br>OP<br>SAFEOP In Config Mode<br>SAFEOP<br>NIT |  |  |
|                                                                                                    | Prozessdaten<br>Nutze LRD/LWR statt LRW<br>WC State Bit(s) einfügen<br>Allgemein<br>No AutoInc - Use 2. Address                              | Info Data  Status einfügen  Ads Adresse einfügen  AoE NetId einfügen  Drive Kanäle einfügen                                                                            |  |  |
|                                                                                                    | Watchdog<br>Set Multiplier (Reg. 400h):<br>Set PDI Watchdog (Reg. 410h):<br>Set SM Watchdog (Reg. 420h):                                     | 2498                                                                                                    |  |  |

Abb. 122: Karteireiter EtherCAT -> Erweiterte Einstellungen -> Verhalten --> Watchdog

Anmerkungen:

- der Multiplier Register 400h (hexadezimal, also x0400) ist für beide Watchdogs gültig.
- jeder Watchdog hat seine eigene Timer-Einstellung 410h bzw. 420h, die zusammen mit dem Multiplier eine resultierende Zeit ergibt.
- Wichtig: die Multiplier/Timer-Einstellung wird nur dann beim EtherCAT-Start in den Slave geladen, wenn die Checkbox davor aktiviert ist. Ist diese nicht aktiviert, wird nichts herunter geladen und die im ESC befindliche Einstellung bleibt unverändert.
- Die heruntergeladenen Werte können in den ESC-Registern x0400/0410/0420 eingesehen werden: ESC Access -> Memory

### SM-Watchdog (SyncManager-Watchdog)

Der SyncManager-Watchdog wird bei jeder erfolgreichen EtherCAT-Prozessdaten-Kommunikation mit der Klemme zurückgesetzt. Findet z. B. durch eine Leitungsunterbrechung länger als die eingestellte und aktivierte SM-Watchdog-Zeit keine EtherCAT-Prozessdaten-Kommunikation mit der Klemme statt, löst der Watchdog aus. Der Status der Klemme (i.d.R. OP) bleibt davon unberührt. Der Watchdog wird erst wieder durch einen erfolgreichen EtherCAT-Prozessdatenzugriff zurückgesetzt.

Der SyncManager-Watchdog ist also eine Überwachung auf korrekte und rechtzeitige Prozessdatenkommunikation mit dem ESC von der EtherCAT-Seite aus betrachtet.

Die maximal mögliche Watchdog-Zeit ist geräteabhängig. Beispielsweise beträgt sie bei "einfachen" EtherCAT Slaves (ohne Firmware) mit Watchdog-Ausführung im ESC in der Regel bis zu ~170 Sekunden. Bei "komplexen" EtherCAT Slaves (mit Firmware) wird die SM-Watchdog-Funktion in der Regel zwar über Reg. 400/420 parametriert, aber vom µC ausgeführt und kann deutlich darunter liegen. Außerdem kann die Ausführung dann einer gewissen Zeitunsicherheit unterliegen. Da der TwinCAT-Dialog ggf. Eingaben bis 65535 zulässt, wird ein Test der gewünschten Watchdog-Zeit empfohlen.

### PDI-Watchdog (Process Data Watchdog)

Findet länger als die eingestellte und aktivierte PDI-Watchdog-Zeit keine PDI-Kommunikation mit dem EtherCAT Slave Controller (ESC) statt, löst dieser Watchdog aus.

PDI (Process Data Interface) ist die interne Schnittstelle des ESC, z. B. zu lokalen Prozessoren im EtherCAT Slave. Mit dem PDI-Watchdog kann diese Kommunikation auf Ausfall überwacht werden.

Der PDI-Watchdog ist also eine Überwachung auf korrekte und rechtzeitige Prozessdatenkommunikation mit dem ESC, aber von der Applikations-Seite aus betrachtet.

#### Berechnung

Watchdog-Zeit = [1/25 MHz \* (Watchdog-Multiplier + 2)] \* PDI/SM Watchdog

Beispiel: default Einstellung Multiplier=2498, SM-Watchdog=1000 -> 100 ms

Der Wert in Multiplier + 2 entspricht der Anzahl 40ns-Basisticks, die einen Watchdog-Tick darstellen.

### **▲ VORSICHT**

### Ungewolltes Verhalten des Systems möglich!

Die Abschaltung des SM-Watchdog durch SM Watchdog = 0 funktioniert erst in Klemmen ab Version -0016. In vorherigen Versionen wird vom Einsatz dieser Betriebsart abgeraten.

### **▲ VORSICHT**

### Beschädigung von Geräten und ungewolltes Verhalten des Systems möglich!

Bei aktiviertem SM-Watchdog und eingetragenem Wert 0 schaltet der Watchdog vollständig ab! Dies ist die Deaktivierung des Watchdogs! Gesetzte Ausgänge werden dann bei einer Kommunikationsunterbrechung NICHT in den sicheren Zustand gesetzt!

## 5.7 EtherCAT State Machine

Über die EtherCAT State Machine (ESM) wird der Zustand des EtherCAT-Slaves gesteuert. Je nach Zustand sind unterschiedliche Funktionen im EtherCAT-Slave zugänglich bzw. ausführbar. Insbesondere während des Hochlaufs des Slaves müssen in jedem State spezifische Kommandos vom EtherCAT Master zum Gerät gesendet werden.

Es werden folgende Zustände unterschieden:

- Init
- · Pre-Operational
- · Safe-Operational und
- · Operational
- Boot

Regulärer Zustand eines jeden EtherCAT Slaves nach dem Hochlauf ist der Status OP.

# BECKHOFF

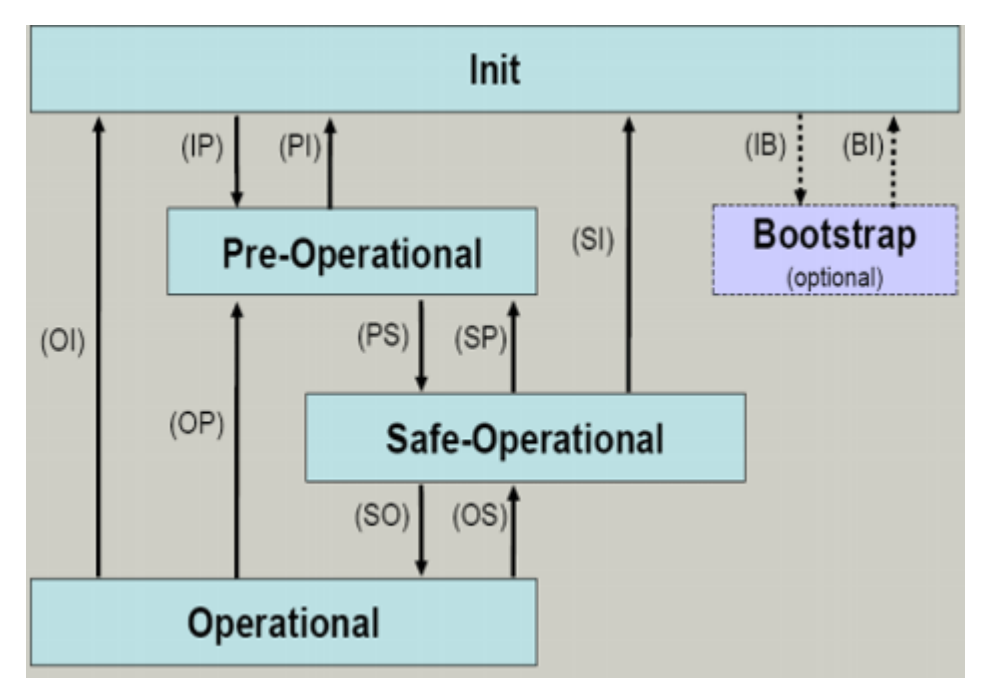

Abb. 123: Zustände der EtherCAT State Machine

### Init

Nach dem Einschalten befindet sich der EtherCAT-Slave im Zustand Init. Dort ist weder Mailbox- noch Prozessdatenkommunikation möglich. Der EtherCAT-Master initialisiert die Sync-Manager-Kanäle 0 und 1 für die Mailbox-Kommunikation.

### **Pre-Operational (Pre-Op)**

Beim Übergang von *Init* nach *Pre-Op* prüft der EtherCAT-Slave, ob die Mailbox korrekt initialisiert wurde.

Im Zustand *Pre-Op* ist Mailbox-Kommunikation aber keine Prozessdaten-Kommunikation möglich. Der EtherCAT-Master initialisiert die Sync-Manager-Kanäle für Prozessdaten (ab Sync-Manager-Kanal 2), die FMMU-Kanäle und falls der Slave ein konfigurierbares Mapping unterstützt das PDO-Mapping oder das Sync-Manager-PDO-Assignement. Weiterhin werden in diesem Zustand die Einstellungen für die Prozessdatenübertragung sowie ggf. noch klemmenspezifische Parameter übertragen, die von den Defaulteinstellungen abweichen.

### Safe-Operational (Safe-Op)

Beim Übergang von *Pre-Op* nach *Safe-Op* prüft der EtherCAT-Slave, ob die Sync-Manager-Kanäle für die Prozessdatenkommunikation sowie ggf. ob die Einstellungen für die Distributed-Clocks korrekt sind. Bevor er den Zustandswechsel quittiert, kopiert der EtherCAT-Slave aktuelle Inputdaten in die entsprechenden DP-RAM-Bereiche des EtherCAT-Slave-Controllers (ECSC).

Im Zustand *Safe-Op* ist Mailbox- und Prozessdaten-Kommunikation möglich, allerdings hält der Slave seine Ausgänge im sicheren Zustand und gibt sie noch nicht aus. Die Inputdaten werden aber bereits zyklisch aktualisiert.

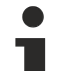

### Ausgänge im SAFEOP

Die standardmäßig aktivierte <u>Watchdogüberwachung</u> [▶<u>110]</u> bringt die Ausgänge im Modul in Abhängigkeit von den Einstellungen im SAFEOP und OP in einen sicheren Zustand - je nach Gerät und Einstellung z. B. auf AUS. Wird dies durch Deaktivieren der Watchdogüberwachung im Modul unterbunden, können auch im Geräte-Zustand SAFEOP Ausgänge geschaltet werden bzw. gesetzt bleiben.

### **Operational (Op)**

Bevor der EtherCAT-Master den EtherCAT-Slave von *Safe-Op* nach *Op* schaltet, muss er bereits gültige Outputdaten übertragen.

Im Zustand *Op* kopiert der Slave die Ausgangsdaten des Masters auf seine Ausgänge. Es ist Prozessdatenund Mailbox-Kommunikation möglich.

### Boot

Im Zustand *Boot* kann ein Update der Slave-Firmware vorgenommen werden. Der Zustand *Boot* ist nur über den Zustand *Init* zu erreichen.

Im Zustand *Boot* ist Mailbox-Kommunikation über das Protokoll *File-Access over EtherCAT (FoE)* möglich, aber keine andere Mailbox-Kommunikation und keine Prozessdaten-Kommunikation.

### 5.8 CoE-Interface

#### Allgemeine Beschreibung

Das CoE-Interface (CAN application protocol over EtherCAT) ist die Parameterverwaltung für EtherCAT-Geräte. EtherCAT-Slaves oder auch der EtherCAT-Master verwalten darin feste (ReadOnly) oder veränderliche Parameter, die sie zum Betrieb, Diagnose oder Inbetriebnahme benötigen.

CoE-Parameter sind in einer Tabellen-Hierarchie angeordnet und prinzipiell dem Anwender über den Feldbus lesbar zugänglich. Der EtherCAT-Master (TwinCAT System Manager) kann über EtherCAT auf die lokalen CoE-Verzeichnisse der Slaves zugreifen und je nach Eigenschaften lesend oder schreibend einwirken.

Es sind verschiedene Typen für CoE-Parameter möglich wie String (Text), Integer-Zahlen, Bool'sche Werte oder größere Byte-Felder. Damit lassen sich ganz verschiedene Eigenschaften beschreiben. Beispiele für solche Parameter sind Herstellerkennung, Seriennummer, Prozessdateneinstellungen, Gerätename, Abgleichwerte für analoge Messung oder Passwörter.

Die Ordnung erfolgt in zwei Ebenen über hexadezimale Nummerierung: zuerst wird der (Haupt)Index genannt, dann der Subindex. Die Wertebereiche sind

- Index: 0x0000...0xFFFF (0...65535<sub>dez</sub>)
- SubIndex: 0x00...0xFF (0...255<sub>dez</sub>)

Üblicherweise wird ein so lokalisierter Parameter geschrieben als 0x8010:07 mit voranstehendem "0x" als Kennzeichen des hexadezimalen Zahlenraumes und Doppelpunkt zwischen Index und Subindex.

Die für den EtherCAT-Feldbusanwender wichtigen Bereiche sind

- 0x1000: hier sind feste Identitäts-Informationen zum Gerät hinterlegt wie Name, Hersteller, Seriennummer etc. Außerdem liegen hier Angaben über die aktuellen und verfügbaren Prozessdatenkonstellationen.
- 0x8000: hier sind die für den Betrieb erforderlichen funktionsrelevanten Parameter für alle Kanäle zugänglich wie Filtereinstellung oder Ausgabefrequenz.

Weitere wichtige Bereiche sind:

- 0x4000: hier befinden sich bei manchen EtherCAT-Geräten die Kanalparameter. Historisch war dies der erste Parameterbereich, bevor der 0x8000 Bereich eingeführt wurde. EtherCAT Geräte, die früher mit Parametern in 0x4000 ausgerüstet wurden und auf 0x8000 umgestellt wurden, unterstützen aus Kompatibilitätsgründen beide Bereiche und spiegeln intern.
- 0x6000: hier liegen die Eingangs-PDO ("Eingang" aus Sicht des EtherCAT-Masters)
- 0x7000: hier liegen die Ausgangs-PDO ("Ausgang" aus Sicht des EtherCAT-Masters)

### Verfügbarkeit

Nicht jedes EtherCAT Gerät muss über ein CoE-Verzeichnis verfügen. Einfache I/O-Module ohne eigenen Prozessor verfügen in der Regel. über keine veränderlichen Parameter und haben deshalb auch kein CoE-Verzeichnis.

Wenn ein Gerät über ein CoE-Verzeichnis verfügt, stellt sich dies im TwinCAT System Manager als ein eigener Karteireiter mit der Auflistung der Elemente dar:

| General EtherCAT Process Data Startup CoE - Online Online     |                            |                                      |                        |  |  |  |  |
|---------------------------------------------------------------|----------------------------|--------------------------------------|------------------------|--|--|--|--|
| Update List 🔽 Auto Update 🔽 Single Update 🔽 Show Offline Data |                            |                                      |                        |  |  |  |  |
| Advanced                                                      |                            |                                      |                        |  |  |  |  |
| Add to Start                                                  | up Offline Data            | Offline Data Module OD (AoE Port): 0 |                        |  |  |  |  |
| Index                                                         | Name                       | Flags                                | Value                  |  |  |  |  |
| 1000                                                          | Device type                | RO                                   | 0x00FA1389 (16389001)  |  |  |  |  |
| 1008                                                          | Device name                | RO                                   | EL2502-0000            |  |  |  |  |
| 1009                                                          | Hardware version           | RO                                   |                        |  |  |  |  |
| 100A                                                          | Software version           | RO                                   |                        |  |  |  |  |
| 😟 1011:0                                                      | Restore default parameters | RO                                   | >1<                    |  |  |  |  |
| Ē <u></u> 1018:0                                              | Identity                   | RO                                   | > 4 <                  |  |  |  |  |
| 1018:01                                                       | Vendor ID                  | RO                                   | 0x00000002 (2)         |  |  |  |  |
| 1018:02                                                       | Product code               | RO                                   | 0x09C63052 (163983442) |  |  |  |  |
| 1018:03                                                       | Revision                   | RO                                   | 0x00130000 (1245184)   |  |  |  |  |
| 1018:04                                                       | Serial number              | RO                                   | 0x00000000 (0)         |  |  |  |  |
| 😟 10F0:0                                                      | Backup parameter handling  | RO                                   | >1<                    |  |  |  |  |
|                                                               | PWM RxPDO-Par Ch.1         | RO                                   | >6<                    |  |  |  |  |
|                                                               | PWM RxPDO-Par Ch.2         | RO                                   | > 6 <                  |  |  |  |  |
| 主 ·· 1402:0                                                   | PWM RxPDO-Par h.1 Ch.1     | RO                                   | >6<                    |  |  |  |  |
| 主 ··· 1403:0                                                  | PWM RxPDO-Par h.1 Ch.2     | RO                                   | > 6 <                  |  |  |  |  |
| · <b>1600:0</b>                                               | PWM RxPDO-Map Ch.1         | RO                                   | >1<                    |  |  |  |  |

Abb. 124: Karteireiter "CoE-Online"

In der oberen Abbildung sind die im Gerät "EL2502" verfügbaren CoE-Objekte von 0x1000 bis 0x1600 zusehen, die Subindizes von 0x1018 sind aufgeklappt.

### HINWEIS

### Veränderungen im CoE-Verzeichnis (CAN over EtherCAT), Programmzugriff

Beachten Sie bei Verwendung/Manipulation der CoE-Parameter die allgemeinen CoE-Hinweise im Kapitel "<u>CoE-Interface</u>" der EtherCAT-System-Dokumentation:

- StartUp-Liste führen für den Austauschfall,
- Unterscheidung zwischen Online/Offline Dictionary,
- Vorhandensein aktueller XML-Beschreibung (Download von der Beckhoff Website),
- "CoE-Reload" zum Zurücksetzen der Veränderungen
- Programmzugriff im Betrieb über die PLC (s. <u>TwinCAT3 | PLC-Bibliothek: Tc2\_EtherCAT</u> und <u>Beispielprogramm R/W CoE</u>)

### Datenerhaltung und Funktion "NoCoeStorage"

Einige, insbesondere die vorgesehenen Einstellungsparameter des Slaves sind veränderlich und beschreibbar. Dies kann schreibend/lesend geschehen

 über den System Manager (Abb. Karteireiter "CoE-Online") durch Anklicken
 Dies bietet sich bei der Inbetriebnahme der Anlage/Slaves an. Klicken Sie auf die entsprechende Zeile des zu parametrierenden Indizes und geben sie einen entsprechenden Wert im "SetValue"-Dialog ein.  aus der Steuerung/PLC über ADS z. B. durch die Bausteine aus der TcEtherCAT.lib Bibliothek Dies wird für Änderungen während der Anlangenlaufzeit empfohlen oder wenn kein System Manager bzw. Bedienpersonal zur Verfügung steht.

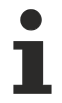

### Datenerhaltung

Werden online auf dem Slave CoE-Parameter geändert, wird dies in Beckhoff-Geräten üblicherweise ausfallsicher im Gerät (EEPROM) gespeichert. D. h. nach einem Neustart (Repower) sind die veränderten CoE-Parameter immer noch erhalten. Andere Hersteller können dies anders handhaben.

Ein EEPROM unterliegt in Bezug auf Schreibvorgänge einer begrenzten Lebensdauer. Ab typischerweise 100.000 Schreibvorgängen kann eventuell nicht mehr sichergestellt werden, dass neue (veränderte) Daten sicher gespeichert werden oder noch auslesbar sind. Dies ist für die normale Inbetriebnahme ohne Belang. Werden allerdings zur Maschinenlaufzeit fortlaufend CoE-Parameter über ADS verändert, kann die Lebensdauergrenze des EEPROM durchaus erreicht werden.

Es ist von der FW-Version abhängig, ob die Funktion NoCoeStorage unterstützt wird, die das Abspeichern veränderter CoE-Werte unterdrückt.

Ob das auf das jeweilige Gerät zutrifft, ist den technischen Daten dieser Dokumentation zu entnehmen.

 wird unterstützt: die Funktion ist per einmaligem Eintrag des Codeworts 0x12345678 in CoE 0xF008 zu aktivieren und solange aktiv, wie das Codewort nicht verändert wird. Nach dem Einschalten des Gerätes ist sie nicht aktiv.

Veränderte CoE-Werte werden dann nicht im EEPROM abgespeichert, sie können somit beliebig oft verändert werden.

• wird nicht unterstützt: eine fortlaufende Änderung von CoE-Werten ist angesichts der o.a. Lebensdauergrenze nicht zulässig.

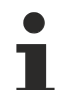

### Startup List

Veränderungen im lokalen CoE-Verzeichnis der Klemme gehen im Austauschfall mit der alten Klemme verloren. Wird im Austauschfall eine neue Klemme mit Werkseinstellungen ab Lager Beckhoff eingesetzt, bringt diese die Standardeinstellungen mit. Es ist deshalb empfehlenswert, alle Veränderungen im CoE-Verzeichnis eines EtherCAT Slave in der Startup List des Slaves zu verankern, die bei jedem Start des EtherCAT Feldbus abgearbeitet wird. So wird auch ein im Austauschfall ein neuer EtherCAT Slave automatisch mit den Vorgaben des Anwenders parametriert.

Wenn EtherCAT Slaves verwendet werden, die lokal CoE-Wert nicht dauerhaft speichern können, ist zwingend die StartUp-Liste zu verwenden.

#### Empfohlenes Vorgehen bei manueller Veränderung von CoE-Parametern

- gewünschte Änderung im System Manager vornehmen Werte werden lokal im EtherCAT Slave gespeichert
- wenn der Wert dauerhaft Anwendung finden soll, einen entsprechenden Eintrag in der StartUp-Liste vornehmen.

Die Reihenfolge der StartUp-Einträge ist dabei i.d.R. nicht relevant.

| G | General EtherCAT Process Data Startup CoE - Online Online |          |           |               |                        |       |
|---|-----------------------------------------------------------|----------|-----------|---------------|------------------------|-------|
|   | Transition                                                | Protocol | Index     | Data          | Comment                |       |
|   | C <ps></ps>                                               | CoE      | 0x1C12:00 | 0x00 (0)      | clear sm pdos (0x1C12) |       |
|   | C <ps></ps>                                               | CoE      | 0x1C13:00 | 0x00 (0)      | clear sm pdos (0x1C13) | 1     |
|   | C <ps></ps>                                               | CoE      | 0x1C12:01 | 0x1600 (5632) | download pdo 0x1C12:   | 01 i  |
|   | C <ps></ps>                                               | CoE      | 0x1C12:02 | 0x1601 (5633) | download pdo 0x1C12:   | 02 i  |
|   | C <ps></ps>                                               | CoE      | 0x1C12:00 | 0x02 (2)      | download pdo 0x1C12    | count |
|   |                                                           |          |           |               |                        |       |
|   |                                                           |          | 嘗 Insert  |               |                        |       |
|   |                                                           |          | 🗙 Delete  |               |                        |       |
|   |                                                           |          | Edit      |               |                        |       |

Abb. 125: StartUp-Liste im TwinCAT System Manager

In der StartUp-Liste können bereits Werte enthalten sein, die vom System Manager nach den Angaben der ESI dort angelegt werden. Zusätzliche anwendungsspezifische Einträge können angelegt werden.

### **Online/Offline Verzeichnis**

Während der Arbeit mit dem TwinCAT System Manager ist zu unterscheiden ob das EtherCAT-Gerät gerade "verfügbar", also angeschaltet und über EtherCAT verbunden und damit **online** ist oder ob ohne angeschlossene Slaves eine Konfiguration **offline** erstellt wird.

In beiden Fällen ist ein CoE-Verzeichnis nach Abb. "Karteireiter ,CoE-Online" zu sehen, die Konnektivität wird allerdings als offline/online angezeigt.

- · wenn der Slave offline ist:
  - wird das Offline-Verzeichnis aus der ESI-Datei angezeigt. Änderungen sind hier nicht sinnvoll bzw. möglich.
  - wird in der Identität der konfigurierte Stand angezeigt
  - wird kein Firmware- oder Hardware-Stand angezeigt, da dies Eigenschaften des realen Gerätes sind.
  - ist ein rotes Offline zu sehen

| General EtherCAT Process Data Startup CoE - Online Online |                                                                                                    |                                                                                                    |  |  |  |
|-----------------------------------------------------------|----------------------------------------------------------------------------------------------------|----------------------------------------------------------------------------------------------------|--|--|--|
| t 🗌 🗖 Auto Update                                         | 🔽 Single Up                                                                                                    | date 🔽 Show Offline Data                                                                                                    |  |  |  |
|                                                           |                                                                                                    |                                                                                                    |  |  |  |
| ip Offline Data                                           | Offline Data Module OD (AoE Port):                                                                                                    |                                                                                                    |  |  |  |
| Name                                                      | Flags                                                                                                    | Value                                                                                                    |  |  |  |
| Device type                                               | RO                                                                                                    | 0x00FA1389 (16389001)                                                                                                    |  |  |  |
| Device name 🛛 🗛 🔪                                         | RO                                                                                                    | EL2502-0000                                                                                                    |  |  |  |
| Hardware version                                          | RO                                                                                                    |                                                                                                    |  |  |  |
| Software version                                          | RO                                                                                                    |                                                                                                    |  |  |  |
| Restore default parameters                                | RO                                                                                                    | >1<                                                                                                    |  |  |  |
| Identity                                                  | RO                                                                                                    | > 4 <                                                                                                    |  |  |  |
| Vendor ID                                                 | RO                                                                                                    | 0x00000002 (2)                                                                                                    |  |  |  |
| Product code                                              | RO                                                                                                    | 0x09C63052 (163983442)                                                                                                    |  |  |  |
| Revision                                                  | RO                                                                                                    | 0x00130000 (1245184)                                                                                                    |  |  |  |
| Serial number                                             | RO                                                                                                    | 0x00000000 (0)                                                                                                    |  |  |  |
| Backup parameter handling                                 | RO                                                                                                    | >1<                                                                                                    |  |  |  |
| PWM RxPDO-Par Ch.1                                        | RO                                                                                                    | >6<                                                                                                    |  |  |  |
| PWM RxPDO-Par Ch.2                                        | RO                                                                                                    | >6<                                                                                                    |  |  |  |
| PWM RxPDO-Par h.1 Ch.1                                    | RO                                                                                                    | >6<                                                                                                    |  |  |  |
| PWM RxPDO-Par h.1 Ch.2                                    | RO                                                                                                    | >6<                                                                                                    |  |  |  |
| PWM RxPDO-Map Ch.1                                        | RO                                                                                                    | >1<                                                                                                    |  |  |  |
|                                                           | Process Data Startup Co<br>Auto Update<br><br>P<br>Device type<br>Device type<br>Device type<br>Device name<br>Hardware version<br>Software version<br>Restore default parameters<br>Identity<br>Vendor ID<br>Product code<br>Revision<br>Serial number<br>Backup parameter handling<br>PWM RxPD0-Par Ch.1<br>PWM RxPD0-Par ch.2<br>PWM RxPD0-Par h.1 Ch.1<br>PWM RxPD0-Par h.1 Ch.1<br>PWM RxPD0-Par h.1 Ch.2<br>PWM RxPD0-Par h.1 Ch.2<br>PWM RxPD0-Map Ch.1 | Process Data       Startup       CoE - Online       Or         It       Auto Update       ✓ Single Up          Offline Data       Modul         Name       Flags         Device type       RO         Device name       A         Hardware version       RO         Software version       RO         Restore default parameters       RO         Identity       RO         Vendor ID       RO         Serial number       RO         Backup parameter handling       RO         PWM RxPD0-Par Ch.1       RO         PWM RxPD0-Par h.1 Ch.1       RO         PWM RxPD0-Par h.1 Ch.1       RO         PWM RxPD0-Par h.1 Ch.1       RO         PWM RxPD0-Par h.1 Ch.1       RO         PWM RxPD0-Par h.1 Ch.1       RO         PWM RxPD0-Par h.1 Ch.1       RO         PWM RxPD0-Par h.1 Ch.1       RO         PWM RxPD0-Par h.1 Ch.1       RO         PWM RxPD0-Par h.1 Ch.1       RO         PWM RxPD0-Map Ch.1       RO |  |  |  |

Abb. 126: Offline-Verzeichnis

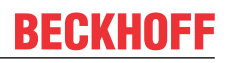

- · wenn der Slave online ist
  - wird das reale aktuelle Verzeichnis des Slaves ausgelesen. Dies kann je nach Größe und Zykluszeit einige Sekunden dauern.
  - wird die tatsächliche Identität angezeigt
  - wird der Firmware- und Hardware-Stand des Gerätes laut elektronischer Auskunft angezeigt
  - ist ein grünes **Online** zu sehen

| General EtherCAT Process Data Startup CoE - Online Online    |                            |        |                        |  |  |  |
|--------------------------------------------------------------|----------------------------|--------|------------------------|--|--|--|
| Update List 📃 Auto Update 🔽 Single Update 🗖 Show Offline Dat |                            |        |                        |  |  |  |
| Advanced                                                     | l                          |        |                        |  |  |  |
| Add to Start                                                 | up                         | - Modu | le OD (AoE Port): 0    |  |  |  |
| Index                                                        | Name                       | Flags  | Value                  |  |  |  |
| 1000                                                         | Device type                | RO     | 0x00FA1389 (16389001)  |  |  |  |
| 1008                                                         | Device name                | RO     | <u>EL2</u> 502-0000    |  |  |  |
| 1009                                                         | Hardware version           | RO     | 02                     |  |  |  |
| 100A                                                         | Software version           | RO     | 07                     |  |  |  |
| 😟 ·· 1011:0                                                  | Restore default parameters | RO     | >1<                    |  |  |  |
| i⊟- 1018:0                                                   | Identity                   | RO     | > 4 <                  |  |  |  |
| 1018:01                                                      | Vendor ID                  | RO     | 0x00000002 (2)         |  |  |  |
| 1018:02                                                      | Product code               | RO     | 0x09C63052 (163983442) |  |  |  |
| 1018:03                                                      | Revision                   | RO     | 0x00130000 (1245184)   |  |  |  |
| 1018:04                                                      | Serial number              | RO     | 0x00000000 (0)         |  |  |  |
| 😟 🗉 10F0:0                                                   | Backup parameter handling  | RO     | >1<                    |  |  |  |
|                                                              | PWM RxPDO-Par Ch.1         | RO     | >6<                    |  |  |  |

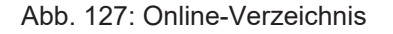

### Kanalweise Ordnung

Das CoE-Verzeichnis ist in EtherCAT Geräten angesiedelt, die meist mehrere funktional gleichwertige Kanäle umfassen. z. B. hat eine 4 kanalige Analogeingangsklemme 0...10 V auch vier logische Kanäle und damit vier gleiche Sätze an Parameterdaten für die Kanäle. Um in den Dokumentationen nicht jeden Kanal auflisten zu müssen, wird gerne der Platzhalter "n" für die einzelnen Kanalnummern verwendet.

Im CoE-System sind für die Menge aller Parameter eines Kanals eigentlich immer 16 Indizes mit jeweils 255 Subindizes ausreichend. Deshalb ist die kanalweise Ordnung in  $16_{dez}/10_{hex}$ -Schritten eingerichtet. Am Beispiel des Parameterbereichs 0x8000 sieht man dies deutlich:

- Kanal 0: Parameterbereich 0x8000:00 ... 0x800F:255
- Kanal 1: Parameterbereich 0x8010:00 ... 0x801F:255
- Kanal 2: Parameterbereich 0x8020:00 ... 0x802F:255
- ...

Allgemein wird dies geschrieben als 0x80n0.

Ausführliche Hinweise zum CoE-Interface finden Sie in der <u>EtherCAT-Systemdokumentation</u> auf der Beckhoff Website.

# 5.9 Distributed Clock

Die Distributed Clock stellt eine lokale Uhr im EtherCAT Slave Controller (ESC) dar mit den Eigenschaften:

- Einheit 1 ns
- Nullpunkt 1.1.2000 00:00
- Umfang 64 Bit (ausreichend für die nächsten 584 Jahre); manche EtherCAT-Slaves unterstützen jedoch nur einen Umfang von 32 Bit, d. h. nach ca. 4,2 Sekunden läuft die Variable über
- Diese lokale Uhr wird vom EtherCAT Master automatisch mit der Master Clock im EtherCAT Bus mit einer Genauigkeit < 100 ns synchronisiert.

Detaillierte Informationen entnehmen Sie bitte der vollständigen EtherCAT-Systembeschreibung.

100

6 Gehäuse

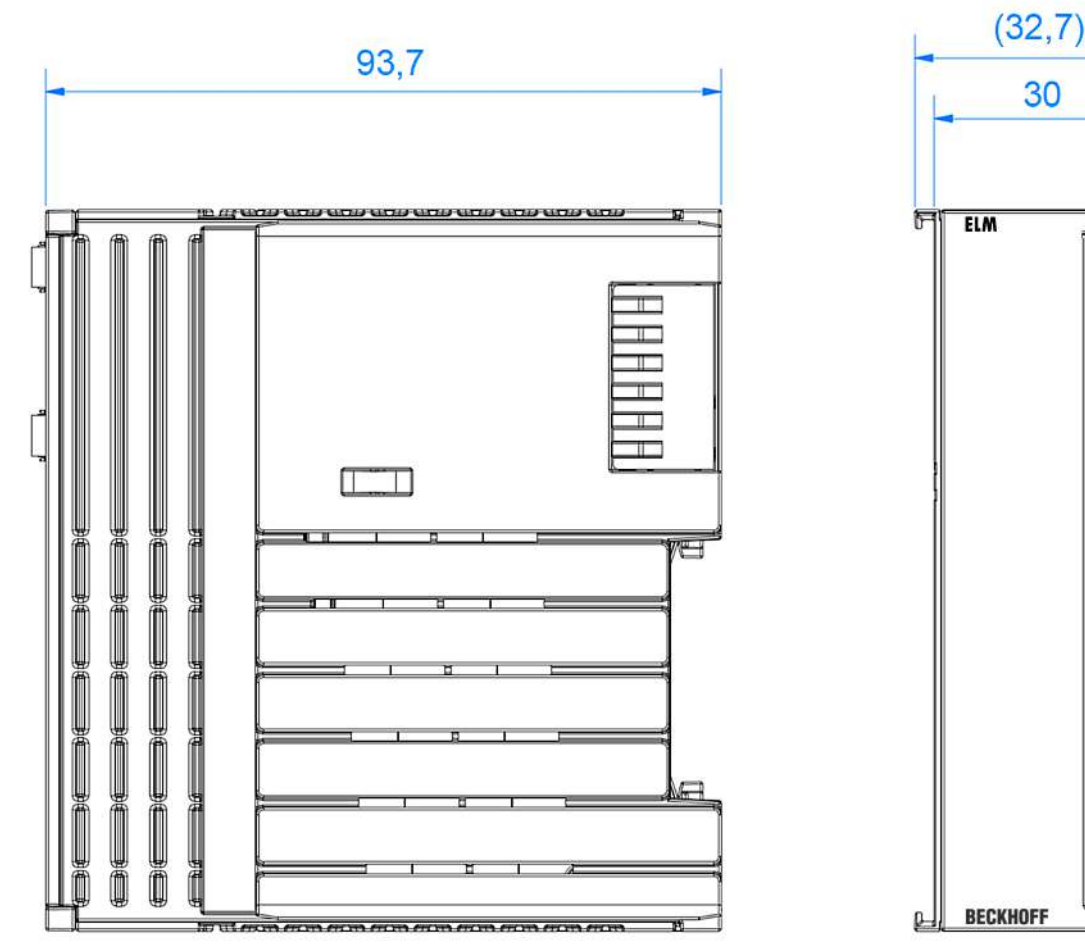

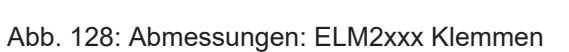

# 6.1 Spezifikationen

### Gehäusedaten

| Klemme                                                       | Anschlussart                                                               | Breite | Höhe   | Tiefe |
|--------------------------------------------------------------|----------------------------------------------------------------------------|--------|--------|-------|
| EL2642                                                       | Käfigzugfeder                                                              | 12 mm  | 100 mm | 68 mm |
| ELM2642-0000<br>ELM2644-0000<br>ELM2742-0000<br>ELM2744-0000 | PushIn zur Direktverdrahtung,<br>Steckeinheit lösbar zu<br>Wartungszwecken | 33 mm  | 100 mm | 95 mm |

# 7 Montage und Verdrahtung

## 7.1 Hinweise zu Stecker und Verdrahtung

Es liegt in der Natur von EtherCAT IO-Modulen/Klemmen/Box-Modulen, dass sie zwei Anschlussseiten haben: die eine obligatorisch zum Feldbus, um mit dem Modul zu kommunizieren, die andere zum Signal/ Sensor/Aktor, um das Modul bestimmungsgemäß verwenden zu können. Die "äußere" Anschlussseite ist in der Regel mit Kontaktiertechnik ausgerüstet, um die weiterführenden Leitungen anschließen zu können.

Nur wenige IO Geräte verfügen über keine 2.Seite, wie z.B. die EL6070 Dongle-Klemme oder eine EL6090 Displayklemme.

Im Folgenden einige Hinweise und Anregungen zum Umgang mit der Anschlusstechnik

- Herstellerseitige Vorgaben/Hinweise zur Anschlusstechnik sind zu beachten. Ggf. ist vorgesehenes Spezialwerkzeug sachgerecht zu verwenden, Stichwort Gasdichtigkeit beim Crimpen durch den Pressdruck.
- Jede lösbare Anschlusstechnik unterliegt Vorgaben zur Anzahl der Verbindungszyklen. Bei jedem Lösen/Stecken der Verbindung kommt es zu Reibvorgängen/Abrieb, mechanischer Dehnung/ Relaxation, evtl. Eintrag von Schmutz, Zutritt von Gasen/Flüssigkeiten/Betauung, Kontaktentladung, Veränderung der elektrischen Eigenschaften und des Kontaktpunkts (ohmscher Übergangswiderstand). Es treten also mechanische, chemische und damit am Ende elektrische Veränderungen ein, wenn ein Kontakt gelöst/verbunden wird. Im Hinblick auf das Einsatzszenario ist deshalb die passende Verbindungstechnik bzw. Geräte mit der passenden Verbindungstechnik zu wählen:
  - Für selten zu lösende Verbindungen können Stecker/Kontakte sinnvoll sein die mit einer max.
     Steckzyklenzahl (It. Hersteller) von 10..100 spezifiziert sind. Dies kann der Fall sein, wenn Geräte einmalig installiert/verdrahtet werden, und über die Lebenszeit nur mit Umverdrahtung im Wartungsfall zu rechnen ist.
  - Für häufig zu lösende Verbindungen müssen Stecker/Kontakte mit einer max. Steckzyklenzahl von 1.000 und aufwärts gewählt werden. Solche Verbindungen sind typischerweise im Laborumfeld zu finden, wo mehrmals täglich die Verkabelung verändert wird und trotzdem über Jahre qualitativ hochwertiger Kontakt sichergestellt sein muss.
- Bei der Handhabung und insbesondere Konfektionierung von Steckern/Kontakten ist streng darauf zu achten, dass auch bei Low-Tech Verbindungen (offene Litze, Käfigzugfeder/PushIn) der Kontakt mit Handschweiß/Flüssigkeiten vermieden wird. Saure/Alkalische Flüssigkeiten können sehr aggressiv auf die Kontaktoberflächen einwirken und führen dort schnell zu Gefügeveränderungen und Oxidationsschichten. Diese wirken äußerst störend im analogen Messbetrieb, insbesondere da sie die Reproduzierbarkeit von Messungen untergraben und damit (wenn bekannt) eine sehr große systematische Messunsicherheit bewirken. Ggf. kann eine nachfolgende gründliche Reinigung vorgesehen werden.
- Die auftretende/erwartete **Belastung im Betrieb** muss dringend bei der Steckerauswahl bedacht werden.
- Außerordentliche Schwingungen können zu Mikroreibung/Korrosion führen und die elektrischen Eigenschaften verändern, bis zum vollständigen Kontaktabbruch.
- Temperatur hat Einfluss u.a. auf die mechanische Festigkeit der Verbindung und die Federkräfte in metallischen Komponenten.
- Gas/Flüssigkeitseinwirkung kann die Verbindung schädigen, insbesondere wenn sie in den eigentlichen Kontaktbereich dringt und dort nicht mehr entweichen kann.
- Im analogen Messtechnischen Bereich ist die elektrische Qualität der Verbindung, sowohl kurzzeitig im Inbetriebnahmefall als auch über die Lebensdauer unter äußeren Einflüssen und ggf. wiederholten Steckzyklen von hoher Relevanz. Dies drückt sich in der Wiederholpräzision des Übergangs aus, der Einfluss ist gegen die gesetzten Genauigkeitserwartungen zu prüfen. Hauptsächlich ist dort der (frequenzabhängige) Kontaktwiderstand relevant; Effekte können sein:
  - Durch Erhöhung des Kontaktwiderstands kommt es bei Stromübertragung zu Spannungsabfall und damit ggf. kritischer Eigenerwärmung

- Der interne Spannungsabfall kann entsprechende Messungen verfälschen. Um Auswirkungen zu vermeiden sind 4/5/6-Leiter-Verbindungen in der DMS/Widerstandmessung vorzusehen, da nichtstromführende Kontakte keinen verfälschenden Spannungsabfall mehr aufweisen. Die beliebte 3-Leiter-Verbindung bei Widerstandsmessung (PT100, PT1000 etc.) ist kein absoluter Schutz da die singuläre Leitung nicht diagnostiziert werden kann. Strom/Spannungsmessungen im industriellen Umfeld sind weniger sensibel auf Kontaktveränderungen.
- Bei schadhafter Kontaktoberfläche kann es je nach Kontaktlage zu zufälligen Widerstandsverhältnissen kommen, je nach Lage/Temperatur. Damit wird eine reproduzierbare Messung schwierig.
- Der **Aufwand für die Herstellung der Verbindung**, das Konfektionieren der Leitungen/Stecker, steigt in der Regel mit dem Anspruch an die Übertragungsqualität. Dies betrifft die benötigten Werkzeuge, Sorgfalt der Ausführung und Zeitbedarf. Beispiele:
  - Die in der Automatisierungstechnik übliche K\u00e4figzugfeder/Pushln-Verbindung (Beispiel Beckhoff EL-Klemmen) ist in wenigen Sekunden mit oder ohne Aderendh\u00fclse hergestellt oder gel\u00f6st, ein Schraubendreher oder Dr\u00fcckstift ist ausreichend. Daf\u00fcr ist die (ohmsche) Wiederholgenauigkeit oft nicht ausreichend f\u00fcr hochpr\u00e4zise Messungen im DMS/R-Bereich.
  - Zur Konfektionierung eines Labor-üblichen LEMO/ODU-Steckers (Beispiel Beckhoff ELM3704-0001) sind einige 10 Minuten und Kosten von einigen 10€ anzusetzen - je nach Polzahl. Dafür erhält man höchstwertige Verbindungstechnik mit hoher zugelassener Steckzyklenzahl.
  - Eine Zwischenform können feldkonfektionierbare M8/M12-Verbindungen sein. Aus Dichtigkeitsgründen sind sie aufwendiger zu konfektionieren (ggf. löten oder Schneidklemmtechnik), von der Steckzyklenzahl sind sie oft eher im Bereich der Wartungsstecker anzusiedeln.
- Eine konfektionierte Verbindung sollte vor Inbetriebnahme elektrisch/mechanisch geprüft werden: Sichtkontrolle, Auszugstest, Crimphöhenmessung, Widerstandsmessung etc.

# 7.2 Hinweise Anschlusstechnik

### Anschlussbauform: Push-In mit Wartungsstecker

Der Leiteranschluss erfolgt in Direktstecktechnik, d.h. bei massiven Leitern werkzeuglos, der Leiter wird nach dem Abisolieren einfach in die Kontaktstelle gesteckt. Ebenso bei Aderendhülse. Freie Litzenenden können ebenfalls gesteckt werden, dann ist der Ader-Klemmmechanismus durch Betätigung des Drückers zu öffnen.

Das Lösen der Leitungen erfolgt, wie bei den Standardklemmen, über die Kontakt-Entriegelung mit Hilfe eines Schraubendrehers oder Drückers.

Die Leitungen dürfen nicht spannungsführend oder unter Last gesteckt/gezogen werden.

Zu Wartungsszwecken z.B. im Servicefall kann ohne Lösen der einzelnen Adern der gesamte Steckkörper aus der Beckhoff-Klemme gezogen werden. Dazu mit einem Schraubendreher (z.B. Beckhoff ZB8700) die mittige Entriegelung zu lösen und an den Leitungen der Steckkörper herauszuziehen.

Auch der Wartungsstecker hat keine spezifizierte Schaltleistung, auch er darf nicht spannungsführend oder unter Last gesteckt/gezogen werden.

# BECKHOFF

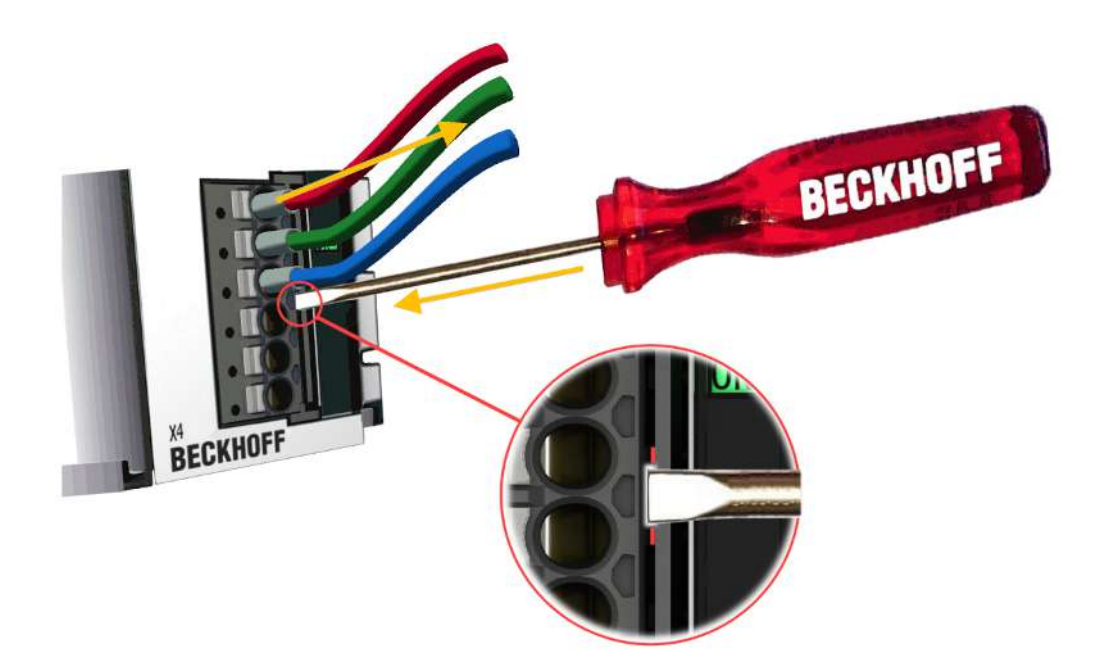

Den zulässigen Leiterquerschnitt bzw. die Abisolierlänge entnehmen Sie der nachfolgenden Tabelle.

| Leitungsquerschnitt (eindrähtig)  | 0,2 1,5 mm <sup>2</sup>                                           |
|-----------------------------------|-------------------------------------------------------------------|
| Leitungsquerschnitt (feindrähtig) | 0,2 1,5 mm²                                                       |
| Leitungsquerschnitt (feindrähtig) | 0,25 0,75 mm <sup>2</sup> (mit Aderendhülse mit Kunststoffkragen) |
| Leitungsquerschnitt (feindrähtig) | 0,25 1,5 mm <sup>2</sup> (mit Aderendhülse ohne Kunststoffkragen) |
| Strombelastbarkeit, dauernd       | 5A                                                                |
| Leiter (AWG)                      | 24 – 14   14: THHN, THWN                                          |
| Abisolierlänge                    | 8 9 mm / 0,31 – 0,35 in                                           |

### Kontakt lösen

Der Push-In-Stecker wird schon in der Klemme befindlich mitgeliefert.

Der Push-In Stecker ist als Wartungsstecker ausgelegt.

Maximale Steckzyklenzahl: 10

Der Stecker mit gesteckten Adern kann entnommen werden, wenn die Entriegelungslasche (rot) z.B. mit einem Schraubendreher in Pfeilrichtung gedrückt und somit die Entriegelung gelöst wird.

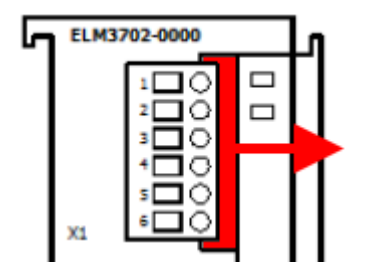

Beim Wieder-Einsetzen ist auf penible Sauberkeit zu achten, die Stifte in der Gerätewanne dürfen nicht berührt werden. Der Stecker ist einzusetzen bis er hörbar einrastet und die Steckerfront flächig mit dem ELM-Gehäuse abschließt.

# 7.3 Hinweis Spannungsversorgung

### **M** WARNUNG

### Spannungsversorgung aus SELV/PELV-Netzteil!

Zur Versorgung dieses Geräts müssen SELV/PELV-Stromkreise (Schutzkleinspannung, Sicherheitskleinspannung) nach IEC 61010-2-201 verwendet werden. Hinweise:

- Durch SELV/PELV-Stromkreise entstehen eventuell weitere Vorgaben aus Normen wie IEC 60204-1 et al., zum Beispiel bezüglich Leitungsabstand und -isolierung.
- Eine SELV-Versorgung (Safety Extra Low Voltage) liefert sichere elektrische Trennung und Begrenzung der Spannung ohne Verbindung zum Schutzleiter, eine PELV-Versorgung (Protective Extra Low Voltage) benötigt zusätzlich eine sichere Verbindung zum Schutzleiter.

## 7.4 Zubehör

Für die analogen Eingangsklemmen der ELM3xxx-Serie ist derzeit folgendes Zubehör verfügbar

### 7.4.1 Schirmanschluss

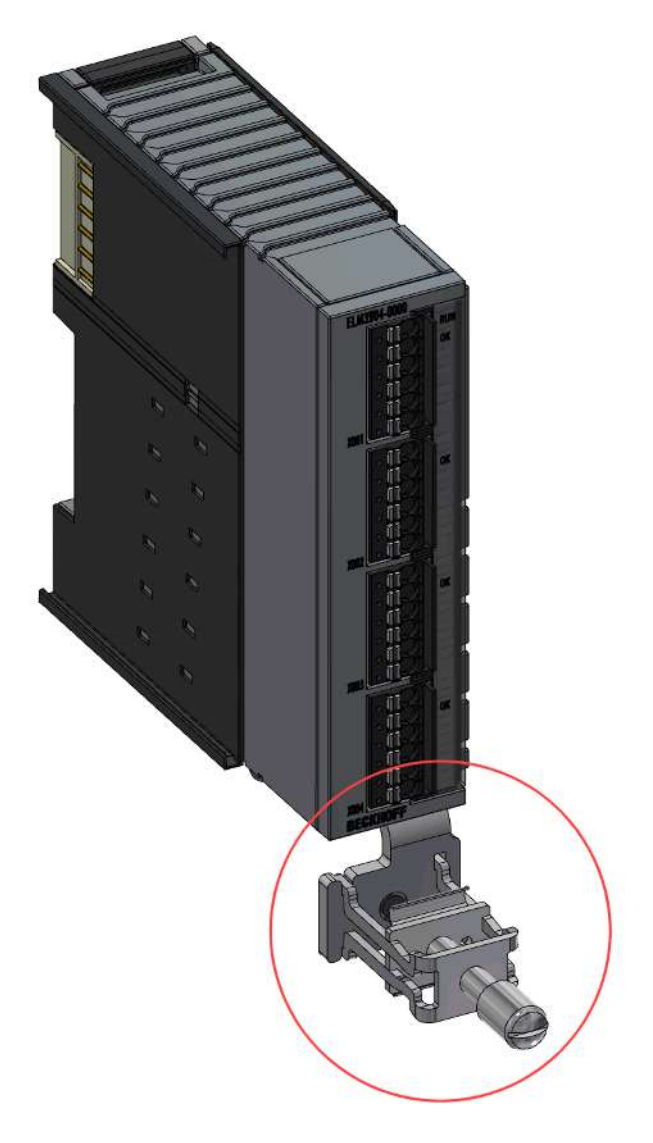

Der Schirmanschluss ist ein optionales Bauteil, dass an der Unterseite des ELMxxxx Gehäuses montiert werden kann. Er ist gesondert zu bestellen.

Verfügbare Modelle

- ZS9100-0002: Schirmanschluss für ELM-Serie
  - Schraubklemmung, VPE=1 Stk

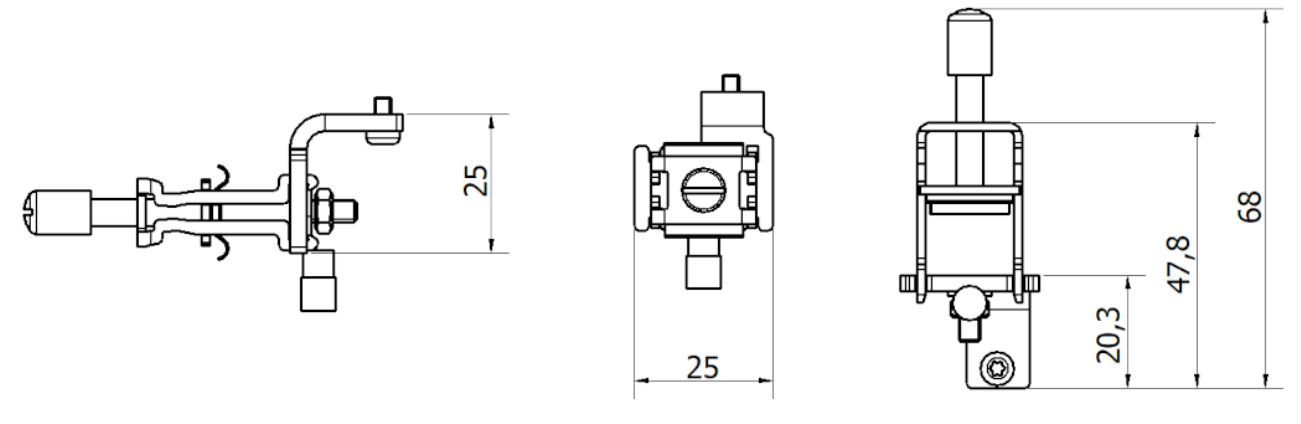

- ZS5300-0015: Schirmblech für EtherCAT-Anschluss der EtherCAT-Klemmen ELM721x/ELM722x
  - Klemmung, 2 Leitungen, VPE = 5 Stk
- ZS5300-0016: Schirmblech für EtherCAT-Anschluss der EtherCAT-Klemmen ELM723x
  - Klemmung, 1 Leitung, VPE = 5 Stk

Er dient dazu, elektrische Störsignale, die über den Kabelschirm ankommen, am Gehäuse niederohmig zu erden. Die Störungen fließen dann über das metallische ELM-Gehäuse und die integrierten Erdungsfedern an die Hutschiene ab. Damit das funktioniert, ist natürlich auch die Hutschiene/der Schaltschrank niederohmig anzubinden.

**Hinweis**: Elektrische Störungen sind meist hochfrequent, also ist nicht nur auf eine gute niederohmige Verbindung für DC-Signale zu achten (Durchgangstest mit dem Multimeter), sondern auch die Wirksamkeit für hochfrequente Signale ist von Bedeutung, also eine sog. niederimpedante Anbindung. Entweder wird dies mit speziellen Messgeräten getestet, oder die allgemeinen Installationsvorschriften bzgl. EMV-gerechtem Schaltschrankbau werden beachtet.

Die Verwendung des Schirmanschluss ist wie folgt vorgesehen:

- die Kunststoffabdeckung am ELM-Gehäuse abhebeln, für spätere Wiederverwendung ggf. aufbewahren
- den Schirmanschluss mit der mitgelieferten Schraube befestigen, die Kontaktflächen sind ggf. zu reinigen. Das 2.Schraubloch bleibt frei für einen fallweise nötigen PE-Anschluss.
- das zugeführte Signalkabel entmanteln, unter der Schirmklammer durchführen und diese handfest zuschrauben (empfohlenes Anzugsmoment der Schraube: 0,5 Nm)
- die Adern des Signalkabels am Stecker auflegen
- · Zur Demontage ist umgekehrt vorzugehen.

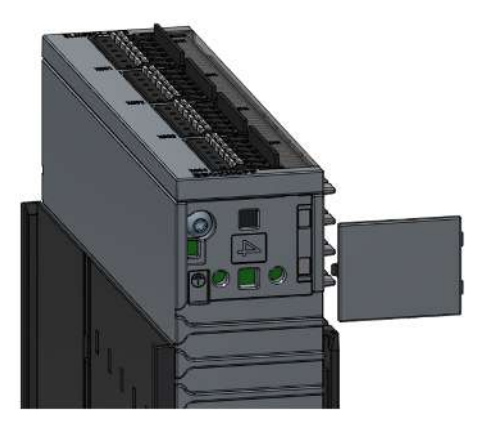

Hinweis: der Schirmanschluss ist keine Zugentlastung!

Alternative Methoden der Schirmanbindung analoger Signalleitungen:

• Beckhoff Schirmanschlusssystem ZB8500 https://www.beckhoff.de/zb8500/

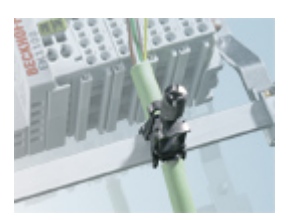

• Separate Schirmauflage je nach Anforderung

### 7.4.2 Schirmhaube ZS9100-0003

Die Schirmhaube ist ein optionales Bauteil für die ELMxxxx-Gehäuseserie. Sie ist gesondert zu bestellen.

Sie beeinträchtigt die Sichtbarkeit der LED-Anzeigen der Klemme nicht.

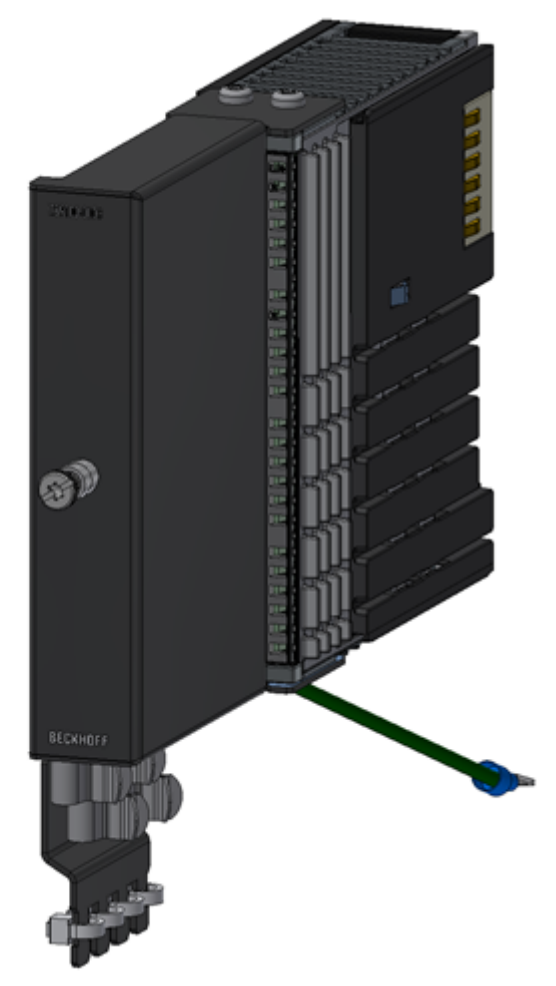

Die Schirmhaube ist für zwei Einsatzzwecke vorgesehen

- Elektromagnetische Abschirmung von Störungen Werden die Push-In Stecker verwendet, stellen diese ein Einfallstor für Störungen in die Klemme dar da sie aus Kunststoff bestehen. Deshalb kann (auch nachträglich) die Schirmhaube montiert werden um einen rundum geschlossenen metallischen Käfig um Klemme und Signalkabel zu gewährleisten. Alternativ können ELMxxxx-Klemmen mit geschirmten Steckern (z.B. LEMO, BNC) verwendet werden, dann wird die Schirmhaube nicht benötigt.
- Thermische Abschirmung bei Thermoelement-Messung Wird die ELM3xxx Klemme zur Messung von Temperaturen per Thermoelement eingesetzt, trägt die integrierte Kaltstellenmessung erheblich zur Gesamtmessunsicherheit bei. Thermische Unruhe durch

vorbeiströmende Luft und Strahlungswärme kann zu großen Temperaturgradienten im Steckerbereich führen und damit zu schwankenden Temperaturmessungen. Bei Verwendung der Schirmhaube wird der Steckerbereich abgeschirmt und eine thermisch beruhigte Umgebung gefördert. Damit kann die erzielbare Messgenauigkeit gesteigert werden.

Es können 1..4 handelsübliche Signalleitungen bis ca. 7 mm Schirmdurchmesser (entspricht meist ca. 9 mm Außendurchmesser) zugeführt werden.

| Technische Daten                                                     | ZS9100-0003                               |
|----------------------------------------------------------------------|-------------------------------------------|
| Gewicht                                                              | ca. 190 g                                 |
| Abmessungen (B x H x T)                                              | 26 x 145 x 93 mm                          |
|                                                                      | eff. aufbauende Tiefe nach Montage: 74 mm |
| zulässiger Umgebungstemperaturbereich im Betrieb<br>und bei Lagerung | -40+85 °C                                 |
| Schwingungs-/Schockfestigkeit                                        | gemäß EN 60068-2-6 / EN 60068-2-27        |
|                                                                      | Verwendungseinschränkung s.u.             |
| Schutzart                                                            | IP 20                                     |
| Einbaulage                                                           | beliebig                                  |
| Zulassung                                                            | CE                                        |

Die Verwendung der Schirmhaube ist wie folgt vorgesehen:

- die beiden lackierten Kunststoffabdeckungen am ELM-Gehäuse oben und unten mit einem Schraubendreher abhebeln, für spätere Wiederverwendung ggf. aufbewahren.
- die Schirmauflage aufschieben und mit den drei beigelegten Schrauben befestigen. Am 4. Schraubloch unten kann fallweise eine PE-Verbindung gesetzt werden.

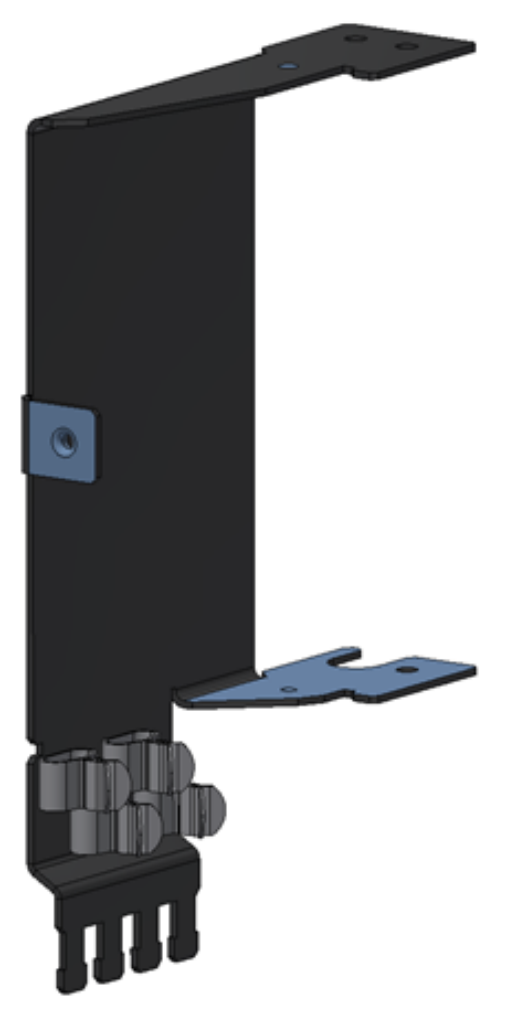

 die Signalleitungen entmanteln, die Adern in die Stecker (A) einführen. Dann das Schirmgeflecht in den EMV-Bügel (B) drücken und das Kabel mit dem beigelegten Kabelbinder an der Zugentlastungsschelle (C) befestigen. Dabei Empfehlungen zum Biegeradius der Leitungshersteller beachten.

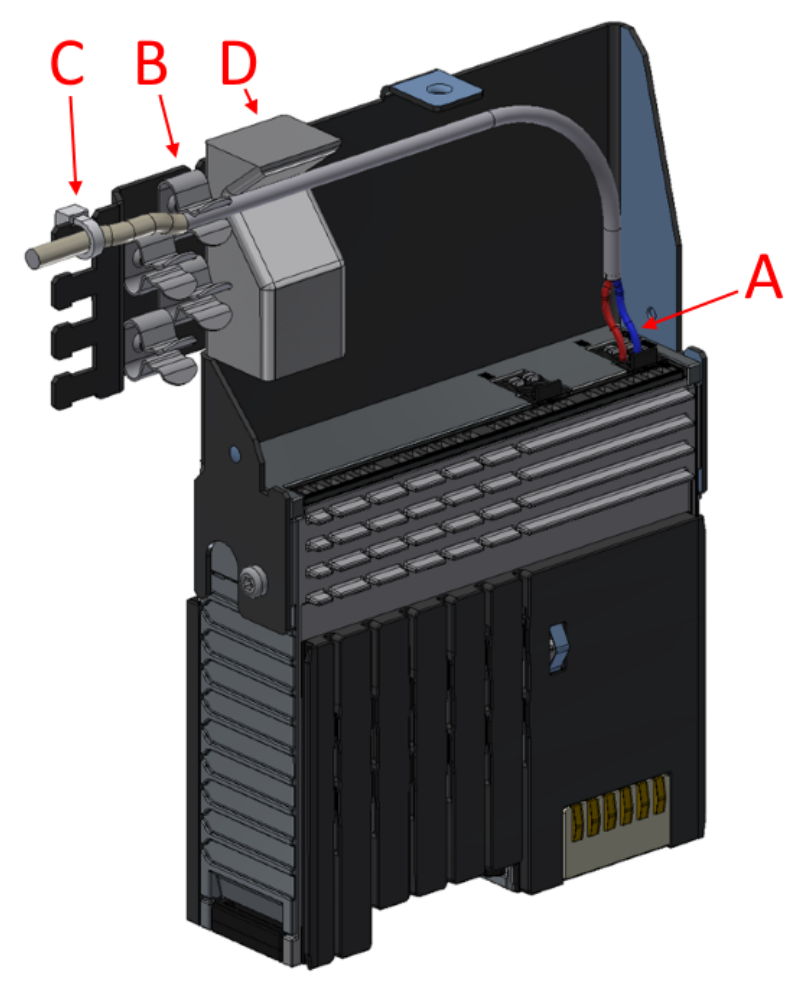

- im Weiteren soll das Schirmgeflecht auf dem leitfähigen Schaumstoffblock (D) aufliegen. Dieser Block sorgt für eine EMV-gerechte Abdichtung wenn die Haube geschlossen ist.
- Die Haube aufsetzen und mit der Rändelschraube handfest anziehen. Darauf achten dass die lackfreien Bereiche und der Schaumstoffblock gut kontaktieren.

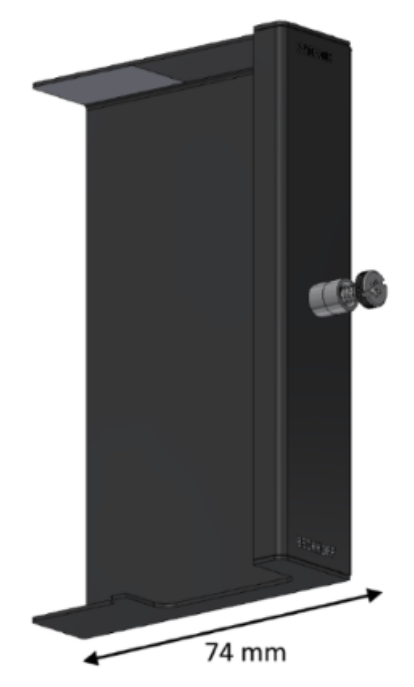

• Zur Demontage ist umgekehrt vorzugehen.

Eine Betriebsmittelkennzeichnung ist ggf. auf der Haube zu wiederholen.

#### **HINWEIS**

### Hinweis zum Einsatz unter Schwingungsbelastung

Ein Einsatz der ELM-Klemmen mit montierter Schirmhaube ZS9100-0003 unter Schwingungs- und Schockeinwirkung in Richtung Hutschienenverlauf (roter Pfeil) ist, unabhängig von der Einbaulage, nicht zulässig.

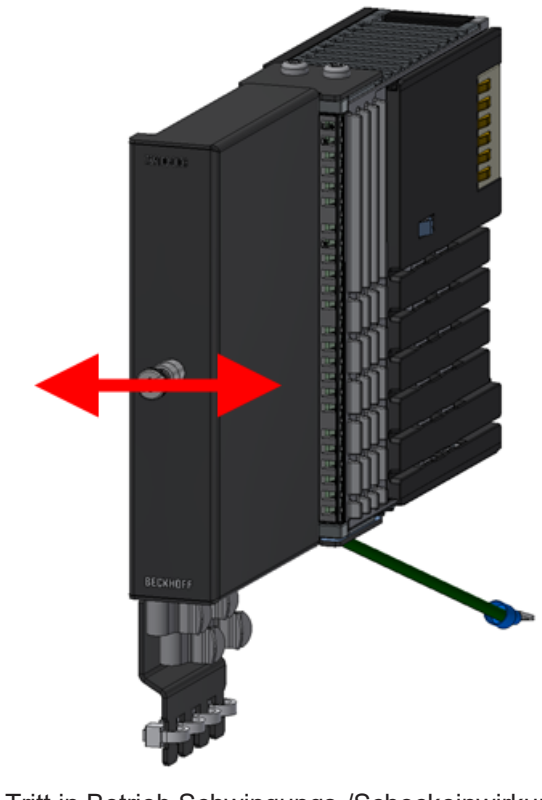

Tritt in Betrieb Schwingungs-/Schockeinwirkung unvermeidlich auf, ist eine Einbaulage zu wählen das die ELM-Klemme bzw. die Schirmhaube nicht in der angegebenen Pfeilrichtung belastet. Grundsätzlich ist bei Schwingungs-/Schockeinwirkung eine zusätzliche mechanische Abstützung von Schirmhaube bzw. Kabeln empfehlenswert.

### 7.4.3 Ersatzstecker Push-In ZS2001-000x

Die schwarzen Push-In Wartungsstecker für ELM/EKM-Klemmen können separat als Ersatzteil bezogen werden. Je VPE sind 10 Stück enthalten.

### ZS2001-000x

| Anzahl Pole | Bezeichnung |
|-------------|-------------|
| 2           | ZS2001-0006 |
| 4           | ZS2001-0007 |
| 6           | ZS2001-0008 |
| 10          | ZS2001-0009 |

# BECKHOFF

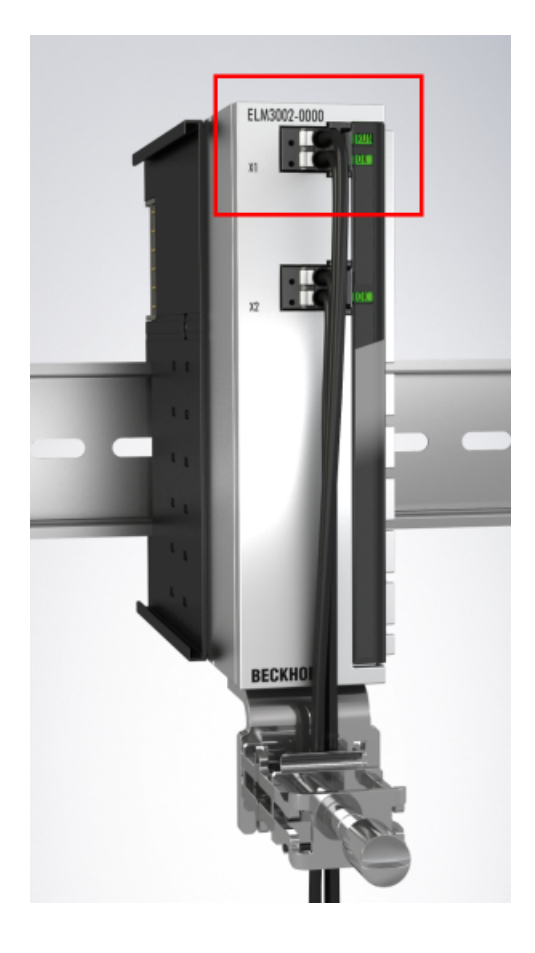

# 7.5 Allgemeine Hinweise zu den Power-Kontakten

Wenn die Klemme keine eigene Durchleitung oder Speisung der Powerkontakte aufweist, darf die Klemme rechts davon keine links herausstehenden Powerkontakte aufweisen. Diese wären offen zugänglich, falls die Klemme von der Hutschiene gezogen wird.

### Sehen Sie dazu auch

Tragschienenmontage für ELM/EKM-Klemmen [> 136]

# 7.6 Einbaulagen

### HINWEIS

### Einschränkung von Einbaulage und Betriebstemperaturbereich

Entnehmen Sie den technischen Daten zu einer Klemme, ob sie Einschränkungen bei Einbaulage und/oder Betriebstemperaturbereich unterliegt. Sorgen Sie bei der Montage von Klemmen mit erhöhter thermischer Verlustleistung dafür, dass im Betrieb oberhalb und unterhalb der Klemmen ausreichend Abstand zu anderen Komponenten eingehalten wird, so dass die Klemmen ausreichend belüftet werden!

### **Optimale Einbaulage (Standard)**

Für die optimale Einbaulage wird die Tragschiene waagerecht montiert und die Anschlussflächen der EL/KL-Klemmen weisen nach vorne (siehe Abb. *"Empfohlene Abstände bei Standard Einbaulage"*). Die Klemmen werden dabei von unten nach oben durchlüftet, was eine optimale Kühlung der Elektronik durch Konvektionslüftung ermöglicht. Bezugsrichtung "unten" ist hier die Erdbeschleunigung.

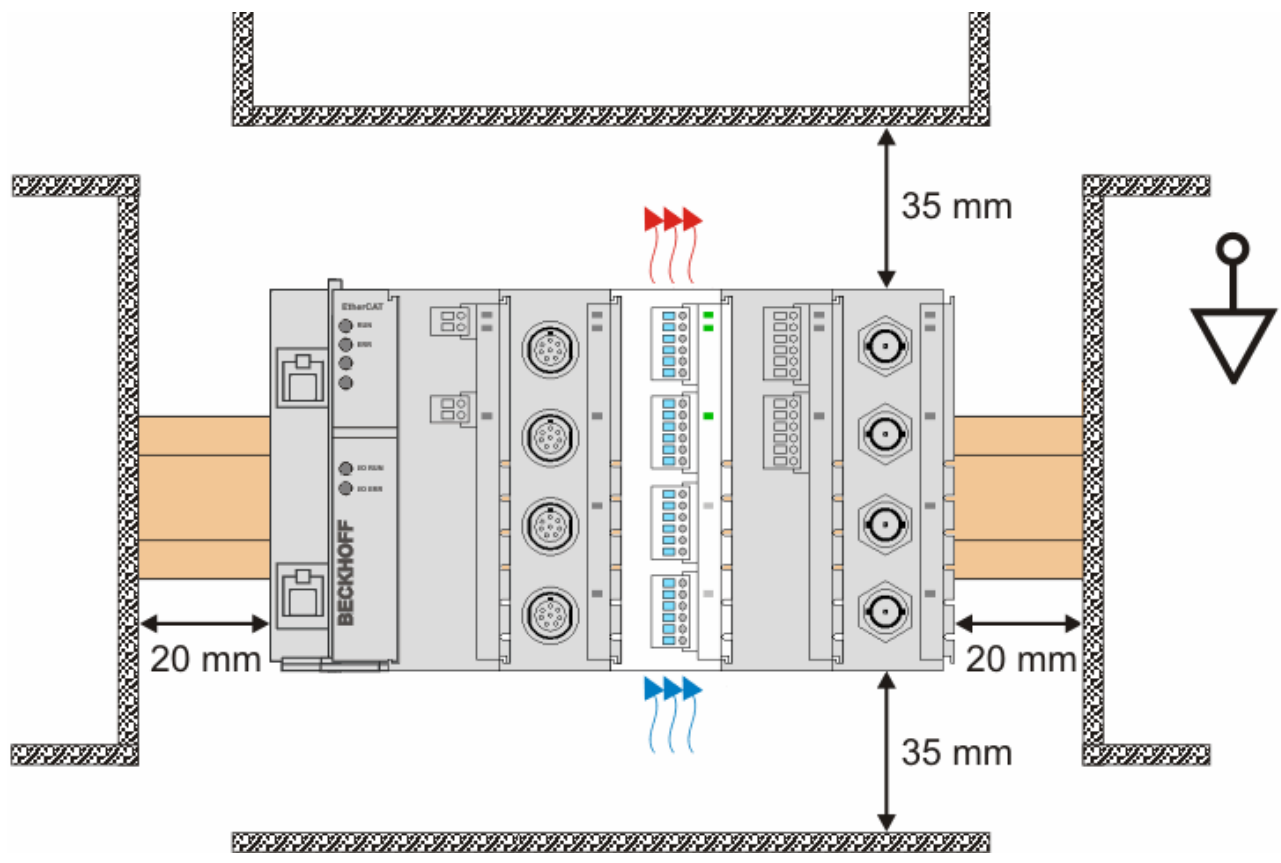

Abb. 129: Empfohlene Abstände bei Standard Einbaulage

Die Einhaltung der Abstände nach Abb. "Empfohlene Abstände bei Standard Einbaulage" wird empfohlen.

### Weitere Einbaulagen

Alle anderen Einbaulagen zeichnen sich durch davon abweichende räumliche Lage der Tragschiene aus, s. Abb. *"Weitere Einbaulagen".* 

Auch in diesen Einbaulagen empfiehlt sich die Anwendung der oben angegebenen Mindestabstände zur Umgebung.

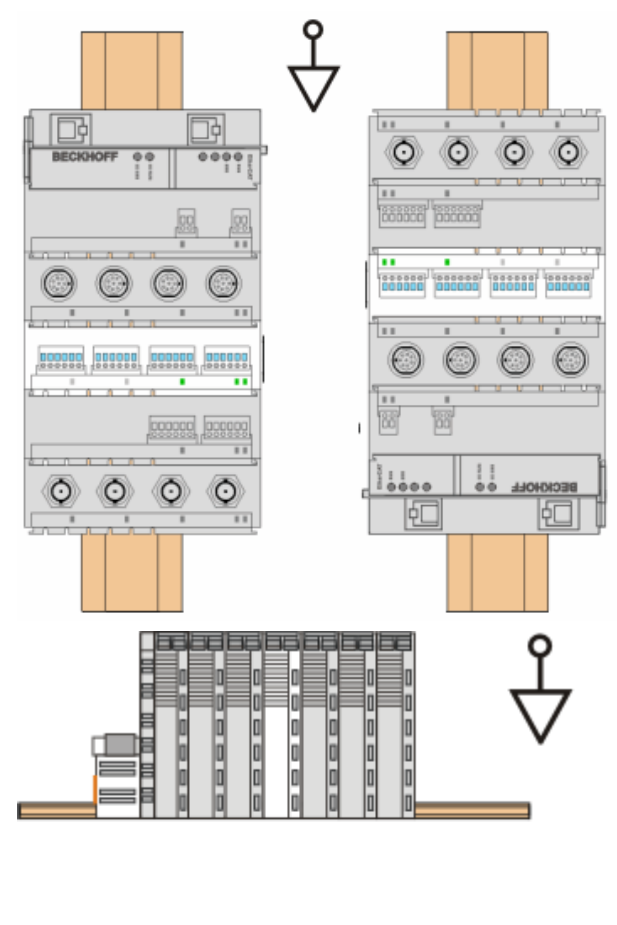

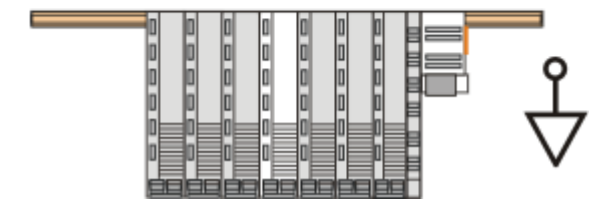

Abb. 130: Weitere Einbaulagen

## 7.7 Montage von passiven Klemmen

### Hinweis zur Montage von Passiven Klemmen

EtherCAT-Busklemmen (ELxxxx / ESxxxx), die nicht aktiv am Datenaustausch innerhalb des Busklemmenblocks teilnehmen, werden als passive Klemmen bezeichnet. Zu erkennen sind diese Klemmen an der nicht vorhandenen Stromaufnahme aus dem E-Bus. Um einen optimalen Datenaustausch zu gewährleisten, dürfen nicht mehr als 2 passive Klemmen direkt aneinander gereiht werden!

### Beispiele für Montage von passiven Klemmen (hell eingefärbt)

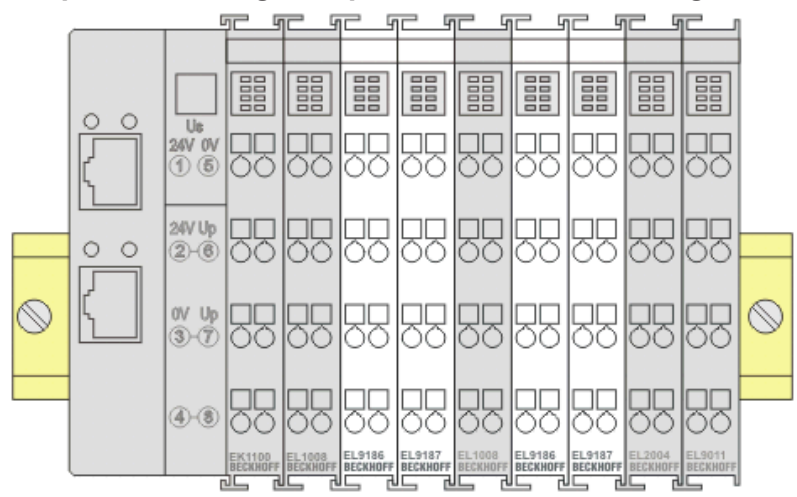

Abb. 131: Korrekte Konfiguration

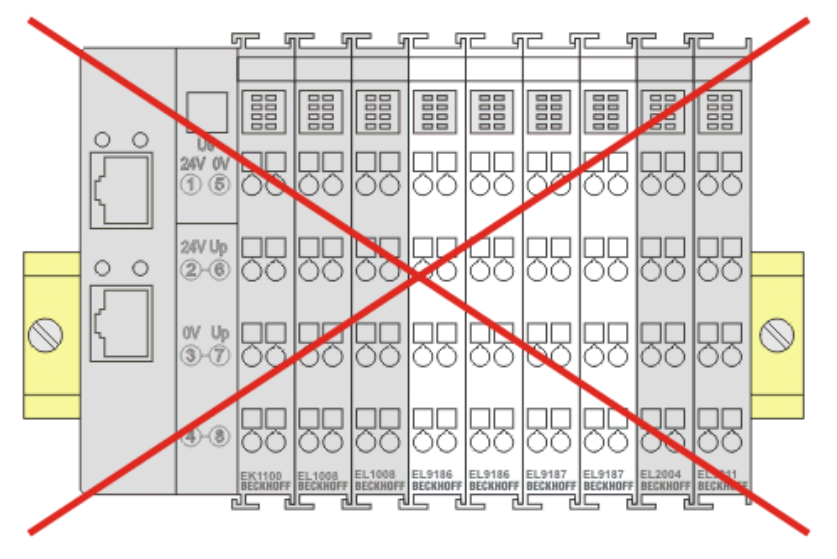

Abb. 132: Inkorrekte Konfiguration

## 7.8 Schirmkonzept

Die vorkonfektionierten Leitungen von Beckhoff Automation bieten zusammen mit der Schirmschiene einen optimalen Schutz gegen elektro-magnetische Störungen.

Es wird empfohlen, den Schirm möglichst nah an der Klemme aufzulegen, um Störungen auf ein Minimum zu reduzieren.

### Anschluss der Motorleitung an die Schirmschiene

Befestigen Sie die Schirmschienenträger 1 auf der Hutschiene 2. Die Tragschiene 2 muss großflächig mit der metallischen Rückwand des Schaltschranks verbunden sein. Montieren Sie die Schirmschiene 3 wie in Abb. "Schirmschiene" abgebildet.

Alternativ kann ein Schirmschienen-Bügel 3a direkt mit der metallischen Rückwand des Schaltschranks verschraubt werden (Abb. "Schirmschienen-Bügel")

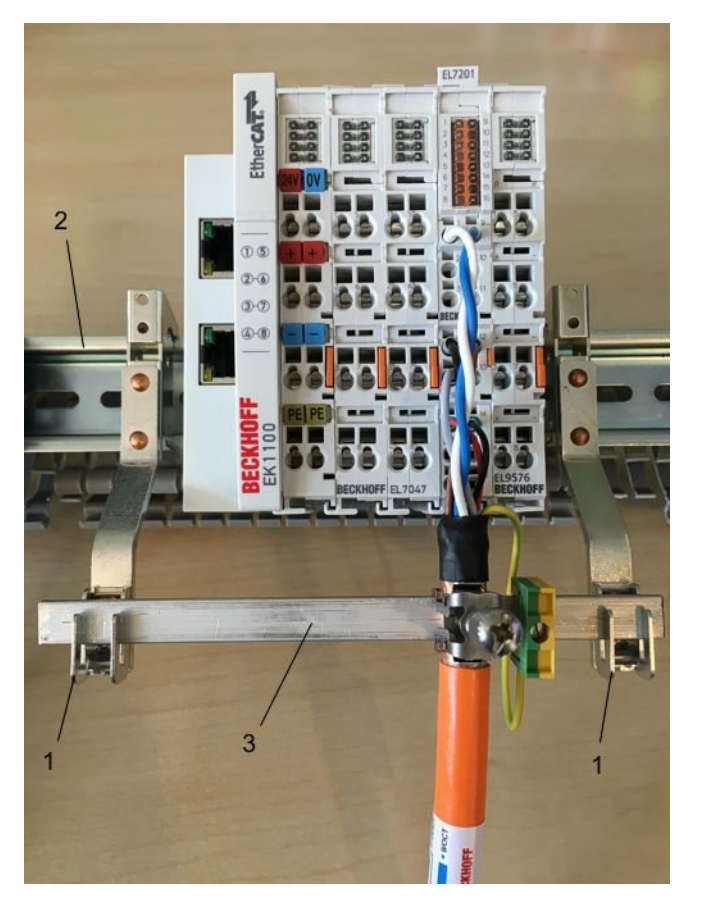

Abb. 133: Schirmschiene

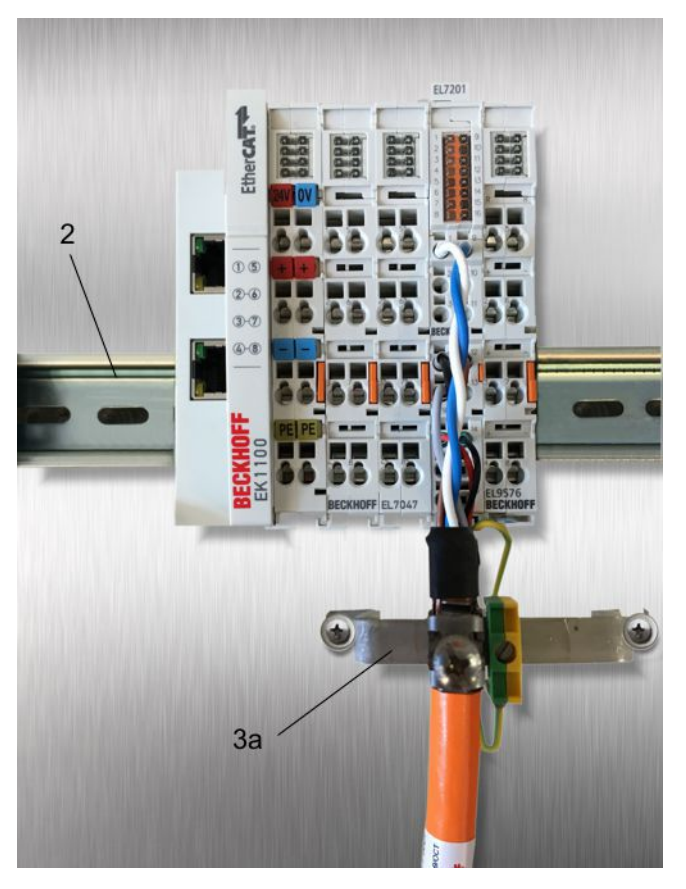

Abb. 134: Schirmschienen-Bügel

Verdrahten Sie die Adern 4 der Motorleitung 5 und befestigen Sie dann das kupferummantelte Ende 6 der Motorleitung 5 mit der Schirmschelle 7 an die Schirmschiene 3 bzw. Schirmschienen-Bügel 3a. Ziehen Sie die Schraube 8 bis zum Anschlag an.

Befestigen Sie die PE-Schelle 9 an die Schirmschiene 3 bzw. Schirmschienen-Bügel 3a. Klemmen Sie die PE-Ader 10 der Motorleitung 5 unter die PE-Schelle 9.

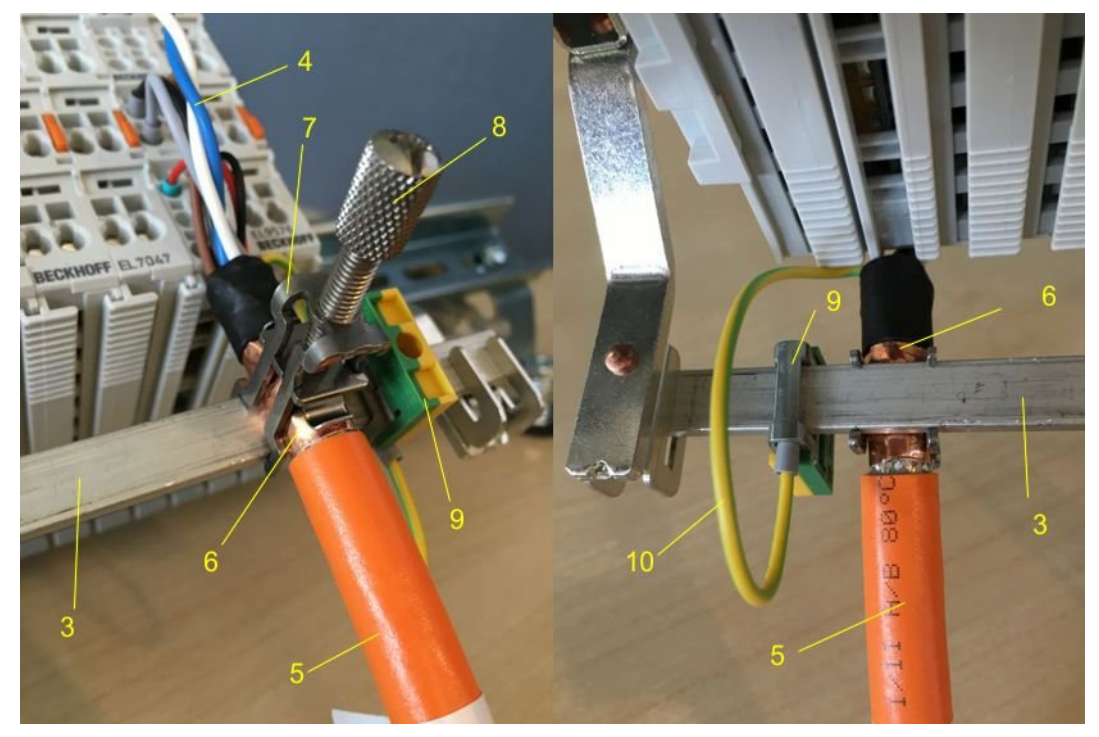

Abb. 135: Schirmanbindung

### Anschluss der Feedbackleitung an den Motor

### Verdrillen der Feedbackleitungen

Die Feedbackleitungen sollten verdrillt werden, um Störeinflüsse zu minimieren.

Beim Anschrauben des Feedbacksteckers an den Motor wird der Schirmanschluss der Feedbackleitung über die metallische Steckerbefestigung hergestellt.

Auf der Klemmenseite kann der Schirm ebenfalls aufgelegt werden. Verdrahten Sie die Adern der Feedbackleitung und befestigen Sie das kupferummantelte Ende der Feedbackleitung mit der Schirmschelle 7 an der Schirmschiene 3 bzw. Schirmschienen-Bügel 3a. Motor- und Feedbackleitung können zusammen mit der Schraube 8 der Schirmschelle 7 aufgelegt werden.

# 7.9 Speisung, Potentialgruppen

Galvanische Trennungen bei EL2642, ELM264x, ELM274x

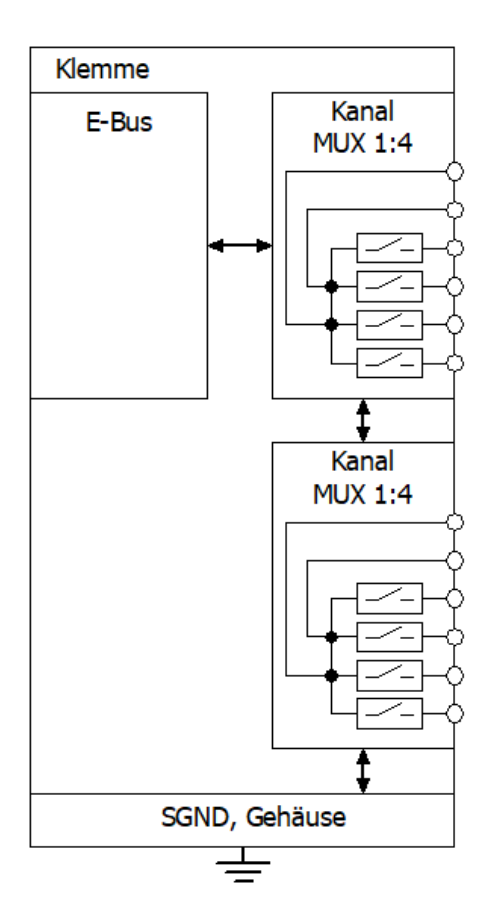

Abb. 136: Darstellung der galvanischen Trennung I/O zu Versorgung bei EL2642, ELM264x, ELM274x

## 7.10 Tragschienenmontage für ELM/EKM-Klemmen

### 

Verletzungsgefahr durch Stromschlag und Beschädigung des Gerätes möglich!

Setzen Sie das Busklemmen-System in einen sicheren, spannungslosen Zustand, bevor Sie mit der Montage, Demontage oder Verdrahtung der Busklemmen beginnen!

### Montage

Die ELM-Klemmen werden auf handelsübliche 35 mm Tragschienen (Hutschienen nach EN 60715) wie folgt aufgerastet:

• Das ELM-Klemmen kann einfach auf die Tragschiene aufgerastet werden. Dazu müssen die Riegel an der Ober- und Unterseite der Klemme zuerst geöffnet werden:

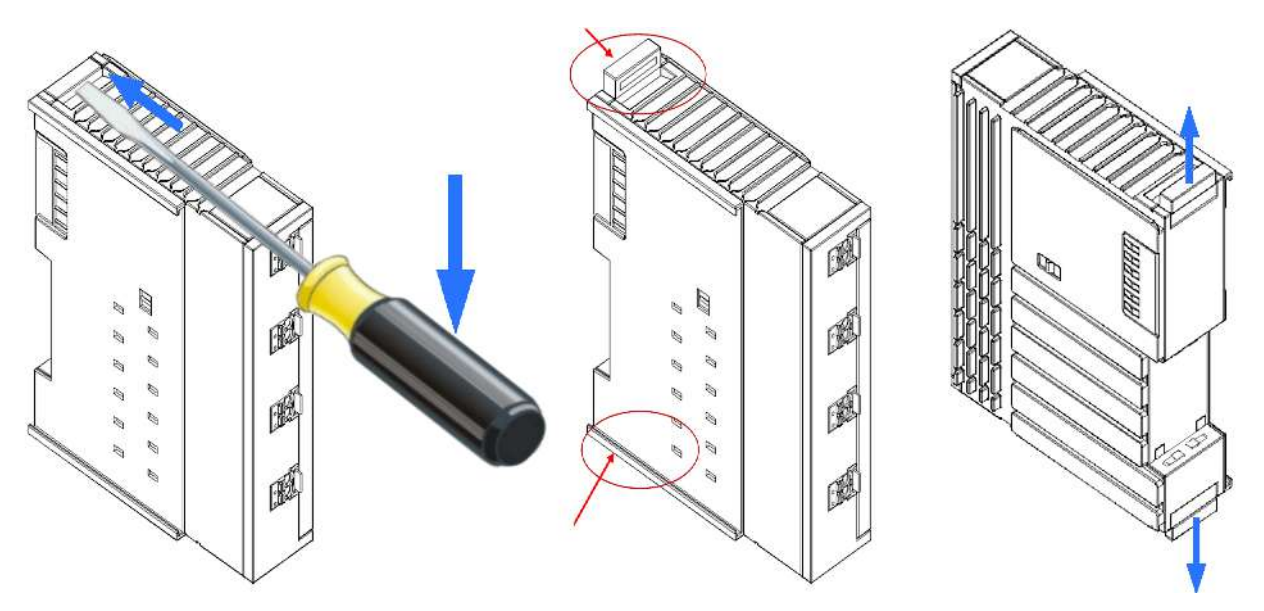

Abb. 137: Öffnen der Riegel durch Anheben an der Ober- und Unterseite z.B. mit einem Schraubendreher

 Stecken Sie die ELM-Klemme bei weiteren bereits auf der Tragschiene befindlichen Klemmen mit Nut und Feder zusammen und schieben Sie es so weit, bis es auf den Aufsetzpunkt der Tragschiene einrastet. Danach schließen Sie die beiden Riegel entsprechend an der Ober- und Unterseite der Klemme:

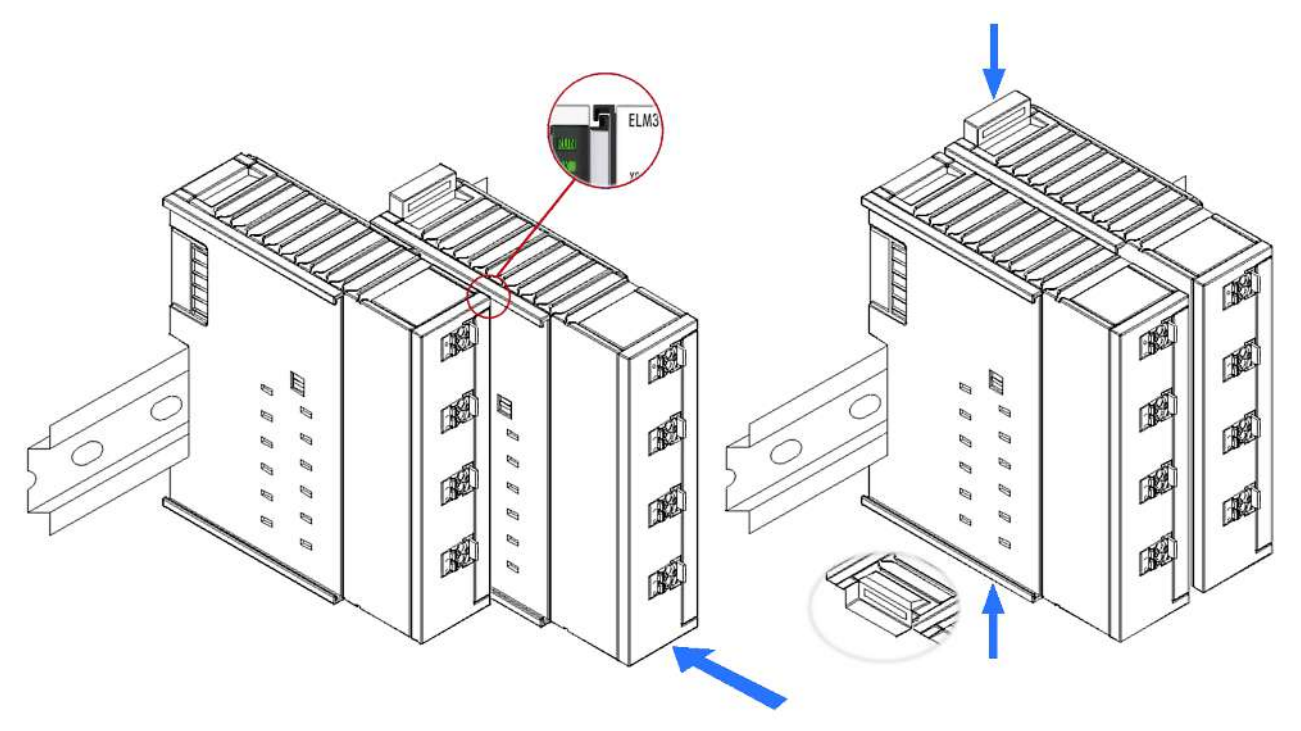

Abb. 138: Einschieben der ELM-Klemmen und schließen der Tragschienenriegel oben und unten

• Beim Schließen der beiden Riegel darf kein störender mechanischer Widerstand wahrnehmbar sein. Die Riegel müssen einschnappen, so dass sie plan mit dem Gehäuse abschliessen:

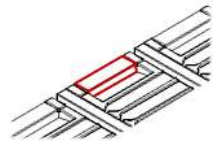

Achtung: Wenn Sie die ELM-Klemmen erst auf die Tragschiene einrasten und dann nebeneinander schieben ohne das Nut und Feder ineinander greifen, wird keine funktionsfähige Verbindung hergestellt! Bei richtiger Montage darf kein nennenswerter Spalt zwischen den Gehäusen zu sehen sein.

### Demontage

Jede Klemme wird durch eine Verriegelung auf der Tragschiene gesichert, die zur Demontage gelöst werden muss. Das Vorgehen zur Demontage ist in *umgekehrter* Abfolge vorzunehmen wie bei der <u>Montage [] 136]</u> beschrieben:

- 1. Entriegeln Sie die Tragschienenverriegelung der ELM-Klemme an der Ober- und Unterseite und Sie können die Klemme nun ohne großen Kraftaufwand aus dem Busklemmenblock herausziehen.
- 2. Greifen Sie dazu mit Daumen und Zeigefinger die entriegelte Klemme gleichzeitig oben und unten an den Gehäuseflächen und ziehen Sie sie aus dem Busklemmenblock heraus.

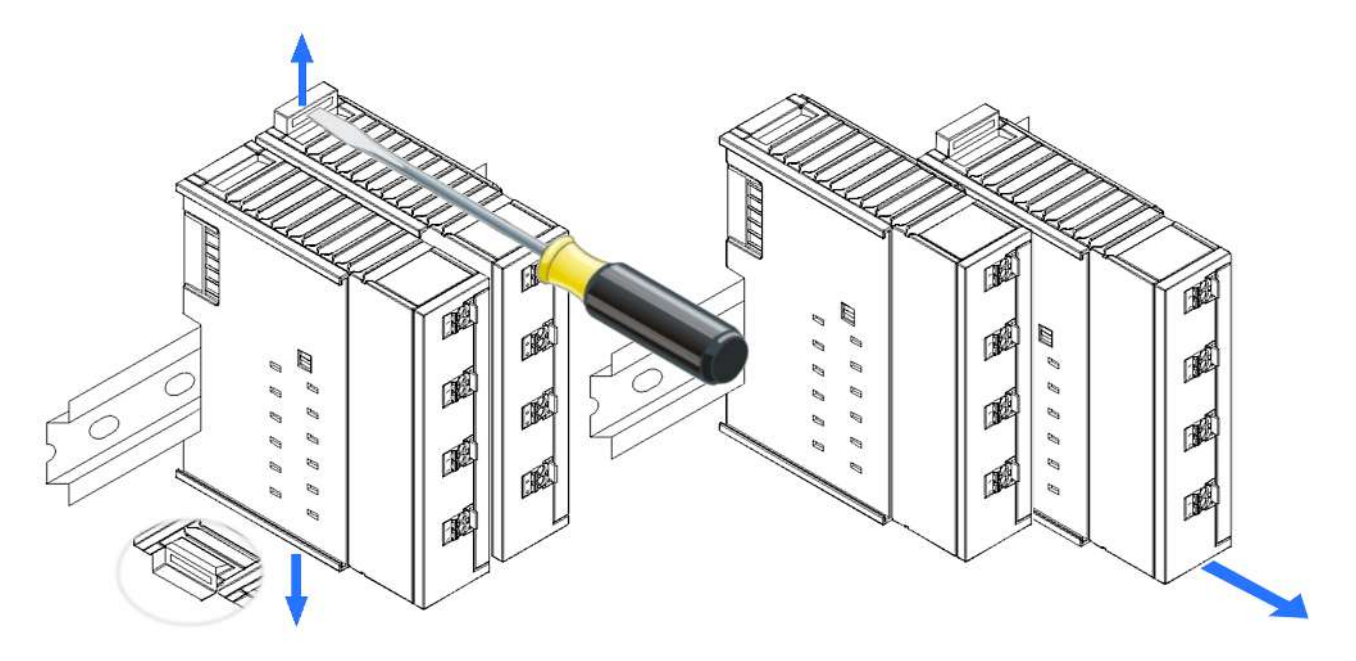

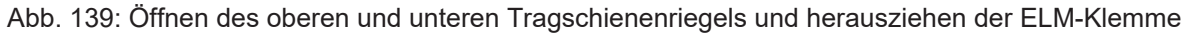

### Verbindungen innerhalb eines Busklemmenblocks

Die elektrischen Verbindungen zwischen Buskoppler und Busklemmen werden durch das Zusammenstecken der Komponenten automatisch realisiert: Die sechs Federkontakte des E-Bus übernehmen die Übertragung der Daten und die Versorgung der Busklemmenelektronik.

## 7.11 Schutzerde (PE – protection earth)

Die Gehäuse der ELM/EKM-Serie sind aus Zinkdruckguß hergestellt und somit metallisch. Dadurch ergibt sich Bedarf nach Klärung der Verwendung von Schutzerdung, um eine Gefährdung durch elektrischen Schlag zu verhindern.

**Achtung**: die einschlägigen Anwendungsnormen bezeichnen mit "Gehäuse" den umgebenden Schaltschrank/Schaltkasten, während hier mit "Gehäuse" die Beckhoff Klemme gemeint ist.

Vgl. dazu das Klärungskapitel "Analogtechnische Hinweise – Schirm und Erde" in dieser Dokumentation.

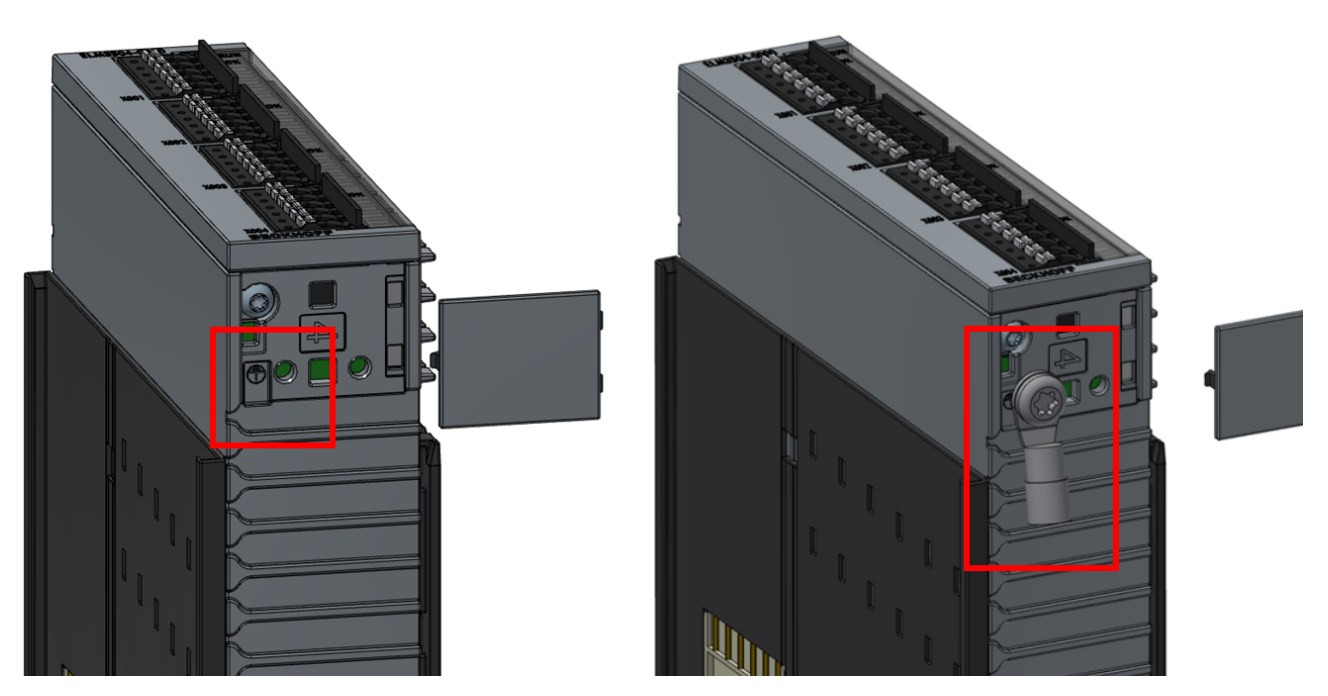

Das Gehäuse bietet die Möglichkeit per Schraubverbindung M3 einen Ringkabelschuh zur PE-Anbindung anzuschließen.

Dazu ist wie folgt vorzugehen:

- die Kunststoffabdeckung am ELM-Gehäuse abhebeln, für spätere Wiederverwendung ggf. aufbewahren
- den vorbereiteten, an den Schutzleiter gecrimpten Ringkabelschuh per Schraube M3x4 befestigen, max. Drehmoment 0,5 Nm. Entsprechend passendes Werkzeug verwenden.
   ACHTUNG: es darf keine längere Schraube verwendet werden da sie in den Innenraum ragt und dort dann zu Beschädigung führen kann. Diese ist im Servicefall erkennbar.
- Die PE-Zuleitung mit dem Schutzleitersystem verbinden.

### Hinweise zur Entscheidung, ob ein PE-Anschluss im konkreten Anwendungsfall nötig ist

- ein PE-Anschluss wird benötigt, wenn von der Klemme eine Gefahr in Bezug auf elektrischen Schlag durch eine unzulässige Berührspannung ausgehen kann. Dazu sind zwei Ursachen zu unterscheiden:
  - Wenn die Klemme intern hohe Spannungen (nicht SELV/PELV) führt, kann sie im Fehlerfall ggf. selbst diese hohe Spannung auf das Gehäuse legen. Bei solchen Klemmen ist PE in jedem Fall anzuschließen, siehe dazu die entsprechenden mechanischen Möglichkeiten an der Klemme. Der normative Hintergrund dazu sind die Produkt- und Gerätenormen wie EN 61010.
     Hinweis: die Klemmen ELM3004, ELM3002, ELM3104, ELM3102, ELM3504, ELM3502, ELM3604, ELM3602, ELM3704, ELM3702 arbeiten an SELV/PELV-Kleinspannung; daher liegt hierbei i.d.R. kein Gefährdungspotential vor.
  - Wenn die Klemme zwar an SELV/PELV-Schutzkleinspannung betrieben wird, jedoch im Fehlerfall die Möglichkeit einer Kontaktierung z.B. eines spannungsführenden Leiters mit dem Gehäuse besteht und damit das Gehäuse unter unzulässige Berührspannung setzen kann, ist ebenfalls eine Verbindung mit dem Schutzleitersystem nötig. Dies geben Anwendungsnormen wie die EN60204-1 oder EN61439-1 aus dem Schaltschrankbau vor.
- Es ist deshalb im jeweiligen Anwendungsfall zu prüfen in welchem Normenumfeld die Applikation betrieben wird und ob der PE-Anschluss zu nutzen ist.

### Hinweis zu Schutzerde/PE in Bezug auf analoge Messungen

Das Schutzleitersystem ist in seiner Art ausschließlich auf das Ableiten von Hochströmen ausgelegt. Deshalb können dort erhebliche hochfrequente Störungen vorliegend sein, die ein analoges Messgerät negativ beeinflussen könnten, wenn es an das Schutzleitersystem angeschlossen wird/werden muss. In solchen Fällen kann ein strikt sternförmiger Aufbau des FE- und PE-Systems sinnvoll sein, um möglichst wenig Störquellen auf dem PE-System in der Nähe des analogen Messsystems zu haben. Idealerweise ist auf den PE-Anschluss ganz zu verzichten – dann muss die Installation aber den o.a. zwei Bedingungen genügen und z.B. in einen Hochvolt- und eine Niederspannungsschaltschrank (ohne PE-Zwang) aufgeteilt werden.

# **BECKHOFF**

# 7.12 LEDs und Anschlussbelegung

Draufsicht

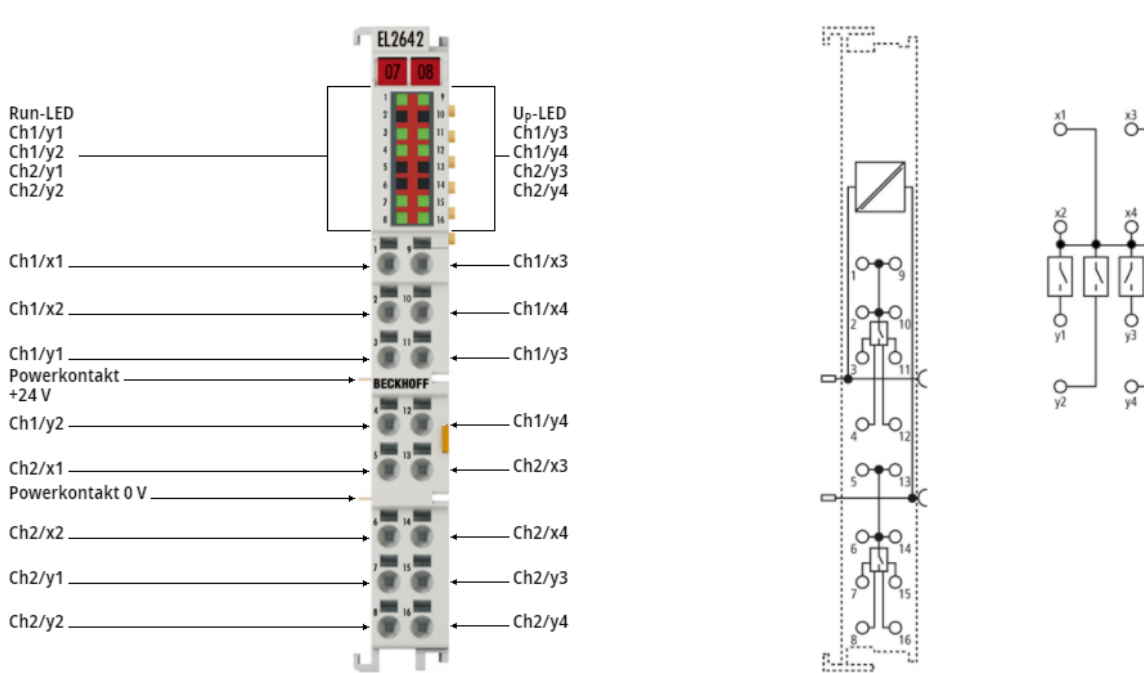

### 7.12.1 EL2642

### LEDs EL2642

| LED                 | Farbe | Bedeutung                                        |
|---------------------|-------|--------------------------------------------------|
| U <sub>P</sub> -LED | grün  | 24V Powerkontaktspannung ist anliegend           |
|                     | aus   | Keine Betriebsspannung anliegend                 |
| Ch(n) /             | grün  | Signal wird durchgereicht (Schalter geschlossen) |
| y(m),               | aus   | Signal wird nicht durchgereicht (Schalter offen) |
| n=1, 2              |       |                                                  |
| m=14                |       |                                                  |

Kontaktbelegung

| LED   | Farbe | Beschreibung |                                                                                                    |  |
|-------|-------|--------------|----------------------------------------------------------------------------------------------------|--|
| RUN g | grün  | aus          | Zustand der EtherCAT State Machine [▶ 112]: INIT = Initialisierung der Klemme                                                            |  |
|       |       | blinkend     | Zustand der EtherCAT State Machine: <b>PREOP</b> = Funktion für Mailbox-<br>Kommunikation und abweichende Standard-Einstellungen gesetzt |  |
|       |       | Einzelblitz  | Zustand der EtherCAT State Machine: <b>SAFEOP</b> = Überprüfung der Kanäle                                                               |  |
|       |       |              | des <u>Sync-Managers [] 101]</u> und der <u>Distributed Clocks [] 119]</u> (falls unterstützt)                                           |  |
|       |       | an           | Zustand der EtherCAT State Machine: <b>OP</b> = normaler Betriebszustand;<br>Mailbox- und Prozessdatenkommunikation ist möglich          |  |
|       |       | flimmernd    | Zustand der EtherCAT State Machine: <b>BOOTSTRAP</b> = Funktion für <u>Firmware-</u>                                                     |  |
|       |       |              | Updates [▶ 145] der Klemme                                                                                                    |  |

### Anschlussbelegung EL2642

| Klemmstelle |     | Beschreibung        |
|-------------|-----|---------------------|
| Bezeichnung | Nr. |                     |
| Ch1 / x1    | 1   | Kanal 1, Eingang x1 |
| Ch1 / x2    | 2   | Kanal 1, Eingang x2 |
| Ch1 / y1    | 3   | Kanal 1, Ausgang y1 |

| Klemmstelle |     | Beschreibung        |
|-------------|-----|---------------------|
| Bezeichnung | Nr. |                     |
| Ch1 / y2    | 4   | Kanal 1, Ausgang y2 |
| Ch2 / x1    | 5   | Kanal 2, Eingang x1 |
| Ch2 / x2    | 6   | Kanal 2, Eingang x2 |
| Ch2 / y1    | 7   | Kanal 2, Ausgang y1 |
| Ch2 / y2    | 8   | Kanal 2, Ausgang y2 |
| Ch1 / x3    | 9   | Kanal 1, Eingang x3 |
| Ch1 / x4    | 10  | Kanal 1, Eingang x4 |
| Ch1 / y3    | 11  | Kanal 1, Ausgang y3 |
| Ch1 / y4    | 12  | Kanal 1, Ausgang y4 |
| Ch2 / x3    | 13  | Kanal 2, Eingang x3 |
| Ch2 / x4    | 14  | Kanal 2, Eingang x4 |
| Ch2 / y3    | 15  | Kanal 2, Ausgang y3 |
| Ch2 / y4    | 16  | Kanal 2, Ausgang y4 |

# BECKHOFF

## 7.12.2 ELM264x/ ELM274x

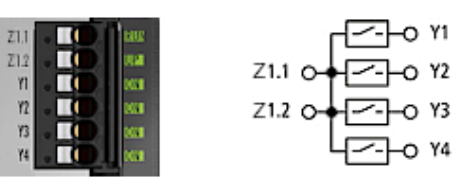

Abb. 140: ELM264x/ ELM274x Anschlüsse und LEDs

| LED                                            | Farbe | Bedeutung                                        |  |
|------------------------------------------------|-------|--------------------------------------------------|--|
| UP grün 24V Powerkontaktspannung ist anliegend |       | 24V Powerkontaktspannung ist anliegend           |  |
| (1n)                                           | aus   | Keine Betriebsspannung anliegend                 |  |
| ON grün Signal wird durchgereicht (Schalter ge |       | Signal wird durchgereicht (Schalter geschlossen) |  |
| (1n, m)                                        | aus   | Signal wird nicht durchgereicht (Schalter offen) |  |

| LED | Farbe | Beschreibung |                                                                                                    |  |
|-----|-------|--------------|----------------------------------------------------------------------------------------------------|--|
| RUN | grün  | aus          | Zustand der EtherCAT State Machine [▶ 112]: INIT = Initialisierung der Klemme                                                            |  |
|     |       | blinkend     | Zustand der EtherCAT State Machine: <b>PREOP</b> = Funktion für Mailbox-<br>Kommunikation und abweichende Standard-Einstellungen gesetzt |  |
|     |       | Einzelblitz  | Zustand der EtherCAT State Machine: <b>SAFEOP</b> = Überprüfung der Kanäle                                                               |  |
|     |       |              | des <u>Sync-Managers [] 101]</u> und der <u>Distributed Clocks [] 119]</u> (falls unterstützt)                                           |  |
|     |       | an           | Zustand der EtherCAT State Machine: <b>OP</b> = normaler Betriebszustand;<br>Mailbox- und Prozessdatenkommunikation ist möglich          |  |
|     |       | flimmernd    | Zustand der EtherCAT State Machine: <b>BOOTSTRAP</b> = Funktion für <u>Firmware-</u><br><u>Updates</u> [▶ <u>145]</u> der Klemme         |  |

### Anschlussbelegung ELM264x / ELM274x

| Anschluss<br>X1, X2 (ELM2642,<br>X1X4 (ELM2644 | ELM2742)<br>, ELM2744) | Beschreibung |
|------------------------------------------------|------------------------|--------------|
| Bezeichnung                                    | Klemmstelle Nr.        |              |
| Z1.1                                           | 1                      | Eingang Z1.1 |
| Z1.2                                           | 2                      | Eingang Z1.2 |
| Y1                                             | 3                      | Ausgang Y1   |
| Y2                                             | 4                      | Ausgang Y2   |
| Y3                                             | 5                      | Ausgang Y3   |
| Y4                                             | 6                      | Ausgang Y4   |

# 7.13 Entsorgung

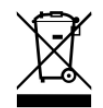

Mit einer durchgestrichenen Abfalltonne gekennzeichnete Produkte dürfen nicht in den Hausmüll. Das Gerät gilt bei der Entsorgung als Elektro- und Elektronik-Altgerät. Die nationalen Vorgaben zur Entsorgung von Elektro- und Elektronik-Altgeräten sind zu beachten.
# 8 Anhang

### 8.1 EtherCAT AL Status Codes

Detaillierte Informationen hierzu entnehmen Sie bitte der vollständigen EtherCAT-Systembeschreibung.

### 8.2 Firmware Update EL/ES/ELM/EM/EPxxxx

Dieses Kapitel beschreibt das Geräte-Update für Beckhoff EtherCAT Slaves der Serien EL/ES, ELM, EM, EK und EP. Ein FW-Update sollte nur nach Rücksprache mit dem Beckhoff Support durchgeführt werden.

#### HINWEIS

#### Nur TwinCAT 3 Software verwenden!

Ein Firmware-Update von Beckhoff IO Geräten ist ausschließlich mit einer TwinCAT3-Installation durchzuführen. Es empfiehlt sich ein möglichst aktuelles Build, kostenlos zum Download verfügbar auf der Beckhoff-Website https://www.beckhoff.com/de-de/.

Zum Firmware-Update kann TwinCAT im sog. FreeRun-Modus betrieben werden, eine kostenpflichtige Lizenz ist dazu nicht nötig.

Das für das Update vorgesehene Gerät kann in der Regel am Einbauort verbleiben; TwinCAT ist jedoch im FreeRun zu betreiben. Zudem ist auf eine störungsfreie EtherCAT Kommunikation zu achten (keine "LostFrames" etc.).

Andere EtherCAT-Master-Software wie z.B. der EtherCAT-Konfigurator sind nicht zu verwenden, da sie unter Umständen nicht die komplexen Zusammenhänge beim Update von Firmware, EEPROM und ggf. weiteren Gerätebestandteilen unterstützen.

#### Speicherorte

In einem EtherCAT-Slave werden an bis zu drei Orten Daten für den Betrieb vorgehalten:

- Je nach Funktionsumfang und Performance besitzen EtherCAT Slaves einen oder mehrere lokale Controller zur Verarbeitung von IO-Daten. Das darauf laufende Programm ist die sog. **Firmware** im Format \*.efw.
- In bestimmten EtherCAT Slaves kann auch die EtherCAT Kommunikation in diesen Controller integriert sein. Dann ist der Controller meist ein so genannter **FPGA**-Chip mit der \*.rbf-Firmware.
- Darüber hinaus besitzt jeder EtherCAT Slave einen Speicherchip, um seine eigene Gerätebeschreibung (ESI; EtherCAT Slave Information) zu speichern, in einem sog. ESI-EEPROM. Beim Einschalten wird diese Beschreibung geladen und u. a. die EtherCAT Kommunikation entsprechend eingerichtet. Die Gerätebeschreibung kann von der Beckhoff Website (<u>http:// www.beckhoff.de</u>) im Downloadbereich heruntergeladen werden. Dort sind alle ESI-Dateien als Zip-Datei zugänglich.

Kundenseitig zugänglich sind diese Daten nur über den Feldbus EtherCAT und seine Kommunikationsmechanismen. Beim Update oder Auslesen dieser Daten ist insbesondere die azyklische Mailbox-Kommunikation oder der Registerzugriff auf den ESC in Benutzung.

Der TwinCAT Systemmanager bietet Mechanismen, um alle drei Teile mit neuen Daten programmieren zu können, wenn der Slave dafür vorgesehen ist. Es findet üblicherweise keine Kontrolle durch den Slave statt, ob die neuen Daten für ihn geeignet sind, ggf. ist ein Weiterbetrieb nicht mehr möglich.

#### Vereinfachtes Update per Bundle-Firmware

Bequemer ist der Update per sog. **Bundle-Firmware**: hier sind die Controller-Firmware und die ESI-Beschreibung in einer \*.efw-Datei zusammengefasst, beim Update wird in der Klemme sowohl die Firmware, als auch die ESI verändert. Dazu ist erforderlich

 dass die Firmware in dem gepackten Format vorliegt: erkenntlich an dem Dateinamen der auch die Revisionsnummer enthält, z. B. ELxxxx-xxxx\_REV0016\_SW01.efw

- dass im Download-Dialog das Passwort=1 angegeben wird. Bei Passwort=0 (default Einstellung) wird nur das Firmware-Update durchgeführt, ohne ESI-Update.
- dass das Gerät diese Funktion unterstützt. Die Funktion kann in der Regel nicht nachgerüstet werden, sie wird Bestandteil vieler Neuentwicklungen ab Baujahr 2016.

Nach dem Update sollte eine Erfolgskontrolle durchgeführt werden

- ESI/Revision: z. B. durch einen Online-Scan im TwinCAT ConfigMode/FreeRun dadurch wird die Revision bequem ermittelt
- Firmware: z. B. durch einen Blick ins Online-CoE des Gerätes

#### HINWEIS

#### Beschädigung des Gerätes möglich!

- ✓ Beim Herunterladen von neuen Gerätedateien ist zu beachten
- a) Das Herunterladen der Firmware auf ein EtherCAT-Gerät darf nicht unterbrochen werden.
- b) Eine einwandfreie EtherCAT-Kommunikation muss sichergestellt sein, CRC-Fehler oder LostFrames dürfen nicht auftreten.
- c) Die Spannungsversorgung muss ausreichend dimensioniert, die Pegel entsprechend der Vorgabe sein.
- ⇒ Bei Störungen während des Updatevorgangs kann das EtherCAT-Gerät ggf. nur vom Hersteller wieder in Betrieb genommen werden!

### 8.2.1 Gerätebeschreibung ESI-File/XML

#### HINWEIS

#### ACHTUNG bei Update der ESI-Beschreibung/EEPROM

Manche Slaves haben Abgleich- und Konfigurationsdaten aus der Produktion im EEPROM abgelegt. Diese werden bei einem Update unwiederbringlich überschrieben.

Die Gerätebeschreibung ESI wird auf dem Slave lokal gespeichert und beim Start geladen. Jede Gerätebeschreibung hat eine eindeutige Kennung aus Slave-Name (9-stellig) und Revision-Nummer (4-stellig). Jeder im System Manager konfigurierte Slave zeigt seine Kennung im EtherCAT-Reiter:

| 🗐 🐼 SYSTEM - Configuration | EtherCAT           |                           |                    |
|----------------------------|--------------------|---------------------------|--------------------|
|                            | General Ethercat   | Process Data Startup L    | oE · Unline Unline |
| 🗄 📆 PLC - Configuration    | T                  | EL 2204 4Ch. Ann. Innut B | T100 (BTD)         |
| 🖻 🛃 I/O - Configuration    | Type:              | EL3204 4Ch. Ana. Input F  | 1100(N1D)          |
| 🖨 🏢 I/O Devices            | Product/Revision:  | EL3204-0000-0016          |                    |
| 🖃 💳 Device 2 (EtherCAT)    | à she lu e à sheke |                           |                    |
| 🛁 🕂 Device 2-Image         | Auto Inc Addr.     |                           |                    |
| 🕂 🕂 Device 2-Image-Info    | EtherCAT Addr:     | 1002                      | Advanced Settings  |
| 🗄 – 💓 Inputs               | Dention Det        |                           |                    |
| 🖅 👷 Outputs                | Previous Porc      | Term I (EKTIUI) - B       | <u> </u>           |
| 🖅 😣 InfoData               |                    |                           |                    |
| 🖻 📲 Term 1 (EK1101)        |                    |                           |                    |
| ⊞… 💱 ID                    |                    |                           |                    |
| 🕀 😽 WcState                |                    |                           |                    |
| 🖅 😣 InfoData               |                    |                           |                    |
|                            |                    |                           |                    |
|                            |                    |                           |                    |

Abb. 141: Gerätekennung aus Name EL3204-0000 und Revision -0016

Die konfigurierte Kennung muss kompatibel sein mit der tatsächlich als Hardware eingesetzten Gerätebeschreibung, d. h. der Beschreibung die der Slave (hier: EL3204) beim Start geladen hat. Üblicherweise muss dazu die konfigurierte Revision gleich oder niedriger der tatsächlich im Klemmenverbund befindlichen sein.

Weitere Hinweise hierzu entnehmen Sie bitte der EtherCAT System-Dokumentation.

#### Update von XML/ESI-Beschreibung

Die Geräterevision steht in engem Zusammenhang mit der verwendeten Firmware bzw. Hardware. Nicht kompatible Kombinationen führen mindestens zu Fehlfunktionen oder sogar zur endgültigen Außerbetriebsetzung des Gerätes. Ein entsprechendes Update sollte nur in Rücksprache mit dem Beckhoff Support ausgeführt werden.

#### Anzeige der Slave-Kennung ESI

Der einfachste Weg die Übereinstimmung von konfigurierter und tatsächlicher Gerätebeschreibung festzustellen, ist im TwinCAT-Modus Config/FreeRun das Scannen der EtherCAT-Boxen auszuführen:

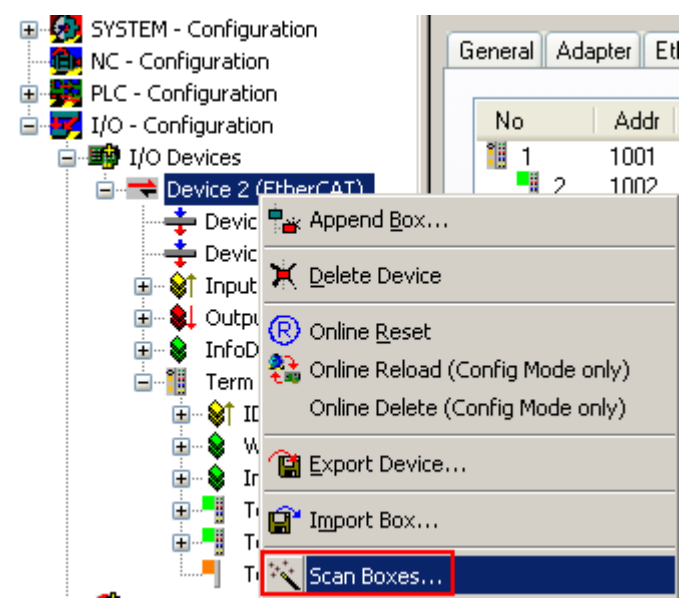

Abb. 142: Rechtsklick auf das EtherCAT Gerät bewirkt das Scannen des unterlagerten Feldes

Wenn das gefundene Feld mit dem konfigurierten übereinstimmt, erscheint

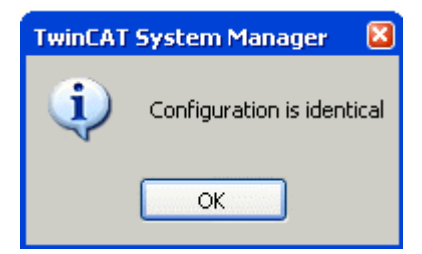

Abb. 143: Konfiguration identisch

ansonsten erscheint ein Änderungsdialog, um die realen Angaben in die Konfiguration zu übernehmen.

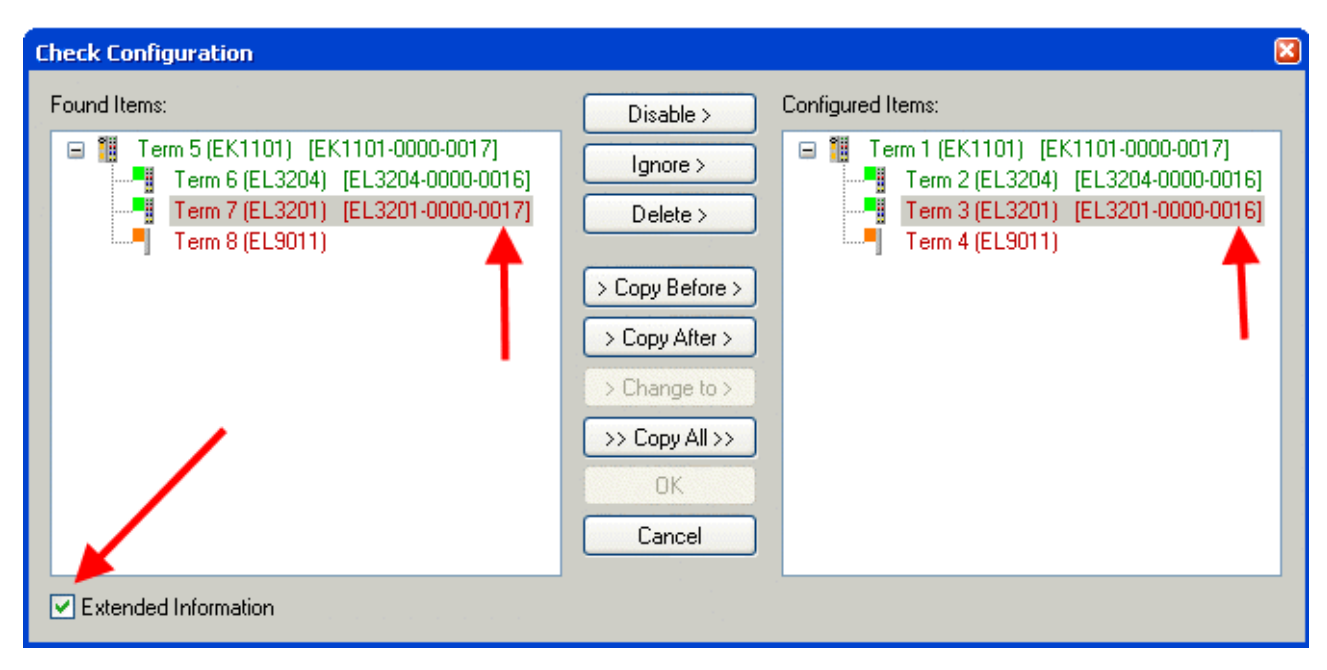

Abb. 144: Änderungsdialog

In diesem Beispiel in Abb. *Änderungsdialog*. wurde eine EL3201-0000-**0017** vorgefunden, während eine EL3201-0000-**0016** konfiguriert wurde. In diesem Fall bietet es sich an, mit dem *Copy Before*-Button die Konfiguration anzupassen. Die Checkbox *Extended Information* muss gesetzt werden, um die Revision angezeigt zu bekommen.

#### Änderung der Slave-Kennung ESI

Die ESI/EEPROM-Kennung kann unter TwinCAT wie folgt aktualisiert werden:

- Es muss eine einwandfreie EtherCAT-Kommunikation zum Slave hergestellt werden
- Der State des Slave ist unerheblich
- Rechtsklick auf den Slave in der Online-Anzeige führt zum Dialog *EEPROM Update*, Abb. *EEPROM Update*

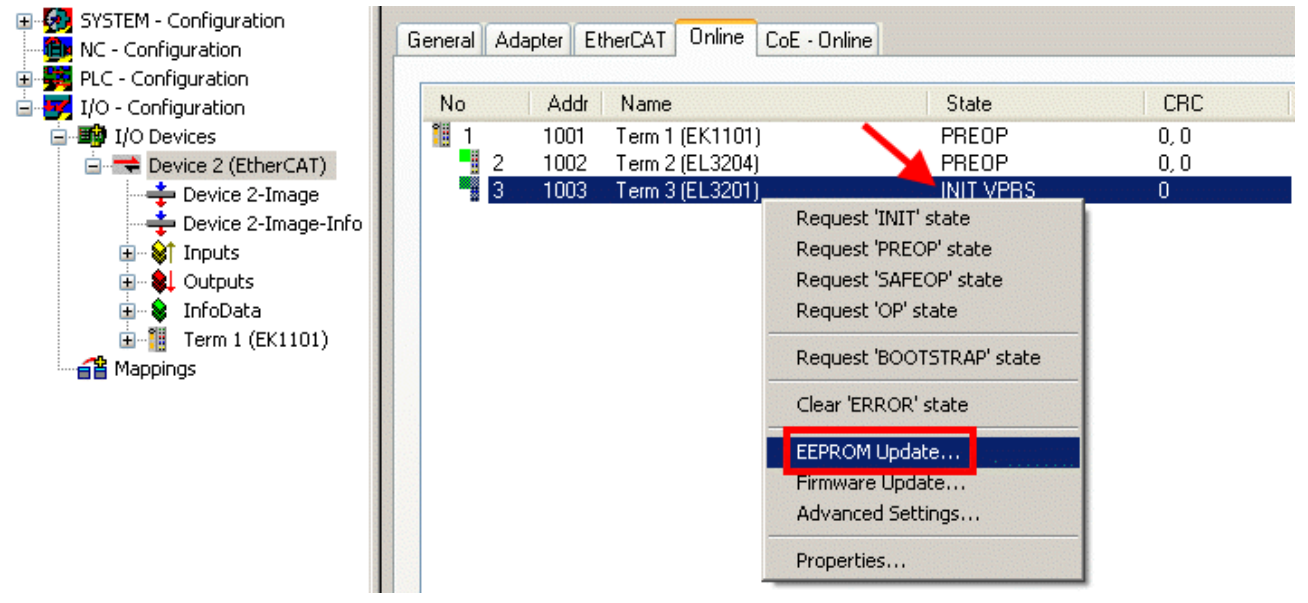

Abb. 145: EEPROM Update

Im folgenden Dialog wird die neue ESI-Beschreibung ausgewählt, s. Abb. *Auswahl des neuen ESI*. Die CheckBox *Show Hidden Devices* zeigt auch ältere, normalerweise ausgeblendete Ausgaben eines Slave.

| BECKHUFF |
|----------|
|----------|

| Write EEPROM                                                                           |     |
|----------------------------------------------------------------------------------------|-----|
| Available EEPROM Descriptions:                                                         | ОК  |
| EL3162 2Ch. Ana. Input 0-10V (EL3162-0000-0000)                                        |     |
| EL3201 1Ch. Ana. Input PT100 (RTD) (EL3201-0000-0016)                                  |     |
| EL3201-0010 1Ch. Ana. Input PT100 (RTD), High Precision (EL3201-0010-0016)             |     |
| EL3201-0020 1Ch. Ana. Input PT100 (RTD), High Precision, calibrated (EL3201-0020-001 📲 | 16) |
| EL3202 2Ch. Ana. Input PT100 (RTD) (EL3202-0000-0016)                                  |     |
| EL3202-0010 2Ch. Ana. Input PT100 (RTD), High Precision (EL3202-0010-0016)             |     |
| EL3204 4Ch. Ana. Input PT100 (RTD) (EL3204-0000-0016)                                  |     |
| 📮 📄 📲 EL3311 1Ch. Ana. Input Thermocouple (TC) (EL3311-0000-0017)                      |     |
| EL3311 1Ch. Ana. Input Thermocouple (TC) (EL3311-0000-0016)                            |     |
| 🗊 📲 EL3312 2Ch. Ana. Input Thermocouple (TC) (EL3312-0000-0017)                        |     |

Abb. 146: Auswahl des neuen ESI

Ein Laufbalken im System Manager zeigt den Fortschritt - erst erfolgt das Schreiben, dann das Veryfiing.

Änderung erst nach Neustart wirksam
Die meisten EtherCAT-Geräte lesen eine geänderte ESI-Beschreibung umgehend bzw. nach dem Aufstarten aus dem INIT ein. Einige Kommunikationseinstellungen wie z. B. Distributed Clocks werden jedoch erst bei PowerOn gelesen. Deshalb ist ein kurzes Abschalten des EtherCAT Slave nötig, damit die Änderung wirksam wird.

### 8.2.2 Erläuterungen zur Firmware

#### Versionsbestimmung der Firmware

#### Versionsbestimmung mit dem System-Manager

Der TwinCAT System-Manager zeigt die Version der Controller-Firmware an, wenn der Slave online für den Master zugänglich ist. Klicken Sie hierzu auf die E-Bus-Klemme deren Controller-Firmware Sie überprüfen möchten (im Beispiel Klemme 2 (EL3204) und wählen Sie den Karteireiter *CoE-Online* (CAN over EtherCAT).

#### CoE-Online und Offline-CoE

Es existieren zwei CoE-Verzeichnisse:

• **online:** es wird im EtherCAT Slave vom Controller angeboten, wenn der EtherCAT Slave dies unterstützt. Dieses CoE-Verzeichnis kann nur bei angeschlossenem und betriebsbereitem Slave angezeigt werden.

• offline: in der EtherCAT Slave Information ESI/XML kann der Default-Inhalt des CoE enthalten sein. Dieses CoE-Verzeichnis kann nur angezeigt werden, wenn es in der ESI (z. B. "Beckhoff EL5xxx.xml") enthalten ist.

Die Umschaltung zwischen beiden Ansichten kann über den Button *Advanced* vorgenommen werden.

In Abb. Anzeige FW-Stand EL3204 wird der FW-Stand der markierten EL3204 in CoE-Eintrag 0x100A mit 03 angezeigt.

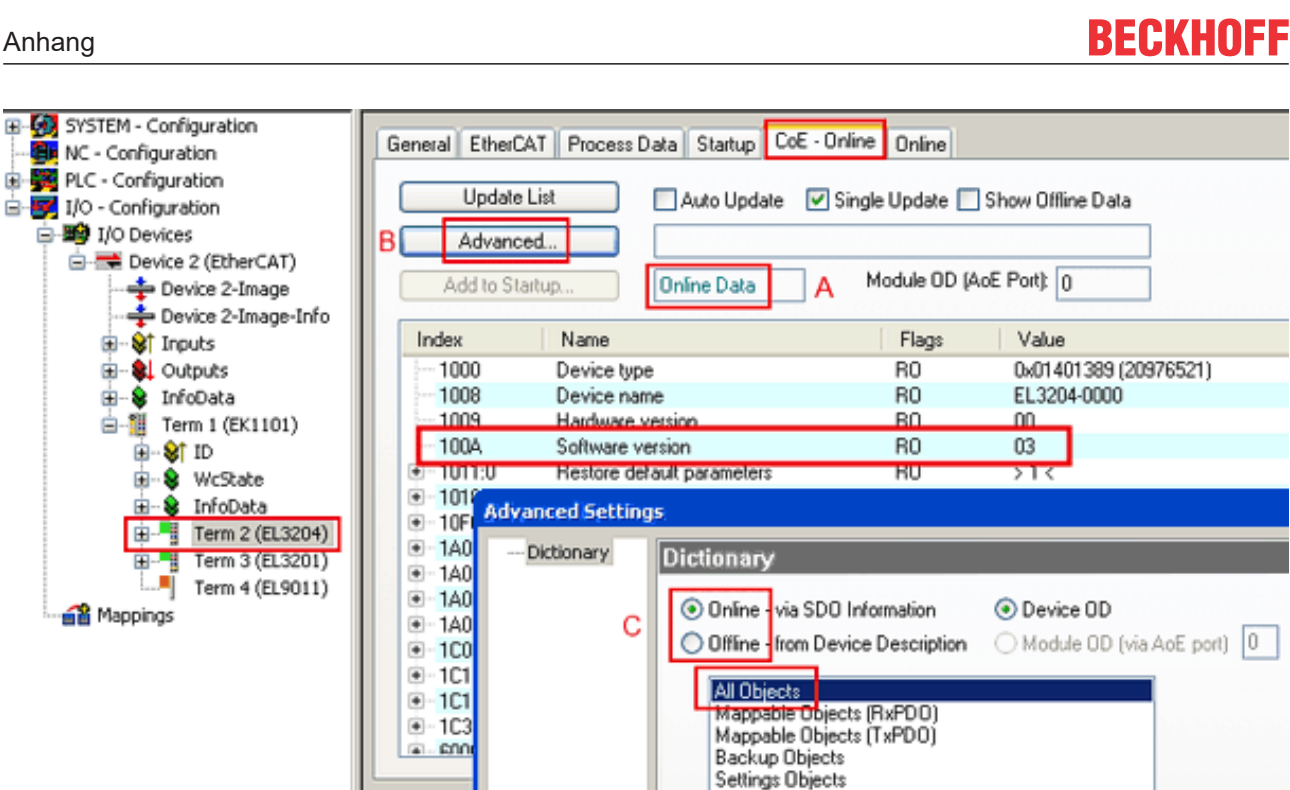

Abb. 147: Anzeige FW-Stand EL3204

TwinCAT 2.11 zeigt in (A) an, dass aktuell das Online-CoE-Verzeichnis angezeigt wird. Ist dies nicht der Fall, kann durch die erweiterten Einstellungen (B) durch Online und Doppelklick auf All Objects das Online-Verzeichnis geladen werden.

#### **Update Controller-Firmware \*.efw** 8.2.3

#### **CoE-Verzeichnis**

Das Online-CoE-Verzeichnis wird vom Controller verwaltet und in einem eigenen EEPROM gespeichert. Es wird durch ein FW-Update im allgemeinen nicht verändert.

Um die Controller-Firmware eines Slave zu aktualisieren, wechseln Sie zum Karteireiter Online, s. Abb. Firmware Update.

| SYSTEM - Configuration     NC - Configuration     PLC - Configuration     I/O - Configuration     I/O - Configuration     I/O Devices     Device 2 (EtherCAT)     Device 2-Image     Device 2-Image                                                                                                    | General EtherCAT Process Data Starts<br>State Machine<br>Init A Bootstrap<br>Pre-Op Safe-Op<br>Op Clear Error                                                                                                    | p CoE - Online Online<br>B Current State:<br>Requested State: | BOOT                                                                          | R              |
|----------------------------------------------------------------------------------------------------|----------------------------------------------------------------------------------------------------|---------------------------------------------------------------|-------------------------------------------------------------------------------|----------------|
| <ul> <li>● ● Inputs</li> <li>● ● Outputs</li> <li>● ● InfoData</li> <li>● ● InfoData</li> <li>● ● ID</li> <li>● ● ID</li> <li>● ● WcState</li> <li>● ● InfoData</li> <li>■ ● Term 1 (EL101)</li> <li>● ● WcState</li> <li>● ● InfoData</li> <li>● ● InfoData</li> <li>● ● ● InfoData</li> <li>● ● ● InfoData</li> <li>● ● ● InfoData</li> <li>● ● ● InfoData</li> <li>● ● ● InfoData</li> <li>● ● ● InfoData</li> <li>● ● ● InfoData</li> <li>● ● ● InfoData</li> <li>● ● ● InfoData</li> <li>● ● ● ● InfoData</li> <li>● ● ● ● InfoData</li> <li>● ● ● ● ● InfoData</li> <li>● ● ● ● ● ● ● ● ● ● ● ● ● ● ● ● ● ● ●</li></ul> | DLL Status         Port A:       Carrier / Open         Port B:       No Carrier / Closed         Port C:       No Carrier / Closed         Port D:       No Carrier / Closed         File Access over EthesCAT       Download         Upload       Upload | Look in:<br>My Recent<br>Documents<br>Desktop                 | x 🔁 NewFW 🔽 🔇 🥬 🕬 🖪                                                           |                |
| с                                                                                                    | Name         Online                                                                                                    | EigDat<br>Wy Computer<br>My Network                           | File name: EL3204_06.efw 💙<br>Files of type: EtherCAT Firmware File (*.efw) 💟 | Open<br>Cancel |

Abb. 148: Firmware Update

Es ist folgender Ablauf einzuhalten, wenn keine anderen Angaben z. B. durch den Beckhoff Support vorliegen. Gültig für TwinCAT 2 und 3 als EtherCAT Master.

• TwinCAT System in ConfigMode/FreeRun mit Zykluszeit >= 1ms schalten (default sind im ConfigMode 4 ms). Ein FW-Update während Echtzeitbetrieb ist nicht zu empfehlen.

| Microsoft Visual Studio | Microsoft Visual Studio |
|-------------------------|-------------------------|
| Load I/O Devices        | Activate Free Run       |
| Yes No                  | Yes No                  |

• EtherCAT Master in PreOP schalten

| Solution Explorer                 | <b>-</b> ₽ × | ⇔ × MAIN                                     |        |  |  |  |  |
|-----------------------------------|--------------|----------------------------------------------|--------|--|--|--|--|
| © ⊃ ☆   ™ - ฮ   ≠ <mark></mark>   |              | General Adapter EtherCA Online Do E - Online |        |  |  |  |  |
| Search Solution Explorer (Ctrl+ü) | <i>-</i> ۹   |                                              |        |  |  |  |  |
| SAFETY                            |              | No Addr Name CF                              | RC     |  |  |  |  |
| S. C++                            |              | 1 1001 Term 5 (EL1004) PREOP 0,              | 0      |  |  |  |  |
|                                   |              | 2 1002 Term 6 (EL2004) PREOP 0,              | 0      |  |  |  |  |
| A Devices                         |              | C 3 1003 Term 7 (EL6688) PREOP 0             |        |  |  |  |  |
| ▲ ➡ Device 2 (EtherCAT)           |              |                                              |        |  |  |  |  |
| Image.                            |              |                                              |        |  |  |  |  |
| 🚔 Image-Info                      |              |                                              |        |  |  |  |  |
| SyncUnits                         |              | Actual State: PREOP Counter Cyclic           | Queued |  |  |  |  |
| 🔺 🛄 Inputs                        |              | Init P-Op Safe-Op Op Send Frames 17167 +     | 5289   |  |  |  |  |
| 🔁 Frm0State                       |              | Clear Frames Frames / sec 499 +              | 43     |  |  |  |  |
| 🔁 Frm0WcState                     |              | Lost Frames 0 +                              | 0      |  |  |  |  |
| 🔁 Frm0InputToggle                 |              | Tx/Rx Errors 0 /                             | 0      |  |  |  |  |
| 🔁 SlaveCount                      |              |                                              |        |  |  |  |  |
| Des Chate                         |              |                                              |        |  |  |  |  |

- Slave in INIT schalten (A)
- Slave in BOOTSTRAP schalten

- Kontrolle des aktuellen Status (B, C)
- Download der neuen \*efw-Datei, abwarten bis beendet. Ein Passwort wird in der Regel nicht benötigt.

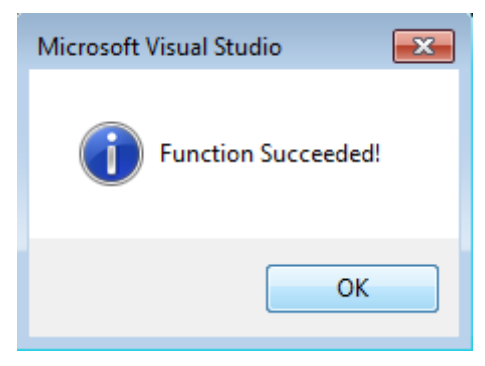

- Nach Beendigung des Download in INIT schalten, dann in PreOP
- Slave kurz stromlos schalten (nicht unter Spannung ziehen!)
- Im CoE 0x100A kontrollieren ob der FW-Stand korrekt übernommen wurde.

### 8.2.4 FPGA-Firmware \*.rbf

Falls ein FPGA-Chip die EtherCAT-Kommunikation übernimmt, kann ggf. mit einer \*.rbf-Datei ein Update durchgeführt werden.

- Controller-Firmware für die Aufbereitung der E/A-Signale
- FPGA-Firmware für die EtherCAT-Kommunikation (nur für Klemmen mit FPGA)

Die in der Seriennummer der Klemme enthaltene Firmware-Versionsnummer beinhaltet beide Firmware-Teile. Wenn auch nur eine dieser Firmware-Komponenten verändert wird, dann wird diese Versionsnummer fortgeschrieben.

#### Versionsbestimmung mit dem System-Manager

Der TwinCAT System-Manager zeigt die Version der FPGA-Firmware an. Klicken Sie hierzu auf die Ethernet-Karte Ihres EtherCAT-Stranges (im Beispiel Gerät 2) und wählen Sie den Karteireiter *Online*.

Die Spalte *Reg:0002* zeigt die Firmware-Version der einzelnen EtherCAT-Geräte in hexadezimaler und dezimaler Darstellung an.

| 📂 TwinCAT System Manager                       |                                           | _ 🗆 🗙           |
|------------------------------------------------|-------------------------------------------|-----------------|
| Datei Bearbeiten Aktionen Ansicht Opt          | tionen <u>?</u>                           |                 |
| 🗅 😅 📽 🔚   🍜 🖪   👗 🛍 🖻                          | 💼 🛤 ð 🚇 📾 🗸 🏼 👧 👧 🗞 🌾 🔇                   | 🛐 🗣  🖹          |
| SYSTEM - Konfiguration     CNC - Konfiguration | Allgemein Adapter EtherCAT Online         | 1               |
| NC - Konfiguration                             | No Addr Name State CRC R                  | leg:0002 📐      |
| - 🙀 SPS - Konfiguration                        | 1 🛄 1 1001 Klemme 1 (EK1100) OP 0 0       | ix0002 (11) 🔨 📗 |
| 🖻 🛃 E/A - Konfiguration                        | 2 1002 Klemme 2 (EL2004) OP 0 0           | (x0002 (10)     |
| 🖻 🎒 E/A Geräte                                 | 3 1003 Klemme 3 (EL2004) OP 0 0           | x0002 (11)      |
| 🖻 🗒 Gerät 2 (EtherCAT)                         | 4 1004 Klemme 4 (EL5001) UP U U           | x0002(10)       |
| 🛁 🕂 Gerät 2-Prozeßabbild                       | C 1005 Kiemme 5 (EL5001) UP 0 0           | XUUUB (11)      |
| 🕂 🕂 Gerät 2-Prozeßabbild-Info                  | 7 1006 Kieninie 6 (ELSTOT) OF 0 0         | ×0002 (11)      |
|                                                |                                           |                 |
| H Ausgange                                     | Aktueller Status: OP gesendete Fra        | imes: 74237     |
| Horaca                                         | Init Pre-Op Safe-Op Op Frames / sec:      | 329             |
| 2uordnungen                                    | CRC löschen Frames löschen Verlorene Fram | nes: 0          |
|                                                | Nummer Boxbezeichnung Adresse Typ Eing    | . Größe 🛛 A 🔺   |
|                                                | 1 Klemme 1 (EK1100) 1001 EK1100 0.0       | 0               |
|                                                | 2 Klemme 2 (EL2004) 1002 EL2004 0.0       | 0               |
|                                                | 3 Klemme 3 (EL2004) 1003 EL2004 0.0       | 0               |
|                                                | 4 Klemme 4 (EL5001) 1004 EL5001 5.0       | 0 💌             |
| Bereit                                         | Lokal ()                                  | Free Run 🛛 🎢    |

Abb. 149: Versionsbestimmung FPGA-Firmware

Falls die Spalte *Reg:0002* nicht angezeigt wird, klicken sie mit der rechten Maustaste auf den Tabellenkopf und wählen im erscheinenden Kontextmenü, den Menüpunkt *Properties*.

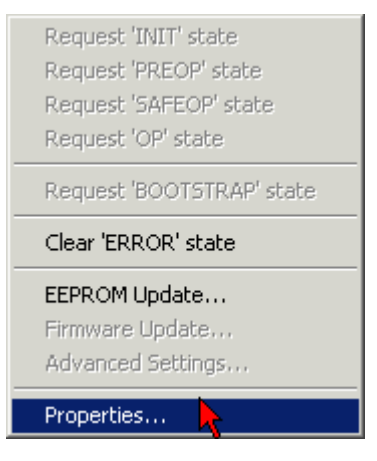

Abb. 150: Kontextmenu Eigenschaften (Properties)

In dem folgenden Dialog *Advanced Settings* können Sie festlegen, welche Spalten angezeigt werden sollen. Markieren Sie dort unter *Diagnose/***Online Anzeige** das Kontrollkästchen vor '0002 ETxxxx Build' um die Anzeige der FPGA-Firmware-Version zu aktivieren.

| P | dvanced Settings                                                                      |                | ×            |
|---|---------------------------------------------------------------------------------------|----------------|--------------|
|   | <ul> <li>Diagnose</li> <li>Online Anzeige</li> <li>Emergency</li> <li>Scan</li> </ul> | Online Anzeige | 0000 Add     |
|   |                                                                                       |                | OK Abbrechen |

Abb. 151: Dialog Advanced settings

#### Update

Für das Update der FPGA-Firmware

- eines EtherCAT-Kopplers, muss auf diesem Koppler mindestens die FPGA-Firmware-Version 11 vorhanden sein.
- einer E-Bus-Klemme, muss auf dieser Klemme mindestens die FPGA-Firmware-Version 10 vorhanden sein.

Ältere Firmware-Stände können nur vom Hersteller aktualisiert werden!

#### **Update eines EtherCAT-Geräts**

Es ist folgender Ablauf einzuhalten, wenn keine anderen Angaben z. B. durch den Beckhoff Support vorliegen:

• TwinCAT System in ConfigMode/FreeRun mit Zykluszeit >= 1 ms schalten (default sind im ConfigMode 4 ms). Ein FW-Update während Echtzeitbetrieb ist nicht zu empfehlen.

• Wählen Sie im TwinCAT System-Manager die Klemme an, deren FPGA-Firmware Sie aktualisieren möchten (im Beispiel: Klemme 5: EL5001) und klicken Sie auf dem Karteireiter *EtherCAT* auf die Schaltfläche *Weitere Einstellungen*:

| 📴 TwinCAT System Manager 📃 🛛 🗙                                                                                                    |                                                                                                    |                                                                           |                                             |                                 |  |
|----------------------------------------------------------------------------------------------------|----------------------------------------------------------------------------------------------------|---------------------------------------------------------------------------|---------------------------------------------|---------------------------------|--|
| Datei Bearbeiten Aktionen Ansicht Opti                                                                                                    | onen <u>?</u>                                                                                             |                                                                           |                                             |                                 |  |
| ] 🗅 🚅 📽 🔚   🎒 🗟   👗 🛍 💼                                                                                                    | 8 🗛 8                                                                                                    | 🖳 🖴 🗸 💣 🙆 🧕                                                               | <b>)</b> 😫 🔨 💽                              | 💊   🖹                           |  |
| SYSTEM - Konfiguration     CNC - Konfiguration     NC - Konfiguration     SPS - Konfiguration     SPS - Konfiguration                                                 | Allgemein Et                                                                                              | herCAT Prozessdaten Sta<br>EL5001 1K. SSI Er                              | artup   CoE - Onli<br>ncoder                | ne   Online                     |  |
| E/A - Konfiguration<br>                                                                                                    | Auto-Inc-Adre                                                                                             | isson: FFFC                                                               | J                                           |                                 |  |
| Gerät 2-Prozeßabbild                                                                                                    | EtherCAT-Adre<br>Vorgänger-Po                                                                             | esse: 1005 👘<br>rt: Klemme 4 (EL5001                                      | Weitere Einstellu<br>) - B                  | ngen                            |  |
| Ausgänge      Ausgänge      Ausgänge      InfoData      Klemme 1 (EK1100)      Klemme 2 (EL2004)      Klemme 3 (EL2004)      Klemme 4 (EL5001)      Klemme 5 (EL5001) | http://www.b                                                                                              | eckhoff.de/german/default.htr                                             | m?EtherCAT/ELS                              | 5001.htm                        |  |
|                                                                                                    | Name                                                                                                    | Online                                                                    | Тур                                         | Größe                           |  |
| WcState     WcState     InfoData     InfoLata     Klemme 6 (EL5101)     Klemme 7 (EL5101)     Klemme 8 (EL9010)                                                       | <ul> <li>♦↑ Status</li> <li>♦↑ Value</li> <li>♦↑ WcState</li> <li>♦↑ State</li> <li>♦↑ AdsAddr</li> </ul> | 0x41 (65)<br>0x00000000 (0)<br>0<br>0x0008 (8)<br>AC 10 03 F3 03 01 ED 03 | BYTE<br>UDINT<br>BOOL<br>UINT<br>AMSADDRESS | 1.0<br>4.0<br>0.1<br>2.0<br>8.0 |  |
| Bereit                                                                                                    |                                                                                                    |                                                                           | Lokal () Con                                | fig Mode                        |  |

• Im folgenden Dialog Advanced Settings klicken Sie im Menüpunkt ESC-Zugriff/E<sup>2</sup>PROM/FPGA auf die Schaltfläche Schreibe FPGA:

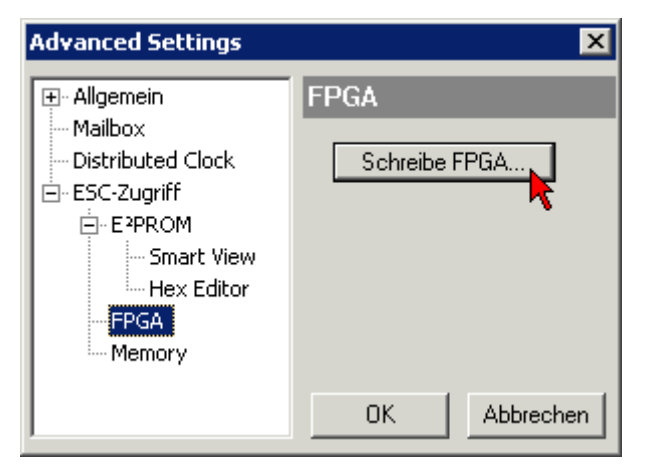

• Wählen Sie die Datei (\*.rbf) mit der neuen FPGA-Firmware aus und übertragen Sie diese zum EtherCAT-Gerät:

| Öffnen ? 🗙                               |
|------------------------------------------|
| Suchen in: 🗀 FirmWare 💽 🔇 🎓 📂 🖽 🗸        |
| SocCOM_T1_EBUS_BGA_LVTTL_F2_S4_BLD12.rbf |
| Dateiname: A_LVTL_F2_S4_BLD12.rbf 0ffnen |
| Dateityp: FPGA File (*.rbf)              |

- Abwarten bis zum Ende des Downloads
- Slave kurz stromlos schalten (nicht unter Spannung ziehen!). Um die neue FPGA-Firmware zu aktivieren ist ein Neustart (Aus- und Wiedereinschalten der Spannungsversorgung) des EtherCAT-Geräts erforderlich
- Kontrolle des neuen FPGA-Standes

#### HINWEIS

#### Beschädigung des Gerätes möglich!

Das Herunterladen der Firmware auf ein EtherCAT-Gerät dürfen Sie auf keinen Fall unterbrechen! Wenn Sie diesen Vorgang abbrechen, dabei die Versorgungsspannung ausschalten oder die Ethernet-Verbindung unterbrechen, kann das EtherCAT-Gerät nur vom Hersteller wieder in Betrieb genommen werden!

### 8.2.5 Gleichzeitiges Update mehrerer EtherCAT-Geräte

Die Firmware von mehreren Geräten kann gleichzeitig aktualisiert werden, ebenso wie die ESI-Beschreibung. Voraussetzung hierfür ist, dass für diese Geräte die gleiche Firmware-Datei/ESI gilt.

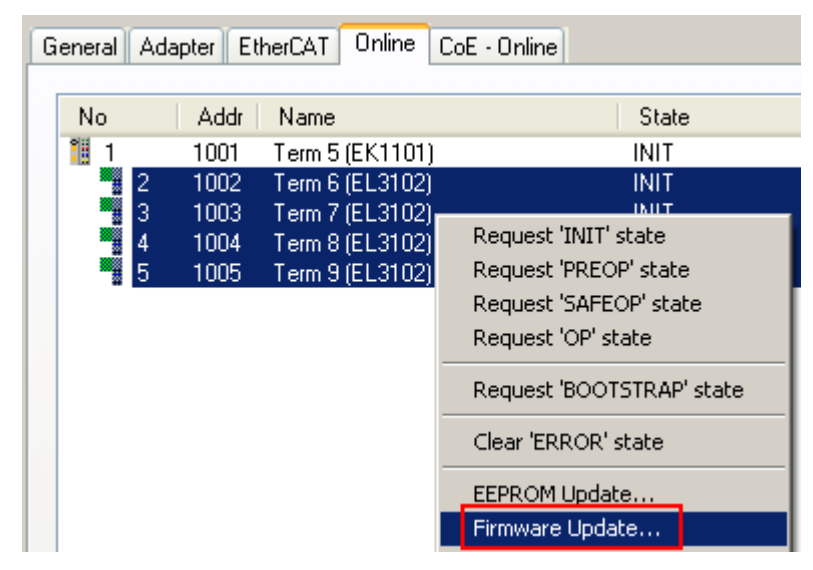

Abb. 152: Mehrfache Selektion und FW-Update

Wählen Sie dazu die betreffenden Slaves aus und führen Sie das Firmware-Update im BOOTSTRAP Modus wie o. a. aus.

### 8.3 Firmware Kompatibilität

Beckhoff EtherCAT Geräte werden mit dem aktuell verfügbaren letzten Firmware-Stand ausgeliefert. Dabei bestehen zwingende Abhängigkeiten zwischen Firmware und Hardware; eine Kompatibilität ist nicht in jeder Kombination gegeben. Die unten angegebene Übersicht zeigt auf welchem Hardware-Stand eine Firmware betrieben werden kann.

#### Anmerkung

- Es wird empfohlen, die für die jeweilige Hardware letztmögliche Firmware einzusetzen.
- Ein Anspruch auf ein kostenfreies Firmware-Udpate bei ausgelieferten Produkten durch Beckhoff gegenüber dem Kunden besteht nicht.

#### HINWEIS

#### Beschädigung des Gerätes möglich!

Beachten Sie die Hinweise zum Firmware Update auf der <u>gesonderten Seite</u> [<u>145]</u>. Wird ein Gerät in den BOOTSTRAP-Mode zum Firmware-Update versetzt, prüft es u.U. beim Download nicht, ob die neue Firmware geeignet ist. Dadurch kann es zur Beschädigung des Gerätes kommen! Vergewissern Sie sich daher immer, ob die Firmware für den Hardware-Stand des Gerätes geeignet ist!

| EL2642        |               |              |               |  |  |  |  |
|---------------|---------------|--------------|---------------|--|--|--|--|
| Hardware (HW) | Firmware (FW) | Revision-Nr. | Release-Datum |  |  |  |  |
| 00*           | 01*           | 0016         | 03/2021       |  |  |  |  |
| ELM2642       |               |              |               |  |  |  |  |
| Hardware (HW) | Firmware (FW) | Revision-Nr. | Release-Datum |  |  |  |  |
| 01*           | 01*           | 0016         | 12/2020       |  |  |  |  |
| ELM2644       | ELM2644       |              |               |  |  |  |  |
| Hardware (HW) | Firmware (FW) | Revision-Nr. | Release-Datum |  |  |  |  |
| 01*           | 01*           | 0016         | 12/2020       |  |  |  |  |
| ELM2742       |               |              |               |  |  |  |  |
| Hardware (HW) | Firmware (FW) | Revision-Nr. | Release-Datum |  |  |  |  |
| 01*           | 01*           | 0016         | 12/2020       |  |  |  |  |
| ELM2744       |               |              |               |  |  |  |  |
| Hardware (HW) | Firmware (FW) | Revision-Nr. | Release-Datum |  |  |  |  |
| 01*           | 01*           | 0016         | 12/2020       |  |  |  |  |

<sup>1</sup>) Zum Zeitpunkt der Erstellung dieser Dokumentation ist dies der aktuelle kompatible Firmware/Hardware-Stand. Überprüfen Sie auf der Beckhoff Webseite, ob eine aktuellere <u>Dokumentation</u> vorliegt.

### 8.4 Firmware Kompatibilität - Passive Klemmen

Die Passiven Klemmen der ELxxxx Serie verfügen über keine Firmware.

### 8.5 Wiederherstellen des Auslieferungszustandes

Um den Auslieferungszustand (Werkseinstellungen) der Backup-Objekte bei den ELxxxx-Klemmen wiederherzustellen, kann im TwinCAT System Manger (Config-Modus) das CoE-Objekt *Restore default parameters*, Subindex 001 angewählt werden (s. Abb. *Auswahl des PDO, Restore default parameters*)

| Allgemein EtherC4                         | AT DC      | Prozessda    | aten   Star               | tup CoE - | Online On  | line        |               |         |  |
|-------------------------------------------|------------|--------------|---------------------------|-----------|------------|-------------|---------------|---------|--|
| Update Lis<br>Erweitert.<br>Add to Startt | st<br>     | C Auto L     | Jpdate <b>[</b><br>bjects | Single Up | odate 🔽 Si | how Offline | e Data        |         |  |
| Index                                     | Name       |              |                           | FI        | ags        | Wert        |               | <b></b> |  |
| 1000                                      | Device typ | ре           |                           | R         | 0          | 0x00001     | 389 (5001)    |         |  |
| 1008                                      | Device na  | me           |                           | R         | 0          | EL5101      |               |         |  |
| 1009                                      | Hardware   | version      |                           | R         | 0          | 09          |               |         |  |
| 100A                                      | Software   | version      |                           | R         | 0          | 10          |               |         |  |
| Ē~ 10 <u>11:0</u>                         | Restore d  | efault param | eters                     | R         | 0          | >1<         |               |         |  |
| <u>1011:01</u>                            | SubIndex   | 001          |                           | R         | W          | 0x00000     | 000 (0)       |         |  |
| E = 1018:0                                | Identity   | <b>^</b>     |                           | R         | 0          | > 4 <       |               |         |  |
| Name                                      | Тур        | )            | Größe                     | >Adre     | Ein/Aus    | User ID     | Verknüpft mit |         |  |
| <b>\$</b> †Status                         | USI        | NT           | 1.0                       | 26.0      | Eingang    | 0           |               |         |  |
| 🔶 🗘 Value                                 | UIN        | IT           | 2.0                       | 27.0      | Eingang    | 0           |               |         |  |
| <b>♦</b> ↑Latch                           | UIN        | IT           | 2.0                       | 29.0      | Eingang    | 0           |               |         |  |
| <b>♦</b> ↑ WcState                        | BO         | OL           | 0.1                       | 1522.0    | Eingang    | 0           |               |         |  |
| <b>♀</b> ¶ State                          | UIN        | IT           | 2.0                       | 1550.0    | Eingang    | 0           |               |         |  |
| Ş <b>♦</b> T AdsAddr                      | AM:        | SADDRESS     | 8.0                       | 1552.0    | Eingang    | 0           |               |         |  |
| 🔊 netid                                   | ARI        | RAY [0       | 6.0                       | 1552.0    | Findand    | Π           |               |         |  |

Abb. 153: Auswahl des PDO Restore default parameters

Durch Doppelklick auf *SubIndex 001* gelangen Sie in den Set Value -Dialog. Tragen Sie im Feld *Dec* den Wert **1684107116** oder alternativ im Feld *Hex* den Wert **0x64616F6C** ein und bestätigen Sie mit OK (Abb. *Eingabe des Restore-Wertes im Set Value Dialog*).

Alle Backup-Objekte werden so in den Auslieferungszustand zurückgesetzt.

| Set Value Dia | log                   | ×        |
|---------------|-----------------------|----------|
| Dec:          | 1684107116            | ок 📐     |
| Hex:          | 0x64616F6C            | Abbruch  |
| Float:        | 1684107116            |          |
|               |                       |          |
| Bool:         | 0 1                   | Hex Edit |
| Binär:        | 6C 6F 61 64           | 4        |
| Bitgröße      | ○1 ○8 ○16 ○ 32 ○ 64 ○ | 1?       |

Abb. 154: Eingabe des Restore-Wertes im Set Value Dialog

#### Alternativer Restore-Wert

Bei einigen Klemmen älterer Bauart lassen sich die Backup-Objekte mit einem alternativen Restore-Wert umstellen: Dezimalwert: 1819238756, Hexadezimalwert: 0x6C6F6164. Eine falsche Eingabe des Restore-Wertes zeigt keine Wirkung!

### 8.6 Support und Service

Beckhoff und seine weltweiten Partnerfirmen bieten einen umfassenden Support und Service, der eine schnelle und kompetente Unterstützung bei allen Fragen zu Beckhoff Produkten und Systemlösungen zur Verfügung stellt.

#### Beckhoff Niederlassungen und Vertretungen

Wenden Sie sich bitte an Ihre Beckhoff Niederlassung oder Ihre Vertretung für den <u>lokalen Support und</u> <u>Service</u> zu Beckhoff Produkten!

Die Adressen der weltweiten Beckhoff Niederlassungen und Vertretungen entnehmen Sie bitte unseren Internetseiten: <u>www.beckhoff.com</u>

Dort finden Sie auch weitere Dokumentationen zu Beckhoff Komponenten.

#### **Beckhoff Support**

Der Support bietet Ihnen einen umfangreichen technischen Support, der Sie nicht nur bei dem Einsatz einzelner Beckhoff Produkte, sondern auch bei weiteren umfassenden Dienstleistungen unterstützt:

- Support
- Planung, Programmierung und Inbetriebnahme komplexer Automatisierungssysteme
- umfangreiches Schulungsprogramm für Beckhoff Systemkomponenten

| Hotline: | +49 5246 963 157     |
|----------|----------------------|
| E-Mail:  | support@beckhoff.com |

#### **Beckhoff Service**

Das Beckhoff Service-Center unterstützt Sie rund um den After-Sales-Service:

- Vor-Ort-Service
- Reparaturservice
- Ersatzteilservice
- Hotline-Service

| Hotline: | +49 5246 963 460     |
|----------|----------------------|
| E-Mail:  | service@beckhoff.com |

#### **Beckhoff Firmenzentrale**

Beckhoff Automation GmbH & Co. KG

Hülshorstweg 20 33415 Verl Deutschland

| Telefon:  | +49 5246 963 0    |
|-----------|-------------------|
| E-Mail:   | info@beckhoff.com |
| Internet: | www.beckhoff.com  |

### 8.7 Rücksendung und Retoure

Dieses Produkt ist einzeln verpackt und versiegelt. Wenn nicht anders vereinbart, ist eine Rücknahme durch Beckhoff nur in ungeöffneter Originalverpackung mit intaktem Siegel möglich.

# Abbildungsverzeichnis

| Abb. 1  | EL2872 mit Revision 0022 und Seriennummer 01200815                                                                      | 8  |
|---------|----------------------------------------------------------------------------------------------------|----|
| Abb. 2  | ELM3002-0000 mit eindeutiger BTN 0000wwww und Seriennummer 09200506                                                     | 8  |
| Abb. 3  | BIC als Data Matrix Code (DMC, Code-Schema ECC200)                                                                      | 9  |
| Abb. 4  | Beispiel-DMC 1P072222SBTNk4p562d71KEL1809 Q1 51S678294                                                                  | 10 |
| Abb. 5  | EL2642                                                                                                    | 14 |
| Abb. 6  | ELM2642-0000, ELM2644-0000                                                                                              | 16 |
| Abb. 7  | ELM2742-0000, ELM2744-0000                                                                                              | 18 |
| Abb. 8  | Betriebsstundenzähler in Minuten In 0xF900:12 ist ein Geräte-Betriebsminutenzähler abruf-<br>bar. Er ist nicht löschbar | 24 |
| Abb. 9  | Unterbrechung des "direkten" Signalflusses der Sensorsignale zum Messeingang im realen<br>Aufbau                        | 27 |
| Abb. 10 | Beispiele zur Einschwingzeit in Abhängigkeit zur Filter-Grenzfrequenz (ELM3602 in Kombina-<br>tion mit ELM2742)         | 29 |
| Abb. 11 | PDO der ELM2644 geltend auch für ELM2642, ELM274x und EL2642 (entsprechend der Ka-<br>nalanzahl)                        | 32 |
| Abb. 12 | Auswahl an Diagnoseinformationen eines EtherCAT Slave                                                                   | 35 |
| Abb. 13 | Grundlegende EtherCAT Slave Diagnose in der PLC                                                                         | 36 |
| Abb. 14 | EL3102, CoE-Verzeichnis                                                                                                 | 38 |
| Abb. 15 | Beispiel Inbetriebnahmehilfe für eine EL3204                                                                            | 39 |
| Abb. 16 | Default Verhalten System Manager                                                                                        | 40 |
| Abb. 17 | Default Zielzustand im Slave                                                                                            | 40 |
| Abb. 18 | PLC-Bausteine                                                                                                    | 41 |
| Abb. 19 | Unzulässige Überschreitung E-Bus Strom                                                                                  | 42 |
| Abb. 20 | Warnmeldung E-Bus-Überschreitung                                                                                        | 42 |
| Abb. 21 | Bezug von der Anwender Seite (Inbetriebnahme) zur Installation                                                          | 43 |
| Abb. 22 | Aufbau der Steuerung mit Embedded-PC, Eingabe (EL1004) und Ausgabe (EL2008)                                             | 44 |
| Abb. 23 | Initiale Benutzeroberfläche TwinCAT 2                                                                                   | 45 |
| Abb. 24 | Wähle Zielsystem                                                                                                    | 46 |
| Abb. 25 | PLC für den Zugriff des TwinCAT System Managers festlegen: Auswahl des Zielsystems                                      | 46 |
| Abb. 26 | Auswahl "Gerät Suchen"                                                                                                  | 47 |
| Abb. 27 | Automatische Erkennung von E/A Geräten: Auswahl der einzubindenden Geräte                                               | 47 |
| Abb. 28 | Abbildung der Konfiguration im TwinCAT 2 System Manager                                                                 | 48 |
| Abb. 29 | Einlesen von einzelnen an einem Gerät befindlichen Klemmen                                                              | 48 |
| Abb. 30 | TwinCAT PLC Control nach dem Start                                                                                      | 49 |
| Abb. 31 | Beispielprogramm mit Variablen nach einem Kompiliervorgang (ohne Variablenanbindung)                                    | 50 |
| Abb. 32 | Hinzufügen des Projektes des TwinCAT PLC Control                                                                        | 50 |
| Abb. 33 | Eingebundenes PLC Projekt in der SPS- Konfiguration des System Managers                                                 | 51 |
| Abb. 34 | Erstellen der Verknüpfungen PLC-Variablen zu Prozessobjekten                                                            | 51 |
| Abb. 35 | Auswahl des PDO vom Typ BOOL                                                                                            | 52 |
| Abb. 36 | Auswahl von mehreren PDO gleichzeitig: Aktivierung von "Kontinuierlich" und "Alle Typen"                                | 52 |
| Abb. 37 | Anwendung von "Goto Link Variable" am Beispiel von "MAIN.bEL1004 Ch4"                                                   | 53 |
| Abb. 38 | Auswahl des Zielsystems (remote)                                                                                        | 54 |
| Abb. 39 | PLC Control Logged-in, bereit zum Programmstart                                                                         | 54 |
| Abb. 40 | Initale Benutzeroberfläche TwinCAT 3                                                                                    | 55 |
| Abb. 41 | Neues TwinCAT 3 Projekt erstellen                                                                                       | 56 |
|         |                                                                                                    |    |

| Abb. 42 | Neues TwinCAT 3 Projekt im Projektmappen-Explorer                                        | 56 |
|---------|------------------------------------------------------------------------------------------|----|
| Abb. 43 | Auswahldialog: Wähle Zielsystem                                                          | 57 |
| Abb. 44 | PLC für den Zugriff des TwinCAT System Managers festlegen: Auswahl des Zielsystems       | 57 |
| Abb. 45 | Auswahl "Scan"                                                                           | 58 |
| Abb. 46 | Automatische Erkennung von E/A Geräten: Auswahl der einzubindenden Geräte                | 58 |
| Abb. 47 | Abbildung der Konfiguration in VS Shell der TwinCAT 3 Umgebung                           | 59 |
| Abb. 48 | Einlesen von einzelnen an einem Gerät befindlichen Klemmen                               | 59 |
| Abb. 49 | Einfügen der Programmierumgebung in "SPS"                                                | 60 |
| Abb. 50 | Festlegen des Namens bzw. Verzeichnisses für die PLC Programmierumgebung                 | 61 |
| Abb. 51 | Initiales Programm "Main" des Standard PLC Projektes                                     | 61 |
| Abb. 52 | Beispielprogramm mit Variablen nach einem Kompiliervorgang (ohne Variablenanbindung)     | 62 |
| Abb. 53 | Kompilierung des Programms starten                                                       | 62 |
| Abb. 54 | Erstellen der Verknüpfungen PLC-Variablen zu Prozessobjekten                             | 63 |
| Abb. 55 | Auswahl des PDO vom Typ BOOL                                                             | 63 |
| Abb. 56 | Auswahl von mehreren PDO gleichzeitig: Aktivierung von "Kontinuierlich" und "Alle Typen" | 64 |
| Abb. 57 | Anwendung von "Goto Link Variable" am Beispiel von "MAIN.bEL1004_Ch4"                    | 65 |
| Abb. 58 | Erzeugen eines SPS Datentyps                                                             | 65 |
| Abb. 59 | Instance_of_struct                                                                       | 66 |
| Abb. 60 | Verknüpfung der Struktur                                                                 | 66 |
| Abb. 61 | Lesen einer Variable aus der Struktur der Prozessdaten                                   | 66 |
| Abb. 62 | TwinCAT 3 Entwicklungsumgebung (VS Shell): Logged-in, nach erfolgten Programmstart       | 67 |
| Abb. 63 | Aufruf im System Manager (TwinCAT 2)                                                     | 69 |
| Abb. 64 | Aufruf in VS Shell (TwinCAT 3)                                                           | 69 |
| Abb. 65 | TcRteInstall.exe im TwinCAT-Verzeichnis                                                  | 69 |
| Abb. 66 | Übersicht Netzwerkschnittstellen                                                         | 70 |
| Abb. 67 | Eigenschaft von EtherCAT-Gerät (TwinCAT 2): Klick auf "Kompatible Geräte…" von "Adapter" | 70 |
| Abb. 68 | Windows-Eigenschaften der Netzwerkschnittstelle                                          | 71 |
| Abb. 69 | Beispielhafte korrekte Treiber-Einstellung des Ethernet Ports                            | 71 |
| Abb. 70 | Fehlerhafte Treiber-Einstellungen des Ethernet Ports                                     | 72 |
| Abb. 71 | TCP/IP-Einstellung des Ethernet Ports                                                    | 73 |
| Abb. 72 | Gerätebezeichnung: Struktur                                                              | 74 |
| Abb. 73 | Hinweisfenster OnlineDescription (TwinCAT 2)                                             | 75 |
| Abb. 74 | Hinweisfenster OnlineDescription (TwinCAT 3)                                             | 75 |
| Abb. 75 | Vom System Manager angelegt OnlineDescription.xml                                        | 76 |
| Abb. 76 | Kennzeichnung einer online erfassten ESI am Beispiel EL2521                              | 76 |
| Abb. 77 | Hinweisfenster fehlerhafte ESI-Datei (links: TwinCAT 2; rechts: TwinCAT 3)               | 77 |
| Abb. 78 | Anwendung des ESI Updater (>=TwinCAT 2.11)                                               | 78 |
| Abb. 79 | Anwendung des ESI Updater (TwinCAT 3)                                                    | 78 |
| Abb. 80 | Anfügen eines EtherCAT Device: links TwinCAT 2; rechts TwinCAT 3                         | 79 |
| Abb. 81 | Auswahl EtherCAT Anschluss (TwinCAT 2.11, TwinCAT 3)                                     | 79 |
| Abb. 82 | Auswahl Ethernet Port                                                                    | 80 |
| Abb. 83 | Eigenschaften EtherCAT-Gerät (TwinCAT 2)                                                 | 80 |
| Abb. 84 | Anfügen von EtherCAT-Geräten (links: TwinCAT 2; rechts: TwinCAT 3)                       | 81 |
| Abb. 85 | Auswahldialog neues EtherCAT-Gerät                                                       | 81 |
| Abb. 86 | Anzeige Geräte-Revision                                                                  | 82 |
| Abb. 87 | Anzeige vorhergehender Revisionen                                                        | 82 |

| Abb. 88  | Name/Revision Klemme                                                                                              | 83  |
|----------|----------------------------------------------------------------------------------------------------|-----|
| Abb. 89  | EtherCAT Klemme im TwinCAT-Baum (links: TwinCAT 2; rechts: TwinCAT 3)                                             | 83  |
| Abb. 90  | Unterscheidung Lokalsystem/ Zielsystem (links: TwinCAT 2; rechts: TwinCAT 3)                                      | 84  |
| Abb. 91  | Scan Devices (links: TwinCAT 2; rechts: TwinCAT 3)                                                                | 84  |
| Abb. 92  | Hinweis automatischer GeräteScan (links: TwinCAT 2; rechts: TwinCAT 3)                                            | 85  |
| Abb. 93  | Erkannte Ethernet-Geräte                                                                                          | 85  |
| Abb. 94  | Beispiel Default-Zustand                                                                                          | 85  |
| Abb. 95  | Einbau EtherCAT-Klemme mit Revision -1018                                                                         | 86  |
| Abb. 96  | Erkennen EtherCAT-Klemme mit Revision -1019                                                                       | 86  |
| Abb. 97  | Scan-Abfrage nach dem automatischen Anlegen eines EtherCAT-Gerätes (links: TwinCAT 2; rechts TwinCAT 3)           | 87  |
| Abb. 98  | Manuelles Auslösen des Teilnehmer-Scans auf festegelegtem EtherCAT Device (links:<br>TwinCAT 2; rechts TwinCAT 3) | 87  |
| Abb. 99  | Scanfortschritt am Beispiel von TwinCAT 2                                                                         | 87  |
| Abb. 100 | Abfrage Config/FreeRun (links: TwinCAT 2; rechts TwinCAT 3)                                                       | 87  |
| Abb. 101 | Anzeige des Wechsels zwischen "Free Run" und "Config Mode" unten rechts in der Status-<br>leiste                  | 88  |
| Abb. 102 | TwinCAT kann auch durch einen Button in diesen Zustand versetzt werden (links: TwinCAT 2; rechts TwinCAT 3)       | 88  |
| Abb. 103 | Beispielhafte Online-Anzeige                                                                                      | 88  |
| Abb. 104 | Fehlerhafte Erkennung                                                                                             | 89  |
| Abb. 105 | Identische Konfiguration (links: TwinCAT 2; rechts TwinCAT 3)                                                     | 89  |
| Abb. 106 | Korrekturdialog                                                                                                   | 90  |
| Abb. 107 | Name/Revision Klemme                                                                                              | 91  |
| Abb. 108 | Korrekturdialog mit Änderungen                                                                                    | 91  |
| Abb. 109 | Dialog "Change to Compatible Type…" (links: TwinCAT 2; rechts TwinCAT 3)                                          | 92  |
| Abb. 110 | TwinCAT 2 Dialog Change to Alternative Type                                                                       | 92  |
| Abb. 111 | "Baumzweig" Element als Klemme EL3751                                                                             | 93  |
| Abb. 112 | Karteireiter "Allgemein"                                                                                          | 93  |
| Abb. 113 | Karteireiter "EtherCAT"                                                                                           | 94  |
| Abb. 114 | Karteireiter "Prozessdaten"                                                                                       | 95  |
| Abb. 115 | Konfigurieren der Prozessdaten                                                                                    | 96  |
| Abb. 116 | Karteireiter "Startup"                                                                                            | 97  |
| Abb. 117 | Karteireiter "CoE - Online"                                                                                       | 98  |
| Abb. 118 | Dialog "Advanced settings"                                                                                        | 99  |
| Abb. 119 | Karteireiter "Online"                                                                                             | 99  |
| Abb. 120 | Karteireiter "DC" (Distributed Clocks)                                                                            | 100 |
| Abb. 121 | System Manager Stromberechnung                                                                                    | 110 |
| Abb. 122 | Karteireiter EtherCAT -> Erweiterte Einstellungen -> Verhalten> Watchdog                                          | 111 |
| Abb. 123 | Zustände der EtherCAT State Machine                                                                               | 113 |
| Abb. 124 | Karteireiter "CoE-Online"                                                                                         | 115 |
| Abb. 125 | StartUp-Liste im TwinCAT System Manager                                                                           | 117 |
| Abb. 126 | Offline-Verzeichnis                                                                                               | 117 |
| Abb. 127 | Online-Verzeichnis                                                                                                | 118 |
| Abb. 128 | Abmessungen: ELM2xxx Klemmen                                                                                      | 120 |
| Abb. 129 | Empfohlene Abstände bei Standard Einbaulage                                                                       | 131 |
| Abb. 130 | Weitere Einbaulagen                                                                                               | 132 |

| Abb. 131 Korrekte Konfiguration                                                                          | 133 |
|----------------------------------------------------------------------------------------------------|-----|
| Abb. 132 Inkorrekte Konfiguration                                                                        | 133 |
| Abb. 133 Schirmschiene                                                                                   | 134 |
| Abb. 134 Schirmschienen-Bügel                                                                            | 134 |
| Abb. 135 Schirmanbindung                                                                                 | 135 |
| Abb. 136 Darstellung der galvanischen Trennung I/O zu Versorgung bei EL2642, ELM264x, ELM274x            | 136 |
| Abb. 137 Öffnen der Riegel durch Anheben an der Ober- und Unterseite z.B. mit einem Schraubendre-<br>her | 137 |
| Abb. 138 Einschieben der ELM-Klemmen und schließen der Tragschienenriegel oben und unten                 | 137 |
| Abb. 139 Öffnen des oberen und unteren Tragschienenriegels und herausziehen der ELM-Klemme               | 138 |
| Abb. 140 ELM264x/ ELM274x Anschlüsse und LEDs                                                            | 143 |
| Abb. 141 Gerätekennung aus Name EL3204-0000 und Revision -0016                                           | 146 |
| Abb. 142 Rechtsklick auf das EtherCAT Gerät bewirkt das Scannen des unterlagerten Feldes                 | 147 |
| Abb. 143 Konfiguration identisch                                                                         | 147 |
| Abb. 144 Änderungsdialog                                                                                 | 148 |
| Abb. 145 EEPROM Update                                                                                   | 148 |
| Abb. 146 Auswahl des neuen ESI                                                                           | 149 |
| Abb. 147 Anzeige FW-Stand EL3204                                                                         | 150 |
| Abb. 148 Firmware Update                                                                                 | 151 |
| Abb. 149 Versionsbestimmung FPGA-Firmware                                                                | 153 |
| Abb. 150 Kontextmenu Eigenschaften (Properties)                                                          | 153 |
| Abb. 151 Dialog Advanced settings                                                                        | 154 |
| Abb. 152 Mehrfache Selektion und FW-Update                                                               | 156 |
| Abb. 153 Auswahl des PDO Restore default parameters                                                      | 158 |
| Abb. 154 Eingabe des Restore-Wertes im Set Value Dialog                                                  | 158 |

Mehr Informationen: www.beckhoff.com/de-de/produkte/i-o/ethercat-klemmen/el2xxxdigital-ausgang/

Beckhoff Automation GmbH & Co. KG Hülshorstweg 20 33415 Verl Deutschland Telefon: +49 5246 9630 info@beckhoff.com www.beckhoff.com

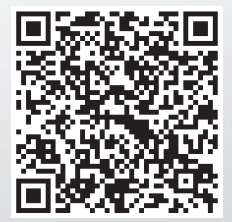